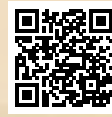

# **USER'S MANUAL**

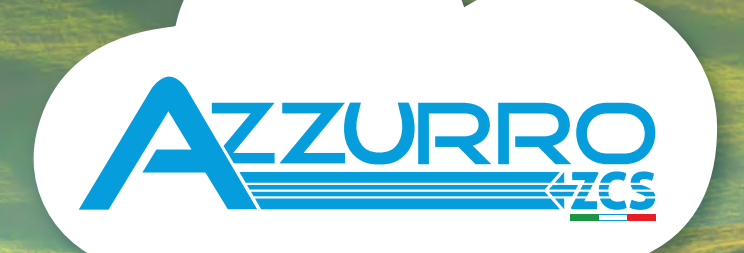

## SINGLE-PHASE HYBRID STORAGE INVERTERS

1PH HYD3000-HYD6000-ZP1

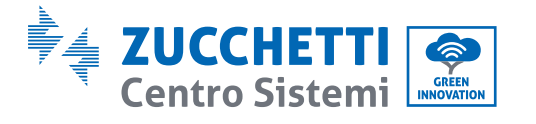

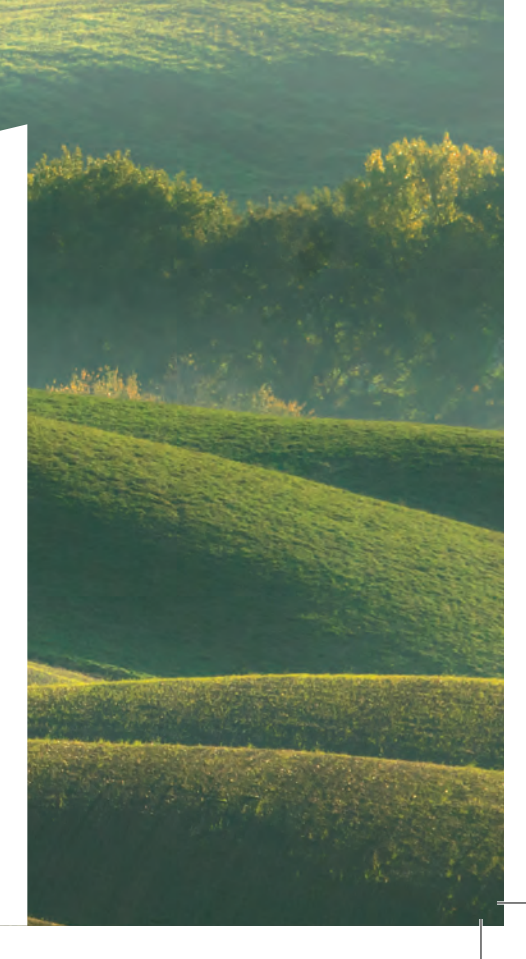

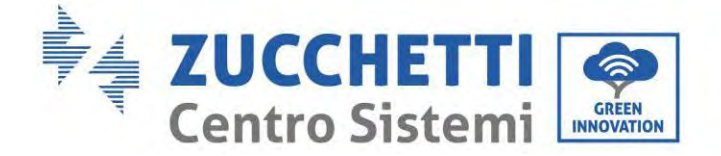

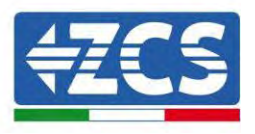

# Hybridinverter 1PH HYD3000-HYD6000-ZP1 Benutzerhandbuch

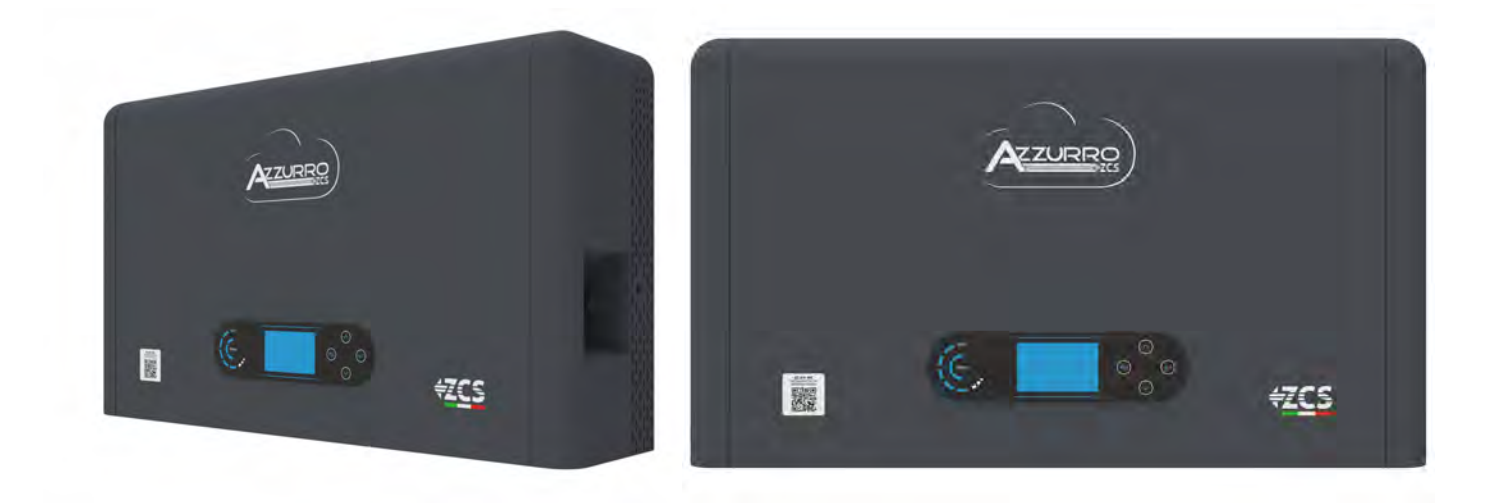

: MD-AL-GI-00 12/04/2024 - Application: ation:

Zucchetti Centro Sistemi S.p.A. - Green Innovation Division Via Lungarno, 248 - 52028 Terranuova Bracciolini - Arezzo, Italien Tel. +39 055 91971 Fax. +39 055 9197515

innovation@zcscompany.com - zcs@pec.it - www.zcsazzurro.com

Handelsreg. IT12110P00002965 - Gesellschaftskapital 100.000,00 €v.e. Handelsreg. register AR Nr. 03225010481 - REA AR 94189 ISO 9001 zertifiziertes Unternehmen - Zertifikat Nr. 9151 - CNS0 - IT-

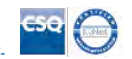

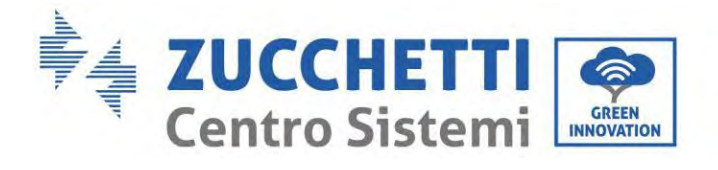

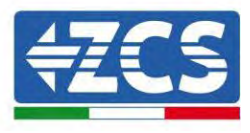

## Inhaltsverzeichnis

| 1. Ei | inleitung                                                             |    |
|-------|-----------------------------------------------------------------------|----|
| 1.1.  | Beschreibung des Produktmodells                                       |    |
| 1.2.  | Beschreibung der Kapazität des Produkts                               |    |
| 1.3.  | Aussehen des Produkts                                                 | 12 |
| 1.    | 3.1. Ports des Inverters                                              | 13 |
| 1.    | 3.2. Ports des Batteriemoduls                                         | 14 |
| 2. Ve | orbedingungen für Installation und Wartung                            | 16 |
| 2.1.  | Sicherheitshinweise                                                   | 16 |
| 2.2.  | Montage- und Wartungsschema                                           |    |
| 2.3.  | Anforderungen für den Transport                                       | 19 |
| 2.4.  | Stromanschluss                                                        | 20 |
| 2.5.  | Symbole und Hinweiszeichen                                            | 21 |
| 2.6.  | Symbole auf dem Batteriemodul                                         | 22 |
| 3. In | stallation                                                            | 24 |
| 3.1.  | Kontrollen vor der Installation                                       | 24 |
| 3.2.  | Inhalt der Verpackung                                                 | 24 |
| 3.3.  | Installationsumgebung                                                 | 27 |
| 3.4.  | Werkzeuge für die Installation                                        | 27 |
| 3.5.  | Installationsposition                                                 | 29 |
| 3.6.  | Platz für die Installation                                            | 29 |
| 3.7.  | Installation des Produkts                                             |    |
| 4. St | romanschlüsse                                                         |    |
| 4.1.  | Vorsichtsmaßnahmen vor dem Anschließen                                |    |
| 4.2.  | Vorbereitung der Anschlusskabel                                       | 35 |
| 5. St | romanschluss für das interne System                                   |    |
| 5.1.  | Anschluss des Erdungskabels für den inneren Schutz bis zu 3 Batterien |    |
| 5.2.  | Anschluss der Stromkabel bis zu 3 Batterien                           |    |
| 5.3.  | Anschluss des internen Kommunikationskabels bis zu 3 Batterien        |    |
| 5.4.  | Konfiguration mit bis zu 3 Batterien                                  |    |
| 5.5.  | Anschluss des Erdungskabels für den inneren Schutz bis zu 4 Batterien | 42 |
| 5.6.  | Anschluss der Stromkabel bis zu 4 Batterien                           |    |

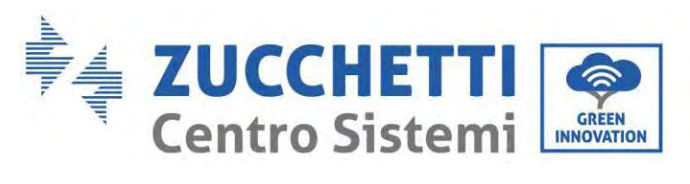

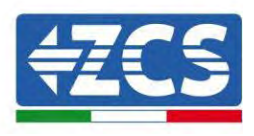

| 5.7.   | Anschluss des internen Kommunikationskabels bis zu 4 Batterien                   | 45 |
|--------|----------------------------------------------------------------------------------|----|
| 5.8.   | Konfiguration mit bis zu 3 Batterien                                             | 46 |
| 5.9.   | Anschluss an den stick logger                                                    | 50 |
| 6. Ext | terner Stromanschluss                                                            | 51 |
| 6.1.   | Externer Erdungsanschluss des Erdungskabels                                      | 51 |
| 6.2.   | Anschluss an das Netz                                                            | 52 |
| 6.3.   | Anschließen eines kritischen Abnehmers (EPS-Funktion)                            | 56 |
| 6.4.   | Anschluss der Solaranlage                                                        | 59 |
| 6.5.   | Anschluss der Multifunktions-Kommunikationsschnittstelle COM                     | 62 |
| 6.6.   | Anschlussport                                                                    | 63 |
| 6.7.   | RS485(Verkabelte Überwachung oder Kaskadenüberwachung des Inverters)             | 64 |
| 6.8.   | Logikschnittstelle                                                               | 65 |
| 6.9.   | СТ                                                                               | 66 |
| 6.10.  | Einphasiger DDSU-Zähler                                                          | 66 |
| 6.11.  | Dreiphasiger DTSU-Zähler                                                         | 67 |
| 6.12.  | Messung des Austauschs mittels einphasigem DDSU-Zähler                           | 70 |
| 6.13.  | Messung der externen Produktion mittels einphasigem DDSU-Zähler                  | 74 |
| 6.14.  | Einstellung des Austauschzählers und des einphasiger DDSU-Zählers für Produktion | 77 |
| 6.15.  | Überprüfung der korrekten Ablesung des einphasigen DDSU-Zählers                  | 78 |
| 6.16.  | Anschluss des dreiphasigen DTSU-Zählers an den Austausch                         | 79 |
| 6.17.  | Messung der Solarstromerzeugung mittels dreiphasigem DTSU-Zähler                 | 83 |
| 6.18.  | Konfiguration der Parameter des dreiphasigen DTSU-Zählers                        | 84 |
| 6.19.  | Überprüfung der korrekten Installation des dreiphasigen DTSU-Zählers             |    |
| 6.20.  | Messung des Austauschs mittels eines Stromsensors                                | 90 |
| 6.21.  | Installation des Gehäuses                                                        | 93 |
| 7. Scł | haltflächen und Leuchtanzeigen                                                   | 94 |
| 7.1.   | Schaltflächen:                                                                   | 94 |
| 7.2.   | Statusanzeige des Systems                                                        | 94 |
| 7.3.   | Anzeige der Batteriekapazität                                                    | 95 |
| 8. Pa  | ralleles System                                                                  | 96 |
| 9. Ele | ektrische Topologie des Systems                                                  | 97 |
| 10. Be | trieb                                                                            |    |
| 10.1.  | Vorbereitende Kontrollen                                                         |    |
| 10.2.  | Erstes Einschalten des Inverters                                                 |    |
| 10.3.  | Inbetriebnahme                                                                   |    |

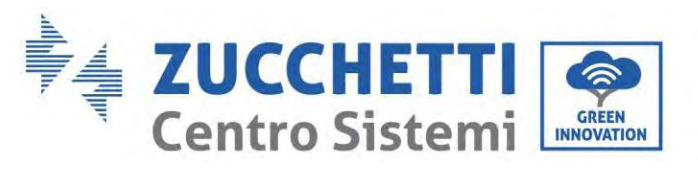

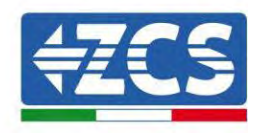

| 10.4. Hauptmenü                                            |     |
|------------------------------------------------------------|-----|
| 10.5. Grundeinstellungen                                   |     |
| 10.5.1. Spracheinstellung                                  |     |
| 10.5.2. Einstellen des Zeitplans                           |     |
| 10.5.3. Sicherheitsparameter                               |     |
| 10.5.4. Stromspeichermodalität                             |     |
| 10.5.5. Solaranlageneingangsmodus                          |     |
| 10.5.6. EPS-Modus                                          |     |
| 10.5.7. Kommunikationsadresse                              |     |
| 10.5.8. Selbsttest                                         |     |
| 10.6. Erweiterte Einstellungen                             |     |
| 10.6.1. Parameter der Batterie                             |     |
| 10.6.2. Batterienanzahl                                    |     |
| 10.6.3. Aktivierung der Batterie                           |     |
| 10.6.4. Rückflussschutz                                    |     |
| 10.6.5. Scan Kurve IV                                      |     |
| 10.6.6. Steuerung der Logikschnittstelle                   |     |
| 10.6.7. Auf Werkseinstellungen rücksetzen                  |     |
| 10.6.8. Parallele Konfiguration                            |     |
| 10.6.9. Rücksetzung von Bluetooth                          |     |
| 10.6.10. CT-Kalibrierung                                   |     |
| 10.6.11. Stromzähler einstellen                            |     |
| 10.6.12. Erdung außerhalb des Netzes                       |     |
| 10.7. Energiestatistiken                                   |     |
| 10.8. Informationen auf der Benutzeroberfläche des Systems |     |
| 10.9. Vorfall-Liste                                        |     |
| 10.10. Aktualisierung der Software                         |     |
| 10.11. Prüfung des korrekten Funktionierens                |     |
| 11. Technische Daten                                       | 125 |
| 12. Problemlösung                                          |     |
| 13. Wartung                                                |     |
| 13.1. Aufbewahrung und Aufladen des Batteriemoduls         |     |
| 14. Deinstallation                                         |     |
| 14.1. Deinstallationsphasen                                |     |
| 14.2. Verpackung                                           |     |

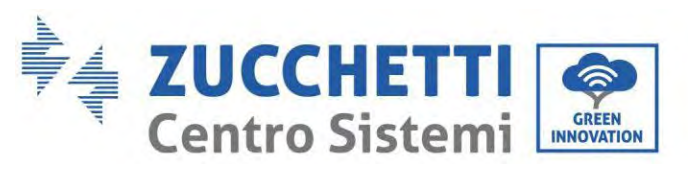

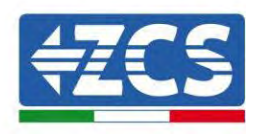

| 14.3.    | Temperatur der                                                                                 | . 137 |
|----------|------------------------------------------------------------------------------------------------|-------|
| 14.4.    | Entsorgung                                                                                     | 137   |
| 15. Übe  | rwachungssystem                                                                                | .138  |
| 15.1.    | Externer WLAN-Adapter                                                                          | 138   |
| 15.1.1   | Installation                                                                                   | 138   |
| 15.1.2   | Konfiguration                                                                                  | . 140 |
| 15.1.3   | Überprüfung                                                                                    | . 149 |
| 15.1.4   | Problemlösung                                                                                  | . 152 |
| 15.2.    | Ethernet-Adapter                                                                               | . 156 |
| 15.2.1   | Installation                                                                                   | 156   |
| 15.2.2   | Überprüfung                                                                                    | . 158 |
| 15.2.3   | Problemlösung                                                                                  | . 159 |
| 15.3.    | 4G-Adapter                                                                                     | 161   |
| 15.3.1   | Installation                                                                                   | 161   |
| 15.3.2   | Überprüfung                                                                                    | . 163 |
| 15.4.    | Datenlogger                                                                                    | . 167 |
| 15.4.1   | Einleitende Angaben zur Konfiguration des Datenloggers                                         | . 167 |
| 15.4.2   | Stromanschlüsse und Konfiguration                                                              | 169   |
| 15.5.    | VORRICHTUNGEN ZSM-DATALOG-04 UND ZSM-DATALOG-10                                                | . 173 |
| 15.5.1   | WLAN-KONFIGURATION                                                                             | . 173 |
| 15.5.2   | Ethernet-Konfiguration                                                                         | . 173 |
| 15.5.3   | Überprüfung der korrekten Konfiguration des Datenloggers                                       | . 181 |
| 15.6.    | Die Vorrichtungen ZSM-RMS001/M200 und ZSM-RMS001/M1000                                         | 184   |
| 15.6.1   | Mechanische Beschreibung und Datenlogger-Schnittstelle                                         | 184   |
| 15.6.2   | Anschluss des Datenloggers an die Inverter                                                     | 185   |
| 15.6.3   | Verbindung mit dem Internet mittels Ethernet-Kabel                                             | . 185 |
| 15.6.4   | Anschluss des Netzteils und der Batteriengruppe an den Datenlogger                             | . 185 |
| 15.6.5   | Anschluss des Einstrahlungs- und Temperatursensors der Zelle LM2-485 PRO an den Datenlo<br>186 | ogger |
| 15.6.6   | Konfiguration des Datenloggers                                                                 | . 187 |
| 15.6.7   | Konfiguration des Datenloggers auf dem Portal ZCS Azzurro                                      | . 189 |
| 15.6.8   | Netzkonfiguration                                                                              | . 190 |
| 15.7.    | Lokale Überwachung                                                                             | . 192 |
| 15.7.1   | Voraussetzungen für die Installation der lokalen Überwachung                                   | 192   |
| 15.7.2   | Funktionen der lokalen Überwachung                                                             | . 193 |
| 16. Gara | ntiebedingungen                                                                                | 194   |
|          |                                                                                                |       |

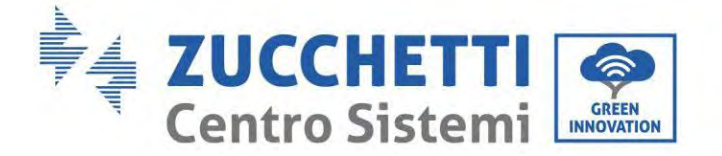

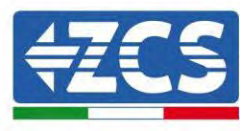

#### Allgemeine Anweisungen

Dieses Handbuch enthält wichtige Sicherheitsanleitungen, die bei der Installation und der Wartung der Apparatur befolgt werden müssen.

#### Bewahren Sie diese Anleitungen auf!

Dieses Handbuch muss als integraler Teil der Apparatur behandelt werden und jederzeit für jeden verfügbar sein, der mit einer solchen Apparatur interagiert. Das Handbuch muss der Apparatur immer beiliegen, auch wenn diese an einen anderen Benutzer verkauft oder in eine andere Anlage übertragen wird.

#### Urheberrechtserklärung

Das Urheberrecht an diesem Handbuch gehört der Zucchetti Centro Sistemi S.p.A. Ohne Zustimmung der Zucchetti Centro Sistemi S.p.A. ist das Kopieren, Vervielfältigen, oder die Weitergabe dieses Handbuchs (einschließlich der Software usw.) in jedweder Form bzw. mit jedwedem Mittel verboten. Alle Rechte vorbehalten. ZCS behält sich das Recht einer endgültigen Auslegung vor. Dieses Handbuch kann auf Basis der Rückmeldungen von Benutzern, Installateuren, oder Kunden Änderungen erfahren. Besuchen Sie unsere Website unter der Adresse <u>http://www.zcsazzurro.com</u>, um die neueste Version zu erhalten.

#### **Technischer Kundendienst**

ZCS bietet einen technischen Beistands- und Beratungsservice an, auf den durch Versenden einer Anfrage direkt auf folgender Website zugegriffen werden kann: www.zcsazzurro.com Für Italien ist die folgende gebührenfreie Nummer frei geschaltet: 800 72 74 64.

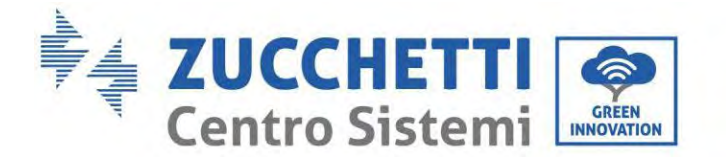

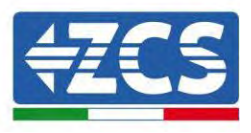

## Vorrede Allgemeine Informationen

Lesen Sie dieses Handbuch aufmerksam durch, bevor sie an die Installation, die Nutzung oder die Wartung der Apparatur gehen.

Dieses Handbuch enthält wichtige Sicherheitsanleitungen, die bei der Installation und der Wartung der Apparatur befolgt werden müssen.

#### Anwendungsgebiet

Dieses Handbuch beschreibt die Vorgänge von Montage, Installation, Stromanschluss, Inbetriebnahme und Wartung sowie die Lösung von Problemen des Hybridinverters 1PH HYD3000-HYD6000-ZP1. Bewahren Sie dieses Handbuch so auf, dass es jederzeit zugänglich ist.

#### Zielgruppe

Dieses Handbuch ist für qualifiziertes technisches Personal (Installateure, Techniker, Elektriker, Personal des technischen Kundendienstes, bzw. für jeden, der für die Arbeit an einer Solaranlage qualifiziert ist und die betreffenden Zeugnisse besitzt) bestimmt, das für die Installation und die Inbetriebnahme des Inverters und des Speichersystems an der Solaranlage verantwortlich ist, sowie für die Betreiber der Solaranlage und der Speichersysteme.

## Verwendete Symbole

Dieses Dokument enthält folgende Sicherheitsmaßnahmen und allgemeine Informationen:

| Gefahr      | "Gefahr" weist auf eine Gefahrensituation hin, die, wenn sie nicht vermieden<br>wird, zu schweren oder tödlichen Verletzungen führen kann.                                            |
|-------------|----------------------------------------------------------------------------------------------------|
| Warnhinweis | "Warnhinweis" weist auf eine Gefahrensituation hin, die, wenn sie nicht<br>vermieden wird, zu schweren oder tödlichen Verletzungen führen könnte.                                     |
| Vorsicht    | "Vorsicht" weist auf eine Gefahrensituation hin, die, wenn sie nicht vermieden<br>wird, zu leichten oder mittelschweren Körperverletzungen hervorrufen könnte.                        |
| Achtung     | "Achtung" weist auf das Vorhandensein von potenziellen Risiken hin, die, wenn<br>sie nicht vermieden werden, Sachschäden oder Betriebsstörungen der<br>Apparatur verursachen könnten. |

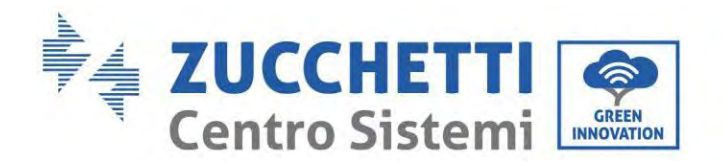

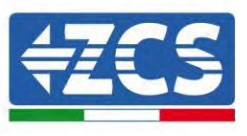

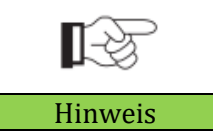

"Hinweis" liefert zusätzliche Informationen und nützliche Anregungen für einen optimalen Betrieb des Produkts, für die Lösung eines Problems oder für eine Zeitersparnis.

## 1. Einleitung

Das einphasige Hausstrom-Speichersystem mit Hybridinverter 1PH HYD3000-HYD6000-ZSP1 besteht aus einem Invertermodul und einem Lithium-Batteriemodul. Es weist ein modulares Design auf und bietet die Möglichkeit, Anlagen mit Grundbestandteilen aufzustapeln. Die Batteriekapazität variiert von 5 bis 20 kWh (Bei 4 Batterien muss das Erweiterungskit mit dem Code ZZT-ZBT5K-EXT-KIT erworben werden) . Das System kann den Strom der Solaranlage, der Batterie, des öffentlichen Stromnetzes und des Abnehmers je nach der jeweiligen effektiven Anwendung verwalten und eine optimale Stromverteilung des Systems ausführen. Für verschiedene Bedürfnisse sind vielfältige Betriebsmodi verfügbar.

Im Fall eines Stromausfalls (oder wenn der Inverter im Modus Off grid ist) kann der Inverter 1PH HYD3000-HYD6000-ZP1 im Modus Notstromversorgung (EPS) funktionieren. Der Inverter 1PH HYD3000-HYD6000-ZP1 benutzt sowohl den von den Solarplatten erzeugten Strom als auch den in der Batterie gespeicherten Strom, um Energie an den kritischen Abnehmer abzugeben.

Er hat folgende Hauptmerkmale:

- Ein integriertes stapelbares Design, bequeme Installation, einfache Wartung;
- Eine eingebaute Steuereinheit zum Ausgleichen des Batteriepacks, um die verfügbare Batteriekapazität zu verbessern;
- Einen maximalen Eingangsstrom der Solaranlage von 16 A, der für Starkstrom- und zweiseitige Module anwendbar ist;
- Eine komplette batterieseitige elektrische Isolation für höhere Sicherheit des Systems;
- Eine EPS-Funktion zur Gewährleistung des stabilen Betriebs des kritischen Abnehmers;
- Die Möglichkeit, neue und alte Batterien zu mischen;
- Ausschalten der Batterie mittels Knopfdruck.

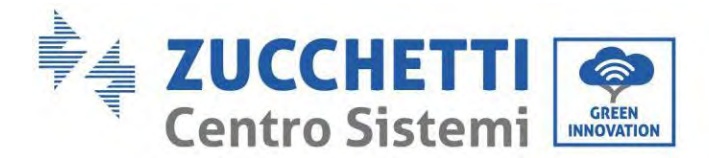

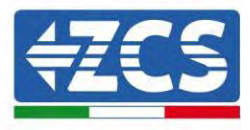

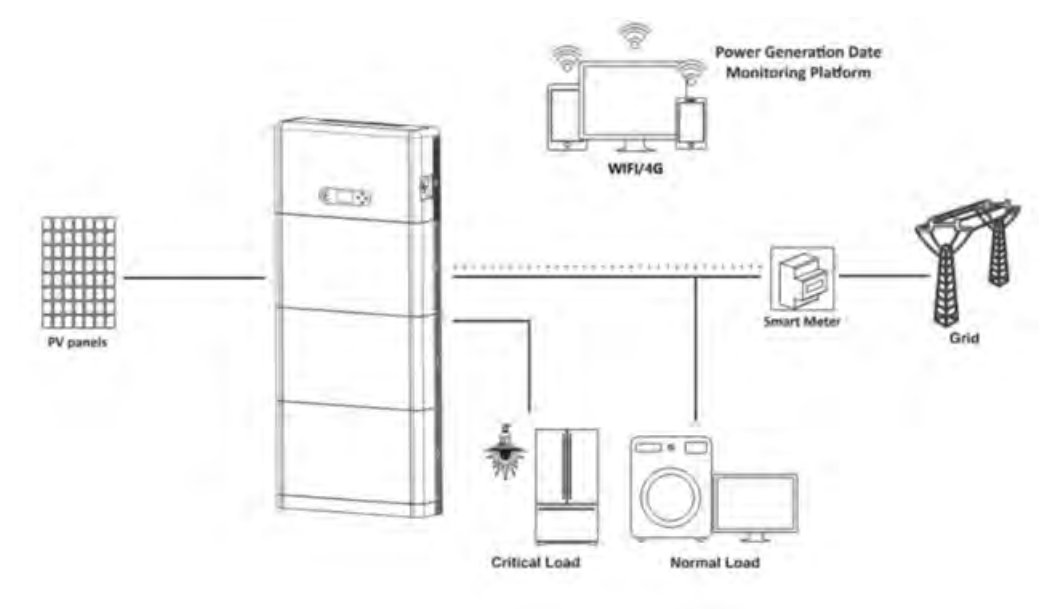

Abbildung 1 - Schema einer Anlage, an der ein Hybridinverter 1PH HYD3000-HYD6000-ZP1 installiert ist

#### 1.1. Beschreibung des Produktmodells

Invertermodell Serie 1PH HYD3000-HYD6000-ZP1:

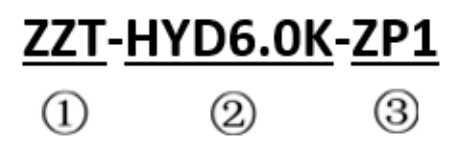

Abbildung 2 - Kennungen des Invertermodells

| Kennungen | Bedeutung      | Spezifikation                                                                                                 |
|-----------|----------------|----------------------------------------------------------------------------------------------------|
| 1         | Produktmodell  | Lagerung der gestapelten Optik, alles in einem<br>einzigen Gerät                                              |
| 2         | Leistungsgrad  | 5K; Der Leistungsgrad des Inverters beträgt 6 kW<br>Leistungsgradliste : 3kw/3,68 kW/4 kW/4,6 kW/5<br>kW/6 kW |
| 3         | Invertermodell | Einphasiger Hybridinverter für Stromspeicherung                                                               |

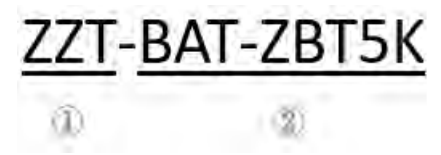

Abbildung 3 - Kennungen des Modells

Benutzerhandbuch 1PH HYD3000-HYD6000-ZP1 Rev. 1.2 12/.04/2024

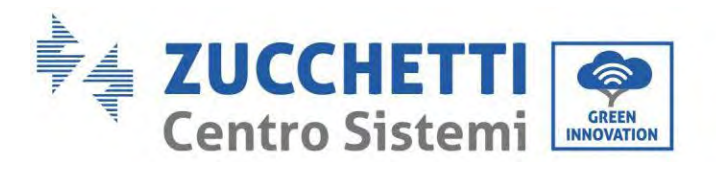

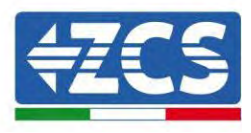

| Kennungen | Bedeutung                        | Spezifikation                                    |
|-----------|----------------------------------|--------------------------------------------------|
| 1         | Name der Produktserie            | Name des Batteriemoduls Serie AZZURRO ZCS        |
| 2         | Leistungsgrad des Batteriemoduls | 5K: Die Energie des Batteriemoduls beträgt 5 kWh |

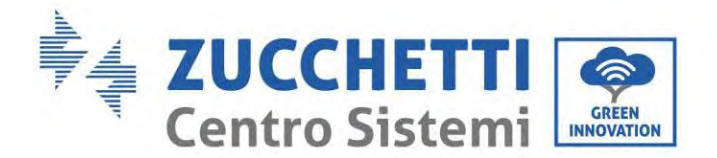

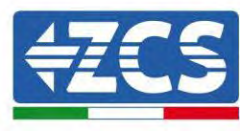

## 1.2. Beschreibung der Kapazität des Produkts

Das Speichersystem für Haushaltsstrom der Serie 1PH HYD3000-HYD6000-ZP1 unterstützt die Erweiterung von Leistung und Kapazität und zudem bis zu sechs parallel geschaltete Inverter. Ein Invertermodul unterstützt bis zu vier Batterie-Erweiterungsmodule (Bei 4 Batterien muss das Erweiterungskit mit dem Code ZZT-ZBT5K-EXT-KIT erworben werden).

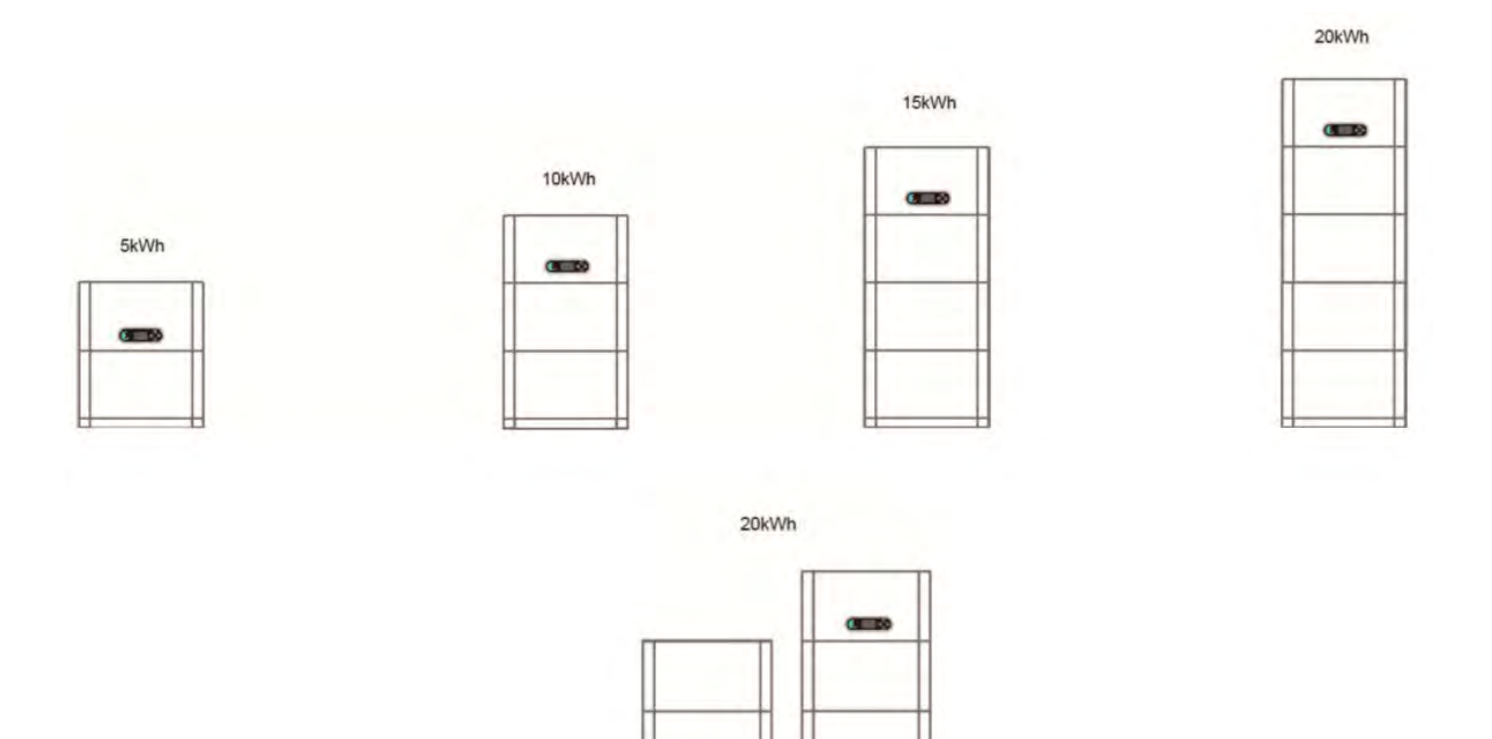

Abbildung 4 - Beschreibung der Speicherkapazität

Benutzerhandbuch 1PH HYD3000-HYD6000-ZP1 Rev. 1.2 12/.04/2024

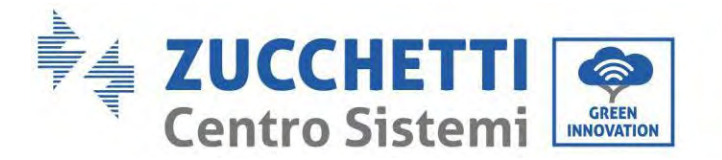

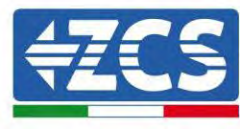

#### 1.3. Aussehen des Produkts

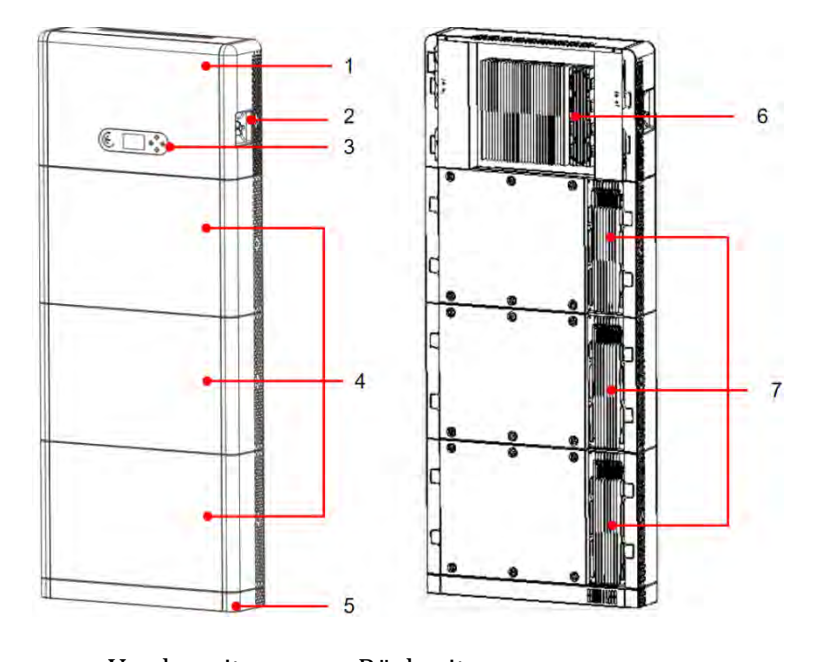

Vorderseite Rückseite

Abbildung 5 - Vorder- und Rückseite des Produkts

| 1 | Inverter         | 5 | Unterbau                  |
|---|------------------|---|---------------------------|
| 2 | DC-Trennschalter | 6 | Kühler des Inverters      |
| 3 | LCD-Bildschirm   | 7 | Kühler des Batteriemoduls |
| 4 | Batteriemodul    |   |                           |

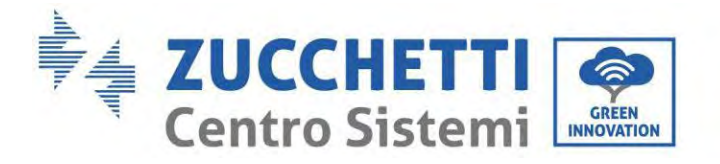

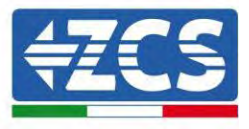

#### **1.3.1. Ports des Inverters**

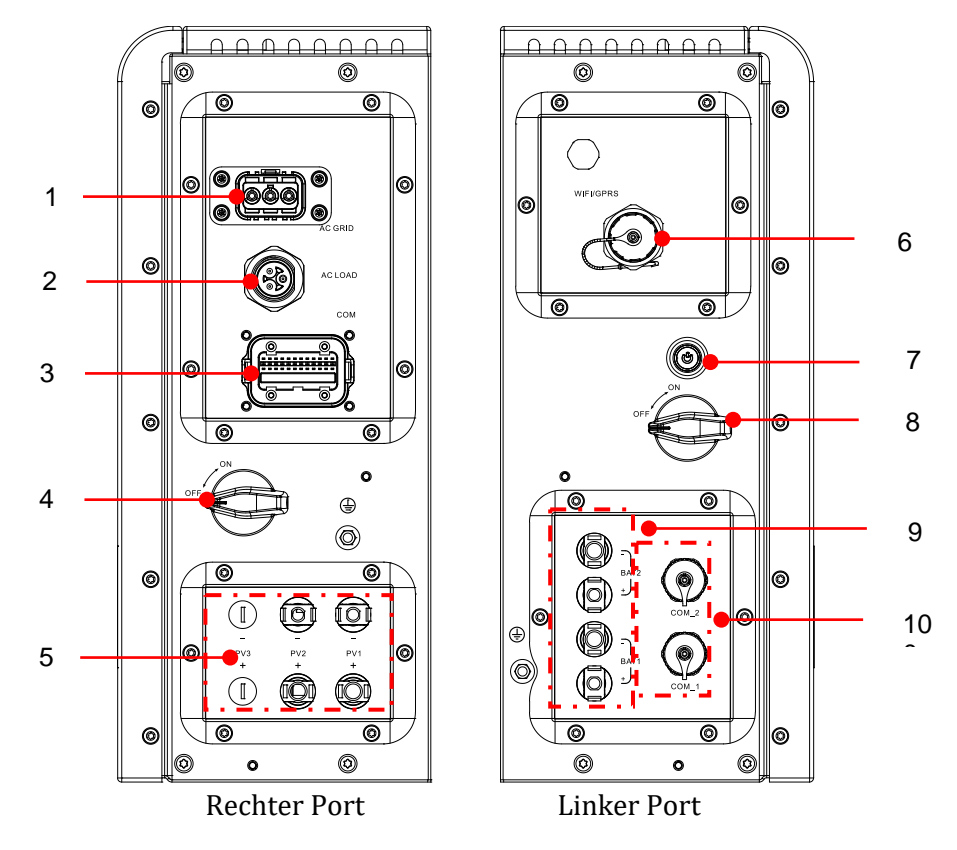

Abbildung 6 - Schema der Ports des Inverters

| 1 | Port für Netzanschluss          | 6  | WLAN-/4G-Steckplatz         |
|---|---------------------------------|----|-----------------------------|
| 2 | Anschlussport des               | 7  | Schwarzer Startknopf der    |
|   | Abnehmers                       |    | Batterie                    |
| 3 | Signalport des Inverters        | 8  | Schalter am Batterieeingang |
| 4 | DC-Trennschalter                | 9  | Anschlussport der Batterie  |
| 5 | Eingangsport der<br>Solaranlage | 10 | Signalport der Batterie     |

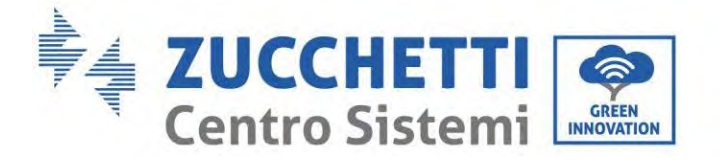

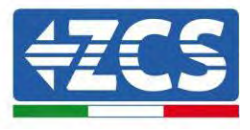

#### 1.3.2. Ports des Batteriemoduls

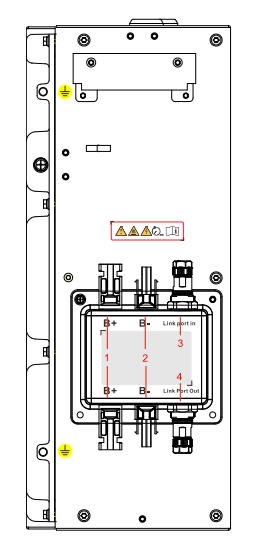

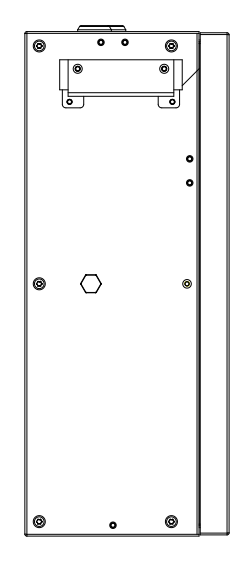

Linker Port der Batterie

Rechter Port der Batterie

Abbildung 7 – Schema der Ports des Batteriemoduls

| 1 | Positive Ausgangsklemme<br>der Batterie | 3 | Eingang des Anschlussports |
|---|-----------------------------------------|---|----------------------------|
| 2 | Negativ Ausgangsklemme<br>der Batterie  | 4 | Ausgang des Anschlussports |

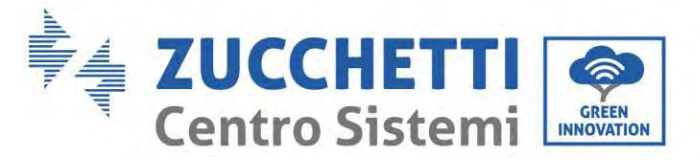

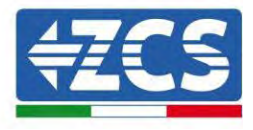

Plakette des Produkts

| Solar Gride                                             | -tied Inverter     |
|---------------------------------------------------------|--------------------|
| Model No: AZZURRO 1PH                                   | HYD6000 ZP1        |
| Max.DC Input Voltage                                    | 550V               |
| Operating MPPT Voltage Range                            | 85~520V            |
| Max.PV lsc                                              | 2 <u>x22.5A</u>    |
| Rated Battery Voltage                                   | <u>400V</u>        |
| Max.Charging/Discharging Current                        | 20A                |
| Max.Charging/Discharging Power                          | 6000W              |
| Rated Grid Voltage                                      | 230V,50/60Hz       |
| Rated Output Voltage                                    | 230V,50/60Hz       |
| Max.Output Current                                      | <u>30A</u>         |
| Power Facter                                            | 1(adj.+/-0.8)      |
| Rated Output Power                                      | 6000W              |
| Backup Rated Current                                    | 26A                |
| Backup Rated Apparent Power                             | 6000VA             |
| Ingress Protection                                      | <u>IP65</u>        |
| Operating Temperature Range                             | <u>-10 ~ +50°C</u> |
| Protective Class                                        | Class I            |
| Inverter Topology                                       | Non-Isolated       |
| Overvoltage Category                                    | AC III, DC II      |
| Zucchetti Centro Sistemi SpA                            |                    |
| VIa Lungarno 305/A<br>52028 Terranuova Bracciolini (AR) | Italy              |
| Manufactured in EXTRA ELL                               | , italy            |
|                                                         |                    |
| VDE-AR-N4105,G99,AS/NZS 477                             | 7                  |
| 💷 🛆 🤇 🖾 🖉                                               |                    |

Abbildung 8 - Schema der Ports des Batteriemoduls

Hinweis: Das Bild ist nur als Referenz, bitte machen Sie das Objekt als Standard

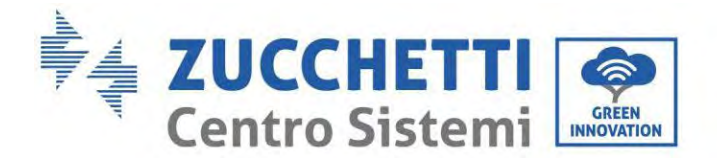

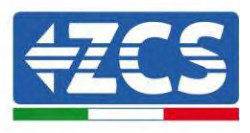

## 2. Vorbedingungen für Installation und Wartung

Vor der Installation dieses Handbuch aufmerksam durchlesen und sich vergewissern, seinen Inhalt voll verstanden zu haben. Der Inverter 1PH HYD3000-HYD6000-ZP1 hält die Normen für Sicherheit, Planung und Abnahme, die von den nationalen Gesetzen vorgesehen sind, strikt ein.

Bei der Installation, beim Betrieb und bei der Wartung müssen die Arbeiter die örtlichen Sicherheitsvorschriften peinlich genau einhalten.

Eine unsachgemäße Nutzung kann Stromschläge und Verletzungen sowie Schäden an der Apparatur und ihren Bauteilen hervorrufen.

Wenden Sie sich an das nächstgelegene autorisierte Kundendienstzentrum, falls irgendwelche Reparaturen oder Wartungsarbeiten notwendig sein sollten. Wenden Sie sich an Ihren Vertriebspartner, um Informationen über das nächstgelegene autorisierte Kundendienstzentrum zu erhalten. KEINE Reparaturen selbständig ausführen, da dies Verletzungen oder Schäden verursachen könnte.

Vergewissern Sie sich, dass der Bediener über die Kompetenzen und die Ausbildung verfügt, die für die Nutzung der Apparatur notwendig sind. Das mit der Nutzung und der Wartung der Apparatur beauftragte Personal muss qualifiziert und imstande sein, die beschriebenen Tätigkeiten auszuführen, auch muss es angemessene Kenntnisse darüber haben, wie die Inhalte dieses Handbuchs richtig auszulegen sind. Der Inverter darf aus Sicherheitsgründen nur von einem qualifizierten Elektriker installiert werden, der die nötige Ausbildung und/oder die nötigen Kompetenzen und Kenntnisse besitzt. Zucchetti Centro Sistemi S.p.A. lehnt jedwede Haftung für Sach- oder Personenschäden ab, die durch eine unsachgemäße Nutzung der Vorrichtung verursacht sind.

Installieren und starten Sie den Inverter in Einhaltung der nachfolgenden Anweisungen. Den Inverter auf geeignete tragende Halterungen mit ausreichender Tragkraft aufsetzen (wie Wände oder Racks) und sich vergewissern, dass der Inverter senkrecht positioniert ist. Einen für die Installation von elektrischen Apparaturen geeigneten Ort auswählen. Sich vergewissern, dass für die Ableitung der Wärme und für die künftige Wartung ausreichend Platz vorhanden ist. Eine adäquate Belüftung aufrecht erhalten und sich vergewissern, dass die Luftzirkulation für die Kühlung ausreichend ist.

Im Fall von Problemen mit der Verpackung, welche den Inverter beschädigen könnten, oder wenn sichtbare Schäden festgestellt werden, dies sofort dem Transportunternehmen melden. Bitten Sie nötigenfalls einen Installateur von Solaranlagen oder die Zucchetti Centro Sistemi SpA um Beistand. Der Transport der Apparatur, insbesondere der auf der Straße, muss mit Fahrzeugen durchgeführt werden, die zum Schutz der Bauteile (insbesondere der elektronischen Bauteile) vor heftigen Stößen, Feuchtigkeit, Vibrationen usw. geeignet sind.

#### 2.1. Sicherheitshinweise

- Die elektrischen Installations- und Wartungsarbeiten an der Anlage müssen von qualifizierten und nach den nationalen Vorschriften zertifizierten Elektrikern ausgeführt werden.
- Der Inverter 1PH HYD3000-HYD6000-ZP1 darf ausschließlich nur von qualifiziertem Personal und von jemandem installiert werden, der eine entsprechende Zertifizierung wie von den örtlichen Behörden verlangt besitzt.
- KEINE Sprengstoffe oder feuergefährliche Materialien (z.B. Benzin, Kerosin, Öl, Holz, Baumwolle, oder ähnliches) in der Nähe der Batterien oder des Inverters 1PH HYD3000-HYD6000-ZP1 lagern.
- Vor Wartungsarbeiten zuerst den AC-Anschluss, dann die Batterien und die Solaranlage (PV1 und PV2)

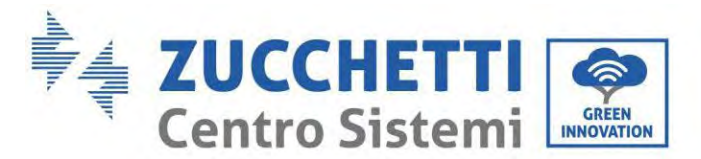

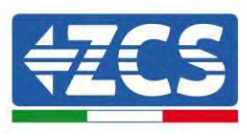

abklemmen und mindestens 5 Minuten (Zeit für das Entladen der Kondensatoren) warten, um Stromschläge zu vermeiden.

- Der Inverter 1PH HYD3000-HYD6000-ZP1 muss während der Wartung vollkommen (BAT, PV und AC) abgeklemmt sein.
- Der Inverter 1PH HYD3000-HYD6000-ZP1 kann im Betrieb hohe Temperaturen erreichen und Teile haben, die während des Betriebs in Bewegung sind. Den Inverter 1PH HYD3000-HYD6000-ZP1 ausschalten und warten, bis er sich abgekühlt hat, bevor irgendeine Wartungsarbeit ausgeführt wird.
- Kinder von den Batterien und vom Inverter 1PH HYD3000-HYD6000-ZP1 fernhalten.
- Die vordere Abdeckung des Inverters 1PH HYD3000-HYD6000-ZP1 nicht öffnen. Wenn die vordere Abdeckung geöffnet wird, verfällt die Produktgarantie.
- Schäden durch unsachgemäße Installation/unsachgemäßen Betrieb sind von der Produktgarantie NICHT abgedeckt.

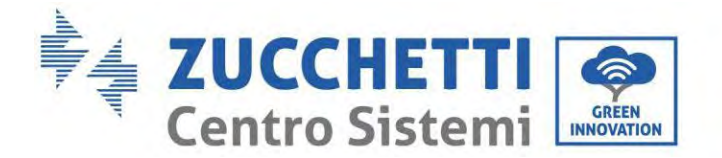

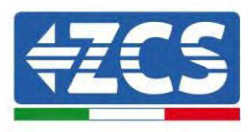

#### 2.2. Montage- und Wartungsschema

- Die Batterie muss während des Transports und bei der Installation vor Kurzschlüssen geschützt werden.
- Der Inverter 1PH HYD3000-HYD6000-ZP1 und die Batterien müssen in gut belüfteten Bereichen positioniert werden. Den Inverter 1PH HYD3000-HYD6000-ZP1 oder die Batterien nicht in einem Schrank oder an einem hermetisch dichten oder schlecht belüfteten Ort aufstellen. Das könnte für die Leistungen und für die Haltbarkeit des Systems äußerst gefährlich sein.
- Den Inverter 1PH HYD3000-HYD6000-ZP1 und die Batterien von direkter Sonneneinstrahlung fernhalten. Den Inverter 1PH HYD3000-HYD6000-ZP1 und die Batterien nicht in die Nähe von Öfen, offenen Flammen, oder anderen Wärmequellen bringen, da die Batterie Feuer fangen und eine Explosion verursachen könnte.
- Vor Einschalten der Einheit mit einem Multimeter die Polarität und die Spannung der Batterie kontrollieren. Sicherstellen, dass die Anschlüsse in Befolgung der Anweisungen dieses Handbuchs ausgeführt werden.
- Vor dem Schließen des Trennschalters der Solaranlage mit dem Multimeter die Spannung und die Polarität der Solaranlage überprüfen. Sicherstellen, dass die Anschlüsse in Befolgung der Anweisungen dieses Handbuchs ausgeführt werden.
- Wenn die Batterien ohne sie zu benutzen aufbewahrt werden sollen, müssen sie vom Inverter 1PH HYD3000-HYD6000-ZP1 abgeklemmt und an einem kühlen, trockenen und gut belüfteten Ort aufbewahrt werden.
- Die mit der Wartung der Batterien beauftragten Personen müssen über die für die Ausführung dieser Tätigkeit notwendigen Kompetenzen und Kenntnisse verfügen.
- Der Inverter 1PH HYD3000-HYD6000-ZP1 hat keinen Isolationstransformator, daher dürfen der positive und der negative Pol der Solaranlagenreihe NICHT an die Erdung angeschlossen werden, sonst kann der Inverter beschädigt werden. Alle Metallteile im Versorgungssystem der Solaranlage, die nicht unter Ladung stehen (wie der Rahmen des Solaranlagenmoduls, das Solaranlagenrack, das Gehäuse der Anschlussdose und das Gehäuse des Inverters), müssen an die Erdung angeschlossen werden.
- Achtung: Die Batterie nicht zerlegen oder zerbrechen. Die Elektrolyte in der Batterie können giftig sein und Verletzungen der Haut oder der Augen verursachen.
- Achtung: Halten Sie sich bei der Installation und bei der Wartung des Produkts an die nachstehenden Regeln.
  - a) Armbanduhren, Ringe und andere Metallgegenstände ablegen.
  - b) Nur Werkzeuge mit isoliertem Griff benutzen.
  - c) Handschuhe und Schuhe aus Gummi tragen.
  - d) Keine Werkzeuge oder Metallgegenstände auf die Batterie legen.
  - e) Den Inverter 1PH HYD3000-HYD6000-ZP1 und die Batterien vor dem Anschließen oder Abklemmen der Batterieklemmen ausschalten.
  - f) Der positive und der negative Pol müssen beide von der Erdung isoliert werden.
- Gehen Sie bei der Installation des Produkts wie im nachfolgenden Abschnitt angegeben vor. Bringen Sie den Inverter an einem Gegenstand mit ausreichender Tragkraft an (etwa an einer soliden Ziegelwand oder einer Montagefläche mit vergleichbarer Widerstandskraft, usw.) und versichern Sie sich, dass er senkrecht positioniert ist. Eine adäquate Anbringungsstelle muss ausreichend Raum für den Zugang zum Motor für die Wartung im Fall eines Defekts vorsehen. Stellen Sie sicher, dass der Inverter in einem belüfteten Raum

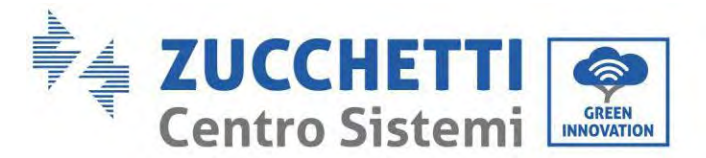

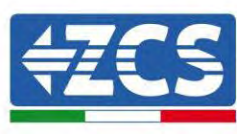

an der Wand installiert wird und dieser eine ausreichende Zirkulation von Kühlluft aufweist. Die relative Luftfeuchtigkeit muss unter 90 % liegen.

#### 2.3. Anforderungen für den Transport

Der Inverter befindet sich zum Zeitpunkt seines Versandes aus dem Werk in gutem elektrischen und physischen Zustand. Während des Transports muss der Inverter in seiner Originalverpackung oder in einer anderen adäquaten Verpackung verstaut sein. Das Transportunternehmen ist während des Transportzeitraums für eventuelle Schäden haftbar.

Falls an der Verpackung Probleme festgestellt werden, die Schäden am Inverter verursachen könnten, oder falls sichtbare Schäden vorhanden sein sollten, informieren Sie bitte sofort das verantwortliche Transportunternehmen. Nötigenfalls können Sie Ihren Installateur oder die Zucchetti Centro Sistemi S.p.A. um Beistand bitten.

- Dieses Produkt enthält ein Batteriemodul bis UN38.3 und gehört zur Gefahrengutkategorie. Daher muss das Ver- und Entladen gemäß den örtlichen Gesetzen und Vorschriften sowie gemäß den für den Transport vorgesehenen Branchennormen ausgeführt werden. Unsachgemäße Ver- und Entladevorgänge können Kurzschlüsse oder Schäden an den Batterien in der Verpackung verursachen mit Folgen von Verlusten, Bruch, Explosionen oder Bränden der Batterien. Die Verfrachtung muss gemäß der IMDG-Vorschrift, also der Seefrachtvorschrift für den internationalen Transport von Gefahrengütern erfolgen.
- Für den Straßentransport müssen die Beförderungsanforderungen ADR oder JT T617 eingehalten werden.
- Die Transportvorschriften des Herkunftslandes, des Transitlandes und des Ziellandes müssen eingehalten werden.

Die internationalen Regelungen für Gefahrenguttransport und die Aufsichtsanforderungen der entsprechenden nationalen Regulierungsbehörden für Transportvorschriften müssen eingehalten werden.

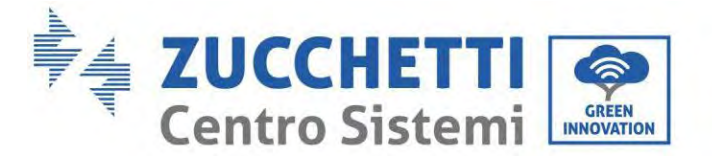

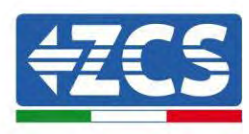

#### 2.4. Stromanschluss

Beim Handling des Inverters müssen alle geltenden elektrischen Vorschriften bezüglich der Unfallverhütung eingehalten werden.

| Gefahr        | Vor dem Stromanschluss die Solaranlagenmodule mit einem lichtundurchlässigen Materia<br>abdecken oder sie mit dem DC-Trennschalter der Solaranlagenreihe trennen. Die<br>Solaranlagenreihen erzeugen, wenn sie dem Sonnenlicht ausgesetzt sind, eine gefährliche<br>Spannung. Bei der Installation der Batterie die positive und die negative Klemme<br>kontrollieren und die Batterie ausschalten. |
|---------------|----------------------------------------------------------------------------------------------------|
|               | <ul> <li>Alle Installationsarbeiten muss ein Fachelektriker ausführen, der überdies die</li> <li>entsprechende Schulung absolviert,</li> <li>das Handbuch zur Gänze durchgelesen und alle Informationen darin verstander</li> </ul>                                                                                                    |
| Achtung       | haben muss.<br>Vor dem Anschluss an das Stromnetz muss die Genehmigung der örtlicher<br>Stromversorgungsgesellschaft eingeholt werden. Außerdem darf dieser Anschluss nur vor<br>Fachelektrikern durchgeführt werden.                                                                                                    |
| Vorsichtsmaßn | nahmen bei der Arbeit                                                                                                    |
| $\triangle$   | Ein Berühren des öffentlichen Stromnetzes oder der Leiter der Anschlussklemmen kann<br>tödliche Stromschläge oder Brände hervorrufen!                                                                                                    |
| Gefahr        | Die nicht isolierten Kabelenden, die Gleichstromleiter und jedwedes Bauteil unter<br>Spannung dürfen nicht berührt werden.<br>Jegliche Anweisung und jedes vom elektrischen Gesichtspunkt her relevantes Dokument ist<br>einzuhalten.                                                                                                    |
| Achtung       | Das Gehäuse und die innen liegenden Bauteile können sich während des Betriebs stark<br>erhitzen. Isolierende Schutzhandschuhe tragen.                                                                                                    |

#### Vorsichtsmaßnahmen für die Wartung und die Reparatur

| $\triangle$ | Vor jedweder Reparaturarbeit den AC-Trennschalter zwischen dem Produkt und dem<br>Stromnetz ausschalten und dann den DC-Trennschalter ausschalten.                                                     |
|-------------|----------------------------------------------------------------------------------------------------|
| Gefahr      | Danach vor dem Eingriff mindestens 5 Minuten lang warten.                                                                                                    |
| $\triangle$ | Das Produkt erst wieder in Betrieb nehmen, wenn die Störungen vollständig behoben sind.<br>Wenn Reparaturarbeiten notwendig sind, wenden Sie sich an das autorisierte örtliche<br>Kundendienstzentrum. |
| Achtung     | Es ist verboten, das Gehäuse des Produkts unbefugt zu öffnen. Zucchetti Centro Sistemi<br>S.p.A. übernimmt dafür keinerlei Haftung.                                                                    |

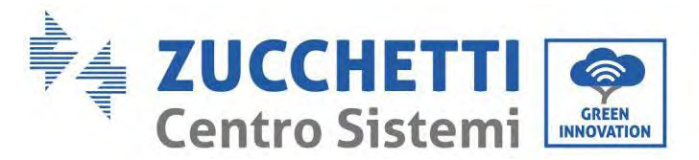

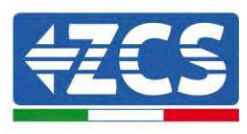

#### **EMV / Schallpegel**

Die elektromagnetische Verträglichkeit (EMV) bezieht sich auf jene Elektrogeräte, die in einer bestimmten elektromagnetischen Umgebung funktionieren können, ohne Probleme bzw. Fehler zu erzeugen, und keine unannehmbare Auswirkung auf die Umgebung haben. Daher stellt die EMV die Qualitätseigenschaften eines Elektrogerätes dar.

- Die immanente Eigenschaft der Unempfindlichkeit gegen Geräuschpegel: Unempfindlichkeit gegen den internen elektrischen Geräuschpegel
- Unempfindlichkeit gegen externe Störungen: Unempfindlichkeit gegen die elektromagnetische Störungen des externen Systems
- Geräuschemissionspegel: Einfluss der elektromagnetischen Emission auf die Umgebung

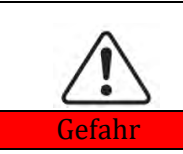

Die elektromagnetischen Strahlungen des Produkts können gesundheitsschädlich sein!

Sich nicht längere Zeit in einem geringeren Abstand als 20 cm vom Produkt aufzuhalten, wenn es in Betrieb ist.

#### 2.5. Symbole und Hinweiszeichen

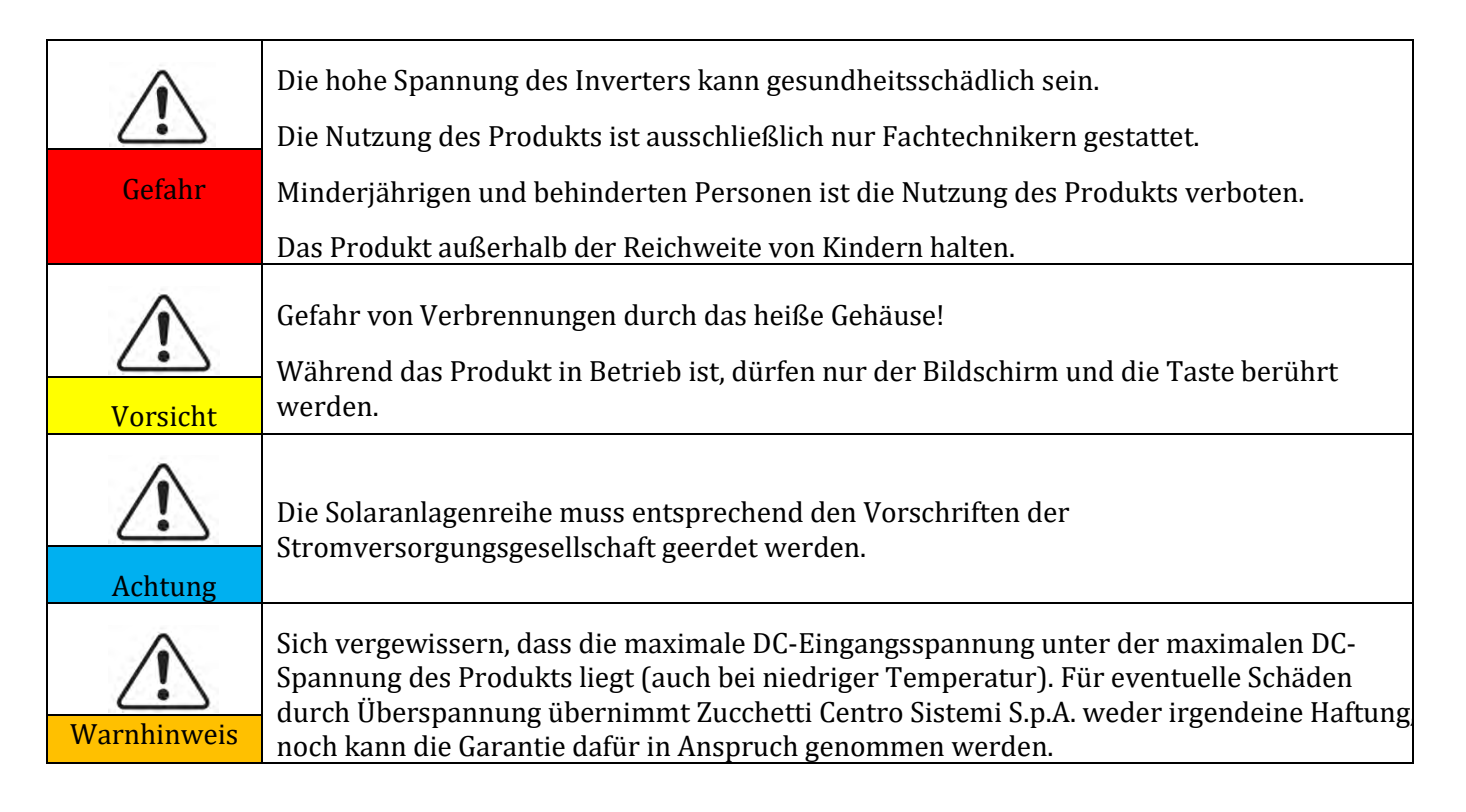

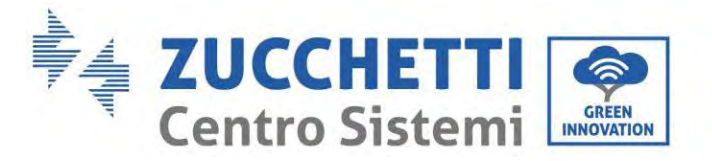

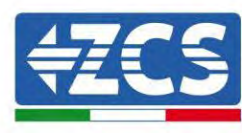

### 2.6. Symbole auf dem Batteriemodul

Am Inverter sind einige Sicherheitssymbole angebracht. Den Inhalt der Symbole lesen und verstehen bevor der Inverter installiert wird.

| $\triangle$ | Dieses Symbol weist auf eine Gefahrensituation hin, die, wenn sie nicht<br>vermieden wird, zu Verletzungen führen kann. |
|-------------|----------------------------------------------------------------------------------------------------|
| Smin Smin   | Stromschlaggefahr; Vor dem Ausschalten des Inverters 1PH HYD3000-<br>HYD6000-ZP1 mindestens 5 Minuten warten.           |
| 4           | Achtung Hochspannung, Gefahr von Stromschlägen.                                                                         |
|             | Achtung, heiße Oberfläche.                                                                                              |
| CE          | Konformität mit dem Europäischen Konformitätszertifikat (CE).                                                           |
|             | Erdungsklemme.                                                                                                    |
| i           | Vor dem Installieren des Inverters 1PH HYD3000-HYD6000-ZP1 dieses<br>Handbuch durchlesen.                               |
| +-          | Positive und negative Polarität der DC-Spannung (Solaranlage und Batterie).                                             |

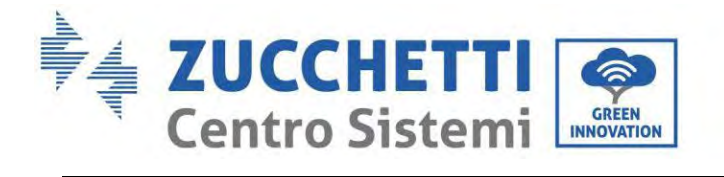

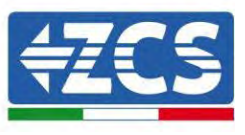

|              | Erlaubter Temperaturbereich.                                                                                                    |
|--------------|----------------------------------------------------------------------------------------------------|
| <u> </u>     | Diese Seite nach oben. Der Inverter 1PH HYD3000-HYD6000-ZP1 muss immer<br>so transportiert, bewegt und gelagert werden, dass die Pfeile stets nach oben<br>weisen. |
| $\bigotimes$ | RCM (Kennzeichnung der Normkonformität) Das Produkt ist konform mit den<br>Anforderungen der anwendbaren australischen Normen.                                     |

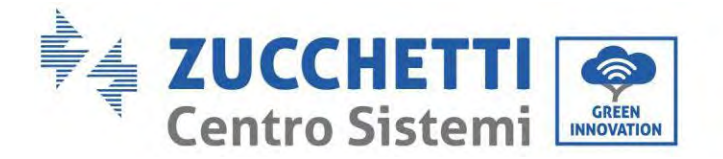

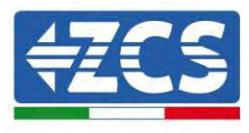

## 3. Installation

#### 3.1. Kontrollen vor der Installation

Bevor die Verpackung der Batterie und des Inverters geöffnet wird, kontrollieren, ob die Verpackung außen Schäden wie Löcher oder Risse aufweist, und das Modell des Inverters und der Batterie kontrollieren. Falls Schäden festgestellt werden, oder das Modell von Inverter und Batterie nicht Ihren Anforderungen entsprechen sollte, sollten Sie die Verpackung nicht öffnen und umgehend Ihren Fachhändler kontaktieren.

#### 3.2. Inhalt der Verpackung

Vor der Installation die Verpackung und die Zubehörteile aufmerksam inspizieren. Die Verpackung muss folgende Zubehörteile enthalten:

| Nr. | Abbildungen | Beschreibung              | Anzahl |
|-----|-------------|---------------------------|--------|
| 1   |             | Inverter                  | 1 Stk. |
| 2   |             | Unterbau                  | 1 Stk. |
| 3   |             | Unterbaugehäuse           | 2 Stk. |
| 4   |             | Gehäuse der linken Seite  | 1 Stk. |
| 5   |             | Gehäuse der rechten Seite | 1 Stk. |
| 6   |             | Befestigungsplatte        | 2 Stk. |
| 7   |             | Feste Auflageplatte B     | 2 Stk. |

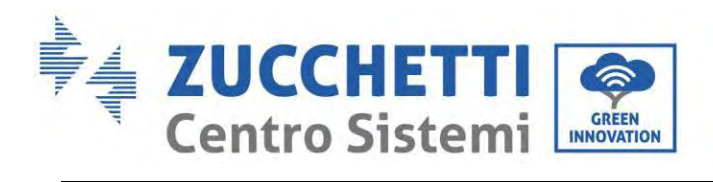

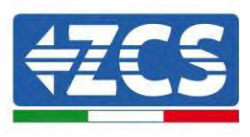

| 8  |                                                                                                    | Seitlicher Steckverbinder                                                | 2 Stk. |
|----|----------------------------------------------------------------------------------------------------|--------------------------------------------------------------------------|--------|
| 9  |                                                                                                    | SEM-Schrauben M4*10                                                      | 6 Stk. |
| 10 |                                                                                                    | Sechskantschrauben M5*10                                                 | 4 Stk. |
| 11 |                                                                                                    | Sechskantschrauben M6*14                                                 | 2 Stk. |
| 12 |                                                                                                    | FV-Eingangsklemme+                                                       | 2 Stk. |
| 13 |                                                                                                    | FV-Eingangsklemme-                                                       | 2 Stk. |
| 14 |                                                                                                    | Metallterminals gesichert<br>auf PV+ Eingangsleistung<br>Kabel           | 2 Stk. |
| 15 |                                                                                                    | Metallterminals gesichert<br>auf PV- Eingangsleistung<br>Kabel           | 2 Stk. |
| 16 | and the second second sec                                                                                                    | Positive Batterieklemme +<br>Kunststoffgehäuse für die<br>Eingangsklemme | 1 Stk. |
| 17 |                                                                                                    | Parallelverbindungskabel                                                 | 1 Stk. |
| 18 |                                                                                                    | Negativ Batterieklemme +<br>Kunststoffgehäuse für die<br>Eingangsklemme  | 2 Stk. |
| 19 | and the second second s | Metallkern der positiven<br>Eingangsklemme (+) der Batterie              | 2 Stk. |

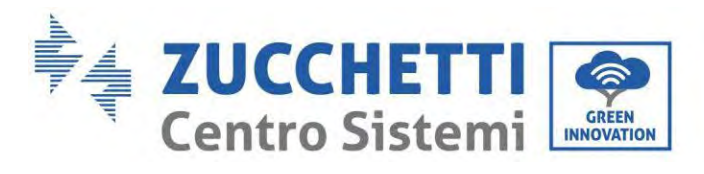

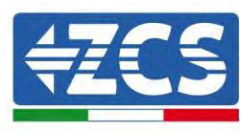

| 20 | 15 miles | Metallkern der negativen<br>Eingangsklemme (-) der Batterie | 1 Stk. |
|----|----------|-------------------------------------------------------------|--------|
| 21 |          | Spreizschraube M6*60                                        | 4 Stk. |
| 22 |          | AC-Steckverbinder                                           | 1 Stk. |
| 23 |          | Abnehmersteckverbinder                                      | 1 Stk. |
| 24 |          | Stromtransformator (CT)                                     | 1 Stk. |
| 25 |          | COM-Steckverbinder 24 Pins                                  | 1 Stk. |
| 26 | 9:00 F   | BAT Plug-in Montage- und<br>Demontagewerkzeug               | 1 Stk. |
| 27 |          | Handbuch                                                    | 1 Stk. |
| 28 |          | Garantiekarte                                               | 1 Stk. |
| 29 |          | Qualitätszertifikat                                         | 1 Stk. |

Abbildung 9 – In der Packung enthaltene Bauteile und Zubehörteile des Inverters

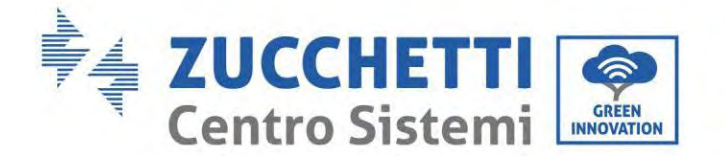

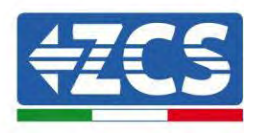

#### 3.3. Installationsumgebung

- Einen trockenen, sauberen und ordentlichen Ort auswählen, der für die Installation geeignet ist.
- Umgebungstemperaturbereich: -10~50 °C.
- Relative Luftfeuchtigkeit: 5 ~ 95 % (nicht kondensierend).
- Den Inverter 1PH HYD3000-HYD6000-ZP1 in einem gut belüfteten Bereich installieren.
- Keine brennbaren oder explosionsgefährlichen Materialien in der Nähe des Inverters 1PH HYD3000-HYD6000-ZP1 lagern.
- Die AC-Überspannung des Inverters 1PH HYD3000-HYD6000-ZP1 gehört zur Kategorie III.
- Maximale Standorthöhe: 4000 m

Hinsichtlich der Konformität der Installation gestattet der Schutzgrad IP65 keine Installation im Freien. Um die Aufrechterhaltung der Leistungen über die Zeit zu gewährleisten, darf das Produkt keinen extremen Temperaturen ausgesetzt werden.

#### 3.4. Werkzeuge für die Installation

Vor der Installation folgende Werkzeuge vorbereiten:

| Anzahl | Werkzeug | Modell                                        | Funktion                                                |
|--------|----------|-----------------------------------------------|---------------------------------------------------------|
| 1      |          | Schlagbohrer<br>Empfohlener Durchmesser: 6 mm | Zum Bohren der Löcher in der<br>Wand                    |
| 2      |          | Schraubenzieher                               | Wird für die Verkabelung<br>verwendet                   |
| 3      |          | Kreuzschraubenzieher                          | Entfernen und Anbringen von<br>Schrauben und Kabeln     |
| 4      |          | Kabelschäler                                  | Wird zum Abschälen der Adern<br>verwendet               |
| 5      |          | Steckschlüssel M6                             | Zum Festziehen der hinteren<br>Platte und des Inverters |

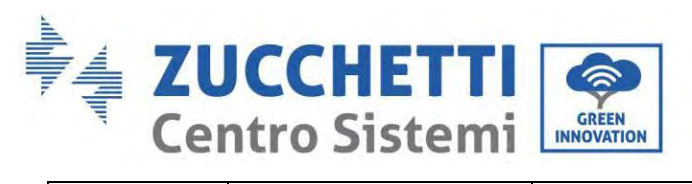

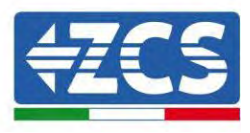

| 6  |        | Crimpwerkzeuge | Zum Zusammendrücken des<br>Kabels an der Netzseite, an der<br>Abnehmerseite und des<br>Verlängerungskabels des<br>Stromtransformators                                      |
|----|--------|----------------|----------------------------------------------------------------------------------------------------|
| 7  |        | Multimeter     | Zum Kontrollieren, ob der<br>Anschluss der Kabel korrekt ist, ob<br>die positive und die negative<br>Klemme der Batterie korrekt sind<br>und ob die Erdung zuverlässig ist |
| 8  |        | Markierstift   | Zum Anzeichnen der<br>Bohrstellen                                                                                                    |
| 9  |        | Maßband        | Zum Messen der Abstände                                                                                                    |
| 10 | 0.180* | Wasserwaage    | Zum Sicherstellen, dass die<br>hintere Platte richtig<br>angebracht ist                                                                                                    |
| 11 |        | ESD-Handschuhe | Sind von den Arbeitern zu<br>tragen                                                                                                    |
| 12 |        | Schutzbrille   | Ist von den Arbeitern zu tragen                                                                                                    |
| 13 |        | Staubmaske     | Ist von den Arbeitern zu<br>tragen                                                                                                    |
| 14 | ale S  | Abziehwerkzeug | Zum Entfernen der Ausgangsklemme<br>des Batteriemoduls                                                                                                    |
| 15 |        | Muffe          | Zum Installieren der feststehenden<br>Auflageplatte                                                                                                    |

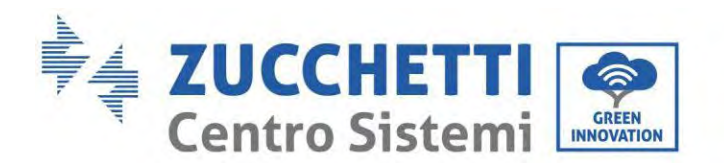

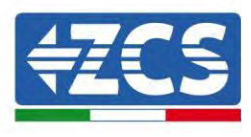

| 16 | Crimpwerkzeuge | Zum Crimpen des OT-<br>Steckverbinders |
|----|----------------|----------------------------------------|
|    |                |                                        |

#### 3.5. Installationsposition

Der Inverter 1PH HYD3000-HYD6000-ZP1 muss senkrecht montiert werden (um die rasche Wärmeableitung sicherzustellen). Den Inverter 1PH HYD3000-HYD6000-ZP1 an einem vor direkter Sonneneinstrahlung und vor möglichen Ansammlungen von Schnee geschützten Ort installieren. Sich vergewissern, dass die Anbringungsstelle gut belüftet ist.

Hinsichtlich der Konformität der Installation gestattet der Schutzgrad IP65 keine Installation im Freien.

Um die Aufrechterhaltung der Leistungen über die Zeit zu gewährleisten, darf das Produkt keinen extremen Temperaturen ausgesetzt werden.

#### 3.6. Platz für die Installation

Um ausreichend Platz für die Installation und für die Ableitung der Wärme zu gewährleisten, muss rund um den Haus-Stromspeicherinverter 1PH HYD3000-HYD6000-ZP1 genügend Platz frei gehalten werden. Die Anforderungen sind wie folgt:

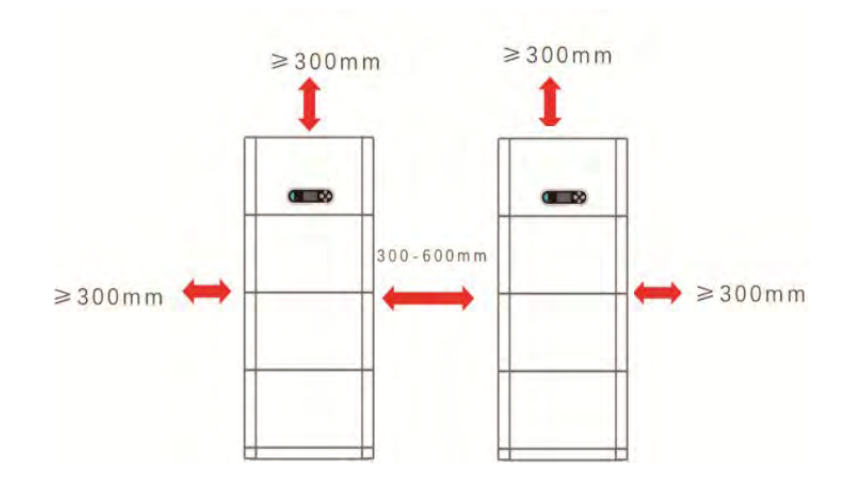

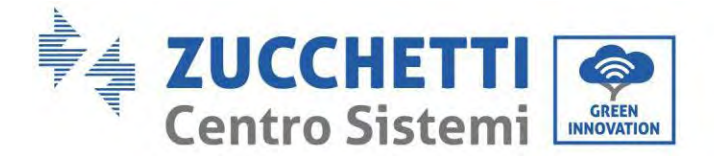

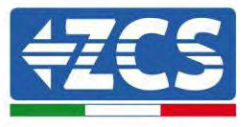

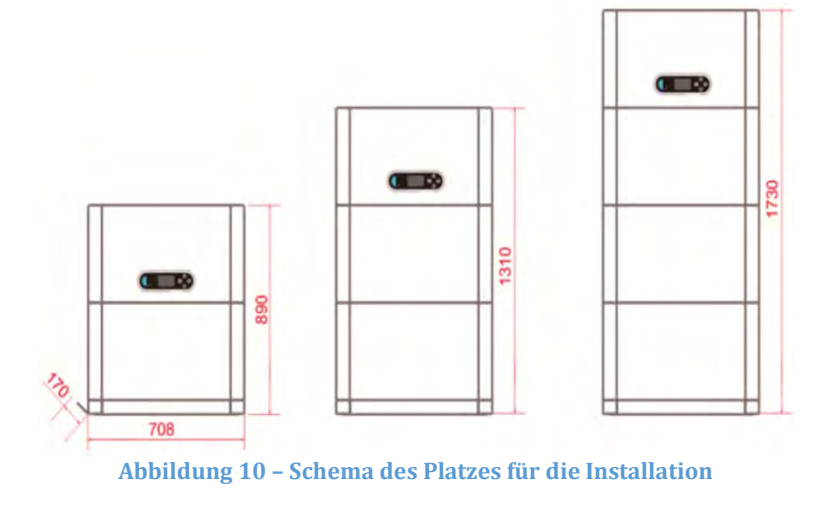

#### 3.7. Installation des Produkts

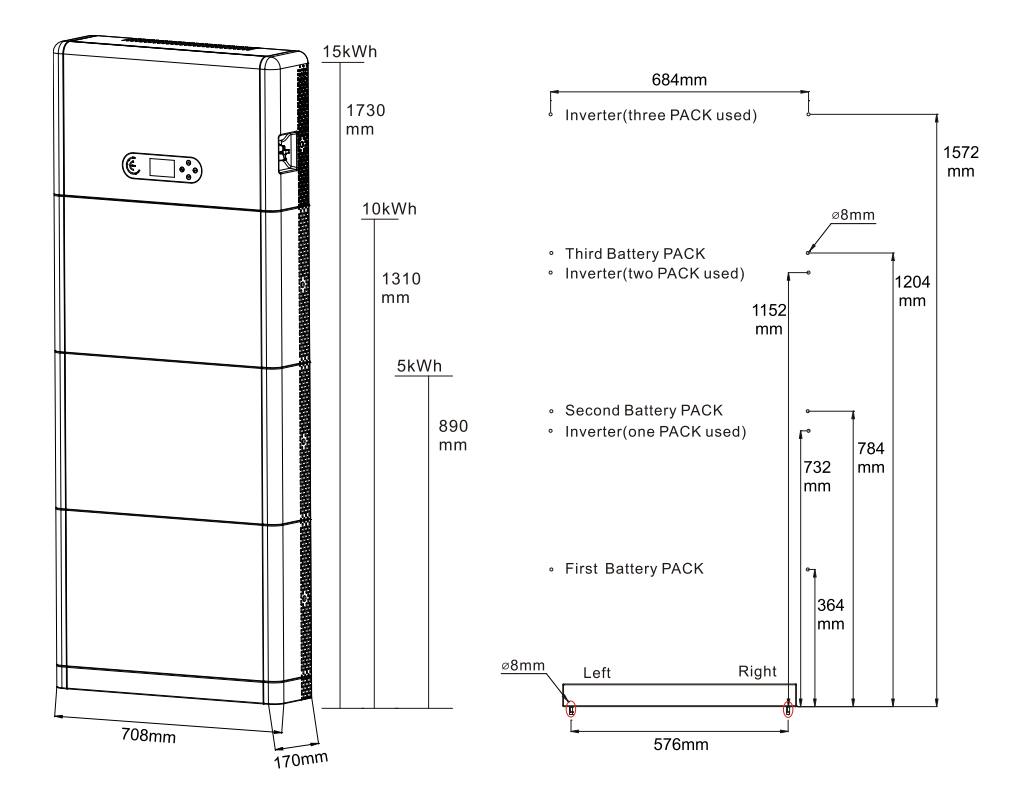

Abbildung 11 – Schema der Anlagenabmessungen

Benutzerhandbuch 1PH HYD3000-HYD6000-ZP1 Rev. 1.2 12/.04/2024

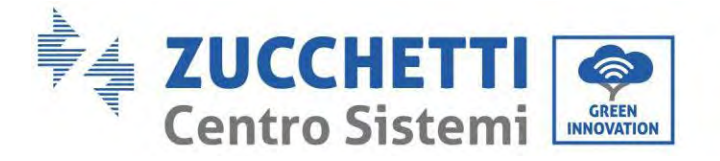

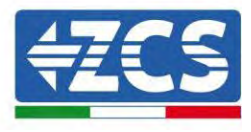

Installation des Unterbaus

Vorgangsweise:

**Phase 1:** Den Unterbau an einer Wand positionieren und ihn dann 10-25 mm von der Wand entfernen. Die Stellen der Bohrlöcher mithilfe einer Wasserwaage festlegen und sie mit einem Markierstift anzeichnen.

**Phase 2:** Den Unterbau entfernen und mit einem Schlagbohrer (φ 8 mm, Bohrtiefe 665 mm) die Löcher bohren, dann die Spreizschrauben festziehen, um eine solide Installation zu garantieren.

**Phase 3:** Einen Markierstift benutzen, um die Befestigungslöcher für die Batteriemodule und die Inverter der auf Basis der in der nachstehenden Abbildung gezeigten Höhen zu markieren.

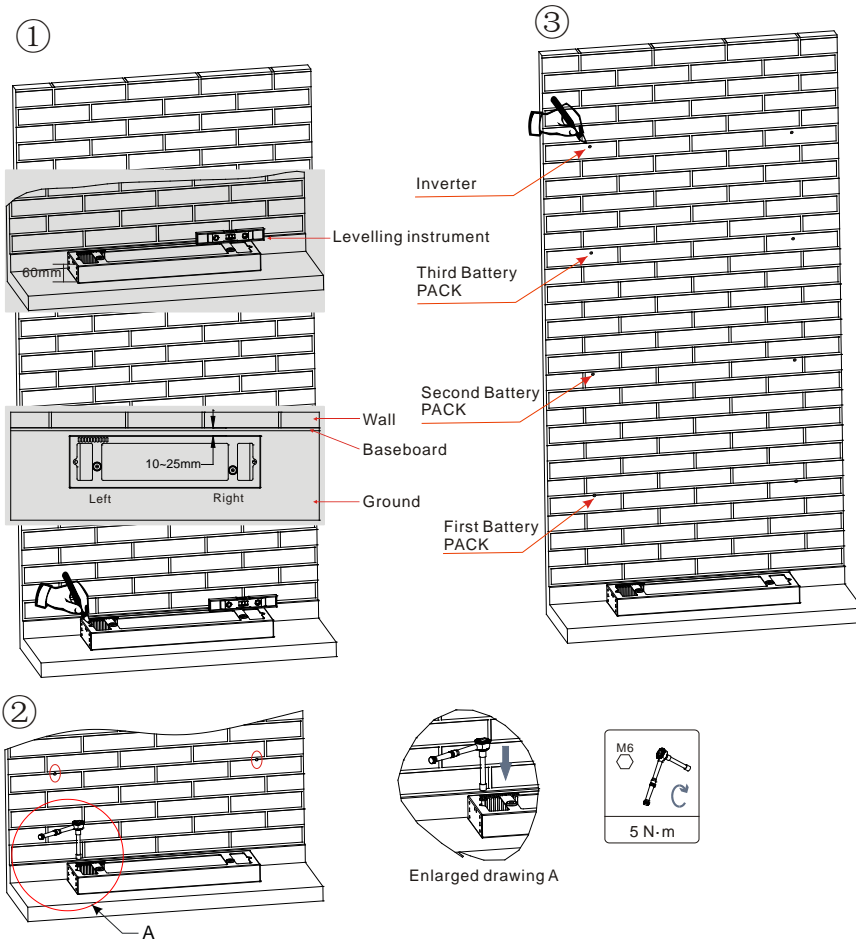

If holes cannot be drilled on the ground, the battery expansion modules must be secured on the wall

Abbildung 12 - Installation auf dem Unterbau

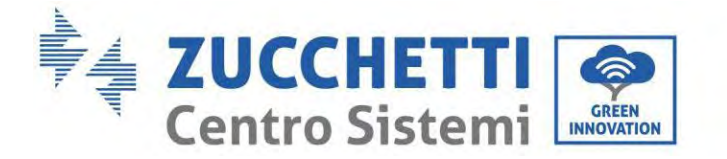

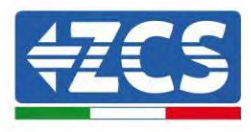

Fixe Installation zwischen Modulen: Vorgangsweise: **Phase 1:** Das erste Batteriemodul auf dem Unterbau ausrichten.

**Phase 2:** Die Steckverbinder an beiden Seiten installieren und die sechs Schrauben mit einem Kreuzschraubenzieher festziehen.

**Phase 3:** Die übrigen Batteriemodule und Inverter von unten nach oben installieren. (Sich vor dem Installieren des nächsten Moduls vergewissern, dass die Schrauben an den Steckverbindern des vorhergehenden Moduls fest angezogen sind.)

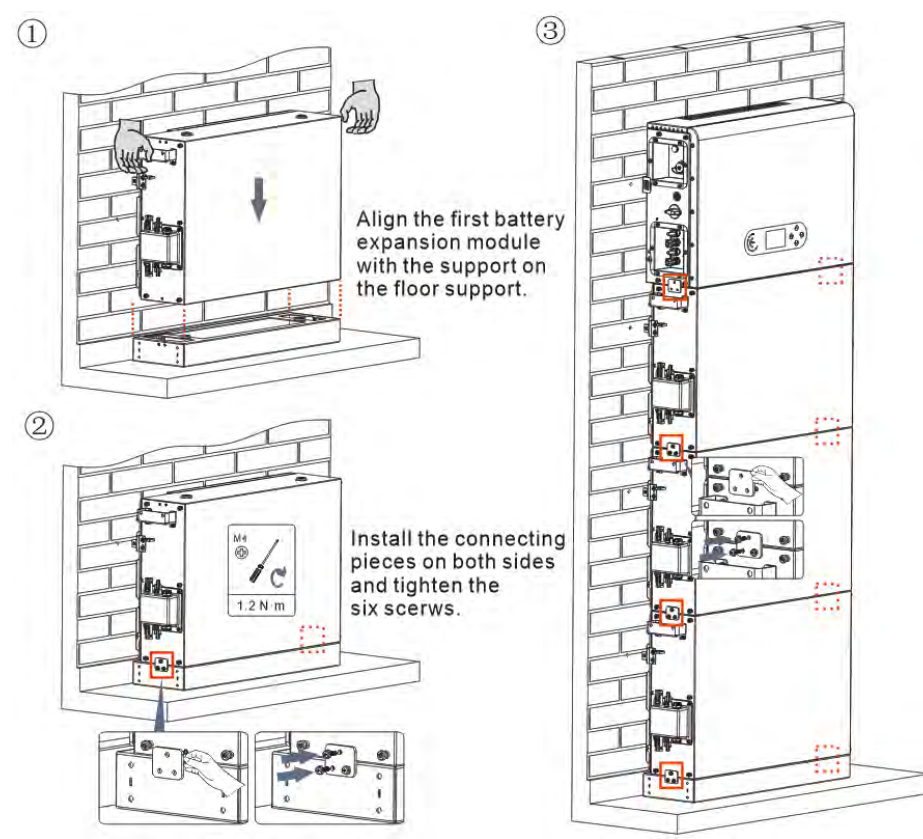

Abbildung 13 - Installationsschema des Batteriemoduls und des Inverters

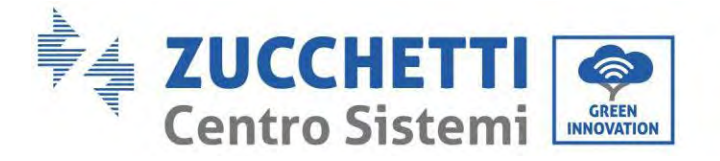

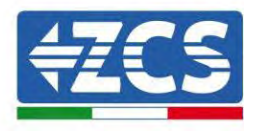

Installation der Auflageplatte:

Vorgangsweise:

**Phase 1:** Mit einem Schlagbohrer die Löcher bohren ( $\phi$  8 mm, Bohrtiefe 60-65 mm). Falls eine starke Abweichung vorliegt, neu positionieren und dann die Löcher bohren.

**Phase 2:** Die Auflageplatte B an der Wand installieren und die Spreizschraube festziehen.

**Phase 3:** Die Auflageplatte A einrichten und sich dabei vergewissern, dass die Bohrlöcher der Platten A und B übereinstimmen.

**Phase 4:** Die Platten A und B miteinander verbinden und mit Schrauben M6\*16 befestigen.

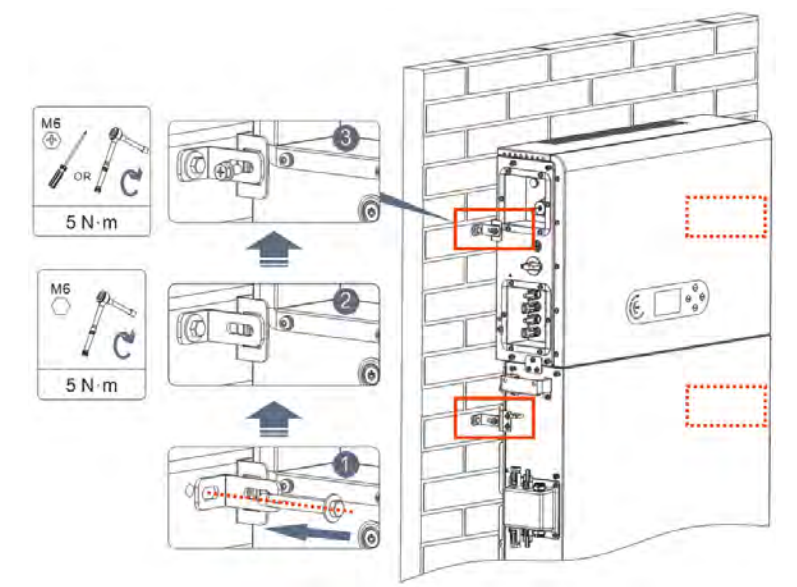

Abbildung 14 - Schema der Installation mit Wandbefestigung

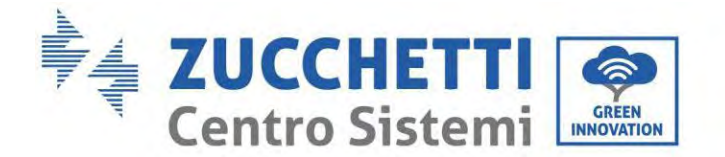

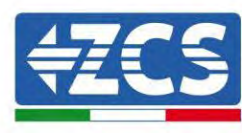

#### 4. Stromanschlüsse

- Die Risiken von Stromschlägen und von chemischen Gefahren aufmerksam bewerten!
- Vor dem Anschluss der Stromversorgung zwischen den Batterien und dem Inverter mit einem Multimeter die DC-Polarität der Batterie und der Kabel prüfen. HINWEIS: Ein Anschluss mit vertauschter Polarität könnte den Inverter und die Batterien irreparabel beschädigen.
- Zwischen dem Inverter 1PH HYD3000-HYD6000-ZP1 und dem Stromnetz muss eine Trennvorrichtung (automatischer Trennschalter) zu 25 A AC installiert werden. Außerdem wird die Verwendung eines Differentials mit einer Auslöseschwelle von 300 mA zwischen dem Inverter 1PH HYD3000-HYD6000-ZP1 und dem Stromnetz angeraten.
- Zur Sicherheit und für das richtige Funktionieren der Anlage ist es wichtig, ein Kabel mit passendem Typ und entsprechenden Abmessungen für die Stromanschlüsse zu verwenden.
  - Anschluss der Batterie: DC-Kabel mit Querschnitt AWG8 oder AWG6 (mitgeliefert).
  - Anschluss an das Netz oder an den Abnehmer: AC-Kabel mit Querschnitt AWG12.

#### HINWEIS

Wenn es notwendig ist, die Speicherkapazität durch Hinzufügen einer oder mehrerer Batterien an eine bestehenden Anlage zu erhöhen, sich vergewissern, dass alle (vorhandenen oder zu installierenden) Batterien vollständig aufgeladen sind.

Zum Überprüfen des Ladestands jeder Batterie diese einzeln nacheinander an den Inverter anschließen und den Ladestand auf dem Display anzeigen lassen (alle momentanen Informationen sind zugänglich, indem man im Hauptmenü die Taste "nach oben" drückt).

Die Batterien können von der überschüssigen Solarstromerzeugung oder auch durch Verwendung des Modus forciertes Laden, der im Abschnitt "Lademodalitäten in %" in diesem Handbuch angegeben ist, wieder aufgeladen werden.

#### 4.1. Vorsichtsmaßnahmen vor dem Anschließen

|             | Die Spannung im Umrichtstromkreis der Stromversorgung dieses Produkts ist sehr<br>hoch. Todesgefahr oder schwere Verbrennungen durch Stromschlag. Alle Anschlüsse<br>der Solaranlagenmodule, Inverter und der Batteriesysteme dürfen nur von<br>qualifiziertem Personal ausgeführt werden. Gummihandschuhe und Schutzkleidung |
|-------------|----------------------------------------------------------------------------------------------------|
| Achtung     | (Schutzbrillen und Schutzstiefel) tragen, wenn an Systemen mit hoher Spannung/Stromstärke wie Invertern und Batteriesystemen gearbeitet wird.                                                                                                    |
| $\triangle$ | Dieses Produkt wird hauptsächlich für Solarstromspeichersysteme zur häuslichen<br>Nutzung verwendet. Wird es nicht gemäß den Anweisungen verwendet, kann der von<br>den Geräten gelieferte Schutz möglicherweise beeinträchtigt sein.                                                                                         |
| Achtung     |                                                                                                    |

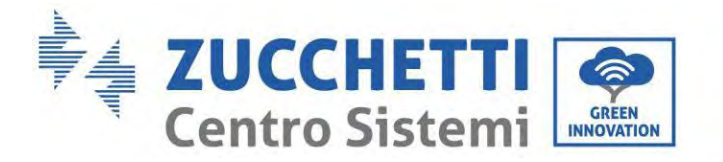

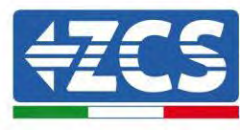

#### 4.2. Vorbereitung der Anschlusskabel

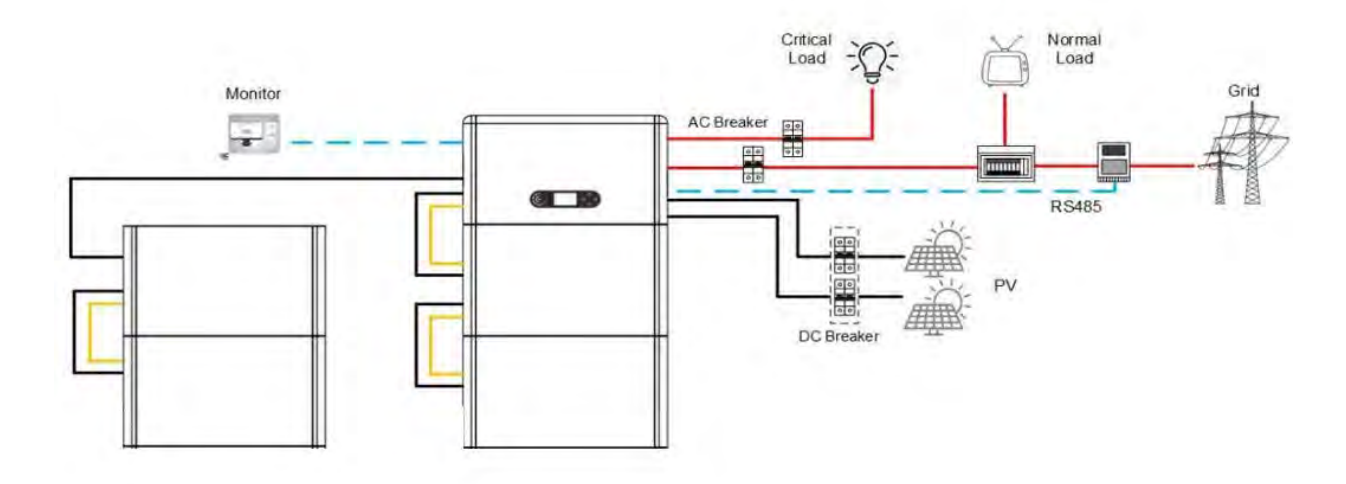

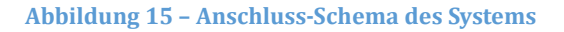

| Anz. | Kabel                      | Empfohlene Spezifikationen |
|------|----------------------------|----------------------------|
| 1    | FV-Verbindungskabel        | UL10269 12AWG              |
| 2    | Kabel für AC-Netzanschluss | UL10269 8AWG               |
| 3    | EPS-Verbindungskabel       | UL10269 10AWG              |
| 4    | Erdungskabel               | UL10269 8AWG               |
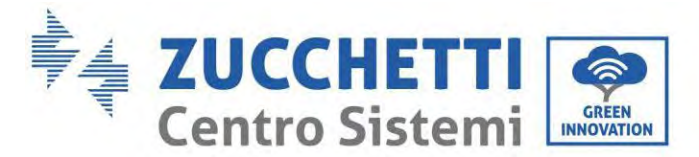

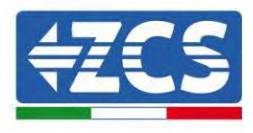

# 5. Stromanschluss für das interne System

# 5.1. Anschluss des Erdungskabels für den inneren Schutz bis zu 3 Batterien

Die Erdungskabel des Batteriemoduls und des Inverters wie auf der nachstehenden Abbildung gezeigt anschließen.

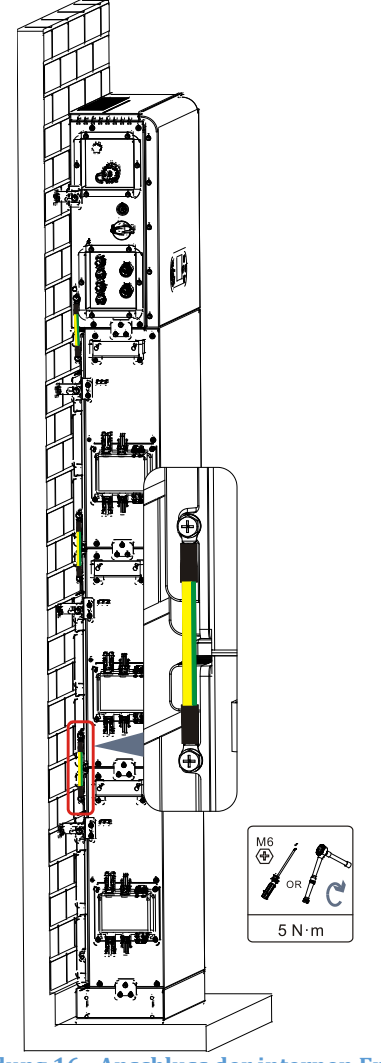

Abbildung 16- Anschluss der internen Erdung

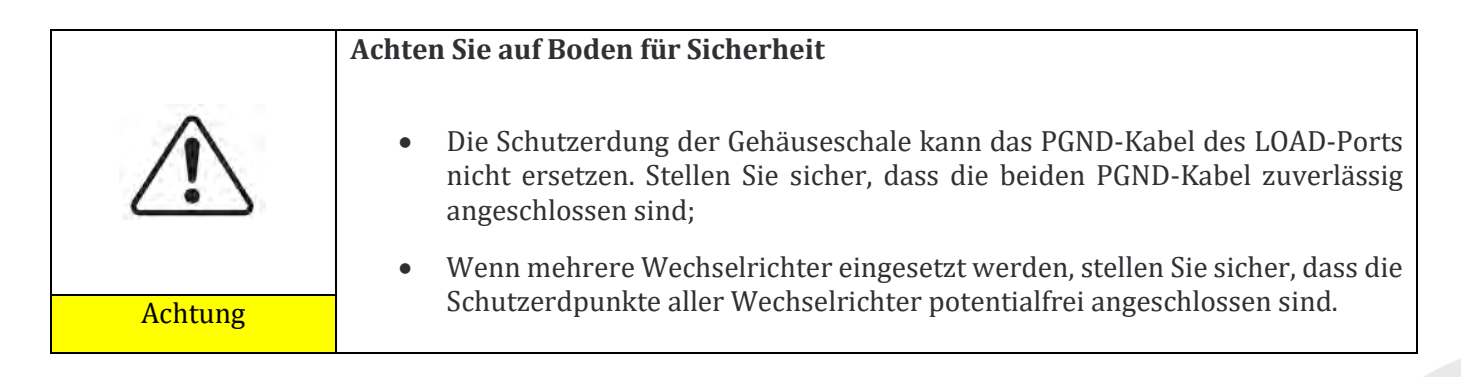

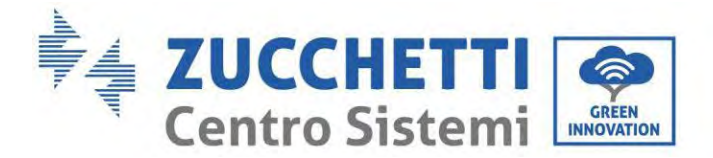

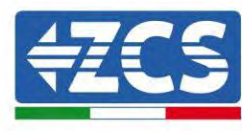

# 5.2. Anschluss der Stromkabel bis zu 3 Batterien

Die Stromversorgungsports (BAT+, BAT-) des Inverters wie auf der nachstehenden Abbildung gezeigt an das positive und das negative Stromkabel (B+, B -) des Batteriemoduls anschließen. Die übrigen Batteriemodule von oben nach unten anschließen und die Kabel mit Kabelklemmen fixieren. Sich vergewissern, dass die Kabel fest angeschlossen sind.

Im Einzelnen:

- (BVT +, BVT -) des Wechselrichters parallel zu (B+, B-) des Batteriemoduls 1 geschaltet.
- (B+, B-) des Batteriemoduls 1 parallel zu (B+, B-) des Batteriemoduls 2 geschaltet.
- (B+, B-) des Batteriemoduls 2 parallel zu (B+, B-) des Batteriemoduls 3 geschaltet.

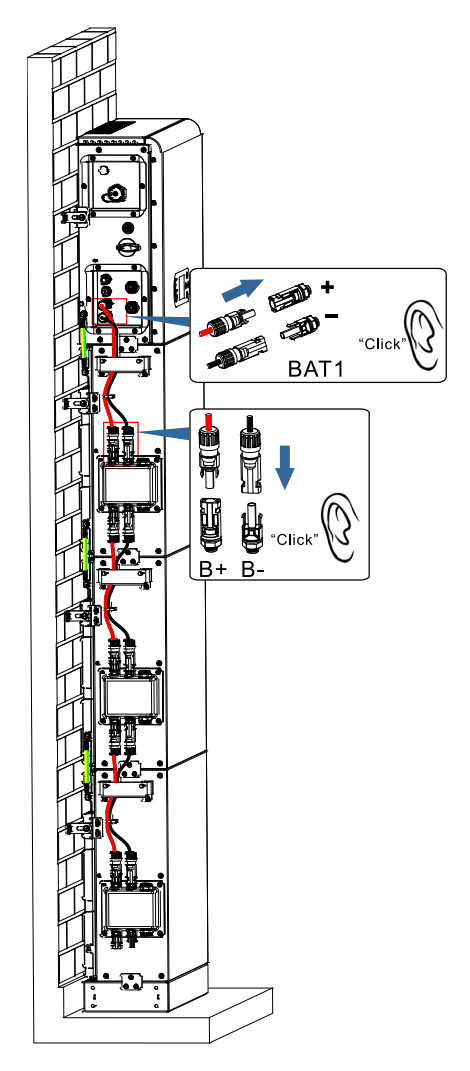

Abbildung 17 – Anschluss der internen DC-Klemme der Batterie

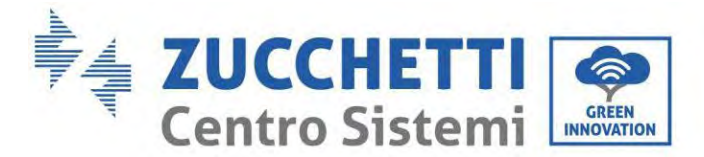

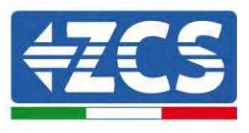

# 5.3. Anschluss des internen Kommunikationskabels bis zu 3 Batterien

Die Kommunikationsklemmen des Inverters und des Batteriemoduls von oben nach unten entsprechend der internen Schutzerdung auf der nachstehenden Abbildung anschließen und die Kabel dann mit Kabelbindern fixieren. Außerdem an der Kommunikationsschnittstelle des letzten Batteriemoduls des Systems einen adäquaten Widerstand installieren.

Im Einzelnen:

- **COM 1** des **Wechselrichters** → **Link Port IN** des Batteriemoduls 1.
- Link Port OUT des Batteriemoduls 1 → Link Port IN des Batteriemoduls 2.
- Link Port OUT des Batteriemoduls 2 → Link Port IN des Batteriemoduls 3.
- Setzen Sie den Abschlusswiderstand auf den Link Port OUT des Batteriemoduls 3.

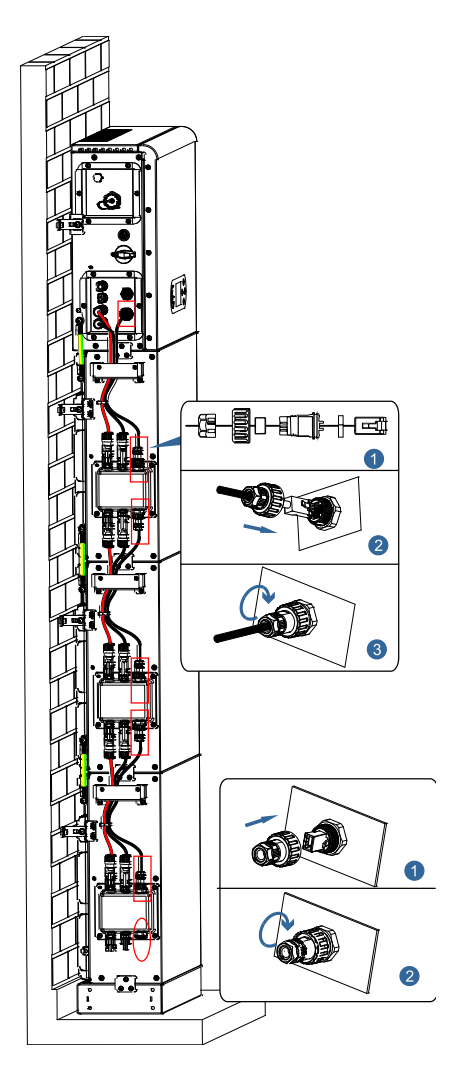

Abbildung 18 - Anschluss des internen Signalkabels

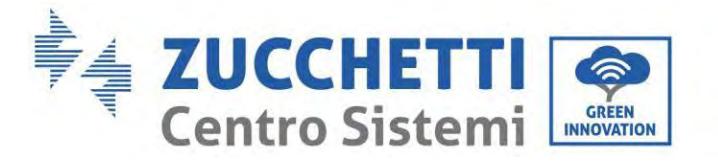

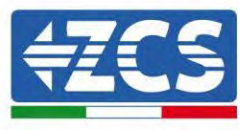

# 5.4. Konfiguration mit bis zu 3 Batterien

So konfigurieren Sie die Wechselrichterkanäle richtig:

1. Drücken Sie die erste Taste links vom Display:

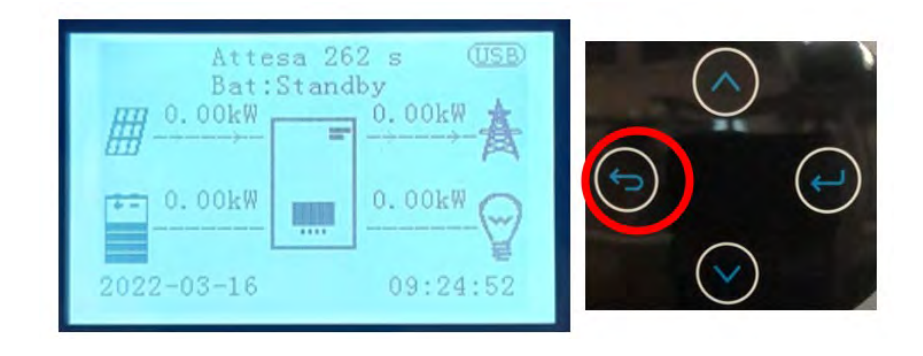

2. Drücken Sie den letzten Pfeil nach rechts (Eingabetaste), um zu den Grundeinstellungen zu gelangen:

| 1. | Grundeinstellungen       | $\bigcirc$      |
|----|--------------------------|-----------------|
| 2. | Erweiterte Einstellungen |                 |
| 3. | Produktionsstatistiken   | $\bigcirc$      |
| 4. | Systeminfo               |                 |
| 5. | Vorfall-Liste            | $( \subseteq )$ |
| 6. | SW-Aktualisierung        |                 |
|    |                          | $\bigcirc$      |
|    |                          | $\sim$          |

3. Zu den erweiterten Einstellungen gehen, indem Sie die letzte Schaltfläche an der rechten Seite des Inverters drücken (das Passwort 0715 eingeben):

| 1. Grundeinstellungen       | $\bigcirc$ |
|-----------------------------|------------|
| 2. Erweiterte Einstellungen | ( )        |
| 3. Produktionsstatistiken   |            |
| 4. Systeminfo               |            |
| 5. Vorfall-Liste            |            |
| 6. SW-Aktualisierung        |            |
|                             |            |
|                             | $\bigcirc$ |
|                             |            |

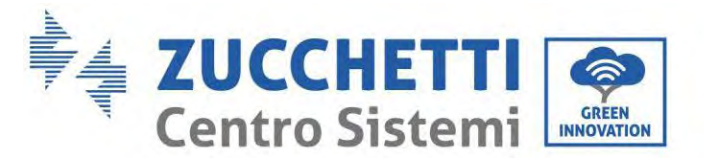

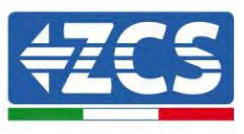

4. Durch Drücken der letzten Schaltfläche rechts am Inverter zum Punkt Batterieparameter gehen:

| 1. Batterie Parameter      | $\bigcirc$ |
|----------------------------|------------|
| 2. Akku ist aktiv          | ( )        |
| 3. Feed-in Einschränkung   |            |
| 4. Scan Kurve IV           |            |
| 5. Logisches Interface     |            |
| 6. Fabrik zurücksetzen     |            |
| 7. Parallele Einstellungen |            |
| 8. Bluetooth zurücksetzen  | $\bigcirc$ |
| 9. CT Kalibrierung         |            |
|                            |            |

5. Melden Sie sich an, indem Sie die letzte Taste rechts neben dem Wechselrichter auf die Batterienummer drücken

| 1. Batterienummer | $\cap$ |
|-------------------|--------|
| 2. Batterie 1     | (~)    |
|                   |        |
|                   | $\sim$ |
|                   | (())   |
|                   |        |
|                   |        |
|                   |        |

6. Durch Drücken der letzten Taste rechts neben dem Wechselrichter auf die Batterienummer:

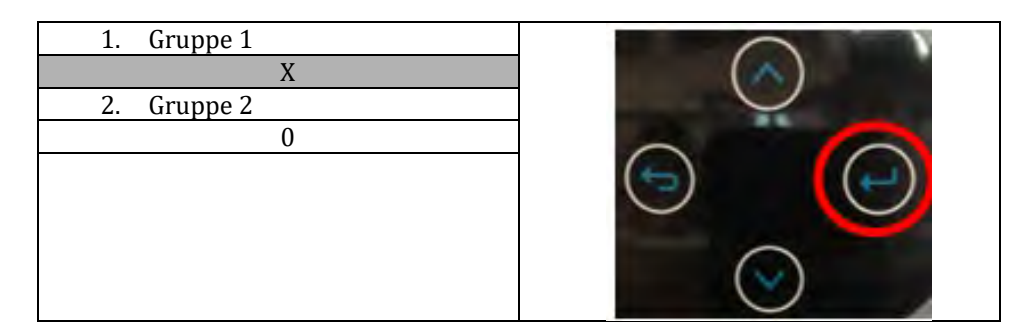

Stellen Sie die Batterienummer ein, die mit Kanal 1 des Wechselrichters verbunden ist (maximal 3) und stellen Sie sicher, dass Gruppe 2 auf 0 eingestellt ist.

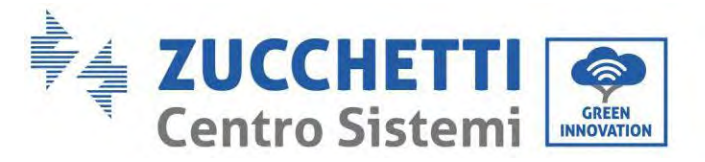

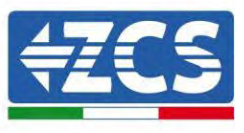

7. Anmelden durch Drücken der letzten Taste rechts neben dem Wechselrichter unter Akku 1:

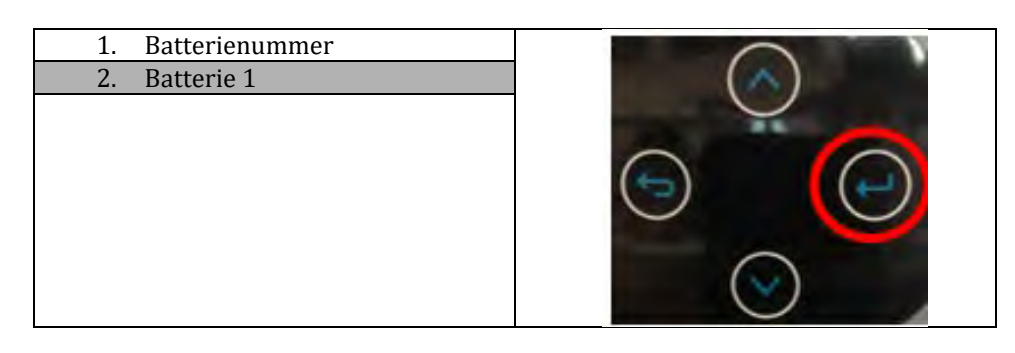

8. Durch Drücken der letzten Taste rechts neben dem Wechselrichter unter Entladetiefe:

| 1. Tiefe der Entladung       | $\frown$ |
|------------------------------|----------|
| 2. Setzen Sie t Zwangsladung | ()       |
| 3. Speichern                 |          |
|                              |          |

Stellen Sie die Entladetiefe und die Entladetiefe in EPS ein.

Wenn beispielsweise die Entladetiefe = 50% und die Entladetiefe EPS = 80%, während das Netzwerk angeschlossen ist: Der Wechselrichter entlädt die Batterie nicht, wenn der SOC weniger als 50% beträgt.

Bei Stromausfall: Der Wechselrichter arbeitet im EPS-Modus (wenn der EPS-Modus aktiviert ist) und entlädt den Akku weiter, bis der SOC der Batterie weniger als 20% beträgt.

| Tiefe der Entladung       |
|---------------------------|
| 50%                       |
| Tiefe der Entladung EPS   |
| 80%                       |
| Puffer der Sicherheit EPS |
| 20%                       |

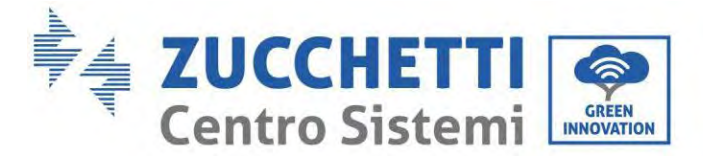

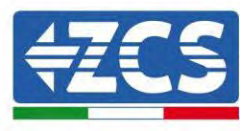

## 5.5. Anschluss des Erdungskabels für den inneren Schutz bis zu 4 Batterien

Bei einer Anzahl von 4 Batterien müssen Sie beide Batteriekanäle des Wechselrichters verwenden und das Erweiterungskit, Code **ZZT-ZBT5K-EXT-KIT**, kaufen.

Die Erdungskabel des Batteriemoduls und des Inverters wie auf der nachstehenden Abbildung gezeigt anschließen.

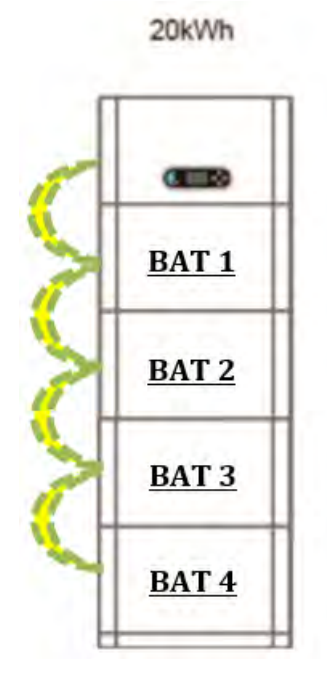

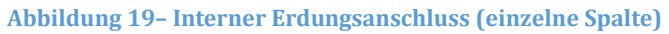

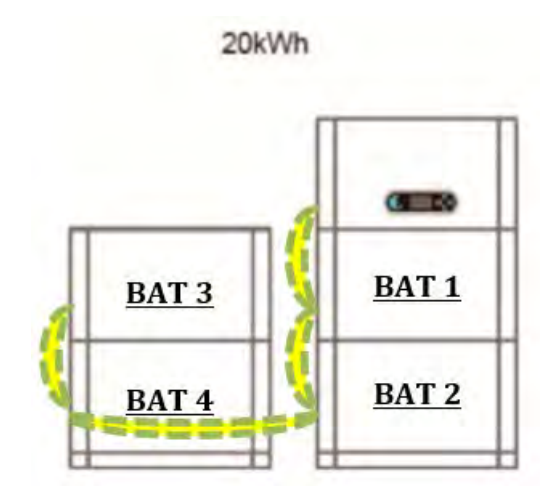

Abbildung 20- Interne Erdungsverbindung (doppelte Säule)

Benutzerhandbuch 1PH HYD3000-HYD6000-ZP1 Rev. 1.2 12/.04/2024

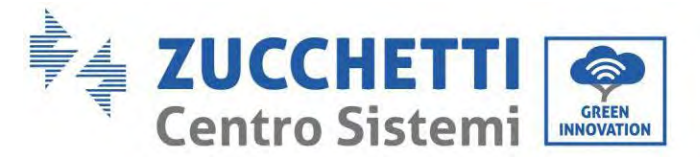

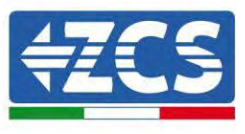

#### Achten Sie auf Boden für Sicherheit

| Achtung |  |
|---------|--|

- Die Schutzerdung der Gehäuseschale kann das PGND-Kabel des LOAD-Ports nicht ersetzen. Stellen Sie sicher, dass die beiden PGND-Kabel zuverlässig angeschlossen sind;
- Wenn mehrere Wechselrichter eingesetzt werden, stellen Sie sicher, dass die Schutzerdpunkte aller Wechselrichter potentialfrei angeschlossen sind.

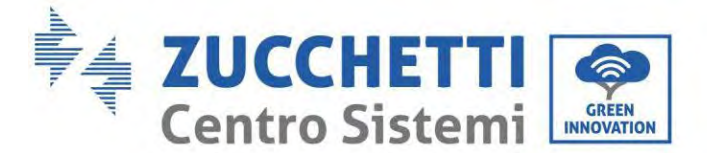

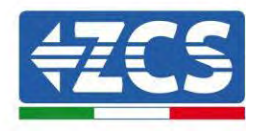

## 5.6. Anschluss der Stromkabel bis zu 4 Batterien

Bei einer Anzahl von 4 Batterien müssen Sie beide Batteriekanäle des Wechselrichters verwenden und das Erweiterungskit, Code **ZZT-ZBT5K-EXT-KIT**, kaufen.

Schließen Sie die Versorgungsanschlüsse des Kanals 1 (BVT+, BVT-) des Wechselrichters an die positiven und negativen Stromkabel (B+,B-) des ersten Batteriemoduls an. Verbinden Sie das erste Batteriemodul von oben nach unten mit dem Scondo und befestigen Sie die Kabel mit Kabelbindern.

Verbinden Sie die Versorgungsanschlüsse von Kanal 2 (BVT+, BVT-) des Wechselrichters mit den positiven und negativen Stromkabeln (B+,B -) des dritten Batteriemoduls. Verbinden Sie das dritte Batteriemodul mit dem vierten von oben nach unten und befestigen Sie die Kabel mit Kabelbindern.

20kWh

Stellen Sie sicher, dass die Kabel fest angeschlossen sind.

Im Einzelnen:

- Kanal 1 (BAT +, BAT -) des Wechselrichters parallel zu (B+, B-) des Batteriemoduls 1 geschaltet.
- (B+, B-) des Batteriemoduls 1 parallel zu (B+, B-) des Batteriemoduls 2 geschaltet.
- Kanal 2 (BAT +, BAT -) parallel zu (B+, B-) des Batteriemoduls 3 geschaltet.
- (B+, B-) des Batteriemoduls 3 parallel zu (B+, B-) des Batteriemoduls 4 geschaltet.

 BAT 1

 BAT 2

 BAT 3

 BAT 4

Abbildung 21 - Anschluss des internen DC-Anschlusses der Batterie (einzelne Säule)

20kWh

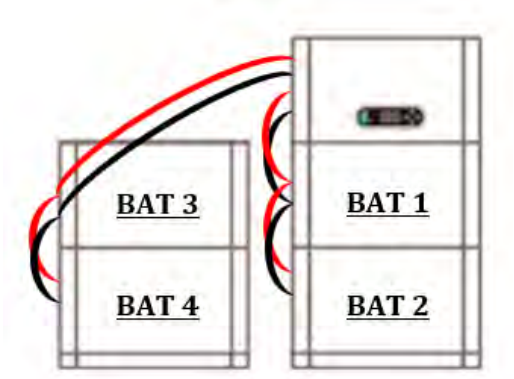

Abbildung 22 – Anschluss des internen DC-Anschlusses der Batterie (doppelte Säule)

Benutzerhandbuch 1PH HYD3000-HYD6000-ZP1 Rev. 1.2 12/.04/2024

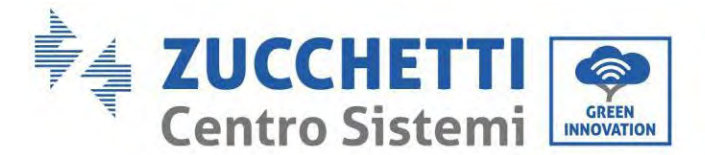

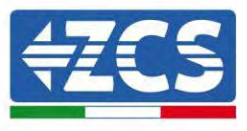

## 5.7. Anschluss des internen Kommunikationskabels bis zu 4 Batterien

Wie in der folgenden Abbildung gezeigt, müssen Sie bei einer Anzahl von 4 Batterien beide Batteriekanäle des Wechselrichters verwenden und das Erweiterungskit mit dem Code **ZZT-ZBT5K-EXT-KIT** kaufen.

Verbinden Sie die Kommunikationsklemmen des Wechselrichters, Kanal 1 COM\_1 mit dem ersten Batteriemodul von oben nach unten gemäß der folgenden Abbildung und befestigen Sie sie dann mit Kabelbindern. Verbinden Sie das zweite Batteriemodul mit dem ersten und installieren Sie den mitgelieferten Abschlusswiderstand auf der Kommunikationsschnittstelle des zweiten Kommunikationsmoduls.

Verbinden Sie die Kommunikationsklemmen des Wechselrichters, Kanal 2 COM\_2 mit dem dritten Batteriemodul von oben nach unten gemäß der folgenden Abbildung und befestigen Sie sie dann mit Kabelbindern. Schließen Sie das dritte Batteriemodul an das vierte an und installieren Sie den mitgelieferten Abschlusswiderstand auf der Kommunikationsschnittstelle des vierten Kommunikationsmoduls. Im Einzelnen:

20kWh

- COM 1 des Wechselrichters → Link Port IN des Batteriemoduls 1.
- Link Port OUT des Batteriemoduls 1 → Link Port IN des Batteriemoduls 2.
- Setzen Sie den Abschlusswiderstand auf den Link Port OUT des Batteriemoduls 2.
- COM 2 des Wechselrichters → Link Port IN des Batteriemoduls 3.
- Link Port OUT des Batteriemoduls 3 → Link Port IN des Batteriemoduls 4.
- Setzen Sie den Abschlusswiderstand auf den Link Port OUT des Batteriemoduls 4.

 BAT 1

 BAT 2

 BAT 3

 R
 BAT 4

Abbildung 23 - Verbindung des internen Signalkabels (einzelne Spalte)

20kWh

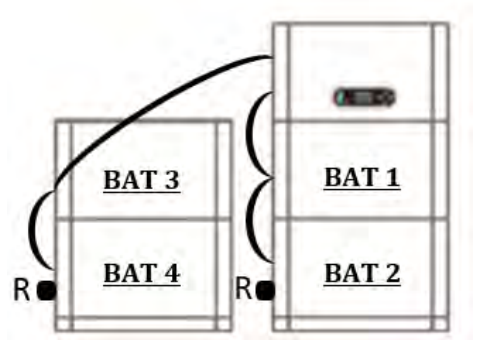

Abbildung 24 - Verbindung des internen Signalkabels (doppelte Spalte)

Benutzerhandbuch 1PH HYD3000-HYD6000-ZP1 Rev. 1.2 12/.04/2024

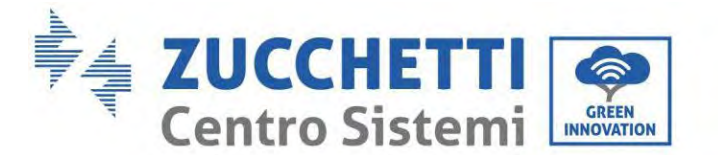

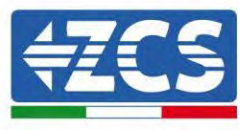

# 5.8. Konfiguration mit bis zu 3 Batterien

So konfigurieren Sie die Wechselrichterkanäle richtig:

1. Drücken Sie die erste Taste links vom Display:

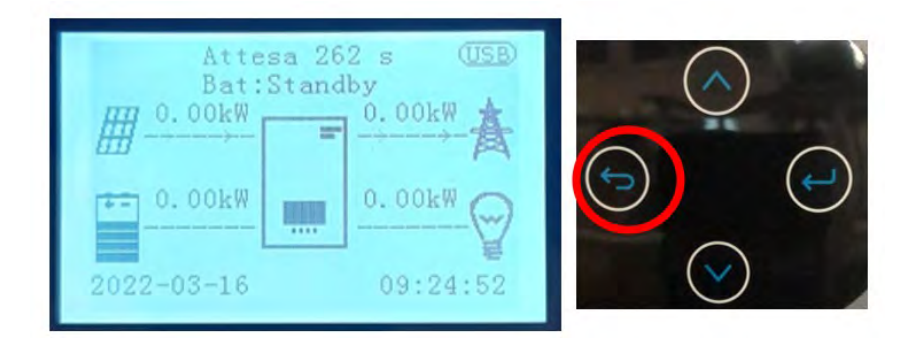

2. Drücken Sie den letzten Pfeil nach rechts (Eingabetaste), um zu den Grundeinstellungen zu gelangen:

| 1. | Grundeinstellungen       | $\bigcirc$        |
|----|--------------------------|-------------------|
| 2. | Erweiterte Einstellungen | ( )               |
| 3. | Produktionsstatistiken   |                   |
| 4. | Systeminfo               |                   |
| 5. | Vorfall-Liste            |                   |
| 6. | SW-Aktualisierung        |                   |
|    |                          |                   |
|    |                          | $\langle \rangle$ |
|    |                          |                   |

3. Zu den erweiterten Einstellungen gehen, indem Sie die letzte Schaltfläche an der rechten Seite des Inverters drücken (das Passwort 0715 eingeben):

| 1. | Grundeinstellungen       | $\frown$   |
|----|--------------------------|------------|
| 2. | Erweiterte Einstellungen | (~)        |
| 3. | Produktionsstatistiken   |            |
| 4. | Systeminfo               |            |
| 5. | Vorfall-Liste            |            |
| 6. | SW-Aktualisierung        |            |
|    |                          |            |
|    |                          | $\bigcirc$ |
|    |                          |            |
|    |                          |            |

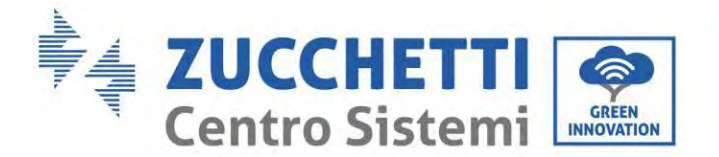

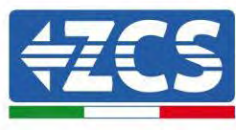

4. Durch Drücken der letzten Schaltfläche rechts am Inverter zum Punkt Batterieparameter gehen:

| 1. | Batterie Parameter      |
|----|-------------------------|
| 2. | Akku ist aktiv          |
| 3. | Feed-in Einschränkung   |
| 4. | Scan Kurve IV           |
| 5. | Logisches Interface     |
| 6. | Fabrik zurücksetzen     |
| 7. | Parallele Einstellungen |
| 8. | Bluetooth zurücksetzen  |
| 9. | CT Kalibrierung         |
|    |                         |

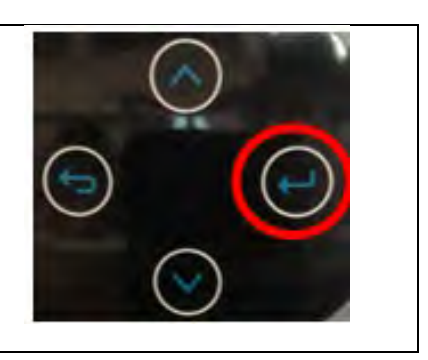

5. Melden Sie sich an, indem Sie die letzte Taste rechts neben dem Wechselrichter auf die Batterienummer drücken

| 1. Batterienummer | $\bigcirc$ |
|-------------------|------------|
| 2. Batterie 1     | ( )        |
| 3. Batterie 2     |            |
|                   |            |

6. Durch Drücken der letzten Taste rechts neben dem Wechselrichter auf die Batterienummer:

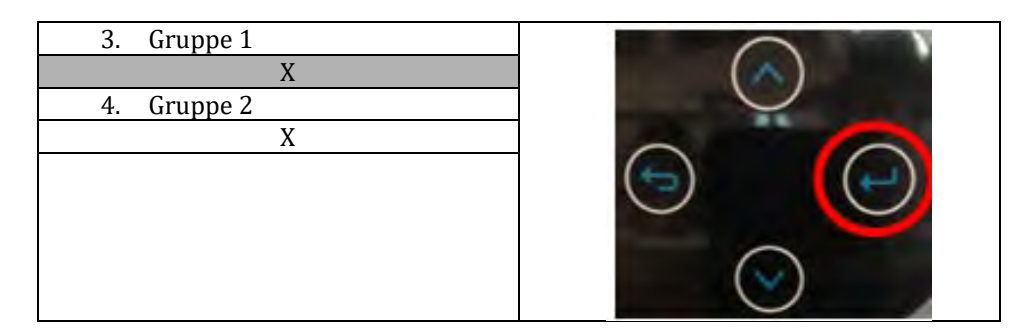

Stellen Sie die Batterienummer ein, die mit Kanal 1 des Wechselrichters verbunden ist (in diesem Fall 2). Stellen Sie die Batterienummer ein, die mit Kanal 2 des Wechselrichters verbunden ist (in diesem Fall 2).

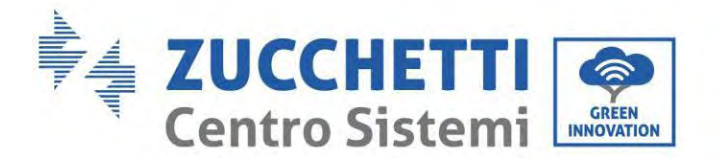

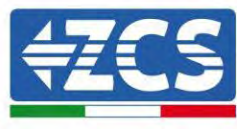

7. Anmelden durch Drücken der letzten Taste rechts neben dem Wechselrichter unter Akku 1:

| 1. Batterienummer |       |
|-------------------|-------|
| 2. Batterie 1     | ( 🔨 ) |
| 3. Batterie 2     |       |
|                   |       |

8. Durch Drücken der letzten Taste rechts neben dem Wechselrichter unter Entladetiefe:

| 1. Tiefe der Entladung       | $\frown$ |
|------------------------------|----------|
| 2. Setzen Sie t Zwangsladung | (~)      |
| 3. Speichern                 |          |
|                              |          |

Stellen Sie die Entladetiefe und die Entladetiefe in EPS ein.

Wenn beispielsweise die Entladetiefe = 50% und die Entladetiefe EPS = 80%, während das Netzwerk angeschlossen ist: Der Wechselrichter entlädt die Batterie nicht, wenn der SOC weniger als 50% beträgt.

Bei Stromausfall: Der Wechselrichter arbeitet im EPS-Modus (wenn der EPS-Modus aktiviert ist) und entlädt den Akku weiter, bis der SOC der Batterie weniger als 20% beträgt.

| Tiefe der Entladung       |
|---------------------------|
| 50%                       |
| Tiefe der Entladung EPS   |
| 80%                       |
| Puffer der Sicherheit EPS |
| 20%                       |

9. Anmelden durch Drücken der letzten Taste rechts neben dem Wechselrichter unter Akku 1:

| 1. | Batterienummer |  |
|----|----------------|--|
| 2. | Batterie 1     |  |
| 3. | Batterie 2     |  |
|    |                |  |

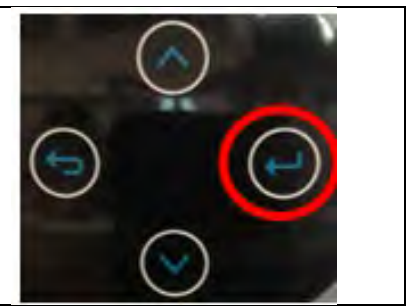

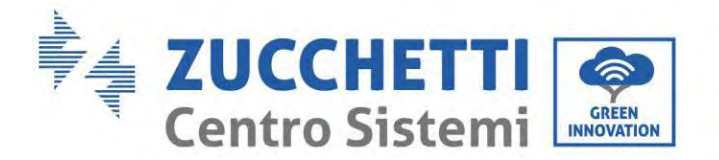

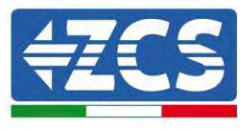

10. Durch Drücken der letzten Taste rechts neben dem Wechselrichter unter Entladetiefe:

| 1. Tiefe der Entladung       | $\cap$ |
|------------------------------|--------|
| 2. Setzen Sie t Zwangsladung |        |
| 3. Speichern                 |        |
|                              |        |

Stellen Sie die Entladetiefe und die Entladetiefe in EPS ein.

Wenn beispielsweise die Entladetiefe = 50% und die Entladetiefe EPS = 80%, während das Netzwerk angeschlossen ist: Der Wechselrichter entlädt die Batterie nicht, wenn der SOC weniger als 50% beträgt.

Bei Stromausfall: Der Wechselrichter arbeitet im EPS-Modus (wenn der EPS-Modus aktiviert ist) und entlädt den Akku weiter, bis der SOC der Batterie weniger als 20% beträgt.

Tiefe der Entladung 50% Tiefe der Entladung EPS 80% Puffer der Sicherheit EPS 20%

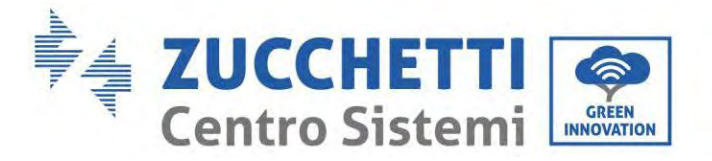

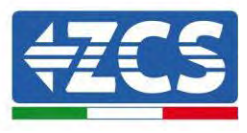

# 5.9. Anschluss an den stick logger

Den WLAN-/4G-Standardkollektor, der im Paket des Inverters enthalten ist, auf Basis des Stromanschlusses auf der nachstehenden Abbildung anschließen.

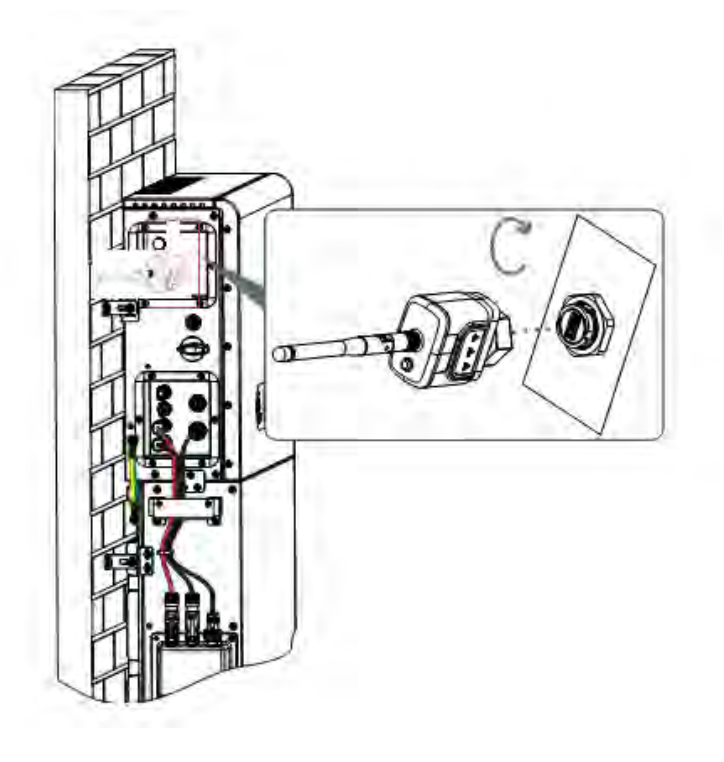

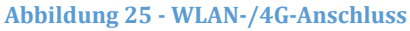

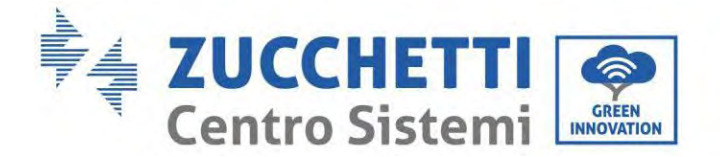

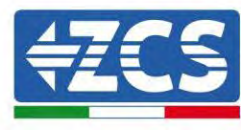

# 6. Externer Stromanschluss

## 6.1. Externer Erdungsanschluss des Erdungskabels

**Phase 1:** Die OT-Klemmen zusammendrücken Vorsichtsmaßnahmen:

- 1) Beim Abschälen des Kabels den Kern nicht ankratzen.
- 2) Der Crimpstreifen des Leiters einer OT-Klemme wird so zusammen gedrückt, dass er eine Höhlung bildet, welche den Kern des Leiters vollständig abdeckt und die OT-Klemme fest umbindet.
- 3) Der Crimpstreifen kann zusätzlich mit einer Schrumpfhülle oder einem Isolierband abgedeckt werden.

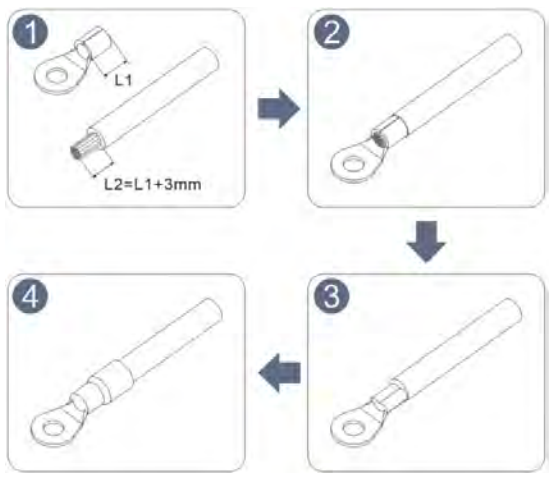

Abbildung 26 – Anschluss-Schema der OT-Klemme

**Phase 2:** Die OT-Klemme ist richtig gecrimpt und das Erdungskabel ist in der auf der nachstehenden Abbildung gezeigten Position angeschlossen.

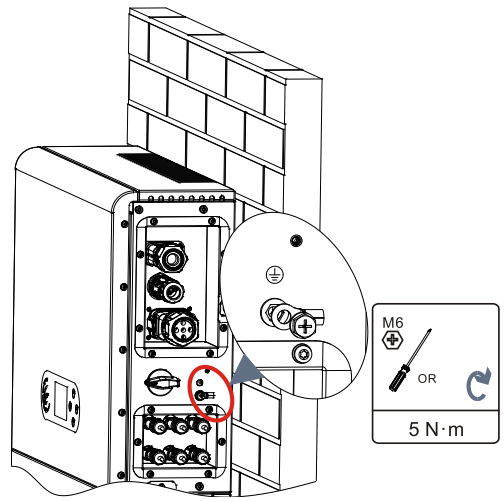

Abbildung 27 – Anschluss des Erdungskabels

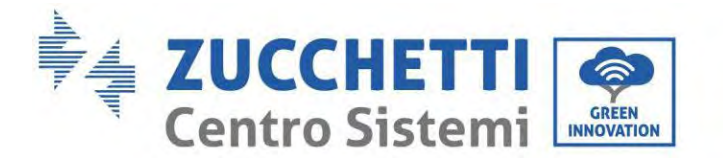

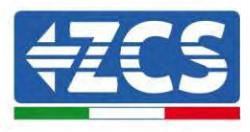

## 6.2. Anschluss an das Netz

#### Installation der Klemmen der AC-Verkabelung

Die Klemmen der AC-Verkabelung aus der Schachtel des Inverters herausziehen und die Kabel nach den Spezifikationen der Kabel, die in der Tabelle aufgelistet sind, schälen und installieren.

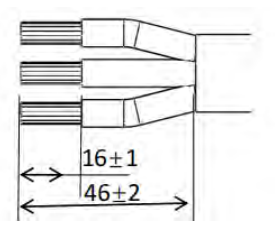

Abbildung 28 – Abschälmaße der Kabel

**Phase 1:** Nachdem der abgeschälte Draht in die isolierende Klemme genietet wurde, diese in die Drahtsicherungsmutter und in den Hauptkörper einschieben.

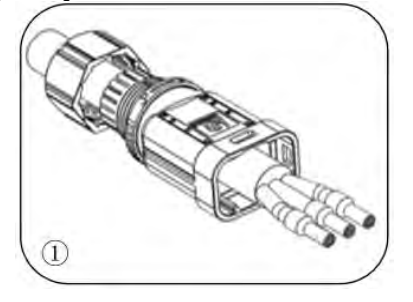

**Phase 2:** Das Kabel in den Gummikern einführen und dabei die Abfolge einhalten, die isolierende Klemme auf die Oberfläche des Gummikerns ausrichten und ein Anzugsmoment von 2,0 ± 0,1 Nm anwenden.

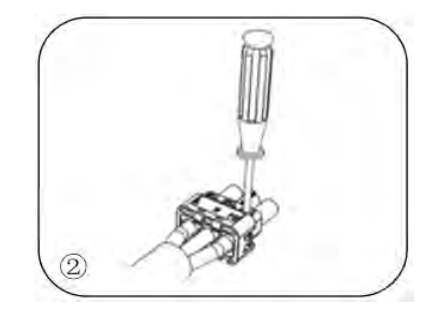

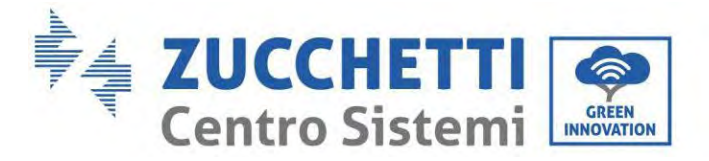

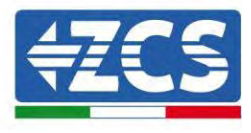

**Phase 3:** Der Körper wird in den Kern eingeschoben, bis er hörbar einrastet.

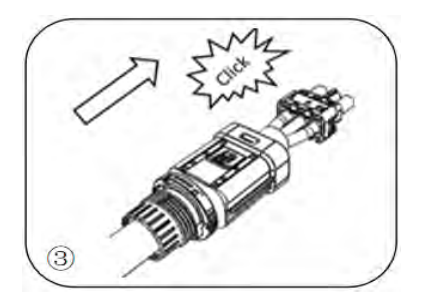

**Phase 4:** Die Mutter mit einem offenen Schlüssel festziehen, bis ein Klick zu hören ist.

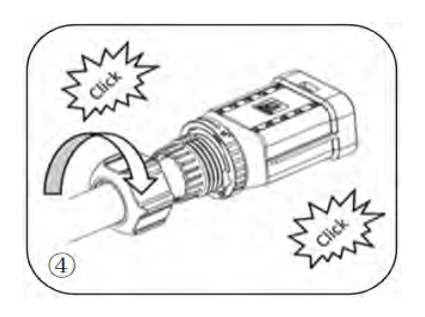

Phase 5: Das Hohlende des Drahtes auf das Stiftende einschieben, bis es hörbar einrastet.

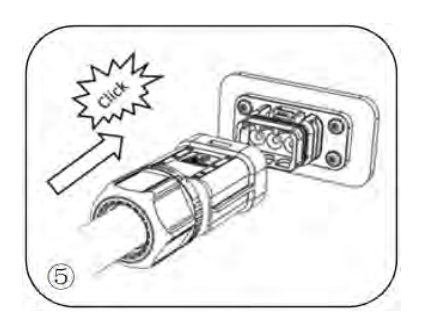

**Phase 6:** Die Installation ist damit abgeschlossen.

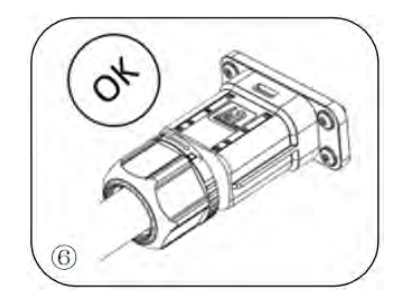

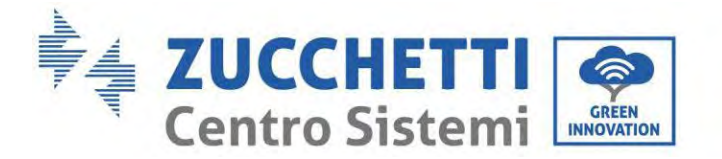

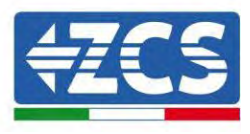

#### Vorgangsweise zum Entfernen

**Phase 1:** Mit einem Schraubenzieher auf den Entriegelungspunkt drücken, das Kabel hoch heben und es nach hinten ziehen, um die Verbindung von Stift und Hohlende zu trennen.

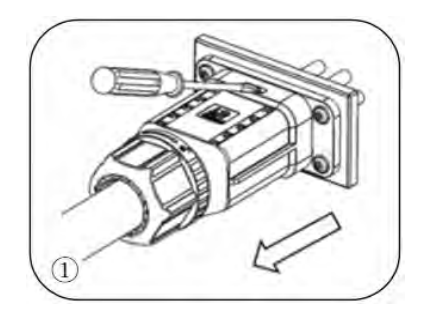

**Phase 2:** Mit einem Schraubenzieher auf den Entriegelungspunkt drücken, das Kabel hoch heben und es nach hinten ziehen, um die Verbindung von Stift und Hohlende zu trennen.

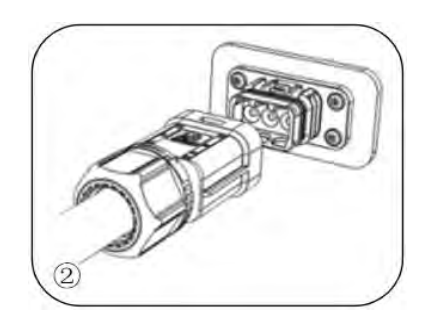

**Phase 3:** Die Entriegelungsfiebel mit einer Hand halten und sie in der angegebenen Richtung drehen, während Sie mit der anderen Hand die Mutter in Gegenrichtung drehen.

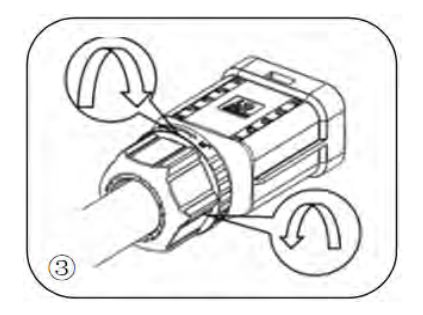

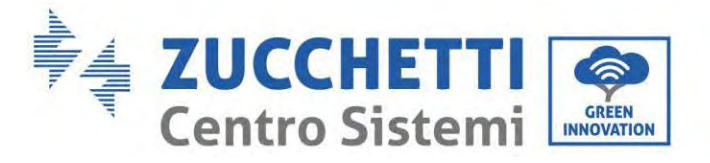

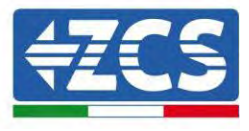

**Phase 4:** Die roten Ringe an beiden Seiten mit einem Schraubenzieher entfernen.

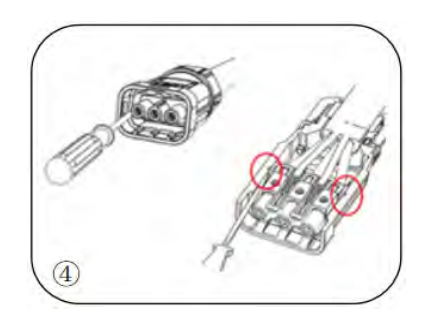

Die Klemmen der AC-Verkabelung an die entsprechenden Ports des AC-Netzes anschließen wie auf der nachstehenden Abbildung gezeigt.

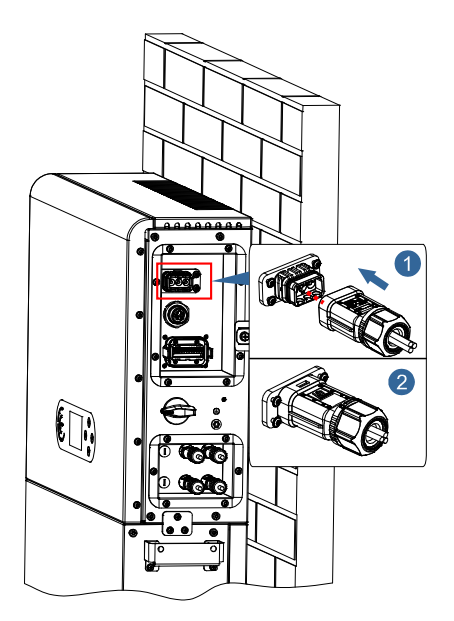

Abbildung 29 – Anschluss an das Netz

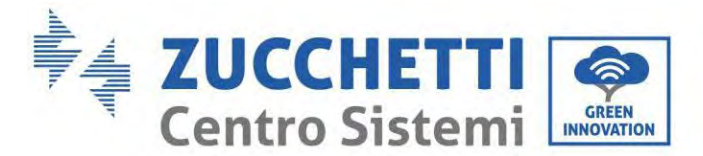

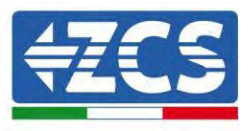

## 6.3. Anschließen eines kritischen Abnehmers (EPS-Funktion)

Kritischer Abnehmer (LOAD): Im Fall einer Netzunterbrechung (oder bei Betrieb im Modus Off grid) funktioniert der Inverter 1PH HYD3000-HYD6000-ZP1, wenn die EPS-Funktion aktiviert ist, im von-Modus Notstromversorgung (EPS), indem er in der Batterie gespeicherten Strom nutzt, um den kritischen Abnehmer mittels des Anschlussports LOAD mit Strom zu versorgen.

Der Anschlussport LOAD wird nur zum Anschließen von kritischen Abnehmern benutzt. Die Leistung der kritischen Abnehmer darf je nach Invertermodell nicht 3000/3680/4000/4600/5000/6000 VA überschreiten.

Die Vorgangsweise zum Anschließen des Ports LOAD ist gleich wie beim Anschluss an das Stromnetz.

Zwischen dem EPS-Ausgang des Inverters und den kritischen Abnehmern muss ein Umschalter eingebaut werden.

#### Umschaltstellungen

|          | Der Umschalter ist notwendig.                                                                                                    |
|----------|----------------------------------------------------------------------------------------------------|
| $\wedge$ | Bei Kontroll-/Reparaturarbeiten an kritischen Abnehmern muss man sich vergewissern,<br>dass der Umschalter auf Stellung 0 ist.                                                                                     |
|          | Bei der Kontrolle/Reparatur des Inverters 1PH HYD3000-HYD6000-ZP1 muss man sich vergewissern, dass der Umschalter auf Stellung 0 ist und dass der Inverter 1PH HYD3000-<br>HYD6000-ZP1 vom Stromnetz getrennt ist. |
| Vorsicht |                                                                                                    |

- Unter Normalbedingungen: Der Umschalter ist auf Stellung 1. Der Inverter 1PH HYD3000-HYD6000-ZP1 kann die kritischen Abnehmer bei einem Stromausfall mit Strom versorgen.
- Wenn der Inverter 1PH HYD3000-HYD6000-ZP1 defekt ist, den Trennschalter von Hand auf Stellung 2 stellen. Das Stromnetz versorgt den kritischen Abnehmer mit Strom.

**Hinweis:** Falls die Anlage mit einem Produktionszähler ausgestattet ist, muss berücksichtigt werden, dass der Strom für den kritischen Abnehmer vor dem Zähler entnommen wird, und daher dieser Strom, , auch wenn er von den Solaranlagenplatten erzeugt wurde, nicht als erzeugter Strom gezählt wird. Nötigenfalls kann der Planer der Anlage geeignete externe Schaltschütze verwenden, um zu erreichen, dass der Strom für den kritischen Abnehmer im Normalbetrieb des Stromnetzes nach dem Produktionszähler entnommen wird und nur bei einem Stromausfall auf den EPS-Ausgang des Inverters umschaltet.

Das Kabel entsprechend den in der nachstehenden Tabelle gelieferten Kabelspezifikationen schälen, wie auf der nachstehenden Abbildung gezeigt. Dann den EPS-Steckverbinder wie in den vorhergehenden Kapiteln beschrieben installieren. Zum Schluss den installierten EPS-Steckverbinder an der entsprechenden Stelle des Inverters wie in den nachstehenden Abbildungen gezeigt einstecken.

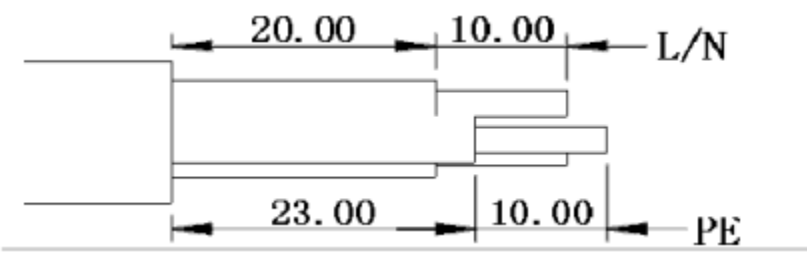

Abbildung 30 – Schäldiagramm

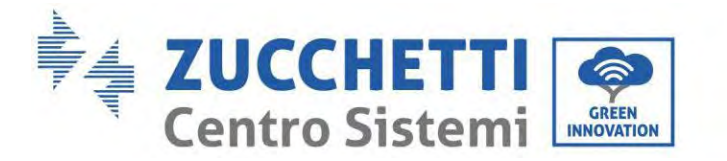

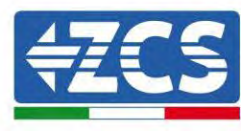

#### Vorgangsweise zur Installation

Phase 1: Die Klemme zusammen drücken

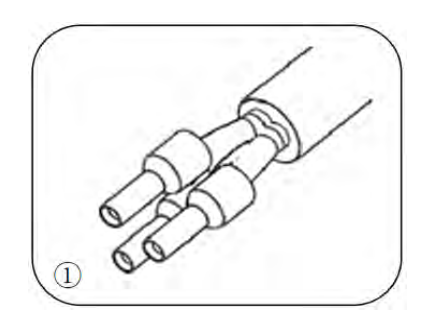

Phase 2: Das Kabel in die gecrimpte Klemme einschieben

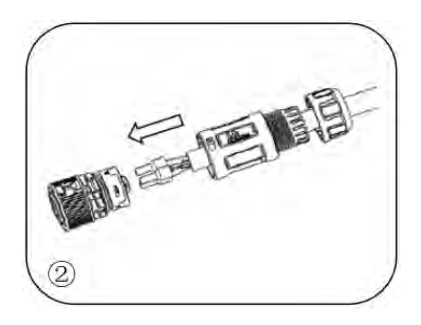

**Phase 3:** Den Draht mit einem Inbussechskantschlüssel mit einem Anzugsmoment von 1,2 ± 0,1 Nm crimpen

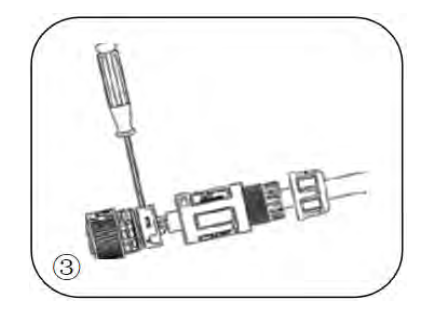

Benutzerhandbuch 1PH HYD3000-HYD6000-ZP1 Rev. 1.2 12/.04/2024

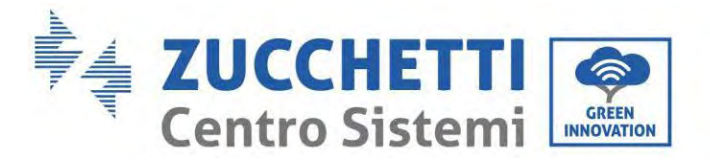

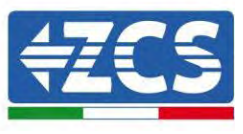

Phase 4: Die Klemme in den dafür vorgesehenen Verschluss einschieben, bis sie hörbar einrastet

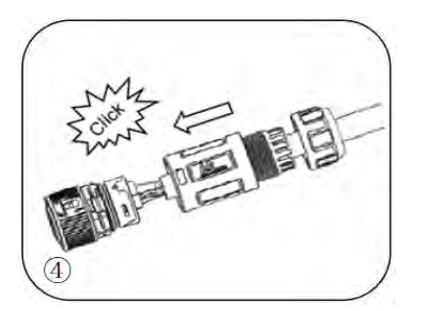

**Phase 5:** Die Sicherungsmutter im Hauptkörper mit einem Anzugsmoment von 1,2 ± 0,1 Nm festschrauben

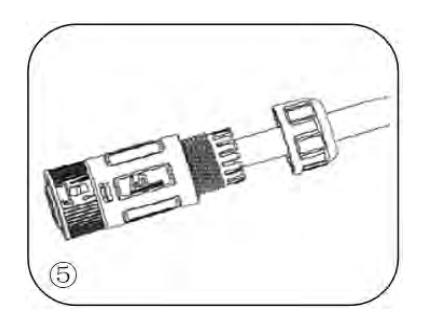

**Phase 6:** Die Installation ist damit abgeschlossen.

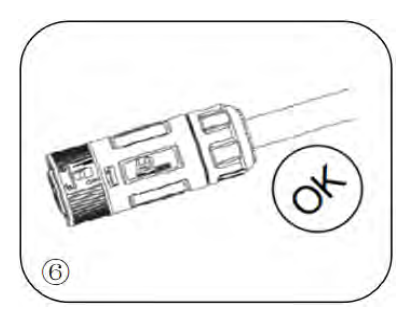

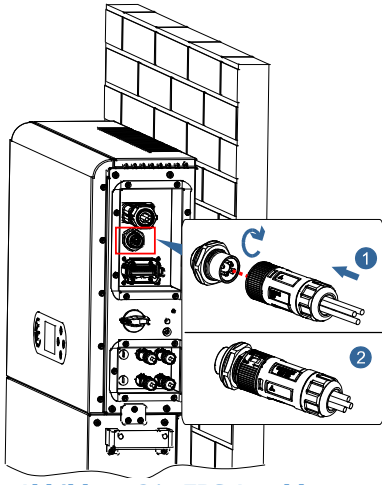

Abbildung 31 - EPS-Anschluss

Benutzerhandbuch 1PH HYD3000-HYD6000-ZP1 Rev. 1.2 12/.04/2024

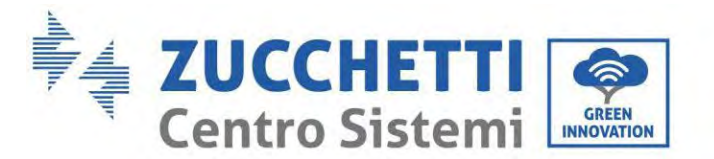

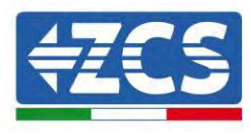

## 6.4. Anschluss der Solaranlage

Empfohlen Spezifikationen für die DC-Eingangskabel

| Querschnitt (mm² / AWG) |                  | Außendurchmesser des Kahels (mm²)     |
|-------------------------|------------------|---------------------------------------|
| Abstand                 | Empfohlener Wert | Ausendul chinesser des Rabels (inin-) |
| 4,0-6,0/11-9            | 4,0 / 11         | 4,5~7,8                               |

#### Vorgangsweise:

**Phase 1:** Die positiven und negativen Solaranlagenkabel vorbereiten.

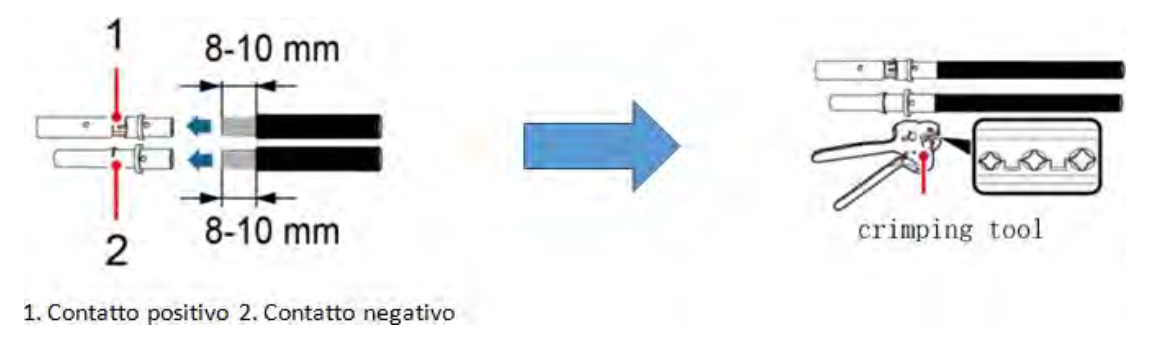

1. Positiver Kontakt 2. Negativer Kontakt Crimpwerkzeug Abbildung 32 – Vorbereitung der positiven und negativen Solaranlagenkabel

**Phase 2:** Das gecrimpte positive und das negative Stromkabel in den jeweiligen Solaranlagen-Steckverbinder einschieben.

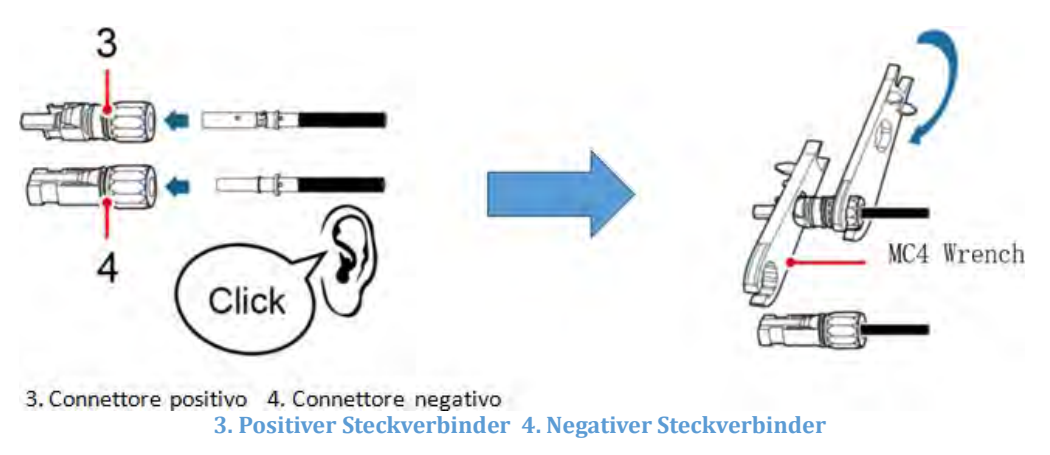

Abbildung 33 – Vorbereitung der positiven und negativen Solaranlagen-Steckverbinder

**Phase 3:** Sich vergewissern, dass die DC-Spannung jeder Solaranlagenreihe weniger als 550 VDC beträgt und dass die Polarität der Solaranlagenkabel korrekt ist. Den positiven und den negativen Steckverbinder in den Inverter 1PH HYD3000-HYD6000-ZP1 einschieben, bis er hörbar einrastet, wie auf der nachstehenden Abbildung gezeigt.

Benutzerhandbuch 1PH HYD3000-HYD6000-ZP1 Rev. 1.2 12/.04/2024

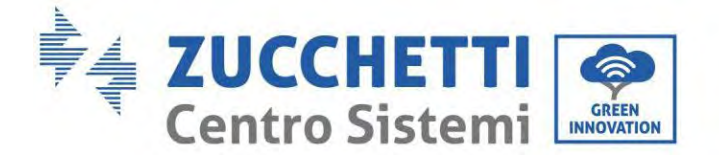

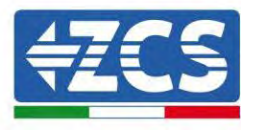

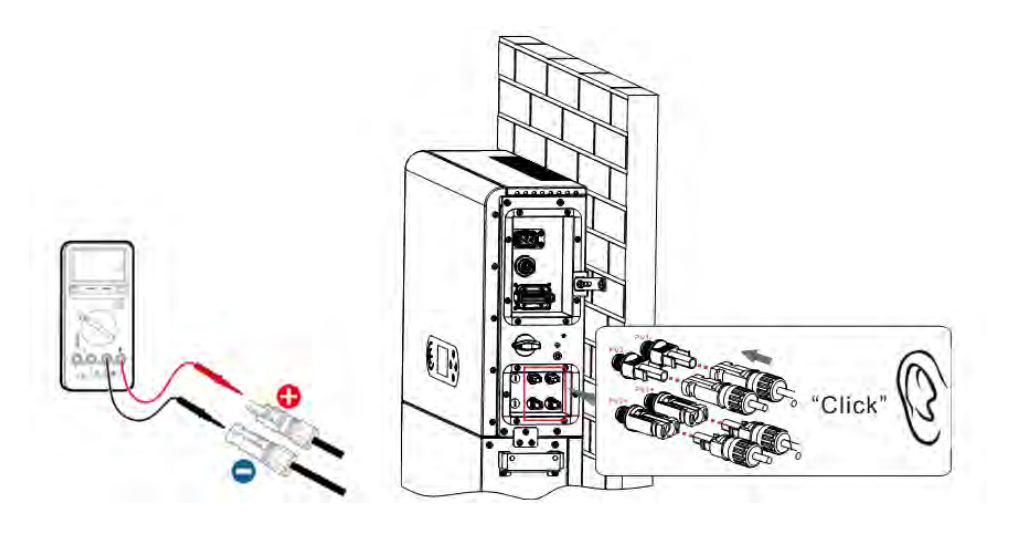

Abbildung 34- Anschließen der Solaranlagen-Steckverbinder

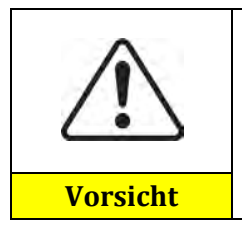

Sich vor dem Entfernen des positiven und des negativen Steckverbinders vergewissern, dass der automatische DC-Trennschalter OFFEN ist.

#### Vorgangsweise zum Entfernen

Einen Schlüssel MC4 benutzen, um die Solaranlagen-Steckverbinder zu trennen, wie auf der nachstehenden Abbildung gezeigt.

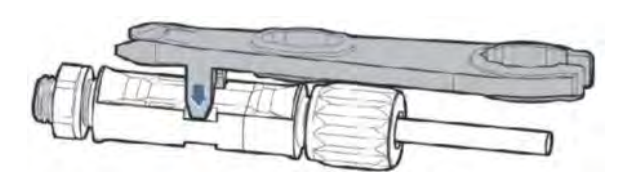

Abbildung 35 – Abklemmen der Solaranlagen-Steckverbinder

Den Inverter 1PH HYD3000-HYD6000-ZP1 mittels der Stromkabel am DC-Eingang an die Solaranlagenreihen anschließen.

Den Eingangsmodus auswählen: Der Inverter 1PH HYD3000-HYD6000-ZP1 hat zwei MPPT, die entweder unabhängig oder parallel funktionieren können. Der Benutzer kann den passenden MPPT-Betriebsmodus entsprechend der Planung des Systems auswählen.

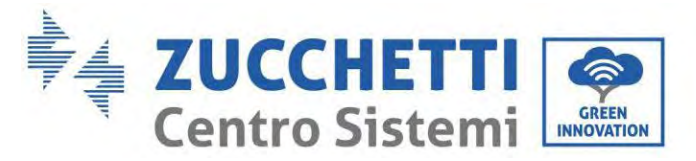

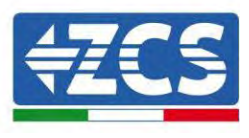

Der Wechselrichter verfügt über zwei MPPTs, die unabhängig oder parallel arbeiten können. Der Wechselrichter erkennt je nach Systemdesign automatisch die entsprechende MPPT-Betriebsart.

#### **Unabhängiger Modus (Voreinstellung):**

Wenn die Zeichenfolgen unterschiedlich sind (z. B. auf zwei separaten Klappen installiert oder aus einer anderen Anzahl von Paneelen bestehen), ist das Eingabemodell unabhängig.

#### **Paralleler Modus:**

Wenn die Strings parallel geschaltet sind.

#### **Hinweis**:

Je nach Invertertyp die passenden Zubehörteile des Inverters (Kabel, Sicherungenleiste, Sicherungen, Schalter usw.) auswählen. Die Spannung bei offenem Stromkreis der Solaranlage muss geringer als die maximale DC-Eingangsspannung des Inverters sein. Die Ausgangsspannung der Reihen muss mit dem MPPT-Spannungsbereich kompatibel sein.

Die positive und die negative Polarität der Tafel am Inverter müssen separat angeschlossen werden. Das Stromkabel muss für Anwendungen an Solaranlagen geeignet sein.

#### **Hinweis**:

Beide MPPT-Eingänge des Inverters müssen bestückt sein, selbst wenn die Anlage nur über eine einzige Reihe verfügt. Wenn die Reihen parallel angeordnet sind, wird angeraten, ein Y- oder T-förmiges Anschlusskabel zu verwenden, um die Eingangsströme von der Solaranlage zu verdoppeln und alle MPPT-Eingänge des Inverters, wie auf der Abbildung gezeigt, zu bestücken. Falls die Reihen unabhängig angeordnet sind, reicht es, die beiden Reihen an die beiden MPPT des Inverters anzuschließen.

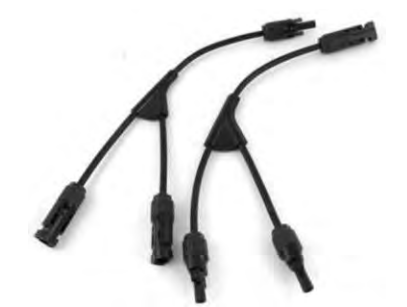

Abbildung 36 - Y-förmiges Anschlusskabel für Solaranlagenplatten

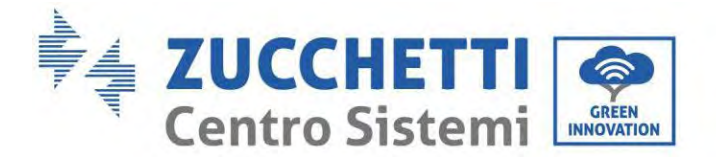

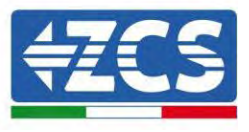

# 6.5. Anschluss der Multifunktions-Kommunikationsschnittstelle COM

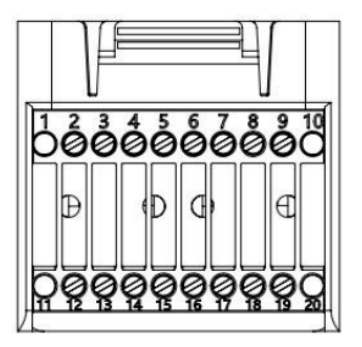

Abbildung 37– Schema des COM-Ports

| PIN | Definition | Funktion                      | Bemerkung                                       |
|-----|------------|-------------------------------|-------------------------------------------------|
| 1   | N/D        | N/D                           |                                                 |
| 2   |            | Differenzialsignal RS485      |                                                 |
|     | UC-A       | A (+)                         | Üherwechungssignel des Invertors 195            |
| 3   |            | Differenzialsignal RS485      | Ober wachungssignal des niver ters 465          |
|     | UC-B       | В (-)                         |                                                 |
| 4   | EN+        | Differenzialsignal RS485 +    | Battoriogianal 495                              |
| 5   | EN-        | Differenzialsignal RS485 -    | Batter lesignal 405                             |
| 6   |            | Differenzialsignal RS485      |                                                 |
|     | MET-A      | A (+)                         | Signal concertor 7ählor 495 (Motor)             |
| 7   |            | Differenzialsignal RS485      | Signal Sinal tel Zamer 405 (Meter)              |
|     | MET-B      | B(-)                          |                                                 |
| 8   |            | CAN-Daten mit hoher           |                                                 |
|     | CANH       | Geschwindigkeit               | CAN Kommunikationssignal Battorio               |
| 9   |            | CAN-Daten mit niedriger       | CAN-Rommunikationssignal Datterie               |
|     | CANL       | Geschwindigkeit               |                                                 |
| 10  | N/D        | N/D                           |                                                 |
| 11  | N/D        | N/D                           |                                                 |
| 12  | GND        |                               |                                                 |
| 13  | D1/5       |                               | (DRMS) Logikschnittstellen für Australien       |
| 14  | D4/8       | Signal dan Lagikaahnittatalla | (DRMS) Logikschinttstehen für Australien        |
| 15  | D2/6       | Signal del Logikschinitistene | allocation (50540) Deutochland (4105)           |
| 16  | D0         |                               | aligemein (50549), Deutschland (4105)           |
| 17  | D3/7       |                               |                                                 |
| 18  |            | Positive Ausgangsklemme       |                                                 |
|     | CT+        | des Stromtransformators       | Kommunikation agignal dag Stromtron of armstore |
| 19  |            | Negativer Pol des Ausgangs    | Kommunikationssignal des Strömtransformators    |
|     | CT-        | des Stromtransformators       |                                                 |
| 20  | N/D        | N/D                           |                                                 |

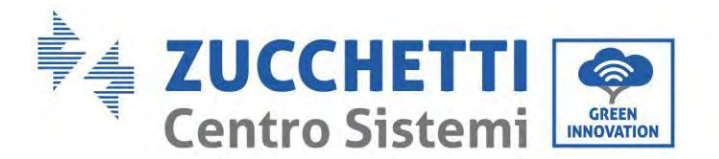

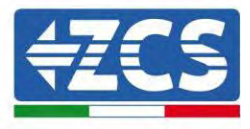

# 6.6. Anschlussport

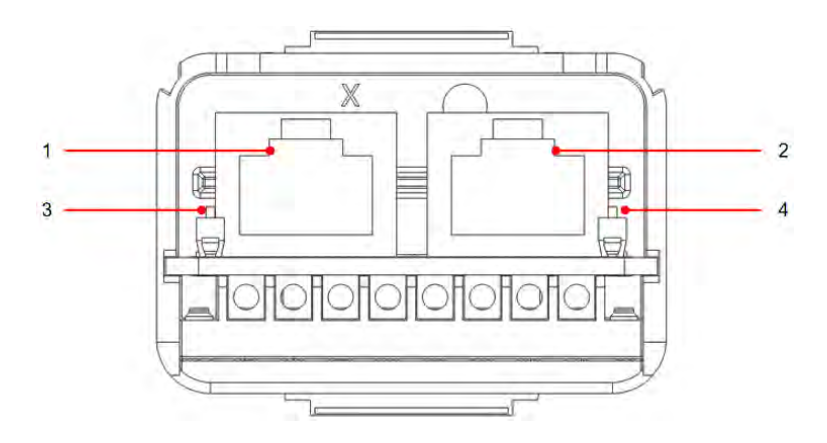

Abbildung 38- Schema des Anschlussports

| Symbol | Definition                          | Funktion                    | Bemerkung                                                                      |
|--------|-------------------------------------|-----------------------------|--------------------------------------------------------------------------------|
| 1      | Anschlussport 1                     | Ausgang paralleles Signal   | Port parallolog Signal (DIAE)                                                  |
| 2      | Anschlussport 0                     | Eingang paralleles Signal   | Port paralleles Sigliai (KJ45)                                                 |
| 3      | DIP-Schalter von<br>Anschlussport 1 | Altiviaran und Daaltiviaran | Der Selektor kann 0N (Up-Dial)<br>und 1 (Off-Down-Dial) nehmen.                |
| 4      | DIP-Schalter von<br>Anschlussport 0 | des Widerstands             | ON bedeutet aktiviertes Ziehen<br>und 1 (Off) bedeutet<br>deaktiviertes Ziehen |

Das Abschälen der Kabel ist in 2-9 Löcher und 12-19 Löcher unterteilt. Das Maß der Abschälung des Drahtes ist auf Basis der Anschlussposition des Kabels festgelegt.

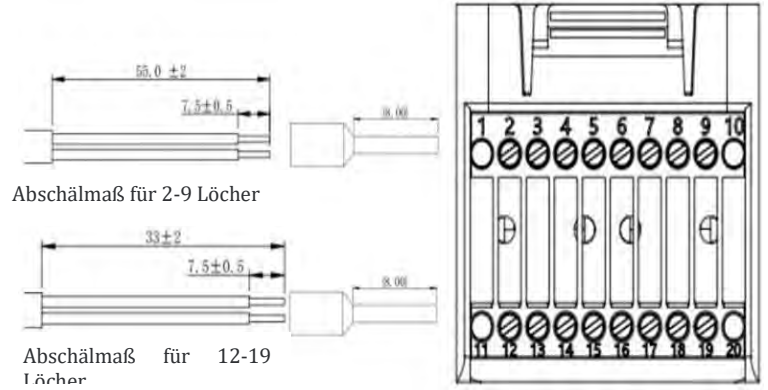

Abbildung 39 - Schema des Abschälmaßes der Drähte

Benutzerhandbuch 1PH HYD3000-HYD6000-ZP1 Rev. 1.2 12/.04/2024

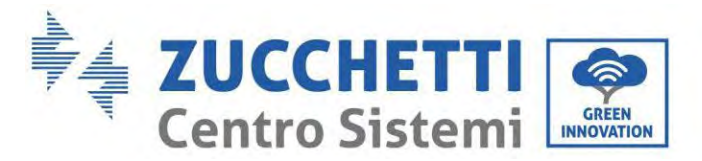

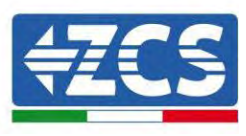

# 6.7. RS485 (Verkabelte Überwachung oder Kaskadenüberwachung des Inverters)

Auf die nachstehende Abbildung Bezug nehmen; RS485+ und RS485- des Inverters an TX+ und TX- des RS485-Adapters USB anschließen und dann den COM-Port des Adapters an den Computer anschließen. (HINWEIS: Die Länge des RS485-Kommunikationskabels muss weniger als 1000 m betragen). Die Pins wie gezeigt anschließen (2 Pins und 3 Pins).

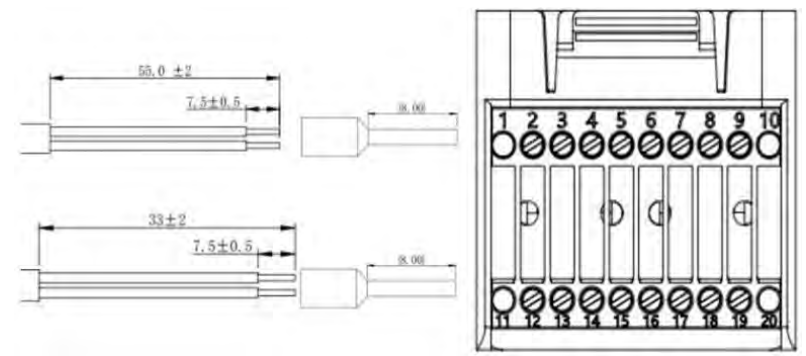

Abbildung 40 - Verkabelungsschema RS 485

Die RS485-Kabel sind parallel zwischen den Invertern angeschlossen. HINWEIS: Wenn mehrere Inverter mittels RS485-Kabeln angeschlossen sind, die Kommunikationsadresse einstellen, um die Inverter auseinander halten zu können, (dabei Bezug auf den Abschnitt <6.3.1 Systemeinstellungen 8.Kommunikationsadresse> in diesem Handbuch nehmen).

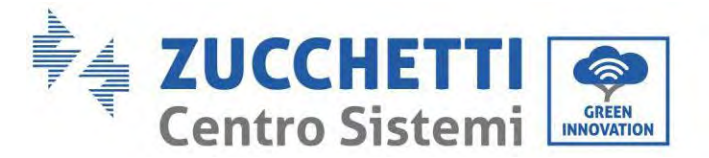

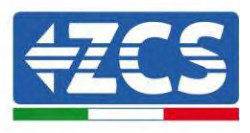

## 6.8. Logikschnittstelle

Die Definitionen der Pins der Logikschnittstelle und die Verbindungen des Stromkreises sind wie folgt: Die Pins der Logikschnittstelle sind auf Basis von verschiedenen Standardanforderungen definiert

(a) Logikschnittstelle für AS/NZS 4777.2:2020, auch als Antwortmodus auf die Anfrage des Inverters (DRM) bekannt.

Der Inverter erfasst Befehle und leitet innerhalb von 2 Sek. auf alle unterstützten Antwortbefehle eine Antwort auf die Anfrage ein. Der Inverter antwortet weiter, solange der Modus aktiviert ist.

| Anz. Pins | Funktion |
|-----------|----------|
| 12        | GND      |
| 13        | D1/5     |
| 14        | D4/8     |
| 15        | D2/6     |
| 16        | D0       |
| 17        | D3/7     |

(b) Die Logikschnittstelle für EN50549-1:2019 dient dazu, die aktive Ausgangsleistungen innerhalb von fünf Sekunden nach Empfang einer Anweisung an der Eingangsschnittstelle zu unterbrechen. Der Inverter kann an einen RRCR (Empfänger Radio Ripple Control) angeschlossen werden, um die Ausgangsleistung aller Inverter der Anlage dynamisch zu begrenzen.

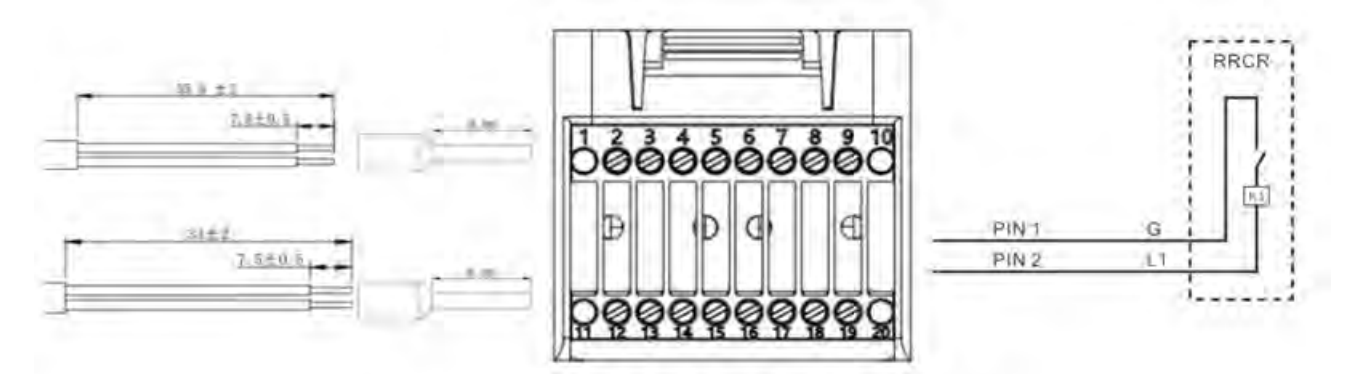

Abbildung 41 - Elektrischer Schaltplan von DRMjavascript:; javascript:;

#### Beschreibung der Funktion der Klemme

| Anz. Pins COM | Pin-<br>Bezeichnung | Beschreibung             | Angeschlossen an (RRCR) |
|---------------|---------------------|--------------------------|-------------------------|
| PIN 13(PIN2)  | L1                  | Eingang Kontakt Relais 1 | K1 - Ausgang Relais 1   |
| PIN 12(PIN1)  | G                   | GND                      | K1 - Ausgang Relais 1   |

Der Inverter ist auf die folgenden RRCR-Leistungsniveaus vorkonfiguriert; 1 Geschlossen und 0 Offen

| L1 | Aktive Leistung | Prozentsatz des<br>Leistungsabfalls | Cos(φ) |
|----|-----------------|-------------------------------------|--------|
| 1  | 0 %             | <5 Sekunden                         | 1      |
| 0  | 100 %           | /                                   | 1      |

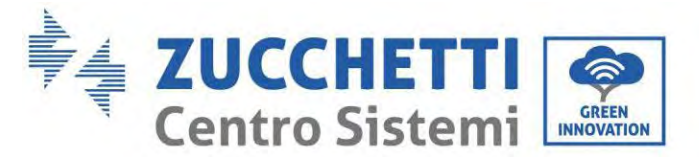

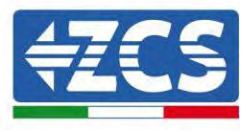

## 6.9. CT

Falls notwendig, nur den CT zu benutzen, den CT an PIN18 und an PIN19 anschließen.Es gibt zwei Modi, um die Informationen über den Netzstrom zu erhalten:Schema A:TC (voreingestellt)Schema B:Zähler

# 6.10. Einphasiger DDSU-Zähler

PIN6 und PIN7 dienen zur Kommunikation mit dem Zähler; Der Zähler ist in "Abbildung 1" abgebildet, PIN6 und PIN7 am COM-Port entsprechen jeweils den Punkten 24 und 25 auf dem Stromzähler wie in der "Abbildung 3" gezeigt.

Der Anschlussmodus im Fall einer Ablesung am Austausch ist in "Abbildung 2" abgebildet.

Im Fall einer Ablesung der externen Produktion ist der Anschlussmodus in "Abbildung 4" abgebildet.

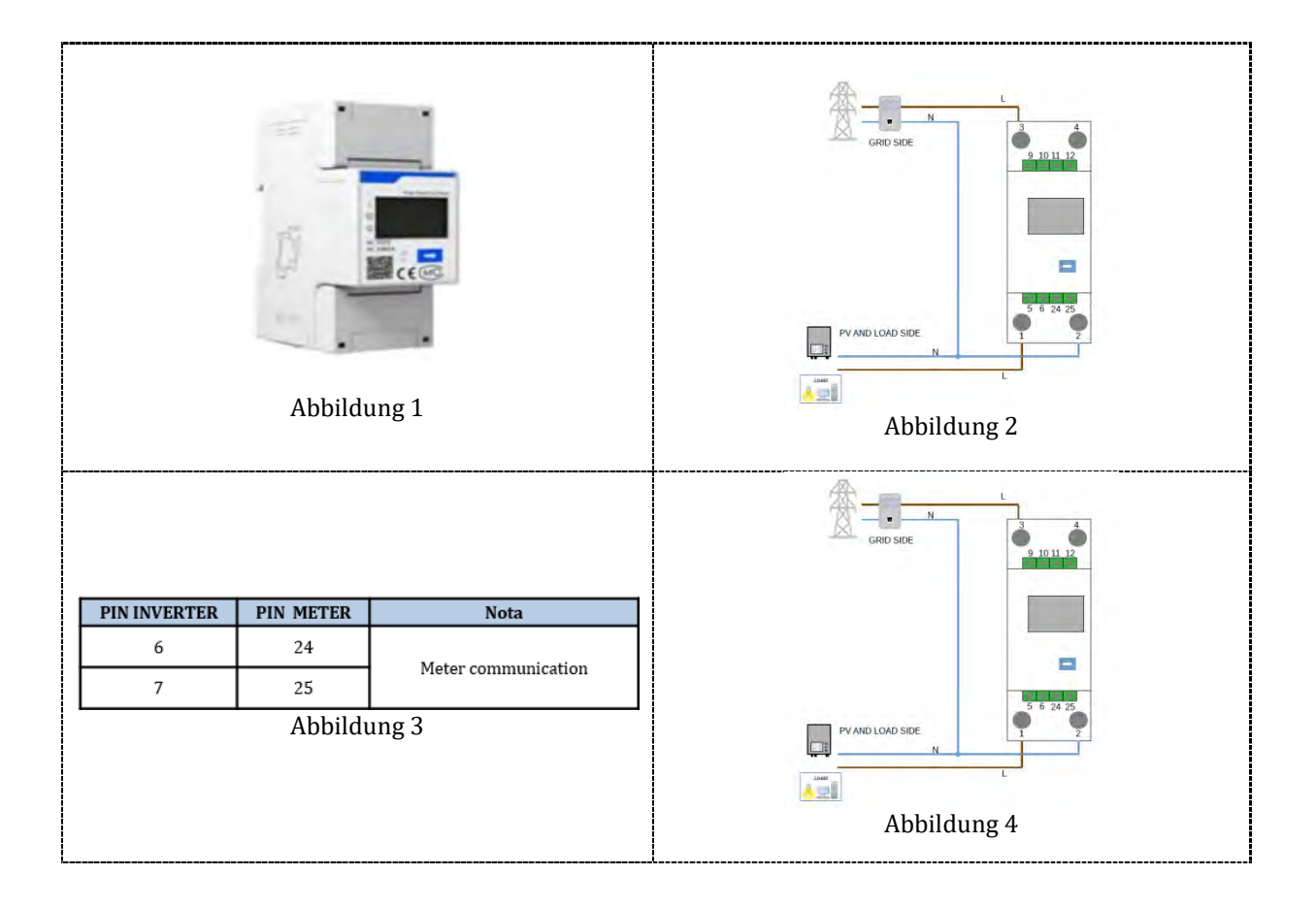

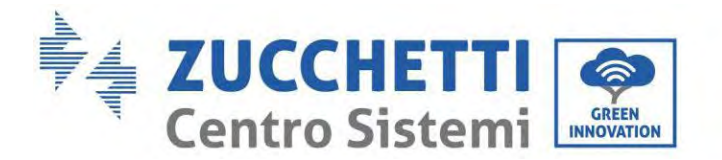

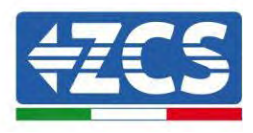

# 6.11. Dreiphasiger DTSU-Zähler

PIN6 und PIN7 dienen zur Kommunikation mit dem Zähler; Der Zähler ist in "Abbildung 1" abgebildet, PIN6 und PIN7 am COM-Port entsprechen jeweils den Punkten 24 und 25 auf dem Stromzähler wie in der "Abbildung 3" gezeigt.

Der Anschlussmodus im Fall einer Ablesung am Austausch ist in "Abbildung 2" abgebildet.

Im Fall einer Ablesung der externen Produktion ist der Anschlussmodus in "Abbildung 4" abgebildet.

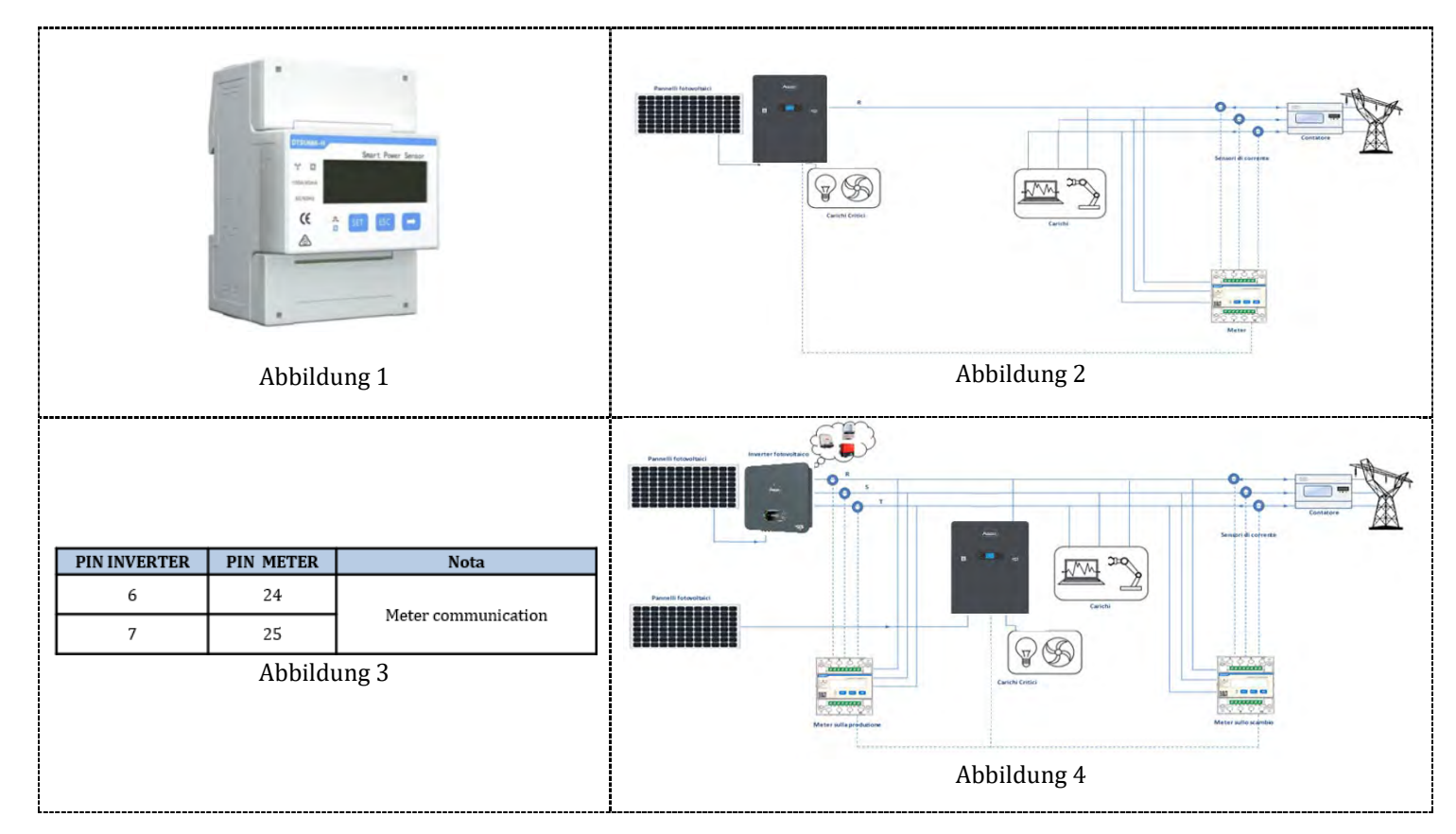

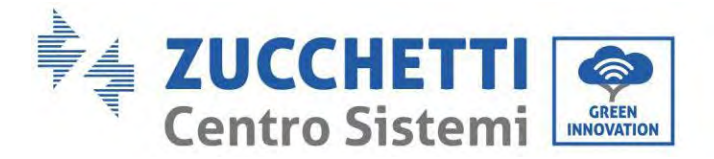

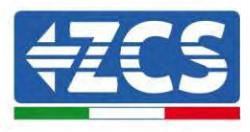

#### Vorgangsweise zur Installation für den Anschluss der COM-Kabel

Phase 1: Den Stift aus dem Steckplatz ziehen und die Klemme in der gezeigten Reihenfolge einschieben

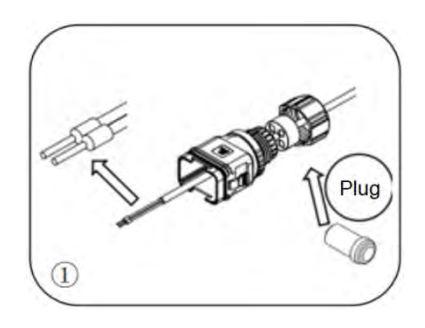

Phase 2: Den Draht in die entsprechende Klemme einschieben

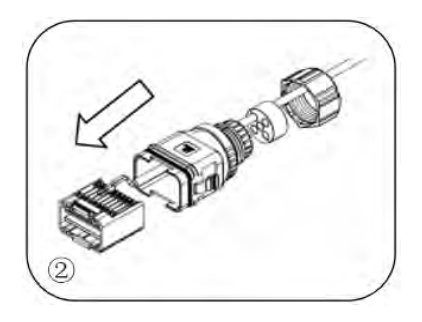

**Phase 3:** Den Draht mit einem Flachschraubenzieher mit einem Anzugsmoment von 1,2 ± 0,1 Nm crimpen

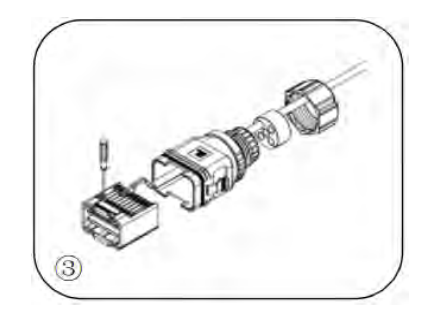

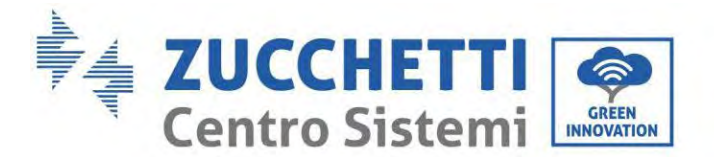

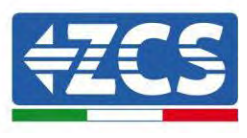

**Phase 4:** Den Kern ausrichten; Der Bereich des Gummikerns kann die Führungslinie nicht zeigen; Den Gummikern in den Hauptkörper einschieben, bis er hörbar einrastet.

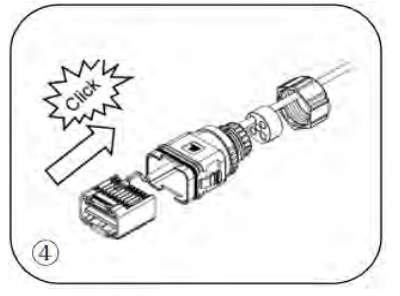

Phase 5: Den Stift in den Körper einschieben und das nicht verkabelte Loch mit einem Deckel verschließen

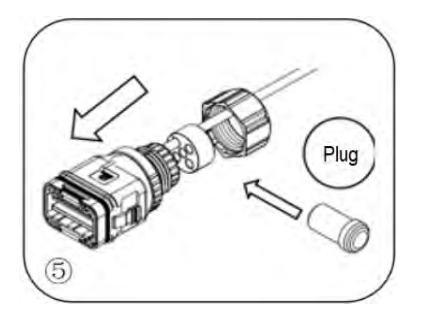

**Phase 6:** Die Sicherungsmutter im Hauptkörper mit einem Anzugsmoment von 1,2 ± 0,1 Nm festschrauben, um die Installation abzuschließen

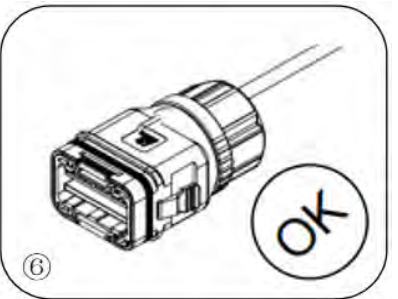

Den geschälten COM-Steckverbinder am entsprechenden Port Inverters wie in der nachstehenden Abbildung gezeigt einstecken.

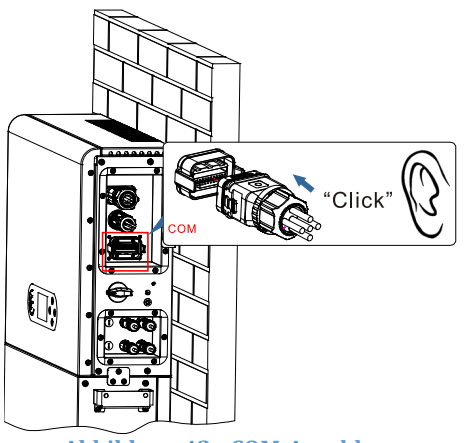

Abbildung 42 - COM-Anschluss

Benutzerhandbuch 1PH HYD3000-HYD6000-ZP1 Rev. 1.2 12/.04/2024

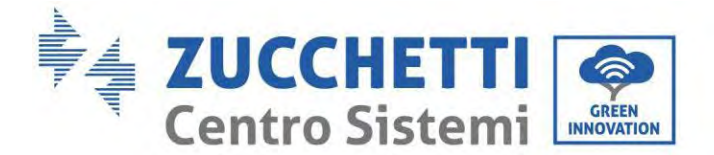

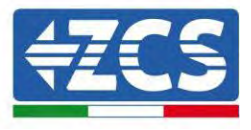

## 6.12. Messung des Austauschs mittels einphasigem DDSU-Zähler

Um den Austausch mittels des Zählers ablesen zu können, muss ein einphasiger Zähler mit direktem CHINT DDSU-Anschluss gekauft werden.

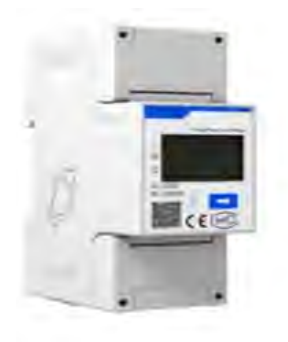

| PIN INVERTER | PIN METER | Nota                |
|--------------|-----------|---------------------|
| 6            | 24        |                     |
| 7            | 25        | Meter communication |

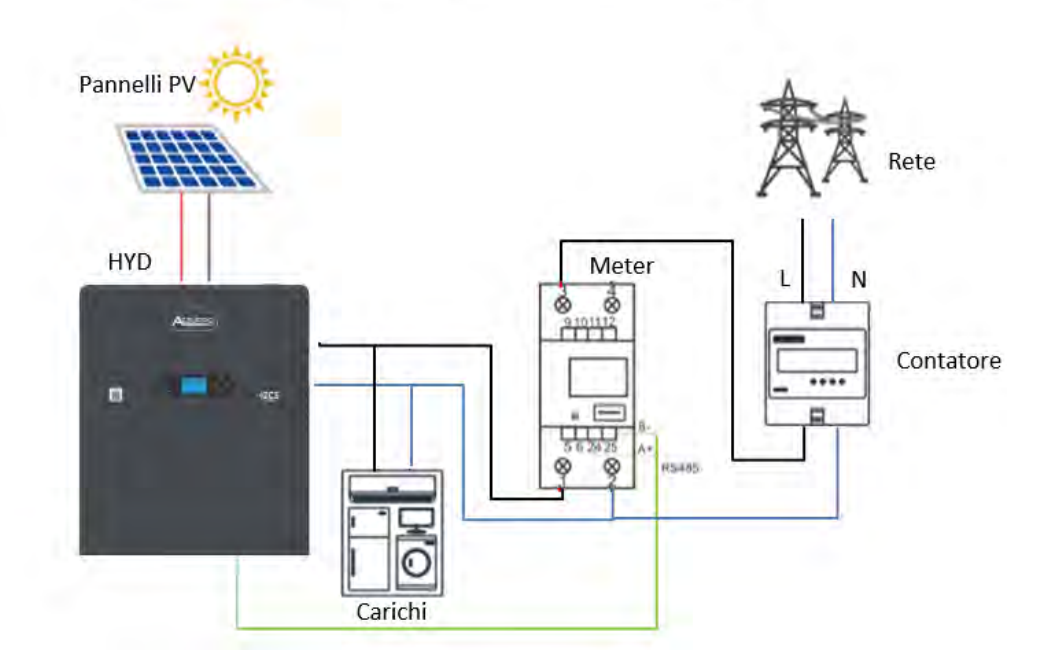

#### Anschlüsse des Zählers:

 Des Zähler und den Inverter mittels des COM-Ports verbinden. Auf der Seite des Zählers an die PINs 24 und 25 anschließen (wie in der Tabelle gezeigt). Auf der Seite des Inverters den COM-Verbindungsport verwenden und den Anschluss an die PINs 6 und 7 herstellen (wie auf der Abbildung gezeigt).

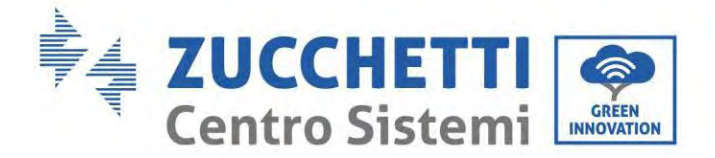

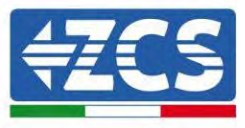

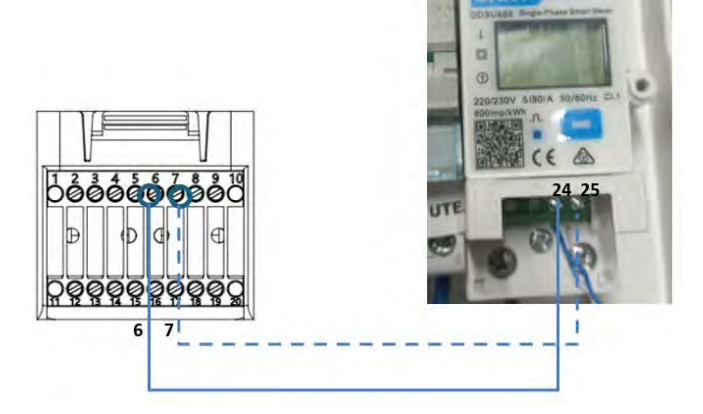

- 2. Das Messgerät im Modus "Direktverbindung" anschließen, und im Einzelnen:
  - ✓ Den PIN 2 des Zählers mit dem Nullleiterkabel (N) verbinden;
  - ✓ Den PIN 3 jeweils mit der Phase in Richtung des Austauschzählers anschließen;
  - ✓ Den PIN 1 an die Solaranlage und an die Phase in Richtung der Abnehmer anschließen.

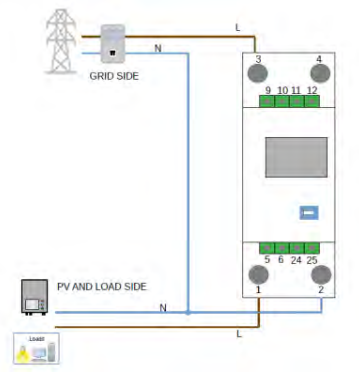

HINWEIS: Bei Entfernungen zwischen Zähler und Hybridinverter von **mehr als 100 Metern** wird angeraten; entlang der Verkettung 485 zwei Widerstände zu 120 Ohm anzuschließen, den ersten am Inverter (zwischen den PINs 6 und 7 des COM-Ports des Inverters), den zweiten direkt am Zähler (PIN 24 und 25).

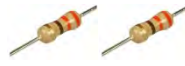
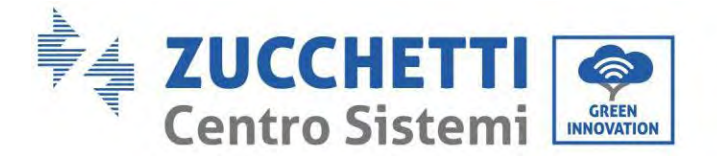

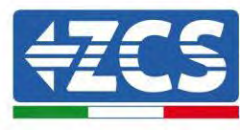

### Einstellen des Zählers am Austausch

- 1. Durch Drücken des Schalters kontrollieren, ob die Adresse des Zählers auf **001** eingestellt ist und ob das Protokoll **8n1** eingestellt ist. Außer dem oben Beschriebenen zeigt das Display folgende Werte an:
  - ✓ Strom
  - ✓ Spannung
  - ✓ Leistungsfaktor
  - ✓ Energie

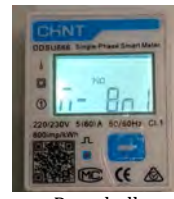

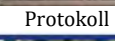

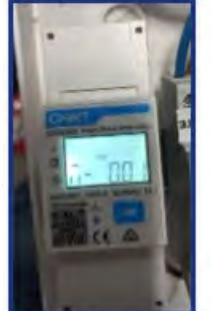

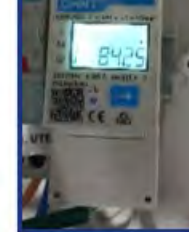

Indirizzo

Corrente

- -----

Potenza

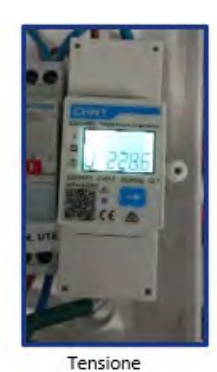

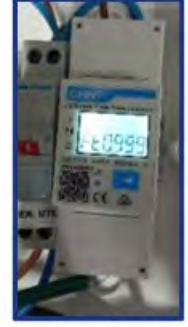

Power factor

### Benutzerhandbuch 1PH HYD3000-HYD6000-ZP1 Rev. 1.2 12/.04/2024

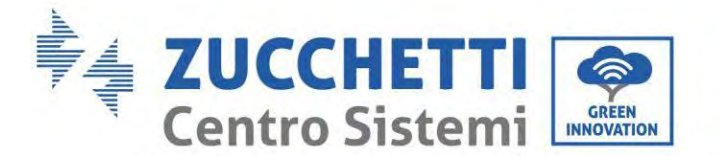

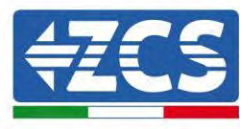

Zum Konfigurieren der Ablesung des Zählers am Inverter:

1. Die erste Schaltfläche an der linken Seite des Displays drücken:

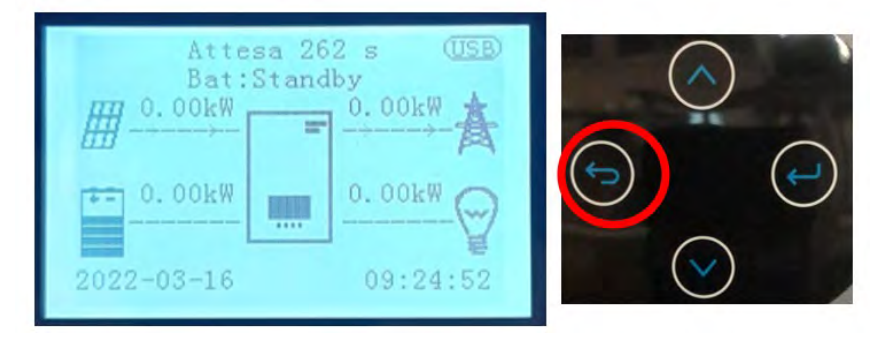

2. Den Pfeil unten Seite (nach unten) drücken, um zu den erweiterten Einstellungen zu gelangen (das Passwort 0715 eingeben):

| 1. Grundeinstellungen       | $\bigcirc$ |
|-----------------------------|------------|
| 2. Erweiterte Einstellungen |            |
| 3. Produktionsstatistiken   | $\bigcirc$ |
| 4. Systeminfo               |            |
| 5. Vorfall-Liste            |            |
| 6. SW-Aktualisierung        |            |
|                             |            |
|                             |            |
|                             |            |
|                             |            |

3. Nun den rechten Pfeil (Enter) drücken, um zu 'Stromzähler einstellen' zu gelangen

| 1. | Parameter der Batterie    |              |
|----|---------------------------|--------------|
| 2. | Aktive Batterie           |              |
| 3. | Null-Einspeisungsmodus    | $\bigcirc$   |
| 4. | Scan Kurve IV             | (~)          |
| 5. | Logikschnittstelle        | $\bigcirc$   |
| 6. | Auf Werkseinstellungen    |              |
|    | rücksetzen                |              |
| 7. | Parallele Konfiguration   |              |
| 8. | Rücksetzung von Bluetooth |              |
| 9. | CT-Kalibrierung           | $(\bigcirc)$ |
| 10 | . Stromzähler einstellen  |              |
| 11 | . Erdungsnullleiter       |              |
|    |                           |              |
|    |                           |              |
|    |                           |              |

4. Nun zum Aktivieren den letzten Pfeil drücken.

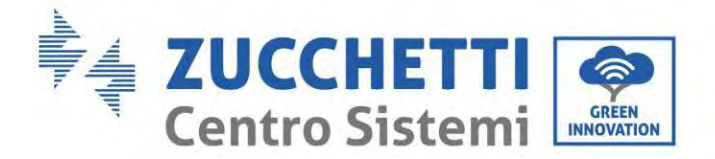

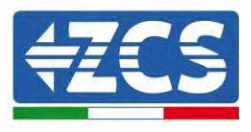

# 6.13. Messung der externen Produktion mittels einphasigem DDSU-Zähler

Um die externe Produktion mittels des Zählers ablesen zu können, muss ein einphasiger Zähler mit direktem CHINT DDSU-Anschluss gekauft werden.

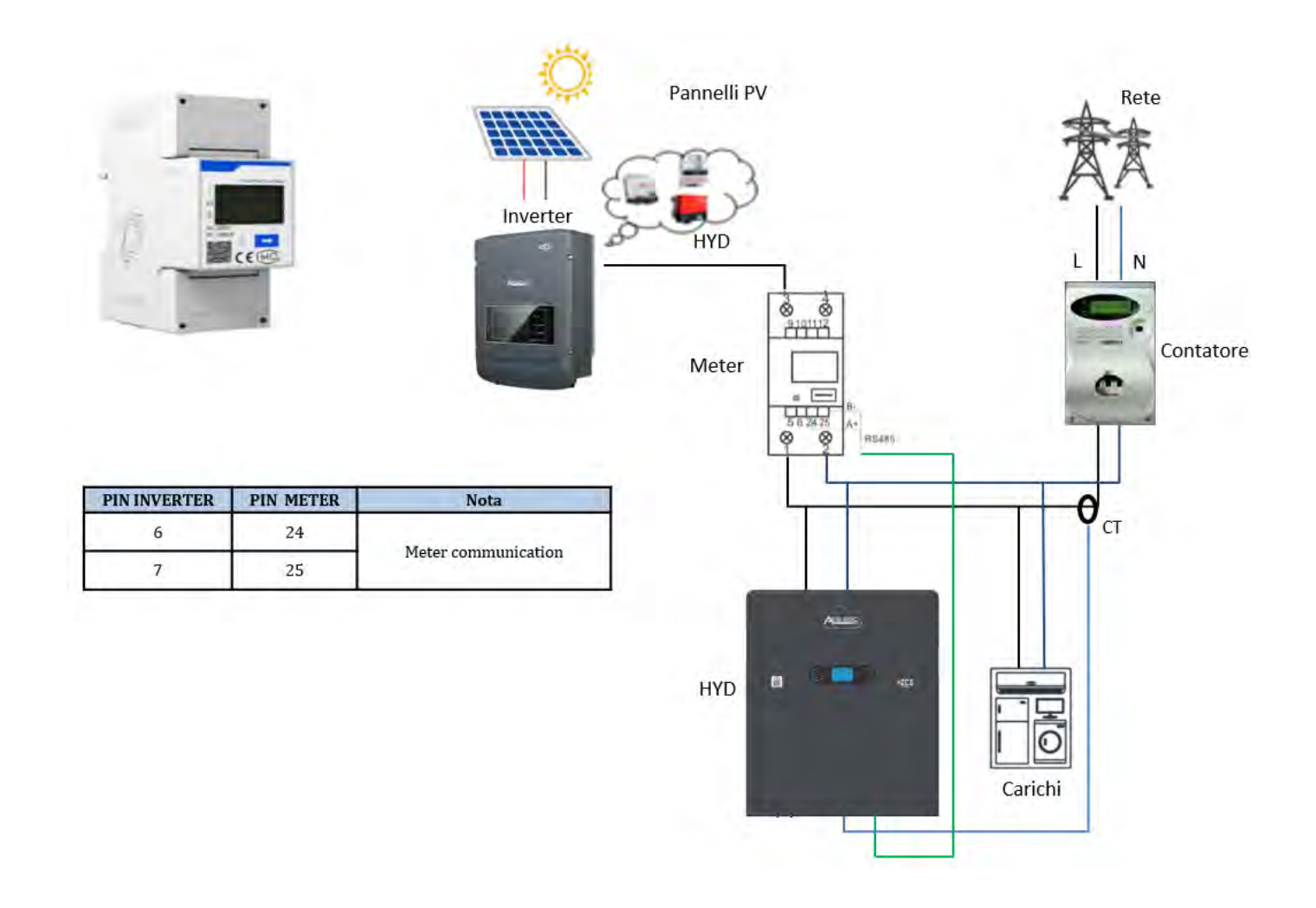

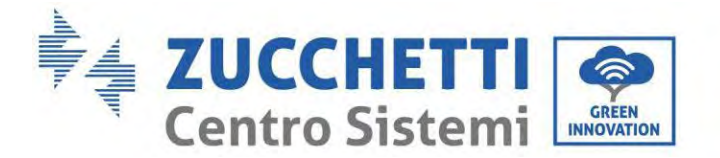

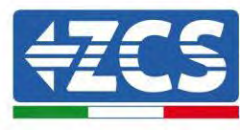

### Anschlüsse des Zählers:

1. Den Zähler und den Inverter mittels des COM-Ports verbinden. Auf der Seite des Zählers mit den PINs 24 und 25 verbinden. Auf der Inverterseite, den COM-Anschlussport verwenden den Anschluss an die PINs 6 und 7 (wie in der Abbildungen gezeigt) herstellen.

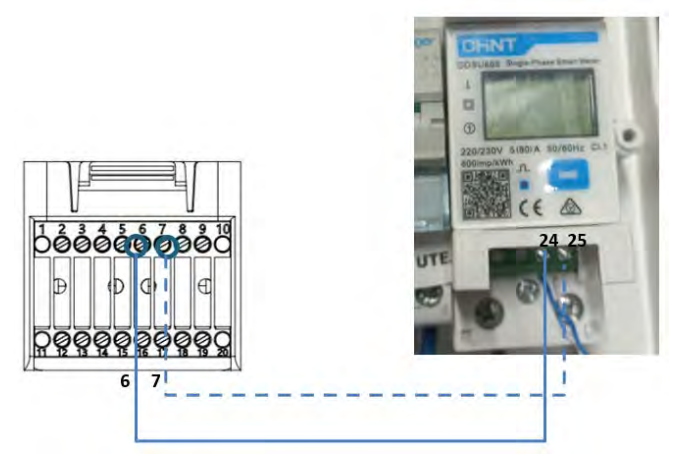

- 2. Das Messgerät im Modus "Direktverbindung" anschließen, und im Einzelnen:
  - ✓ Den PIN 2 des Zählers mit dem Nullleiterkabel (N) verbinden;
  - ✓ Den PIN 3 jeweils mit der Phase in Richtung des Austauschzählers anschließen;
  - ✓ Den PIN 1 an die Solaranlage und an die Phase in Richtung der Abnehmer anschließen.

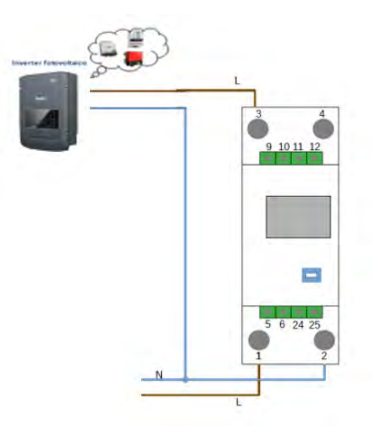

HINWEIS: Bei Entfernungen zwischen Zähler und Hybridinverter von **mehr als 100 Metern** wird angeraten; entlang der Verkettung 485 zwei Widerstände zu 120 Ohm anzuschließen, den ersten am Inverter (zwischen den PINs 6 und 7 des COM-Ports des Inverters), den zweiten direkt am Zähler (PIN 24 und 25).

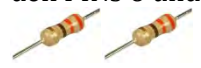

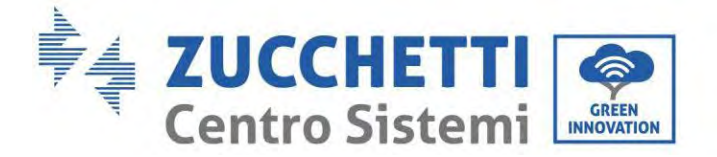

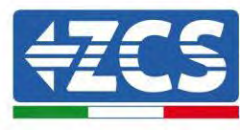

### Konfiguration des Zählers für die externe Produktion

- 2. Durch Drücken des Schalters 🔤 kontrollieren, ob die Adresse des Zählers auf **002** eingestellt ist und ob das Protokoll **8n1** eingestellt ist. Außer dem oben Beschriebenen zeigt das Display folgende Werte an:
  - Strom  $\checkmark$
  - $\checkmark$ Spannung
  - ✓ Leistungsfaktor
  - ✓ Energie

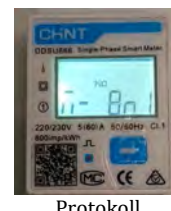

Protokoll

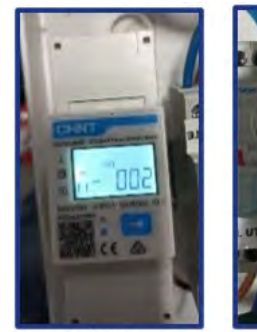

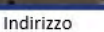

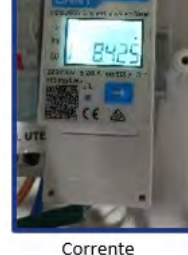

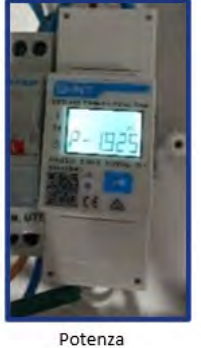

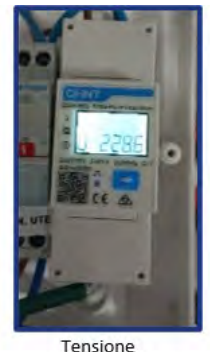

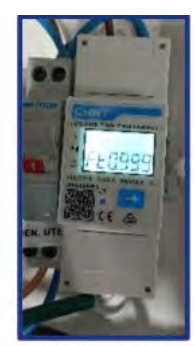

Power factor

Zum Ändern der Parameter des Zähler und zum Einstellen auf die externe Produktion:

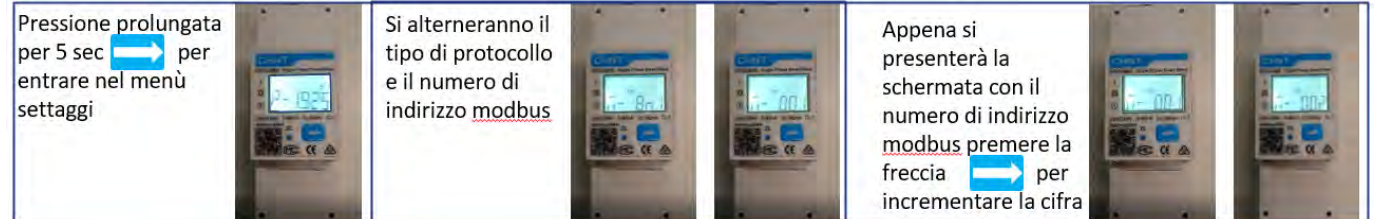

Langer Druck, 5 Sek. lang, um in das Menü ,Einstellungen' zu gelangen Es werden abwechselnd der Protokolltyp und die Modbus-Adresse angezeigt Sobald die Ansicht mit der Modbus-Adresse erscheint, den Pfeil drücken, um die Ziffer zu erhöhen

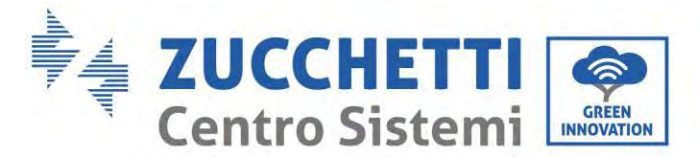

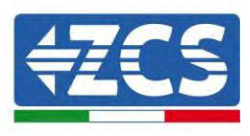

# 6.14. Einstellung des Austauschzählers und des einphasiger DDSU-Zählers für Produktion

Um den Austausch und die externe Produktion mittels des Zählers ablesen zu können, muss ein einphasiger Zähler mit direktem CHINT DDSU-Anschluss gekauft werden.

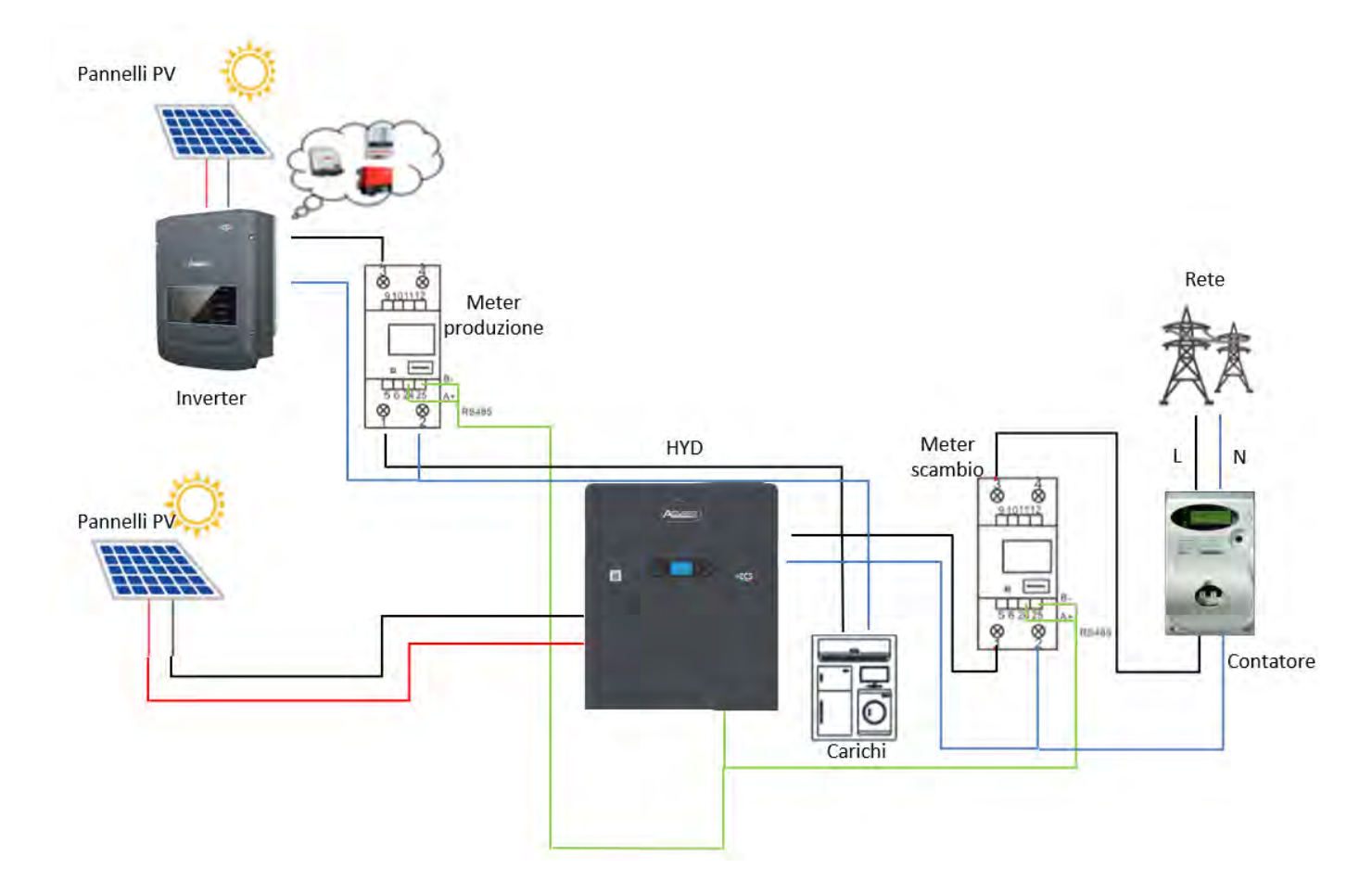

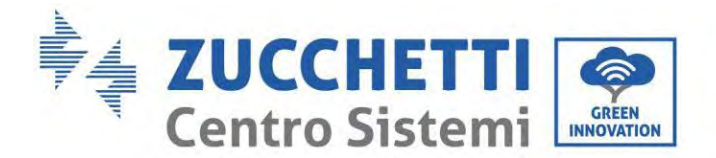

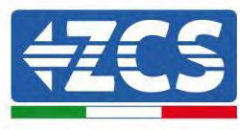

# 6.15. Überprüfung der korrekten Ablesung des einphasigen DDSU-Zählers

Zum Überprüfen der korrekten Ablesung des Austauschzählers muss sichergestellt werden, dass der Hybridinverter und eventuelle andere Quellen einer Solarstromerzeugung deaktiviert sind. Abnehmer mit einer Leistung von mehr als 1 kW einschalten. Sich vor den Zähler stellen und unter Verwendung der

Schaltfläche 🔁 zum Durchsuchen der Menüpunkte überprüfen, ob P:

- 1. Mehr als 1 kW beträgt;
- 2. Entsprechend dem häuslichen Verbrauch ist;
- 3. Vor jedem Wert das negative Zeichen (-) steht.

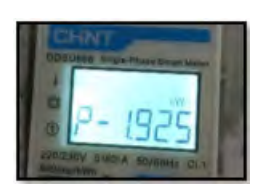

Im Fall eines Zählers zum Ablesen der Produktion von vorhandenen Solaranlagen die obigen Schritte wiederholen:

- 1. P muss ein positives Zeichen für den Stromwert haben;
- 2. Den Hybridinverter einschalten und den PV-Schalter an der DC-Seite auf OFF lassen, überprüfen, ob der Gesamtleistungswert (Pt) der externen Solaranlage dem Wert entspricht, der auf dem Display des Inverters angezeigt wird.

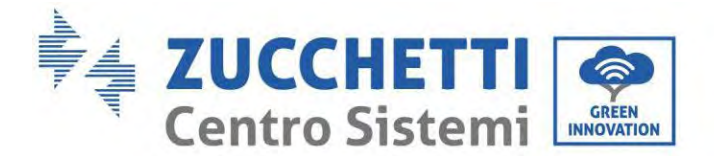

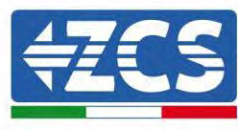

# 6.16. Anschluss des dreiphasigen DTSU-Zählers an den Austausch

Bei einer Installation des Inverters 1PH HYD3000-6000-ZSS-ZP1 an ein dreiphasiges System kann außer den Sensoren auch der dreiphasige DTSU-Zähler wie in der Abbildung gezeigt installiert werden. Sicherstellen; dass die Sonden so positioniert werden, dass jeder Torus nur die Stromflüsse bezüglich des Austauschs abliest. Um das zu erreichen, wird angeraten, sie am Ausgang des Austauschzählers anzubringen.

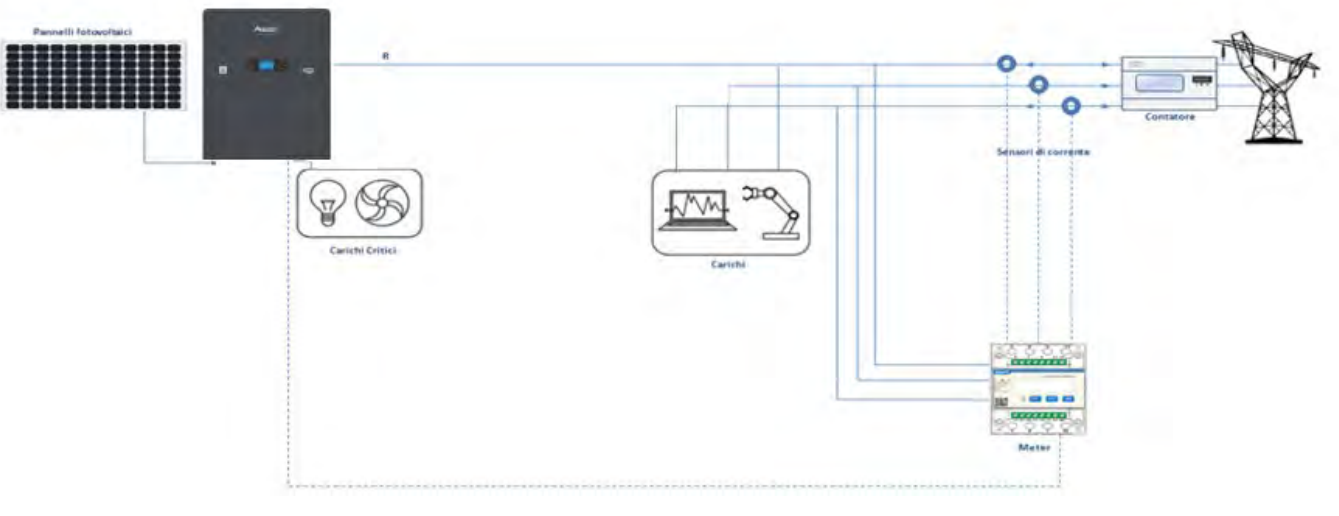

Abbildung 43 - Installationsschema Hybridinverter mit Austauschzähler

Die Verwendung sieht den Anschluss der Sensoren an den DTSU-Zähler und den Anschluss des letzteren an den Inverter mittels der COM Ports vor.

Die Kabel der an den Zähler angeschlossenen Sensoren dürfen auf keinen Fall verlängert werden (die mitgelieferte Verkabelung verwenden).

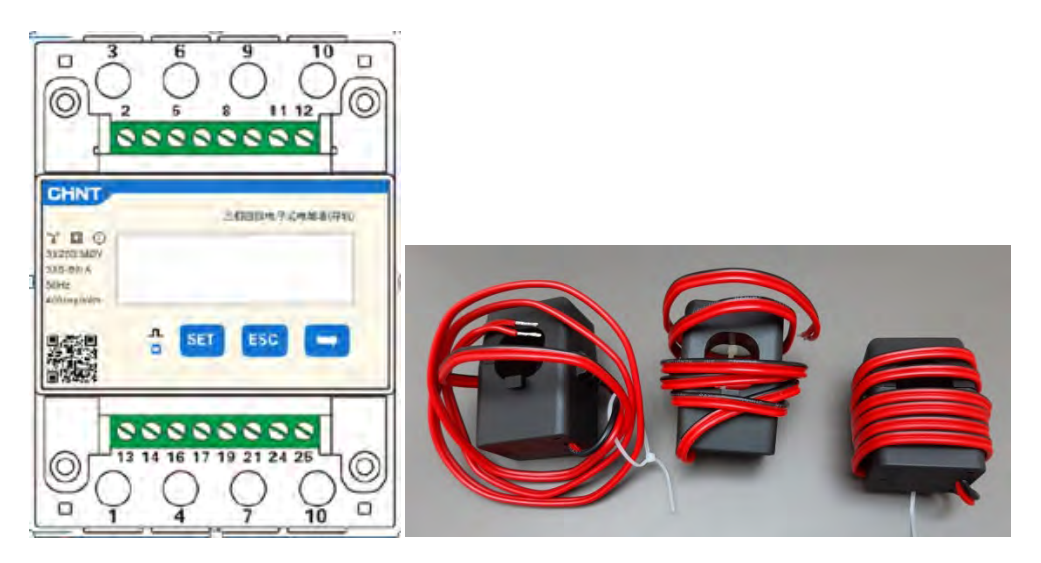

Abbildung 44 - Zähler (links) und Sensoren des TC (rechts)

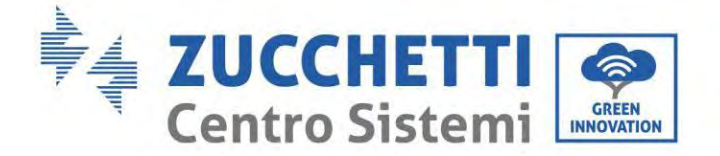

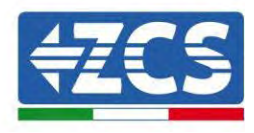

Die Verbindung zwischen Zähler und Sensoren wird nach dem Schema ausgeführt; das in der folgende Abbildung angegeben ist.

Den PIN 10 des Zähler mit dem Nullleiterkabel (N) verbinden, die PINs 2, 5 und 8 jeweils an die Phasen R, S und T anschließen.

Hinsichtlich der Anschlüsse an die TC müssen die Klemmen des an der Phase R angebrachten Sensors mit PIN 1 (roter Draht) und PIN 3 (schwarzer Draht) verbunden sein.

Die Klemmen des an der Phase S angebrachten Sensors müssen mit PIN 4 (roter Draht) und PIN 6 (schwarzer Draht) verbunden sein.

Die Klemmen des an der Phase T angebrachten Sensors müssen mit PIN 7 (roter Draht) und PIN 9 (schwarzer Draht) verbunden sein.

Die Sensoren achtsam am Messgerät positionieren (Pfeil).

WARNHINWEIS: Die TC erst an die Phasen anschließen, nachdem der Anschluss an den Zähler ausgeführt wurde.

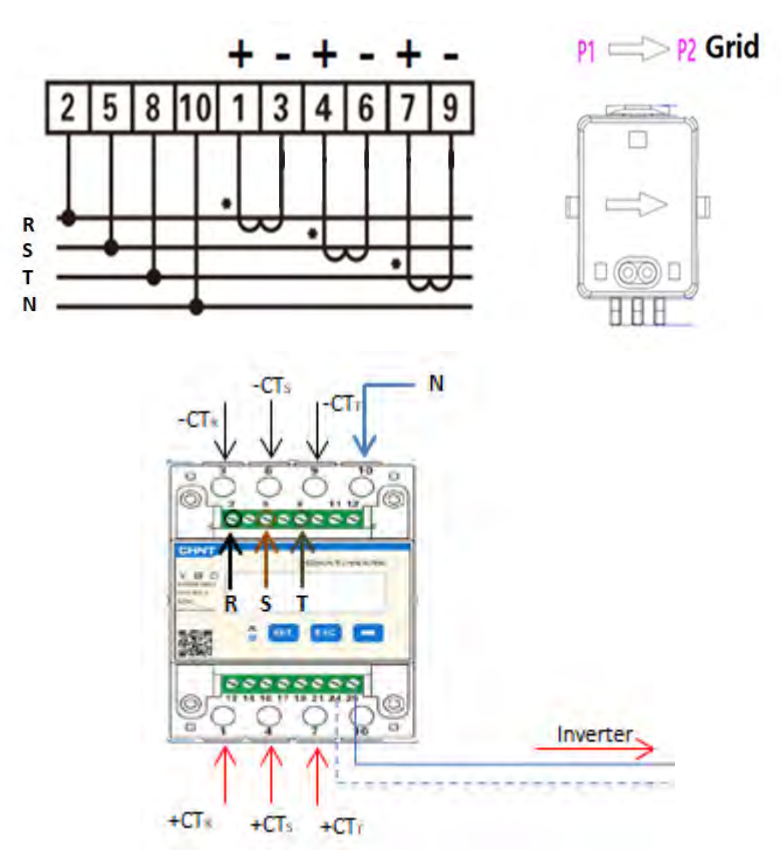

Abbildung 45 – Anschluss des Zählers und der Sensoren des TC

Die Verbindung zwischen Zähler und Inverter erfolgt mittels des seriellen Ports RS485. Auf der Seite des Zählers ist dieser Port durch die PINs 24 und 25 gekennzeichnet. Auf der Inverterseite ist der Anschlussport als "COM" gekennzeichnet und verbindet die PINs 6 und 7 wie in den nachfolgenden Abbildungen und Tabellen angegeben.

Benutzerhandbuch 1PH HYD3000-HYD6000-ZP1 Rev. 1.2 12/.04/2024

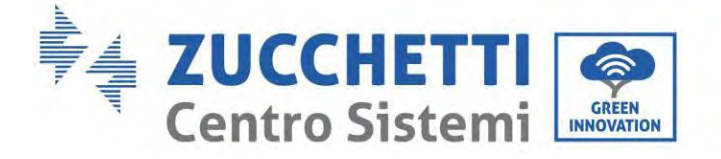

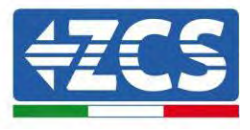

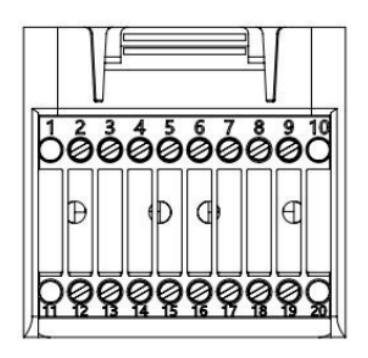

Abbildung 46 - COM-Schnittstelle

| PIN<br>Inverter | Definition                    | PIN Zähler | Hinweis                     |  |
|-----------------|-------------------------------|------------|-----------------------------|--|
| 6               | Differenzialsignal<br>RS485 + | 24         | - Kommunikation des Zählers |  |
| 7               | Differenzialsignal<br>RS485 - | 25         |                             |  |

Tabelle 1 - Schnittstellenbeschreibung

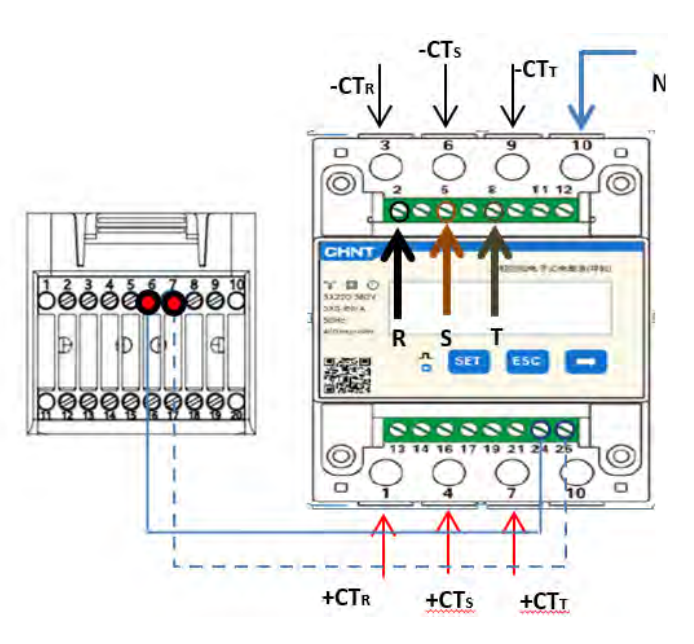

Abbildung 47 - Anschluss am seriellen Port des Zählers

Benutzerhandbuch 1PH HYD3000-HYD6000-ZP1 Rev. 1.2 12/.04/2024

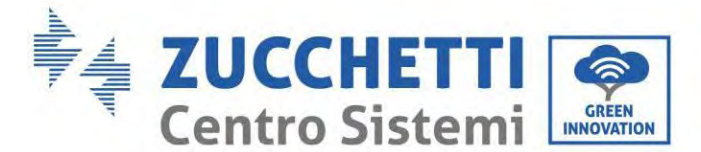

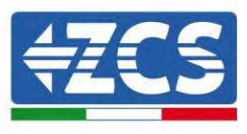

**HINWEIS:** Bei Entfernungen zwischen Zähler und Hybridinverter von mehr als 100 Metern wird angeraten; entlang der Verkettung 485 zwei Widerstände zu 120 Ohm anzuschließen, den ersten am Inverter (zwischen den PINs 6 und 7 der Schnittstelle), den zweiten direkt am Zähler (PIN 24 und 25).

Zum Konfigurieren der Ablesung des Zählers am Inverter:

1. Die erste Schaltfläche an der linken Seite des Displays drücken:

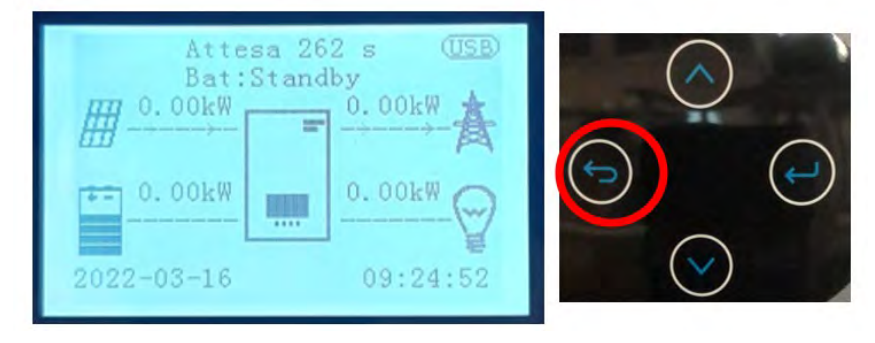

2. Den letzten Pfeil auf der rechten Seite (Enter) drücken, um zu den erweiterten Einstellungen zu gelangen (das Passwort 0715 eingeben):

| 1. Grundeinstellungen       | $\bigcirc$ |
|-----------------------------|------------|
| 2. Erweiterte Einstellungen |            |
| 3. Produktionsstatistiken   | $\bigcirc$ |
| 4. Systeminfo               |            |
| 5. Vorfall-Liste            |            |
| 6. SW-Aktualisierung        |            |
|                             |            |

3. Nun den letzten Pfeil an der rechten Seite drücken, um zu 'Stromzähler einstellen' zu gelangen

| 1.  | Parameter der Batterie    |
|-----|---------------------------|
| 2.  | Aktive Batterie           |
| 3.  | Null-Einspeisungsmodus    |
| 4.  | Scan Kurve IV             |
| 5.  | Logikschnittstelle        |
| 6.  | Auf Werkseinstellungen    |
|     | rücksetzen                |
| 7.  | Parallele Konfiguration   |
| 8.  | Rücksetzung von Bluetooth |
| 9.  | CT-Kalibrierung           |
| 10. | Stromzähler einstellen    |
| 11. | Erdungsnullleiter         |
|     |                           |
|     |                           |
|     |                           |

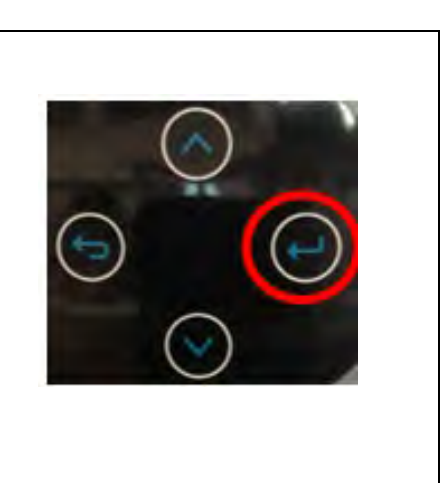

4. Nun zum Aktivieren den letzten Pfeil drücken.

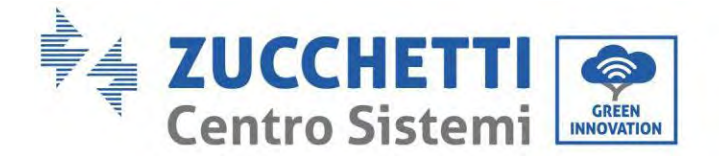

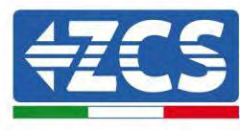

# 6.17. Messung der Solarstromerzeugung mittels dreiphasigem DTSU-Zähler

Falls an der Anlage bereits ein oder mehrere dreiphasige Solarinverter vorhanden sind, muss das Hybridsystem auf dem Display nicht nur den Solarstrombeitrag der an die Eingänge angeschlossenen Platten, sondern auch die von der externen dreiphasigen Solaranlage erzeugte Leistung anzeigen, damit das Speichersystem korrekt funktionieren kann.

All das muss dadurch erreicht werden, indem ein zweiter dreiphasiger DTSU-Zähler (oder mehr, bis maximal 3) an die Ablesung einer externen Produktion angeschlossen werden, wobei dieser zweckmäßig so positioniert wird, dass er nur die gesamte Produktion der Solaranlage abliest (also ohne die der Hybridanlage).

Was die RS485-Kommunikation (Zähler - HYD) angeht, müssen alle vorhandenen Zähler an den COM-Port des Inverters an den Eingängen 6 und 7 des COM-Ports angeschlossen werden.

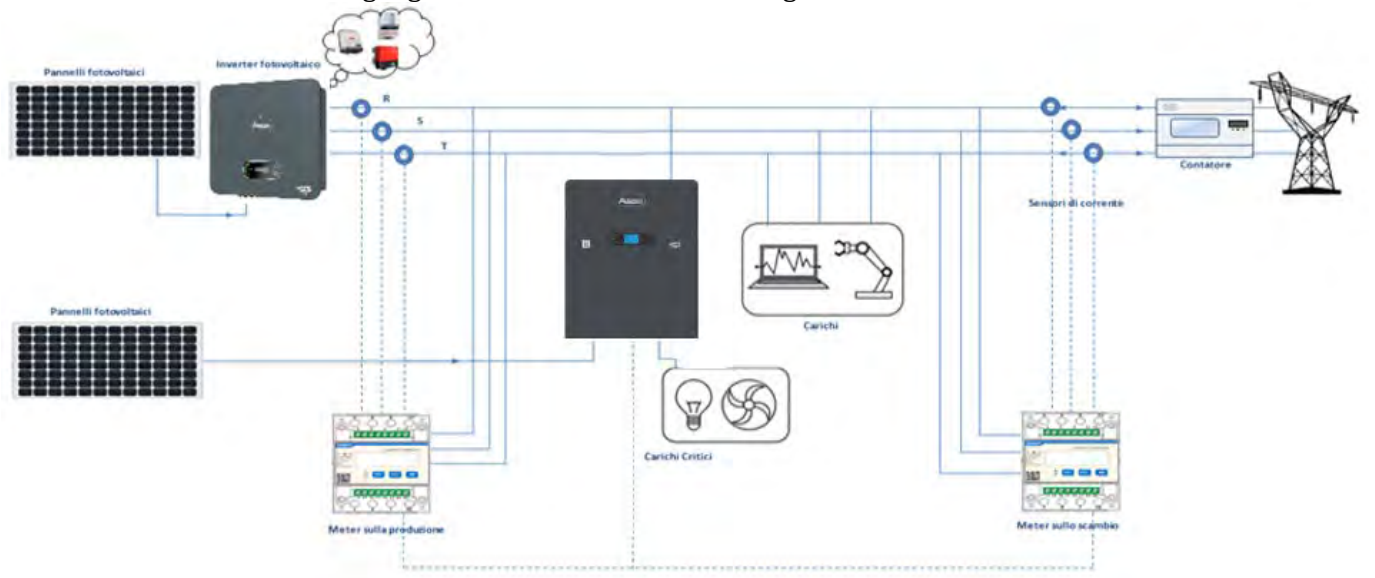

Abbildung 48 - Installationsschema Hybridinverter mit dreiphasigem DTSU-Zähler an Austausch und Produktion

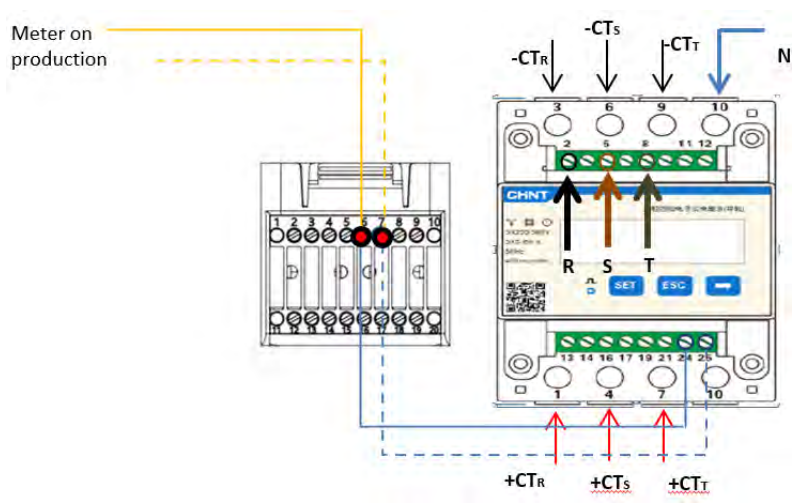

Abbildung 49 - Anschluss des seriellen COM-Ports an mehr als einen DTSU-Zähler

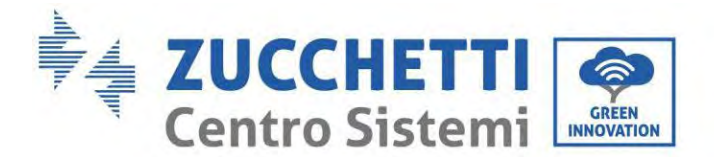

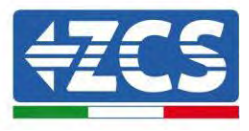

# 6.18. Konfiguration der Parameter des dreiphasigen DTSU-Zählers

Nach dem richtigen Anschluss der Verkabelung müssen die richtigen Parameter vom Display des Zählers aus eingestellt werden.

| <ul> <li>Bestätigen"</li> </ul>                                                                                                    |  |
|----------------------------------------------------------------------------------------------------|--|
| <ul> <li>"Den Cursor<br/>verschieben"</li> <li>(zum Eingeben der Werte)</li> <li>2. Drücken für "zurückkehre</li> <li>3. Drücken für "durchsuchen</li> </ul> |  |
|                                                                                                    |  |
|                                                                                                    |  |

## Konfiguration des dreiphasigen DTSU-Zählers am Austausch

Für die Anzeige der Vorrichtung im Modus Ablesung am Austausch ist es notwendig; in das Menü Einstellungen zu gehen; wie nachstehend angegeben:

### 1. **SET** drücken, es erscheint die Aufschrift **CODE**

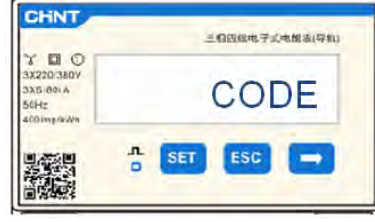

2. SET drücken, es erscheint "600":

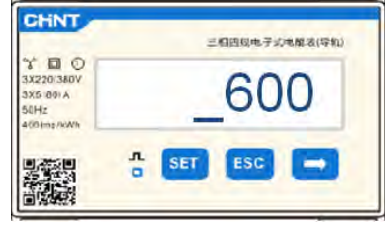

- 3. "701" eingeben.
  - a. Auf der ersten Ansicht, auf der die Nummer "600" erscheint, die Taste " einmal drücken, um die Zahl "601" zu eingeben.
  - b. Zweimal "SET" drücken, um den Cursor nach links zu verschieben und "601" hervorzuheben;
  - c. Nochmals die Taste " drücken, um die Zahl "701" zu schreiben (701 ist der Zugangscode zu den Einstellungen).

Benutzerhandbuch 1PH HYD3000-HYD6000-ZP1 Rev. 1.2 12/.04/2024

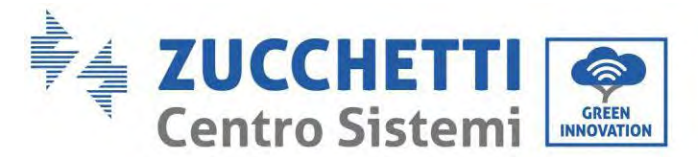

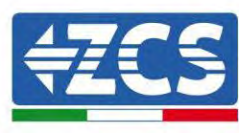

**Hinweis:** Im Fall eines Fehlers "ESC" und dann erneut "SET" drücken, um den erforderlichen Code noch einmal einzugeben.

| CHINT                                                      | 三相四级电子式电解表(导和) |
|------------------------------------------------------------|----------------|
| 3X220/380V<br>3X220/380V<br>3X6/80/A<br>5(Hz<br>400/mp/W/h | _701           |
|                                                            | D. SET ESC -   |

- 1. Durch Drücken von **SET** bestätigen, um zum Menü Einstellungen zurückzukehren.
- 2. Dann in die folgenden Menüs gehen und die angegebenen Parameter einstellen:
  - d. **CT**:
    - i. SET drücken, um in das Menü zu gelangen
    - ii. "40" eingeben:
      - 1. Auf der ersten Ansicht, auf der die Nummer "1" erscheint, die Taste " wiederholt drücken, um die Zahl "10" zu eingeben.
      - 2. Einmal "**SET**" drücken, um den Cursor nach links zu verschieben und "10" hervorzuheben;
      - 3. Mehrmals die Taste ", $\rightarrow$ " drücken, um die Zahl ",40" einzugeben

Hinweis: Im Fall eines Fehlers "SET" drücken, bis die Tausenderziffer hervorgehoben ist; Dann " " drücken, bis die Ziffer "1" erscheint.

An diesem Punkt den oben beschriebenen Vorgang wiederholen.

| CHNT                                        | 三相四成电子式电路表(导机) | CHNT                                                    | 三相四组电子式电服器(导机) |
|---------------------------------------------|----------------|---------------------------------------------------------|----------------|
| 3X220/3809<br>3X6/001A<br>50Hz<br>400/mp/WA | CT             | ** D O<br>3X220(360V<br>3X5(60) A<br>50Hz<br>400(mp/kWn | _40            |
|                                             | 🕆 SET ESC 🖨    |                                                         | SET ESC        |

iii. Zum Bestätigen "ESC" und dann " $\rightarrow$ " drücken, um zur nächsten Einstellung zu gelangen.

### e. ADDRESS:

i. Die Adresse 01 belassen (Standardeinstellung), auf diese Weise weist der Inverter als Stromstärke für den Austausch die vom Zähler gesendeten Daten zu.

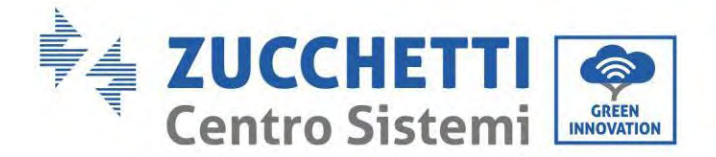

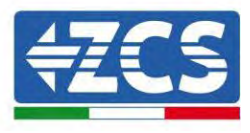

### Konfiguration des dreiphasigen DTSU-Zählers an Austausch und Produktion

Für die Anzeige der Vorrichtung im Modus Ablesung am Austausch ist es notwendig; in das Menü Einstellungen zu gehen; wie nachstehend angegeben:

4. **SET** drücken, es erscheint die Aufschrift **CODE** 

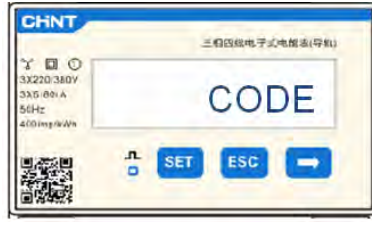

5. SET drücken, es erscheint "600":

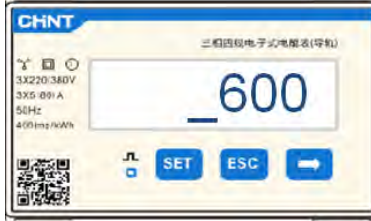

- 6. "701" eingeben:
  - a. Auf der ersten Ansicht, auf der die Nummer "600" erscheint, die Taste " einmal drücken, um die Zahl "601" zu eingeben.
  - b. Zweimal "SET" drücken, um den Cursor nach links zu verschieben und "601" hervorzuheben;
  - c. Nochmals die Taste " drücken, um die Zahl "701" zu schreiben (701 ist der Zugangscode zu den Einstellungen).

**Hinweis:** Im Fall eines Fehlers "ESC" und dann erneut "SET" drücken, um den erforderlichen Code noch einmal einzugeben.

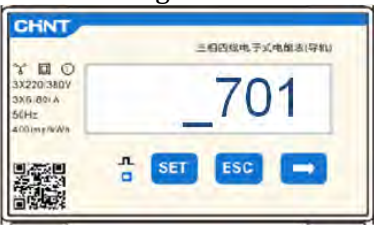

- 3. Durch Drücken von **SET** bestätigen, um zum Menü Einstellungen zurückzukehren.
- 4. Dann in die folgenden Menüs gehen und die angegebenen Parameter einstellen:
  - d. **CT**:
    - i. SET drücken, um in das Menü zu gelangen
    - ii. "40" eingeben:
      - 1. Auf der ersten Ansicht, auf der die Nummer "1" erscheint, die Taste " wiederholt drücken, um die Zahl "10" zu eingeben.
      - 2. Einmal "**SET**" drücken, um den Cursor nach links zu verschieben und "10" hervorzuheben;
      - 3. Mehrmals die Taste "→" drücken, um die Zahl "40" einzugeben

Hinweis: Im Fall eines Fehlers "SET" drücken, bis die Tausenderziffer hervorgehoben ist; Dann "

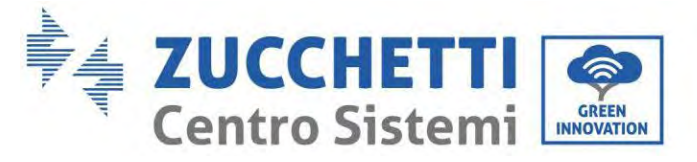

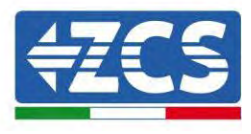

" drücken, bis die Ziffer "1" erscheint.

An diesem Punkt den oben beschriebenen Vorgang wiederholen.

|                                              | 三相四级电子式电解表(导机) |                                                       | 三相四纪电子式电能该(导机) |
|----------------------------------------------|----------------|-------------------------------------------------------|----------------|
| 3X220 3809<br>3X5 801 A<br>56Hz<br>400mp/w/h | CT             | % D O<br>3X220/360V<br>3X5/60/A<br>50Hz<br>400/mp/swn | _40            |
|                                              | SET ESC        |                                                       | SET ESC        |

iii. Zum Bestätigen "ESC" und dann "→" drücken, um zur nächsten Einstellung zu gelangen.

### a. ADDRESS:

- i. **SET** drücken, um in das Menü zu gelangen.
- ii. "02" schreiben (indem man auf der Ansicht "01" einmal "→" drückt). Bei der Adresse 02 weist der Inverter den vom Zähler gesendeten Wert als Stromstärke für die Produktion zu. Es können bis zu maximal 3 Zähler für die Produktion eingestellt werden (Adressen 02 03 04).

|                                              | 三相四级电子式电解该(导和) |                                                          | 三個四級电子式电解表(导机) |
|----------------------------------------------|----------------|----------------------------------------------------------|----------------|
| 3X220/380V<br>3X5/80/A<br>50Hz<br>400/mg/kWh | ADDRESS        | 3/200380V<br>3X220380V<br>3X51801A<br>50Hz<br>400imp/kWh | _02            |
|                                              | o SET ESC      |                                                          | SET ESC -      |

iii. Zum Bestätigen "ESC" drücken.

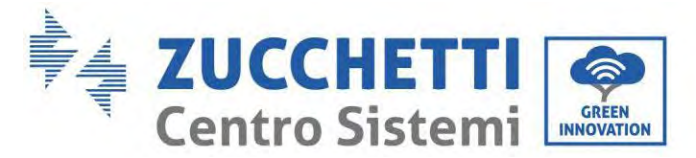

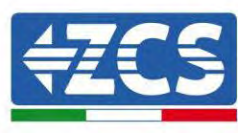

# 6.19. Überprüfung der korrekten Installation des dreiphasigen DTSU-Zählers

### Überprüfung des dreiphasigen DTSU-Zählers am Austausch

Zum Durchführen dieser Überprüfung ist Folgendes notwendig:

- Den Hybridinverter nur abwechselnd einschalten und jede andere Solarstromerzeugung (falls vorhanden) ausschalten;
- Abnehmer mit einer Leistung von mehr als 1 kW für jede der drei Phasen der Anlage einschalten;

Sich vor das Messgerät begeben und die Tasten ", "für den Wechsel zwischen den Menüpunkten und "ESC" zum Zurückkehren betätigen, überprüfen, ob:

1. Die Werte des Leistungsfaktors für jede Phase Fa, Fb und Fc (Abstand Spannung-Stromstärke) zwischen 0,8 und 1,0 liegen. Falls der Wert niedriger ist, muss der Sensor an einer der anderen beiden Phasen verschoben werden, bis dieser Wert zwischen 0,8 ob 1,0 liegt.

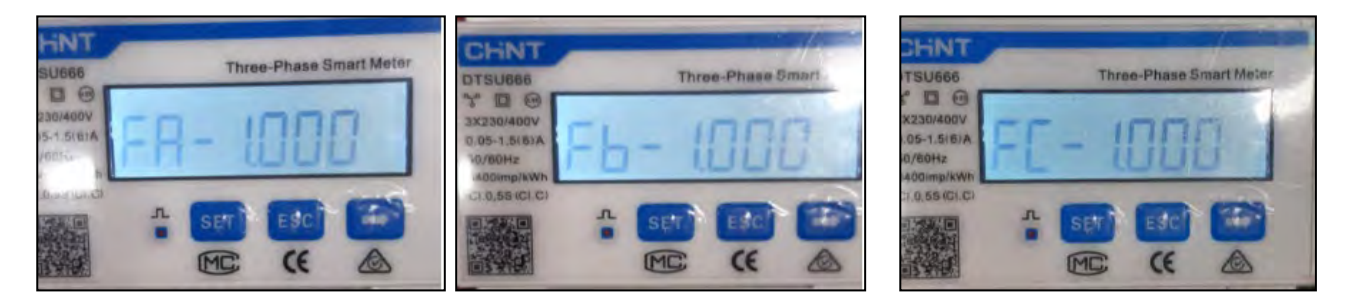

- 2. Die Leistungen Pa, Pb und Pc müssen:
  - mehr als 1 kW betragen;
  - Entsprechend dem häuslichen Verbrauch sein;
  - Vor jedem Wert muss das negative Zeichen (-) stehen.

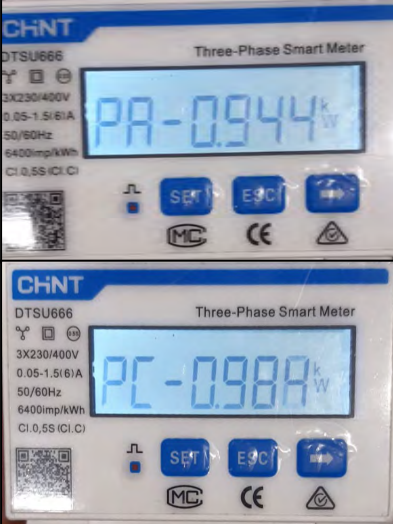

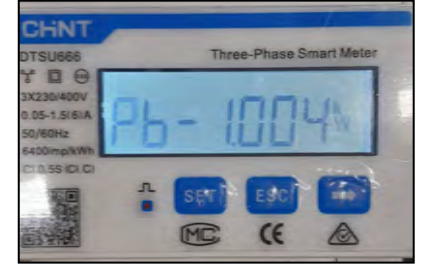

Benutzerhandbuch 1PH HYD3000-HYD6000-ZP1 Rev. 1.2 12/.04/2024

•

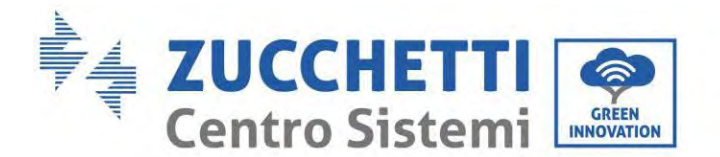

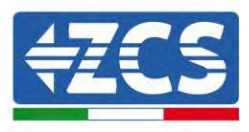

3. Den Solarinverter und die Batterien mit dem Drehschalter auf ON einschalten, überprüfen, ob der Gesamtleistungswert Pt dem Wert entspricht, der auf dem Display des Inverters angezeigt wird.

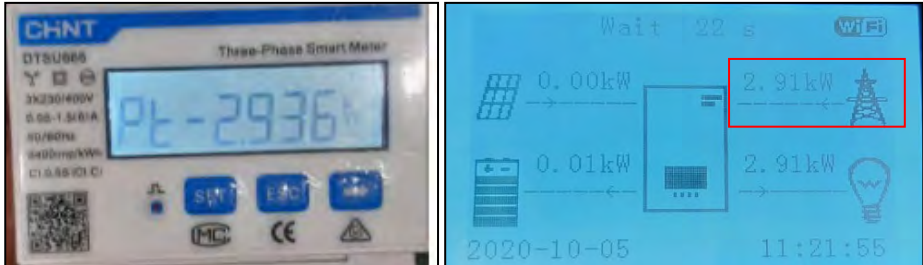

# Überprüfung des dreiphasigen DTSU-Zählers an der Produktion

Im Fall eines Zählers an der Produktion müssen die obigen Vorgänge wiederholt werden:

- 1. Den Hybridinverter ausschalten und nur die Solaranlage allein eingeschaltet lassen.
- 2. Allein die Solaranlage auf Produktion schalten.
- 3. Die Überprüfung des Leistungsfaktors wie im obigen Fall beschrieben durchführen.
- 4. Die Leistungszeichen Pa, Pb und Pc müssen übereinstimmen.
- 5. Den Hybridinverter einschalten und überprüfen, ob der Gesamtleistungswert Pt der Solaranlage dem Wert entspricht, der auf dem Display des Inverters angezeigt wird.

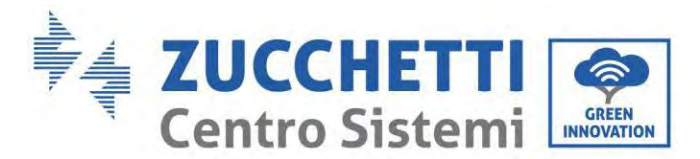

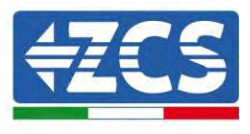

# 6.20. Messung des Austauschs mittels eines Stromsensors

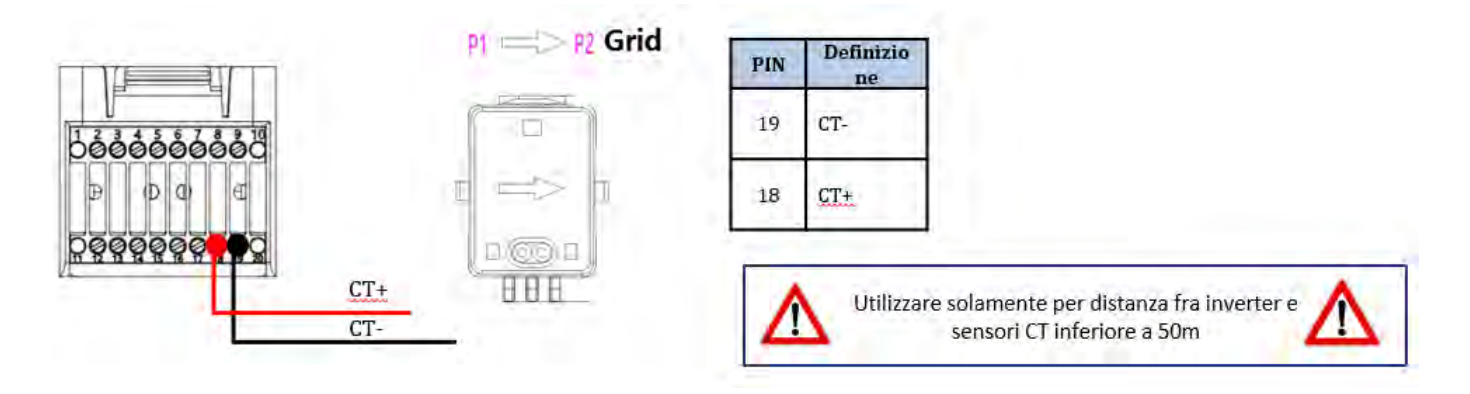

Den negativen Pol des Sensors an den Eingang 19 des COM-Steckverbinders anschließen Den positiven Pol des Sensors an den Eingang 18 des COM-Steckverbinders anschließen

Den Stromsensor korrekt positionieren, im Einzelnen:

- ✓ TC (Messung des mit dem Stromnetz ausgetauschten Stroms). Er muss am Ausgang des Austauschzählers so positioniert sein, dass er alle ein- und ausgehenden Stromflüsse ablesen kann, und er muss alle eingehenden und ausgehenden Phasenkabel des Zählers umfassen.
- ✓ Die Richtung des TC ist von der Installation unabhängig, sie wird vom System beim ersten Einschalten erkannt, überprüfen Sie immer durch Tests, ob die Messwerte korrekt sind.

Ein STP-Kabel der Kategorie 6 mit 8 Pins als VERLÄNGERUNGSKABEL verwenden; Alle farbigen Stifte (blau-orange-grün-braun) zum Verlängern des positiven Kabels des TC verwenden und alle weißen/farbigen Pins

(weiß/blau-weiß/orange-weiß/grün-weiß/braun) zum Verlängern des negativen Kabels des TC benutzen. Der Bildschirm muss an einer der beiden Seiten geerdet werden. Zur Vermeidung von Brüchen der Kabel wird die Verwendung eines Kabels mit biegsamen und nicht starren Leitern angeraten.

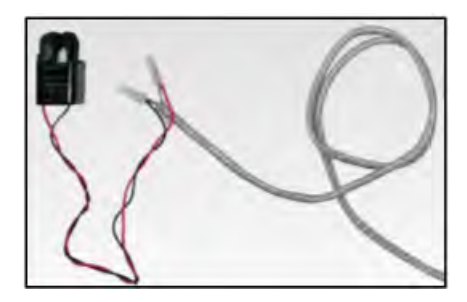

Benutzerhandbuch 1PH HYD3000-HYD6000-ZP1 Rev. 1.2 12/.04/2024

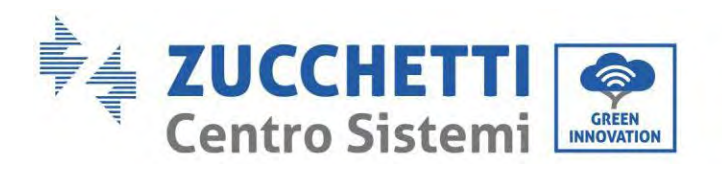

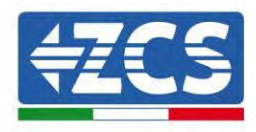

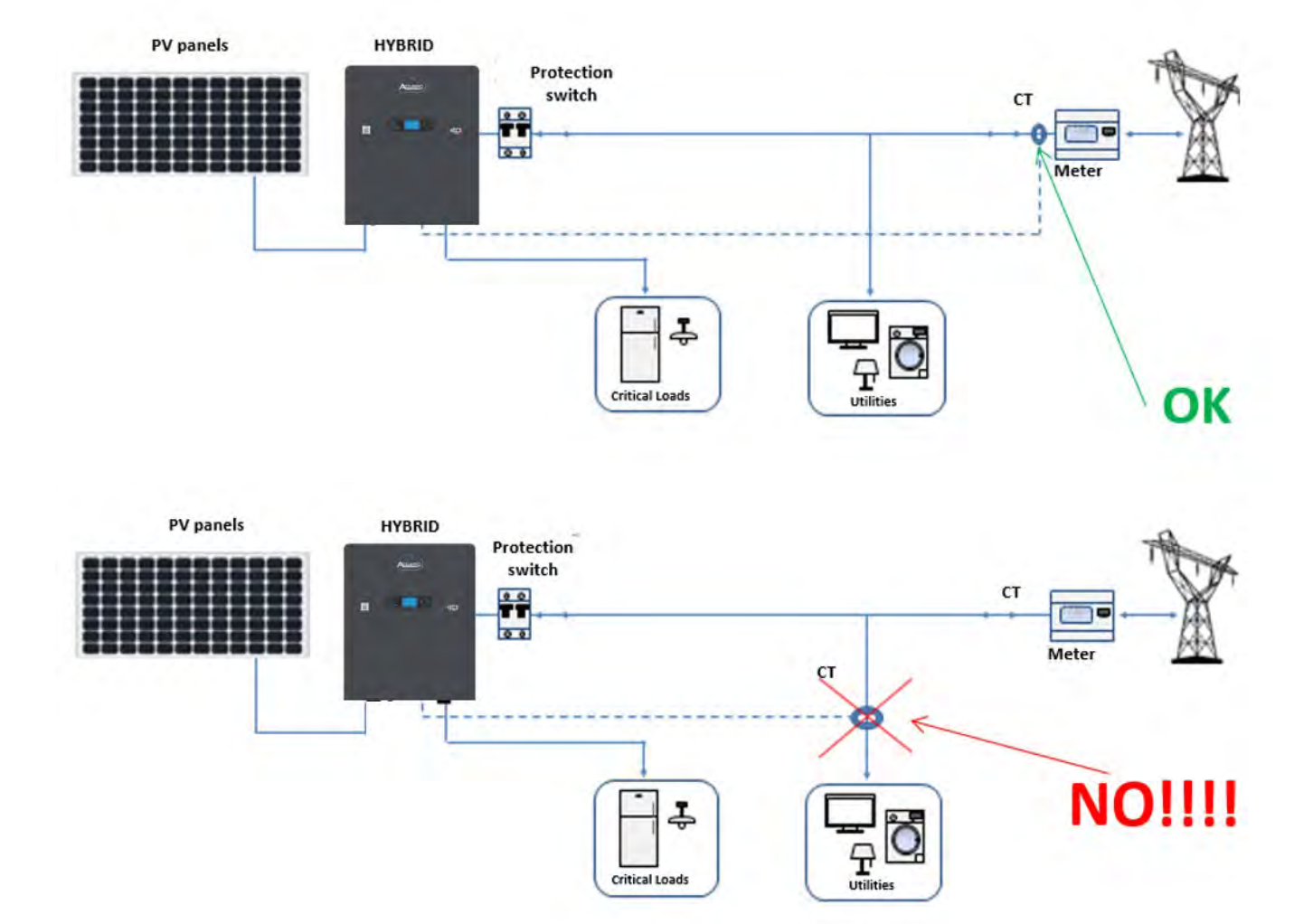

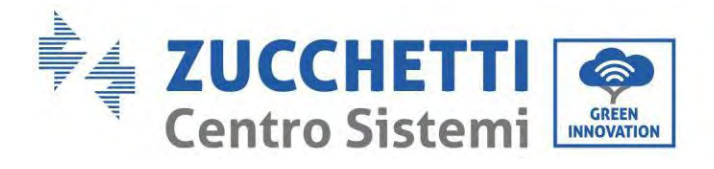

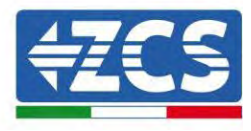

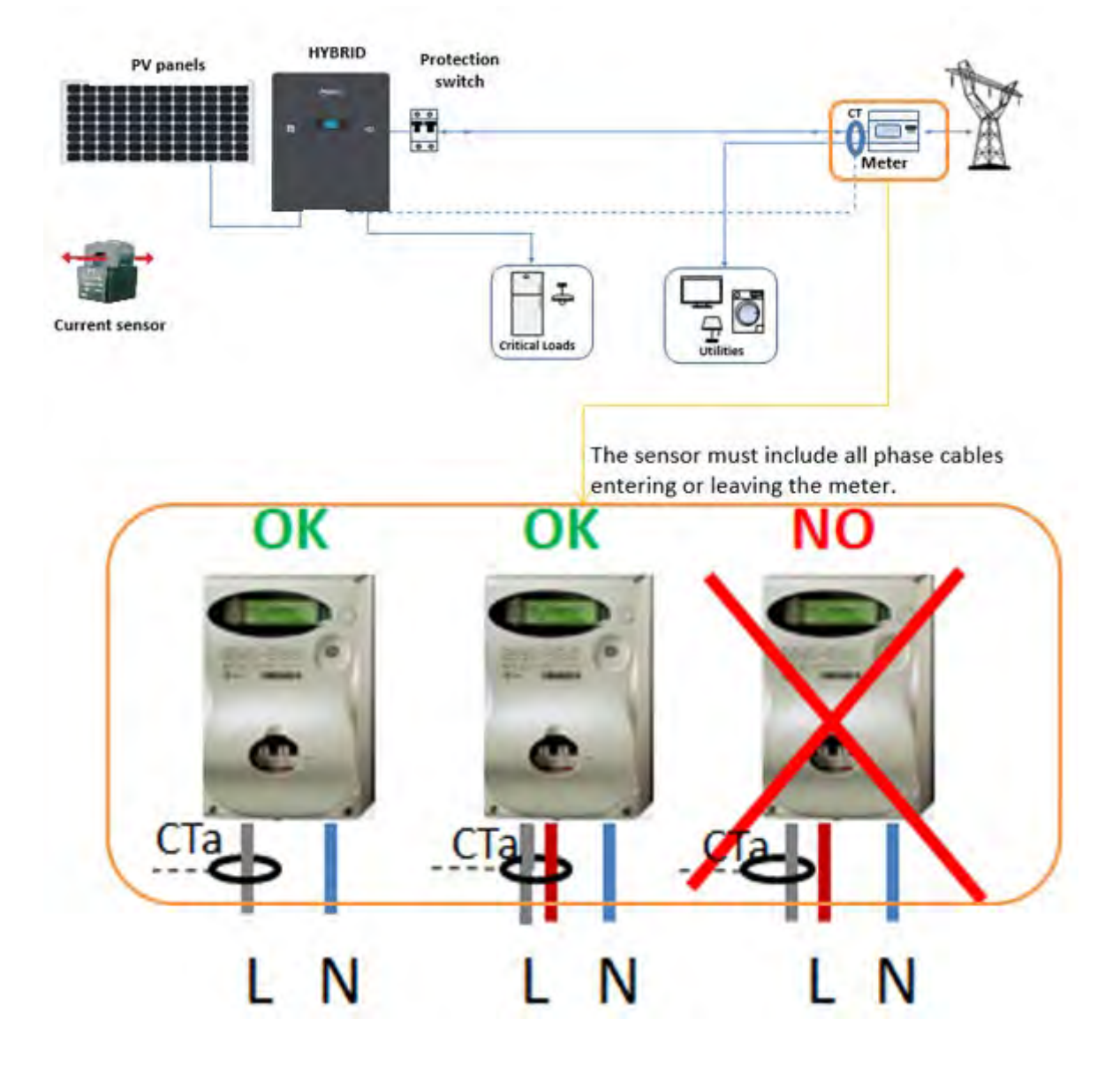

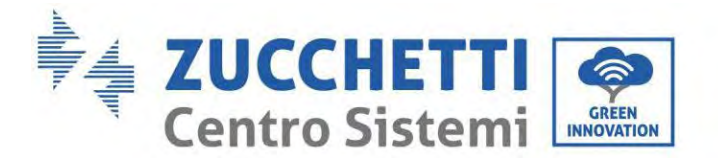

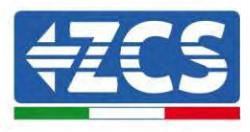

# 6.21. Installation des Gehäuses

Sobald die Stromanschlüsse fertiggestellt sind und überprüft wurde, ob die Anschlüsse der Kabel korrekt und zuverlässig sind, das äußere Schutzgehäuse installieren und mit den Schrauben befestigen.

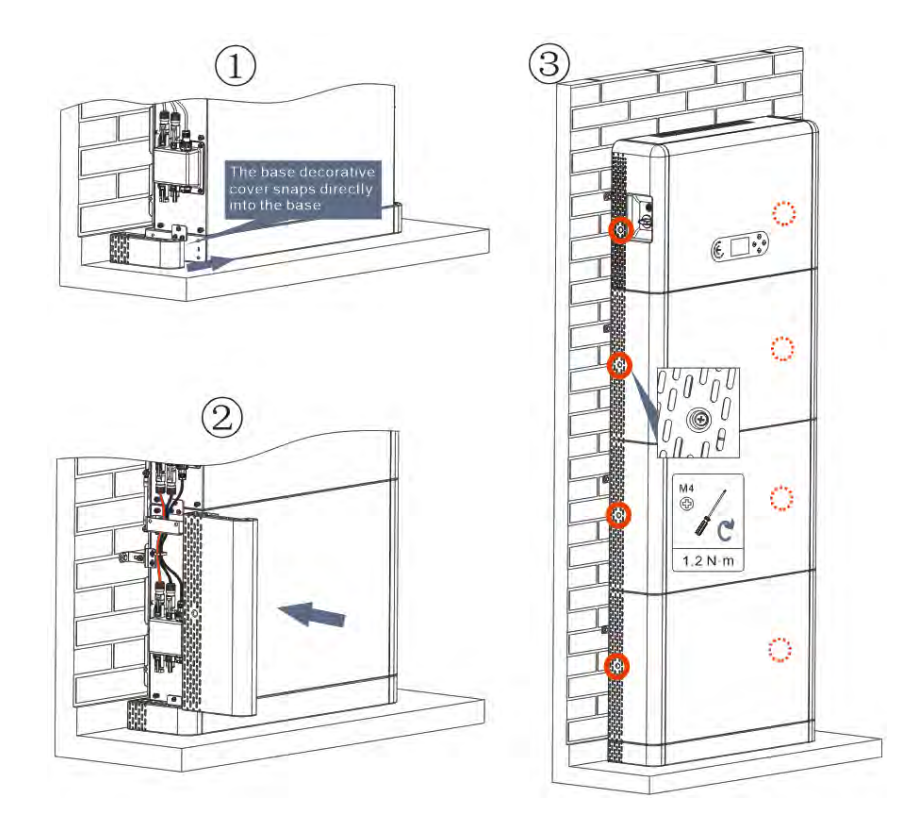

Abbildung 51- Installation des Gehäuses

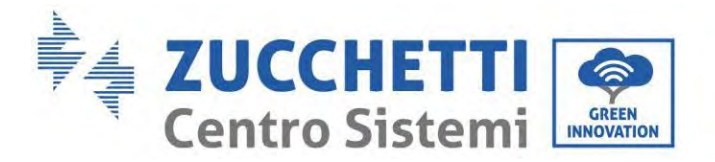

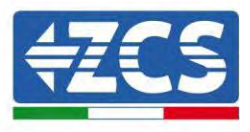

# 7. Schaltflächen und Leuchtanzeigen

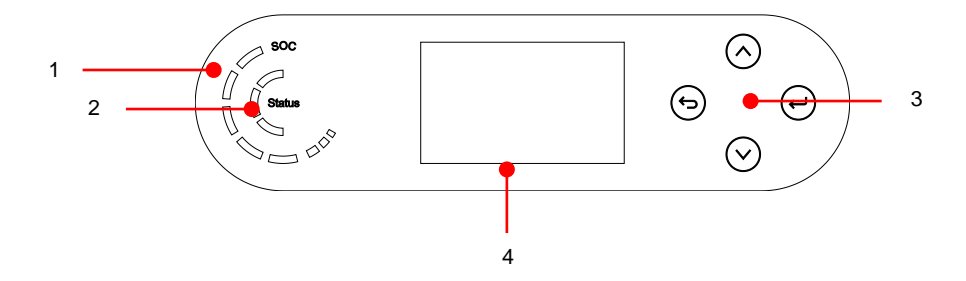

Abbildung 52- Schaltflächen und Leuchtanzeigen

| 1 | Stromversorgungsanzeige<br>des Systems | 3 | Taste          |
|---|----------------------------------------|---|----------------|
| 2 | Statusanzeige des Systems              | 4 | LCD-Bildschirm |

# 7.1. Schaltflächen:

- "Zurück" 🖻 drücken, um zur vorhergehenden Ansicht oder zur Hauptansicht zu gelangen.
- "Nach oben" 🙆 drücken, um in das obere Menü zu gehen, oder um den Wert um 1 zu erhöhen.
- "Nach unten" 🖾 drücken, um in das untere Menü zu gehen, oder um den Wert um 1 zu verringern.
- "OK" 🕑 drücken für die Auswahl der Option des aktuellen Menüs, oder um zur nächsten Ziffer zu gehen.

# 7.2. Statusanzeige des Systems

|                        | Anzeige             |                     |                |
|------------------------|---------------------|---------------------|----------------|
| Systemstatus           | Blaues Lämpchen     | Grünes Lämpchen     | Rotes Lämpchen |
| Aktives Netz           | Beständig leuchtend |                     |                |
| Standby (aktives Netz) | Blinkend            |                     |                |
| Außerhalb des Netzes   |                     | Beständig leuchtend |                |
| Alarm                  |                     |                     | Blinkend       |

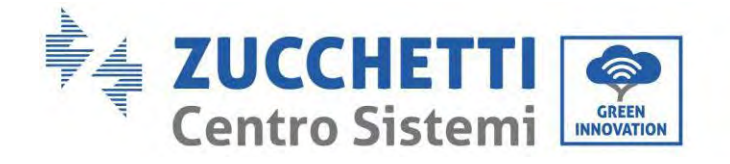

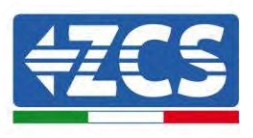

#### Anzeige der Batteriekapazität 7.3.

| Symbol | Batteriekapazität | Erklärung der Kapazität                                                                                             |
|--------|-------------------|----------------------------------------------------------------------------------------------------|
|        | 80-100 %          | Die Batterie ist voll aufgeladen                                                                                    |
|        | 60-80 %           |                                                                                                    |
|        | 40-60 %           |                                                                                                    |
|        | 20-40 %           |                                                                                                    |
| - 540° | 0-20 %            | Die Kapazität der Batterie reicht<br>nicht aus und die Batterie erzeugt<br>einen Alarm wegen niedriger<br>Spannung. |

Zucchetti Centro Sistemi S.p.A. - Green Innovation Division Via Lungarno, 248 - 52028 Terranuova Bracciolini - Arezzo, It Tel. +39 055 91971 Fax. +39 055 9197515 innovation@zcscompany.com - zcs@pec.it - www.zcsazzurn Handelsreg. IT12110P0002965 - Gesellschaftskapital 100.000,00 €v.e. Handelsreg. register AR Nr. 03225010481 - REA AR 94189 ISO 9001 zertifiziertes Unternehmen - Zertifikat Nr. 9151 - CNS0 - IT-17778 Zucchetti Centro Sistemi S.p.A. - Green Innovation Division Via Lungarno, 248 - 52028 Terranuova Bracciolini - Arezzo, Italien

innovation@zcscompany.com - zcs@pec.it - www.zcsazzurro.com

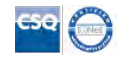

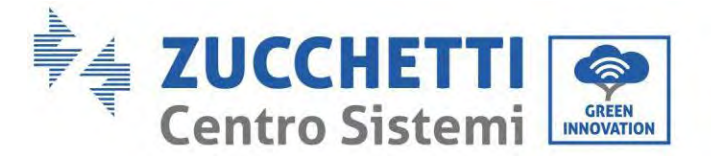

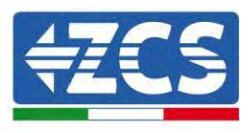

# 8. Paralleles System

Auf die nachstehende Abbildung Bezug nehmen und das System parallel auf Basis der Abfolge von Master und Slave (bis zu 6 Einheiten) anschließen. Der Dip-Schalter im Inneren des COM-Steckverbinders mit 24 PINs des letzten Inverters des Systems muss auf die Stellung 1 gestellt werden.

Siehe Abbildung unten und verbinden Sie das System parallel nach dem Erfolg des Master und Slave (bis zu 6 Einheiten). Die Dip-Schalter müssen wie abgebildet konfiguriert sein, im Detail:

- ✓ Link-Port 0 DIP ON Master-Wechselrichter;
- ✓ Link Port 1 neueste DIP ON Slave-Wechselrichter;
- ✓ Alle anderen Link-Ports DIP 1.

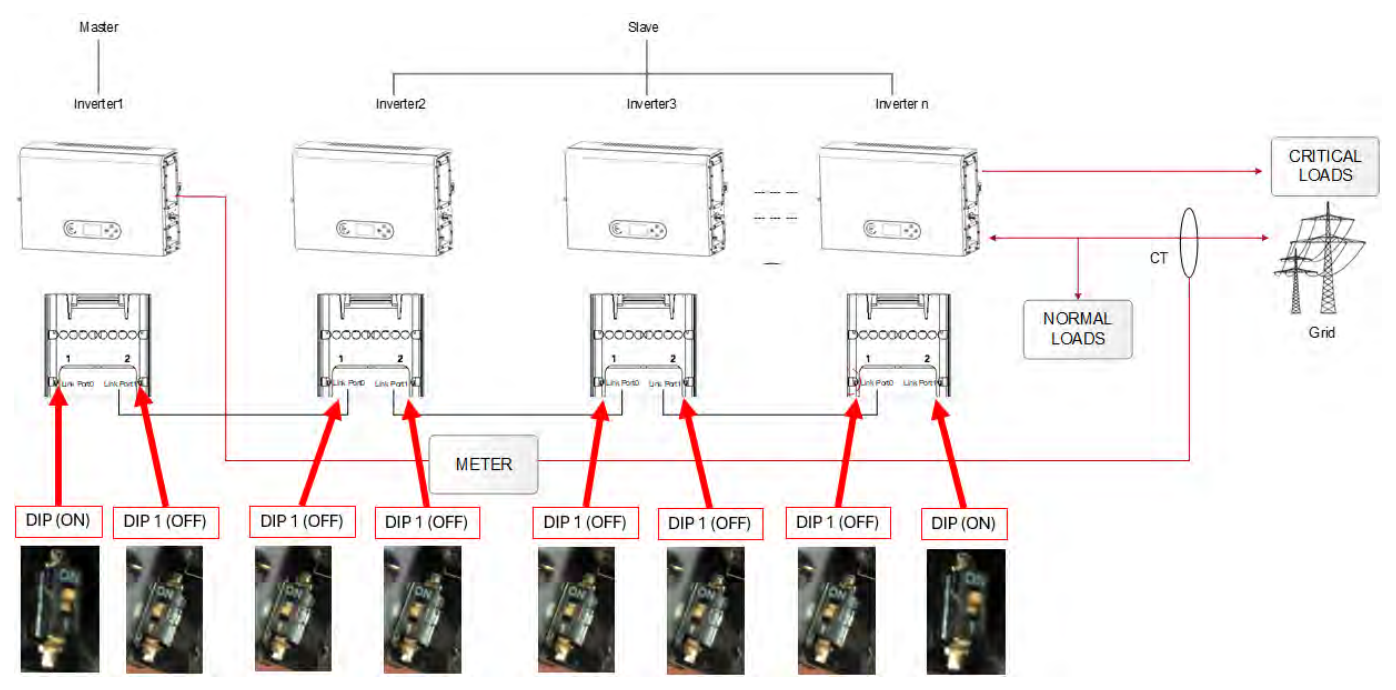

Abbildung 53- Diagramm des parallelen Systems

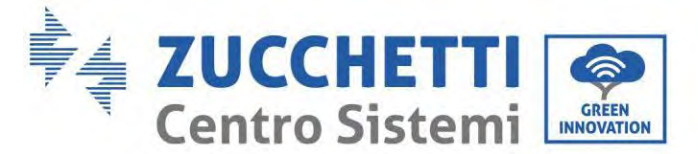

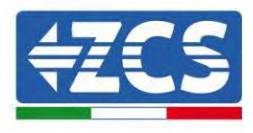

# 9. Elektrische Topologie des Systems

Die Zucchetti Centro Sistemi S.p.A. hat im Inneren des Inverters bereits eine RCMU (Einheit zur Überwachung des Reststroms) eingebaut. Sollte ein externes RCD erforderlich sein, wird ein RCD vom Typ A mit einer Reststrom-Nennstärke von 100 mA oder darüber vorgeschlagen.

Der Speicherinverter für Hausstrom 1PH HYD3000-HYD6000-ZP1 besteht hauptsächlich aus Solarmodulen, Azzurro-Batteriemodulen, Inverter, AC-Trennschalten, Lade- und Verteilereinheiten, smarten Zählern/TC und dem Stromnetz.

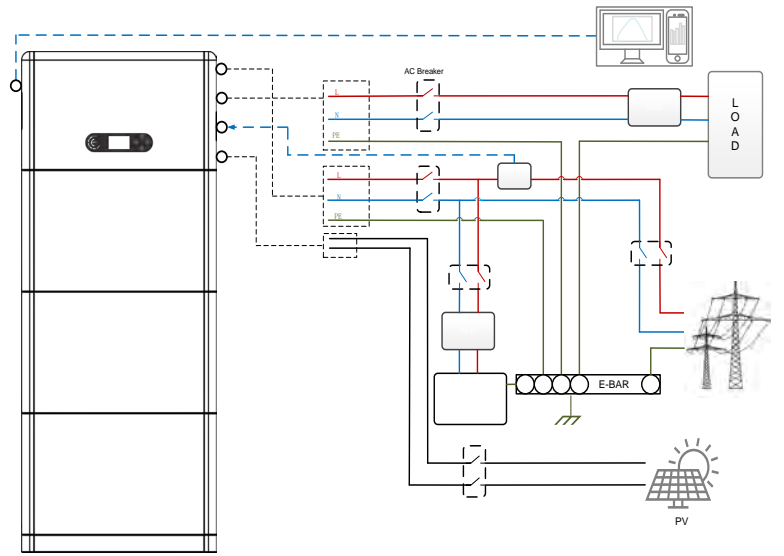

Abbildung 54 - Elektrische Topologie des Systems (allgemein)

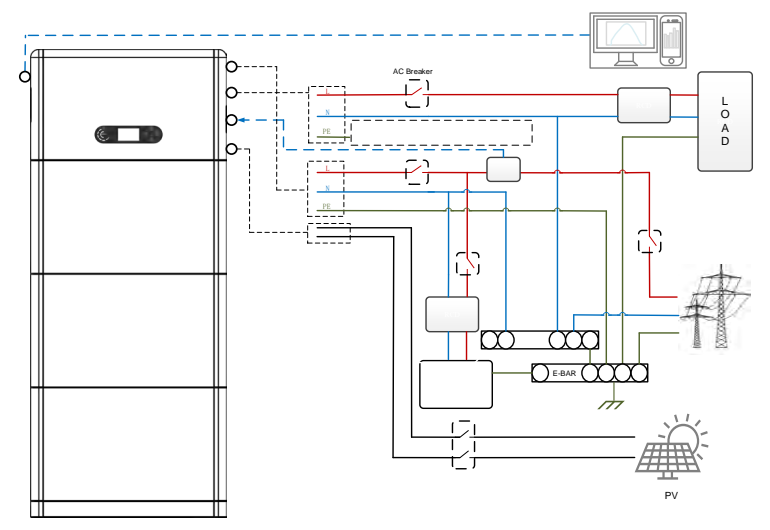

Abbildung 55 - Elektrische Topologie des Systems (Australische Version)

Hinweis: Nötigenfalls auf Basis des Verteilungssystems der Stromversorgung einen Verbindungsmodus über Kabel auswählen und den Verbindungsmodus: auf dem LCD-Display einstellen. Unter 'Erweiterte Einstellungen' die Erdung außerhalb des Netzes auswählen, um den Verbindungsmodus einzustellen. Wenn der Verbindungsmodus falsch eingestellt wird, könnten Erdungsfehler auftreten.

Benutzerhandbuch 1PH HYD3000-HYD6000-ZP1 Rev. 1.2 12/.04/2024

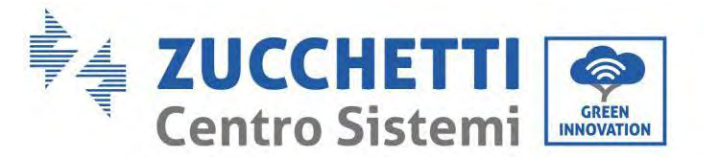

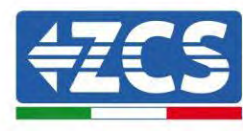

# 10. Betrieb

# 10.1. Vorbereitende Kontrollen

Vor dem Starten des Systems Folgendes prüfen:

- 1. Ob der Inverter 1PH HYD3000-HYD6000-ZP1 stabil am Montagebügel befestigt ist und ob die Wandbefestigung festgezogen und stabil ist;
- 2. Ob die Kabel PV+/PV- fest angeschlossen sind, die Polarität und die Spannung müssen korrekt sein und die Spannung muss innerhalb des zugänglichen Bereichs sein;
- 3. Ob die Kabel BAT+/BAT- fest angeschlossen sind, die Polarität und die Spannung müssen korrekt sein und die Spannung muss innerhalb des zugänglichen Bereichs sein;
- 4. Ob die Kabel GRID/LOAD fest und korrekt angeschlossen sind
- 5. Ob zwischen dem GRID-Port des Inverters 1PH HYD3000-HYD6000- ZP1 und dem Stromnetz ein AC-Trennschalter korrekt angeschlossen ist und ob der Trennschalter ausgeschaltet ist.
- 6. Ob zwischen dem LOAD-Port des Inverters 1PH HYD3000-HYD6000-ZP1 und dem kritischen Abnehmer ein AC-Trennschalter korrekt angeschlossen ist und ob der Trennschalter ausgeschaltet ist.
- 7. Ob das Kommunikationskabel für die Lithiumbatterien korrekt angeschlossen wurde.

# 10.2. Erstes Einschalten des Inverters

- 8. Sich vergewissern, dass der Trennschalter an der AC-Seite des Inverters nach unten geschaltet ist, sodass an die Vorrichtung kein Strom abgegeben wird.
- 9. Sich vergewissern, dass der Drehtrennschalter auf Stellung OFF ist.

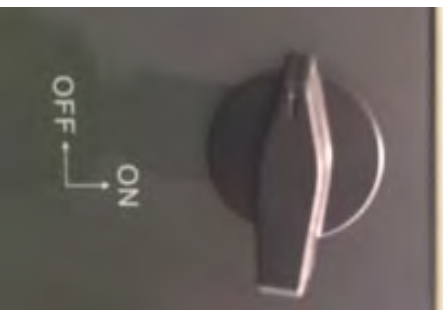

Abbildung 56 - Solaranlagentrennschalter

10. Sich vergewissern, dass der Abnehmer einen Verbrauch über 200 W hat. Empfohlene Abnehmer für diesen Vorgang sind Haartrockner (800 W < P < 1600 W), elektrische Heizgeräte (1000 W < P < 2000 W) und Elektroherde (P > 1500 W). Andere Arten von Abnehmern wie etwa Waschmaschinen oder Wärmepumpen können, auch wenn sie durch einen hohen Energieverbrauch gekennzeichnet sind, Zeit brauchen, um nach dem Einschalten dieses Aufnahmeniveau zu erreichen.

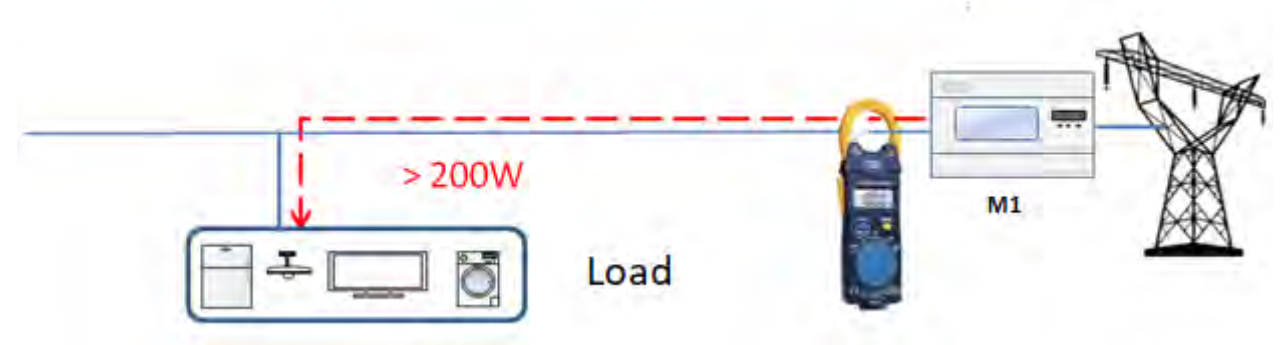

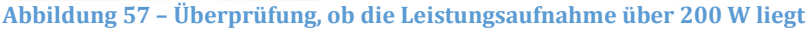

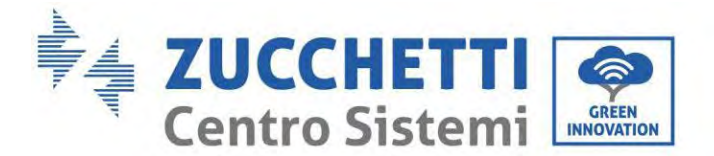

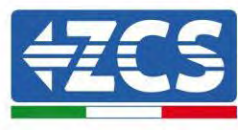

- 11. Die DC-Stromversorgung zum Inverter herstellen, indem die Batterien korrekt eingeschaltet werden.
- 12. Die AC-Stromversorgung mittels des dafür vorgesehenen Schutzschalters am Speicherinverter einschalten. Wenn mehr als ein Schutzschalter des Inverters vorhanden ist (z.B. Ein automatischer und ein Differenzialschalter), müssen alle auf AN gestellt werden, um die Verbindung des Inverters zum Netz zu ermöglichen.

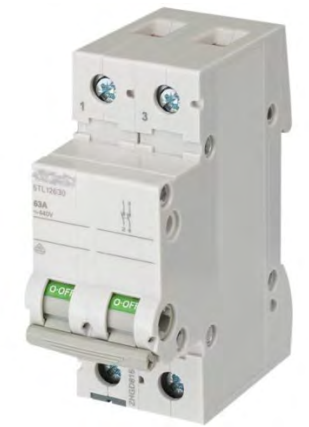

Abbildung 58 - Beispiel eines AC-Schalters zum Schutz des Inverters

Folgende Parameter müssen vor der Inbetriebnahme des Inverters 1PH HYD3000-HYD6000-ZP1 konfiguriert werden.

| Parameter                                         | Bemerkung                                                                                                    |
|---------------------------------------------------|----------------------------------------------------------------------------------------------------|
| 1. Die Sprache des Menüs auswählen                | Voreinstellung: Englisch                                                                                                    |
| 2. Einstellen und Bestätigen der<br>Systemuhrzeit | Wenn der Kollektor oder die Handy-App mit dem<br>Überwachungssystem verbunden sind, wird die Uhrzeit nach der<br>lokalen Uhrzeit konfiguriert                                                                                                    |
| *3. Import von<br>Sicherheitsparametern           | Import über USB-Stick: Es ist notwendig, die Datei der<br>Sicherheitsparameter (die ihren Namen von der Bezeichnung für<br>Sicherheit des betreffenden Landes hat) auf der Webseite zu<br>finden, sie auf den USB-Stick herunter zu laden und sie zu<br>importieren. Wählen Sie Land und Code aus. |
| 4. Einstellen des Eingangskanals                  | Vordefinierte Reihenfolge: BAT1, BAT2, PV1, PV2                                                                                                    |
| 5. Die Konfiguration ist<br>abgeschlossen         |                                                                                                    |

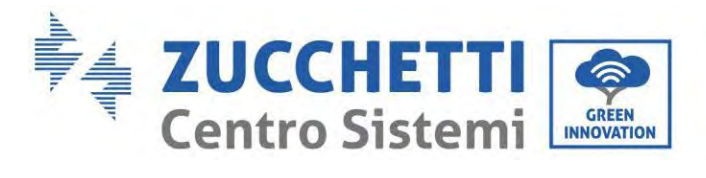

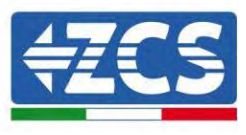

### • Sicherheitsparameter

| Code |     | Region                    |                                | Code        |                | Region           |                          |        |
|------|-----|---------------------------|--------------------------------|-------------|----------------|------------------|--------------------------|--------|
|      | 000 |                           | VDE4105                        |             | 00<br>0        |                  | EN50438                  |        |
|      | 001 | -                         | BDEW                           | 018         | 00             | EU               | EN50549                  |        |
| 000  | 002 | Deutschland               | VDE0126                        | 019         | 00 0           | IEC EN61727      | IEC EN61727              |        |
|      |     |                           |                                | 020         | 00<br>0        | Korea            | Korea                    |        |
|      | 000 |                           | CEI-021 Intern                 | 021         | 00<br>0        | Schweden         | Schweden                 |        |
|      | 001 |                           | CEI-016 Italien                | 022         | 00             | Europa allgemein | EU Allgemein             |        |
| 001  | 002 | Italien                   | CEI-021 Extern                 | 023         | 0              |                  | -                        |        |
| 001  | 003 | italieli                  | CEI0-021 In Areti              | 023         | 00             | Zypern           | Zypern                   |        |
|      | 004 |                           | CEI-021InHV                    |             | 00             |                  |                          |        |
|      | 005 |                           | CEI-016HV                      | 025         | 00             | Indien           | Indien                   |        |
| 002  | 000 | A 11                      | Australian B                   |             | 00             |                  |                          |        |
| 002  | 008 | Australien                | Australien-C                   | 026         | 00             | Philippinen      | PHI                      |        |
|      | 000 | -                         | ESP-RD1699                     | 027         | 00             | Neuseeland       | Neuseeland               |        |
|      | 002 |                           | NTS                            |             | 00             |                  | Brasilien                |        |
| 003  | 003 | Spanien 003               | UNE217002+RD647                | 028         | 00             |                  | Brasilien-LV             |        |
|      | 004 | -                         | Spanische Inseln               |             | $\frac{1}{00}$ | Brasilien        | Brasilien-230            |        |
| 004  | 000 | Türkei                    | Türkei                         |             | 00             |                  |                          |        |
|      | 000 | -                         | Dänemark                       |             | 3              |                  | Brasilien-254            |        |
| 005  | 001 | Dänemark                  | DK-TR322                       |             | 00             | 0                | SK-VDS                   |        |
| 000  | 002 |                           | Westdänemark                   |             | 0              |                  |                          |        |
|      | 003 |                           | Ustdanemark                    | 029         | 00             | Slowakei         |                          |        |
| 006  | 000 | Griechenland              | GR-Kontinent                   |             | 1              |                  | SK-SSE                   |        |
|      | 001 |                           | GR-Inseln                      |             | 2              |                  | SK-ZSD                   |        |
|      |     |                           | Minda da da                    | 030         | 00<br>0        | Tschechische     | Tschechische Republik    |        |
| 007  | 000 | Niederlande               |                                | 000         | 00<br>1        | Republik         | Tschechische Republik-MV |        |
| 007  | 000 | Mederiande                | Nieuerianue                    | 031-<br>032 |                |                  |                          |        |
|      |     |                           |                                | 033         | 00<br>0        | Ukraine          | Ukraine                  |        |
| 008  | 000 | Belgien                   | Belgien                        | 034         | 00<br>1        | Norwegen         | Norwegen-LV              |        |
| 000  | 000 |                           | Vereinigtes Königreich-<br>G99 | 035         | 00<br>0        | Mexiko           | Mexiko-LV                |        |
| 009  | 001 | Vereinigtes<br>Königreich |                                | 036-<br>037 |                |                  |                          |        |
|      | 001 |                           | 08-678                         | 038         | 00<br>0        | Bandbreite 60 Hz | Bandbreite 60 Hz         |        |
|      | 000 |                           | China-B                        | 039         |                | 00<br>0          | EN50549-1                | Irland |
| 010  |     | China                     |                                |             | 00<br>1        | EN50549-1        | 11 IdIIU                 |        |
|      |     |                           |                                |             | 00<br>2        | Nordirland G99   | Nordirland               |        |
|      |     | ]                         |                                | ]           | 00             | Nordirland G98   |                          |        |

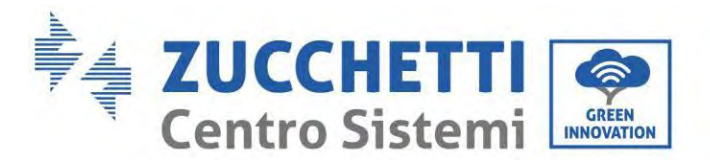

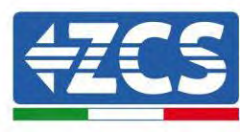

|       |                   |            |                                  |             | 3            |               |           |
|-------|-------------------|------------|----------------------------------|-------------|--------------|---------------|-----------|
|       | 001               |            | Taiwan                           | 0.4.0       | 00<br>0      | The iteral    | Thai-PEA  |
|       | 002               |            | TrinaHome                        | 040         | 00<br>1      | Inaliand      | Thai-MEA  |
|       | 003<br>004<br>005 |            | Hongkong<br>SKYWORTH<br>CSISolar | 041-<br>043 |              |               |           |
|       | 006               |            | CHINT                            | 044         | 00<br>0      | Südafrika     | SA        |
|       | 009               |            | China-A                          | 045         |              |               |           |
|       | 009               |            | Cinita-A                         | 046         | 00<br>0      | Dubai         | DEWG      |
|       | 000               |            | Frankreich                       | 040         | 00<br>1      | Dubai         | DEWG-MV   |
| 011   | 001               | Productel  | FAR Arrete23                     | 047-<br>106 |              |               |           |
| 011   | 011 Frankreich    |            | 107                              | 00<br>0     | Kroatien     | Kroatien      |           |
|       | 003               |            | Frankreich VFR 2019              | 108         | 00<br>0      | Litauen       | Litauen   |
|       | 000               |            | Polen                            | 109-        |              |               |           |
| 012   | 003               | Polen      | Polen-ABCD                       | 110         | 00<br>0      | Kolumbien     | Kolumbien |
|       |                   |            | 00<br>1                          | norallipion | Kolumbien-LV |               |           |
| 013   | 000               | Österreich | Tor Erzeuger                     | 112-<br>120 |              |               |           |
| 014   |                   |            |                                  | 121         | 00<br>0      | Saudi-Arabien | IEC62116  |
| 014   |                   |            |                                  | 122         | 00<br>0      | Lettland      |           |
| 015   | 000               | Schweiz    | Schweiz-A                        | 123         | 00<br>0      | Rumänien      |           |
|       | 001               |            | Schweiz-B                        |             |              |               |           |
| 16-17 |                   |            |                                  |             |              |               |           |

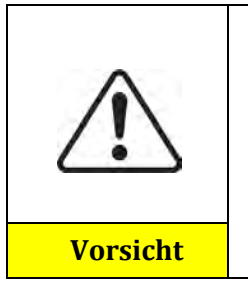

Es ist sehr wichtig, sich zu vergewissern, den richtigen Landescode auf Basis der Anforderungen der lokalen Behörden gewählt zu haben.

Zu diesem Zweck einen professionellen Elektriker oder qualifizierte Personal der Behörde für elektrische Sicherheit konsultieren.

ZCS übernimmt keinerlei Haftung für Folgen, die sich aus der Auswahl eines falschen Ländercodes ergeben.

### Standardwerte für andere Einstellungen

| Punkt                  | Standardstatus             |
|------------------------|----------------------------|
| Stromspeichermodalität | Modus Selbständige Nutzung |
| EPS-Modus              | Inaktiv                    |
| Rückflussschutz        | Inaktiv                    |
| Scan Kurve IV          | Inaktiv                    |
| Logikschnittstelle     | Inaktiv                    |

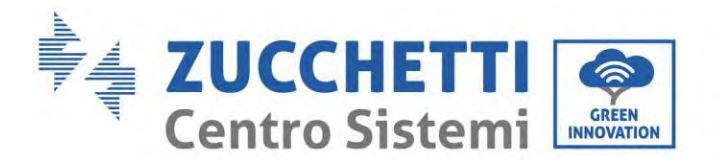

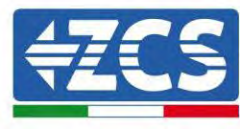

# **10.3.** Inbetriebnahme

### Hauptansicht:

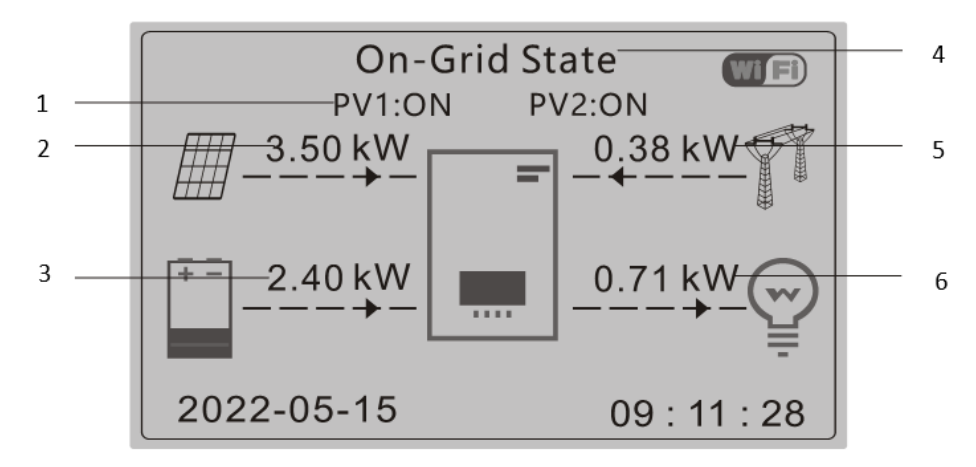

### Abbildung 59 – Hauptansicht

| 1 | Solarstrom im Kreis und Batteriestatus | 4 | Aktueller Status des Inverters |
|---|----------------------------------------|---|--------------------------------|
| 2 | Solarstrom                             | 5 | Netzstrom                      |
| 3 | Energie der Batterie                   | 6 | Leistung des Abnehmers         |

Die Standardeinstellung des Inverters 1PH HYD3000-HYD6000-ZP1 ist der "Automatikmodus", daher ist der Betriebsmodus, wenn die Einstellung nicht geändert wurde, wie folgt:

• Wenn "Solarstromerzeugung" > "Eigenverbrauch"

Wenn die Batterie nicht aufgeladen ist, lädt, der Inverter 1PH HYD3000-HYD6000-ZP1 die Batterie auf.

• Wenn "Solarstromerzeugung" < "Eigenverbrauch"

Wenn die Batterie nicht leer ist, entnimmt der Inverter 1PH HYD3000-HYD6000-ZP1 von der Batterie Strom und liefert Strom an den Hausabnehmer.

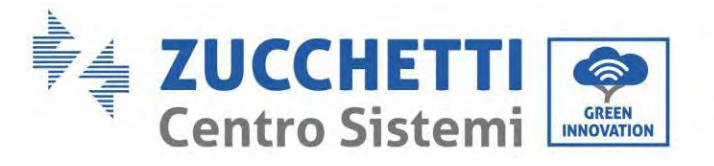

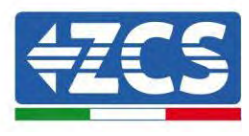

# 10.4. Hauptmenü

In der Hauptansicht die Schaltfläche "Nach unten", drücken, um zur Seite mit den Einstellungen für Netz/Batterie/Solaranlage zu gelangen:

| Hauptansicht | "Nach unten" drücken             |
|--------------|----------------------------------|
|              | Informationen zum<br>Netzausgang |
|              | Netz (V)                         |
|              | Netz (A)                         |
|              | Frequenz                         |
|              | Informationen zur Batterie       |
|              | Batterie (V)                     |
|              | Stromstärke der Batterie<br>(A)  |
|              | Leistung der Batterie (kW)       |
|              | Temperatur der Batterie<br>(°C)  |
|              | SOC der Batterie (%)             |
|              | Zyklen der Batterie (T)          |
|              | Informationen zu<br>Solaranlage  |
|              | Spannung PV1 (V)                 |
|              | Stromstärke PV1 (A)              |
|              | Energie PV1 (kW)                 |
|              | Spannung PV2 (V)                 |
|              | Stromstärke PV2 (A)              |
|              | Energie PV2 (kW)                 |
|              | Temperatur des Inverters<br>(°C) |

Auf der Hauptansicht die Schaltfläche "Zurück", drücken, um zum Hauptmenü zu gelangen. Das Hauptmenü enthält folgende fünf Optionen

| Hauptansicht  | "Zurück" drücken                |
|---------------|---------------------------------|
|               | 1. Einstellungen des<br>Systems |
| "Nach oben" ↑ | 2. Erweiterte<br>Einstellungen  |
|               | 3. Energiestatistiken           |

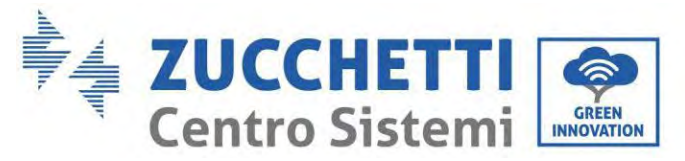

"Nach unten"↓

| 4. Systeminformationen                       |
|----------------------------------------------|
| 5. Vorfall-Liste                             |
| 6. Software-Aktualisierung                   |
| 7. Informationen in<br>Echtzeit zur Batterie |

# **10.5.** Grundeinstellungen

| 1. Einstellunger<br>des Systems | "OK" drücken                           |
|---------------------------------|----------------------------------------|
|                                 | 1. Spracheinstellungen                 |
|                                 | 2. Systemuhrzeit                       |
| Nach aban"↑                     | 3. Sicherheitsparam.                   |
| "Nach Oben T                    | 4. Stromspeichermodalität              |
| "Nach unten"↓                   | 5.Automatischer Test                   |
|                                 | 6. Konfiguration der<br>Eingangskanäle |
|                                 | 7. EPS-Modus                           |
|                                 | 8. Kommunikationsadresse               |

### 10.5.1. Spracheinstellung

"1. Sprache" wählen und dann "OK" drücken. Auf "Nach oben" oder "Nach unten" drücken, um die Sprache zu wählen, dann "OK" drücken.

Schnellere Vorgangsweise: gleichzeitig "Zurück" und "OK" drücken um die Sprache des Systems zu ändern.

### 10.5.2. Einstellen des Zeitplans

"2. Zeitplan" wählen, "OK" drücken, um zur Oberfläche Zeitplankonfiguration zu gelangen. Das Format ist Jahr-Monat-Tag-Stunden:Minuten:Sekunden.

Auf "Nach oben" oder "Nach unten" drücken, um die erste Ziffer zu ändern, dann "OK" drücken, um zur nächsten Ziffer zu gehen. Nach der Eingabe der Uhrzeit "OK" drücken.

### 10.5.3. Sicherheitsparameter

Der Benutzer kann die Sicherheitsparameter der Maschine mittels des USB-Sticks ändern und vorab die Informationen über die zu ändernden Parameter auf den USB-Stick kopieren.

### 10.5.4. Stromspeichermodalität

"3. Stromspeichermodalitäten" auswählen und "OK" drücken, um zur Ansicht für das Einstellen der Stromspeichermodalität zu gelangen.

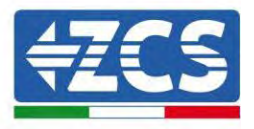

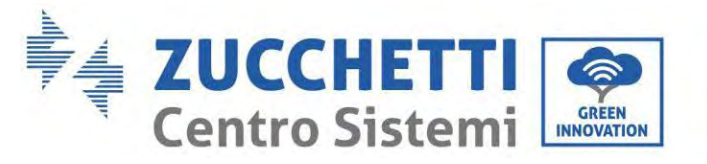

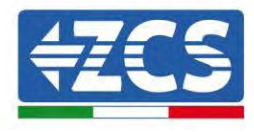

| 3.<br>Stromspeichermodalit<br>ät |                                    |
|----------------------------------|------------------------------------|
|                                  | 1. Den Automatikmodus wählen       |
| "Nach oben" ↑                    | 2. Den Abnehmermodus<br>auswählen  |
| "Nach unten"↓                    | 3. Die Zeitzone auswählen          |
|                                  | 4. Den Passiven Modus<br>auswählen |

1) Den Automatikmodus wählen

"1. Automatikmodus" wählen, dann "OK" drücken.

Im Automatikmodus lädt und entlädt der Inverter die Batterie automatisch.

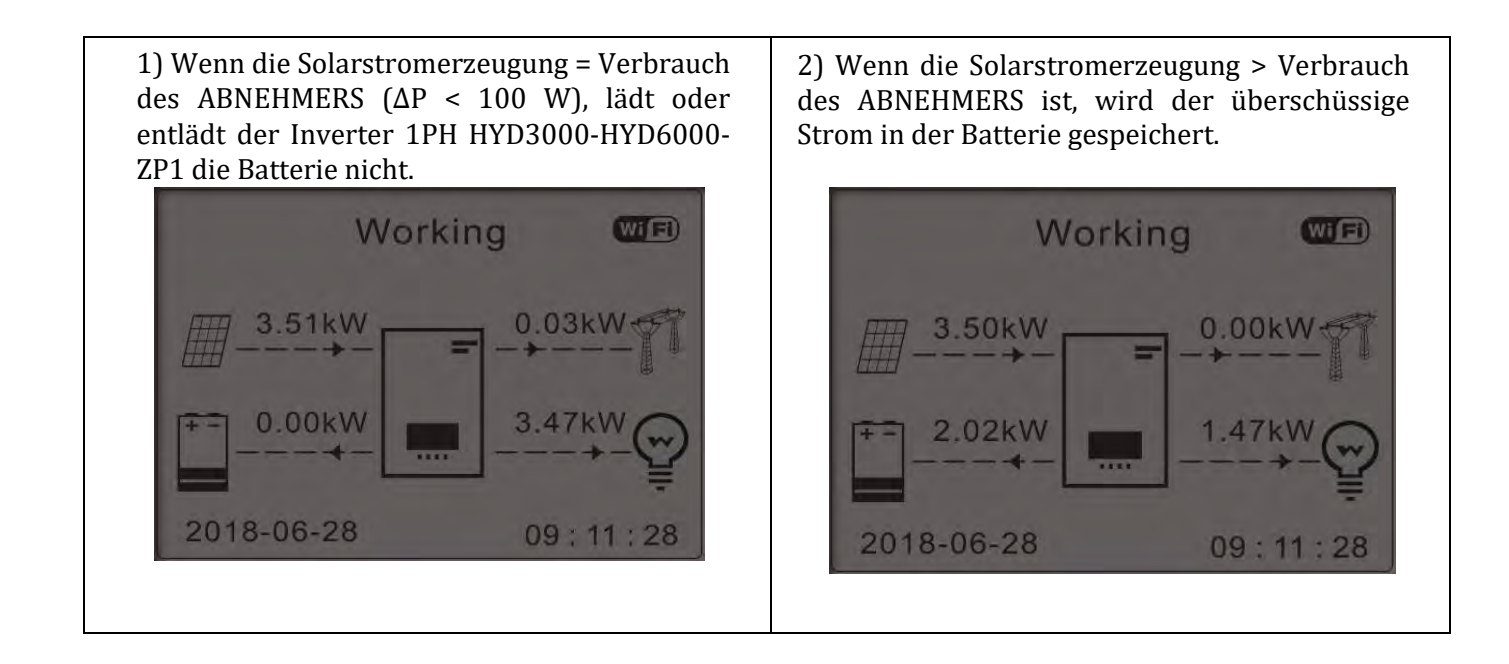

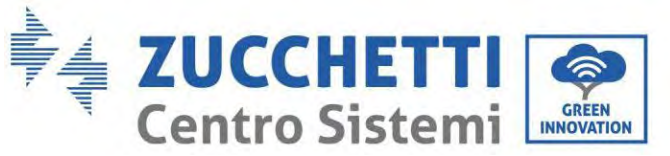

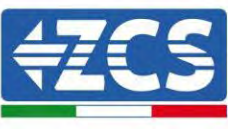

| 3) Wenn die Batterie vollkommen aufgeladen<br>(oder bereits an der maximalen Ladeleistung)<br>ist, wird der überschüssige Strom in das<br>Stromnetz eingespeist. | 4) Wenn die Solarstromerzeugung < Verbrauch des ABNEHMERS ist, wird die Batterie entleert, um Strom an den Abnehmer zu liefern.                     |
|----------------------------------------------------------------------------------------------------|----------------------------------------------------------------------------------------------------|
| 5) Wenn Solarstromerzeugung + Verbrauch<br>Batterie < ABNEHMERS ist, wird der zur<br>Versorgung der Abnehmer fehlende Strom vom<br>Stromnetz importiert.         | 6) "NACH UNTEN" drücken, um die aktuellen<br>Parameter von Netz/Batterie anzuzeigen, "NACH<br>OBEN" drücken, um zur Hauptansicht<br>zurückzukehren. |
| Working $$<br>3.49kW<br>1.21kW<br>1.21kW<br>1.21kW<br>6.49kW<br>2018-06-28<br>09:11:28                                                                           | Vgrid:                                                                                                    |

### 2) Modus Nutzungszeit

Sie können Datums-, Tages- und Uhrzeitangaben festlegen, bei denen die Batterien bis zu % der eingestellten SOC zwangsgeladen werden. Außerhalb der Spitzenzeit arbeitet der Wechselrichter im automatischen Modus.

Es ist möglich, mehr Regeln für Nutzungszeit einzustellen, um komplexere Anforderungen zu erfüllen. Derzeit unterstützen wir maximal 4 Regeln (Regel 0/1/2/3).

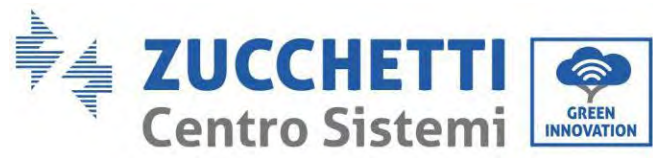

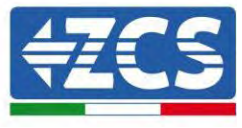

| 2. Modus<br>Nutzungszei<br>t | Modus Nutzungszeit                 |                   |         |  |
|------------------------------|------------------------------------|-------------------|---------|--|
|                              | Regeln. <mark>0</mark> : Inaktiv   |                   |         |  |
|                              | Von A                              | SOC               | Laden   |  |
|                              | 02h00m - 04h00m<br>(02:00 - 04:00) | 070 %             | 01000 W |  |
|                              | Wirksam<br>keitsdatu               |                   |         |  |
|                              | m                                  |                   |         |  |
|                              | Dez. 22 -                          | März 21           |         |  |
|                              | Auswahl des Tages                  | Auswahl des Tages |         |  |
|                              | Mo Di Mi Do Fr Sa So               |                   |         |  |

### 3. Modus Timer

Das Ändern des Wertes einer Regel gestattet, mehr Regeln für den Timer einzustellen.

3. Modus Timer

| Modus Timer                       |        |
|-----------------------------------|--------|
| Regeln. <mark>0</mark> : Aktive / |        |
| inaktive                          |        |
|                                   | 22 h   |
| Beginn des                        | 00m    |
| Ladevorgangs                      | (16:00 |
|                                   | Uhr)   |
|                                   | 05 h   |
| Ende des                          | 00m    |
| Ladevorgangs                      | (16:00 |
|                                   | Uhr)   |
| Ladastrom                         | .02000 |
| Lauestioni                        | W      |
| Roginn doc                        | 14 h   |
| Entladovorgan                     | 00m    |
| ac                                | (16:00 |
| gs                                | Uhr)   |
| Endo dos                          | 16 h   |
| Enue ues<br>Entladovorgan         | 00m    |
|                                   | (16:00 |
| gs                                | Uhr)   |
| Entladactrom                      | .02500 |
| Entradestrom                      | W      |

4) Modus passiv

3. Modus passiv

Der passive Modus ermöglicht es dem Wechselrichter, die Batterien zu sehen, aber sie nicht während des Ladevorgangs oder in herunterladen. Diese Einstellung ist nützlich für die ersten Tests am Wechselrichter für detailliertere Informationen über den passiven Betrieb, fragen Sie bei Zucchetti Centro Sistemi S.p.A.
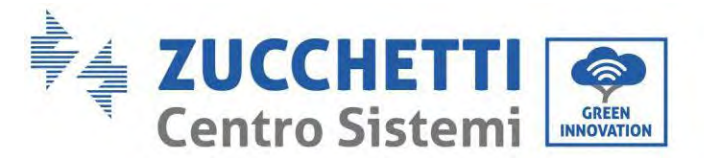

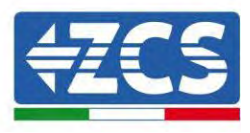

#### 10.5.5. Solaranlageneingangsmodus

Auswahl des Modus des Solaranlageneingangs: Der Inverter 1PH HYD3000-HYD6000-ZP1 verfügt über zwei MPPT-Kanäle. Die beiden MPPT können sowohl unabhängig als auch parallel funktionieren. Wenn die Solaranlagenreihen parallel angeschlossen sind, muss der "parallele Modus" ausgewählt werden, bevor die Verbindung zum Inverter hergestellt wird, andernfalls muss die Standardkonfiguration (unabhängiger Modus) benutzt werden.

Nach dem Ändern des Solaranlageneingangsmodus den Inverter 1PH HYD3000-HYD6000-ZP1 neu starten, um diese Änderung zu bestätigen.

### 10.5.6. EPS-Modus

Der EPS-Modus gestattet die Aktivierung des EPS-Ausgangs für kritische Abnehmer.

| 5. Den EPS-Modus wählen 1. EPS-Steuermodus | 1 EPS-Stevermodus         | 1. EPS-Modus aktivieren |  |
|--------------------------------------------|---------------------------|-------------------------|--|
|                                            | 1. EPS-Modus deaktivieren |                         |  |

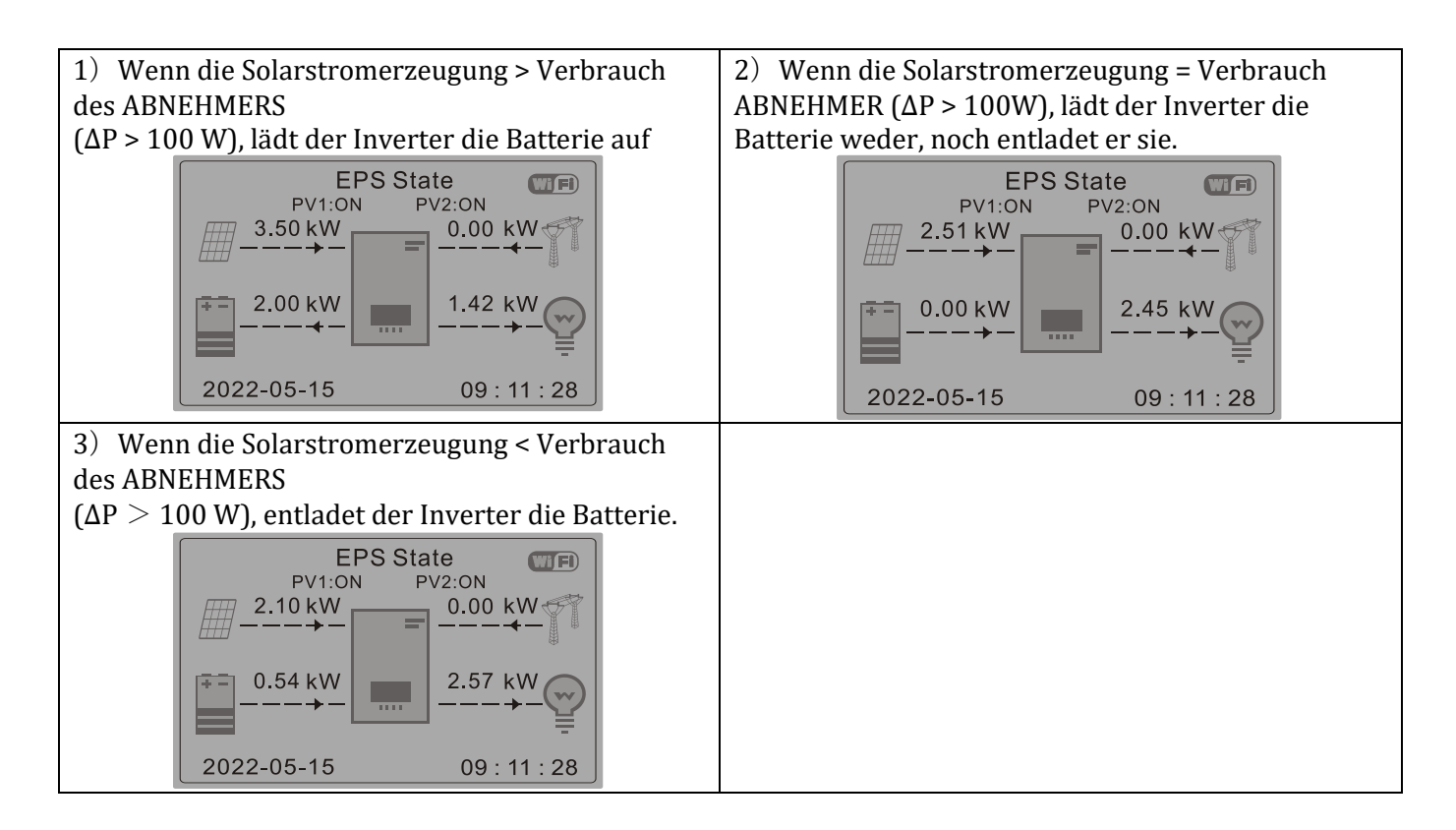

#### 10.5.7. Kommunikationsadresse

"6. Die "Kommunikationsadresse" auswählen und dann "OK" drücken. Auf "Nach oben" oder "Nach unten" drücken, um die erste Ziffer zu ändern, dann "OK" drücken, um zur nächsten Ziffer zu gehen. Nach dem Ändern der Kommunikationsadresse-485 (**Voreinstellung: 01**) "OK" drücken.

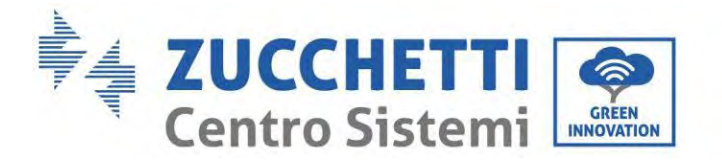

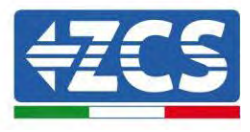

### 10.5.8. Selbsttest

"7. Selbsttest" auswählen und "OK" drücken, um zur Ansicht Selbsttest zu gelangen.

| 7. Selbsttest |                       |  |
|---------------|-----------------------|--|
|               | 1. Schnellselbsttest  |  |
| "Nach oben" ↑ | 2. Auto Test STD      |  |
| Nach unten"   | 3. QF-Zeiteinstellung |  |
| "Nach unten 🗼 | 3. QV-Zeiteinstellung |  |
|               | 5. Steuerung 81.S1    |  |

### 1) Schnellselbsttest

"1. Schnellselbsttest" wählen und dann "OK" drücken, um den Schnellselbsttest zu starten.

| Den Selbsttest starten |                          |
|------------------------|--------------------------|
| Ļ                      | Zum Starten "OK" drücken |
| Test 59.S1             | ]                        |
| $\downarrow$           | Warten                   |
| Test 59.S1 OK!         | ]                        |
| $\downarrow$           | Warten                   |
| Test 59. S2            |                          |
| $\downarrow$           | Warten                   |
| Test 59.S2 OK!         |                          |
| ↓                      | Warten                   |
| Test 27.S1             |                          |
| $\downarrow$           | Warten                   |
| Test 27.S1 OK!         |                          |
| $\downarrow$           | Warten                   |
| Test 27. S2            |                          |
| $\downarrow$           | Warten                   |
| Test 27.S2 OK!         |                          |
| $\downarrow$           | Warten                   |
| Test 81> S1            |                          |
| ↓                      | Warten                   |
| Test 81>S1 OK!         |                          |
| ↓                      | Warten                   |
|                        |                          |

Benutzerhandbuch 1PH HYD3000-HYD6000-ZP1 Rev. 1.2 12/.04/2024 109/194

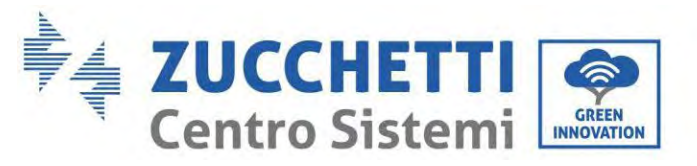

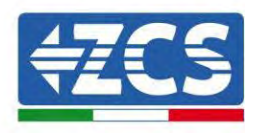

|                          | Те          | est 81> S2                                                                    |          |               |                        |
|--------------------------|-------------|-------------------------------------------------------------------------------|----------|---------------|------------------------|
|                          |             | $\downarrow$                                                                  | W        | /arten        |                        |
|                          | Tes         | st 81>S2 OK!                                                                  |          |               |                        |
|                          |             | $\downarrow$                                                                  | W        | /arten        |                        |
|                          | Те          | est 81< S1                                                                    |          |               |                        |
|                          |             | $\downarrow$                                                                  | W        | /arten        |                        |
|                          | Tes         | st 81 <s1 ok!<="" td=""><td></td><td></td><td></td></s1>                      |          |               |                        |
|                          |             | $\downarrow$                                                                  | W        | /arten        |                        |
| 2) Auto Test STD         | Те          | est 81< S2                                                                    |          |               |                        |
| "2. Standardselbsttest"  |             | $\downarrow$                                                                  | W        | Varten        | wählen und dann "OK"   |
| drücken. um den          | Tes         | st 81 <s2 ok!<="" td=""><td></td><td></td><td>Standardselbsttest zu</td></s2> |          |               | Standardselbsttest zu  |
| atartan Dar              |             | $\downarrow$                                                                  | "OK'     | ' drücken     | Testusyana ist sleich  |
| starten. Der             | Au          | ito Test OK!                                                                  |          |               | restvorgang ist gleich |
| wie beim                 |             | $\downarrow$                                                                  | "Nach ur | ıten" drücken | Schnellselbsttest,     |
| dauert aber viel länger. | Schwelle 5  | 59.S1 253 V 900 ms                                                            |          |               |                        |
| 3) Einstellen der PF-    |             | $\downarrow$                                                                  | "Nach ur | iten" drücken | Zeit                   |
| .3                       | 59.S1       | : 228V 902ms                                                                  |          |               | wählen und OK"         |
| drücken. Auf dem         |             | $\downarrow$                                                                  | "Nach ur | iten" drücken | Bildschirm erscheint   |
| Folgendes:               | Schwelle 59 | 9. S2 264,5 V 200 ms                                                          |          |               |                        |
|                          |             | $\downarrow$                                                                  | "Nach ur | ıten" drücken |                        |
|                          | 59.         | 229V 204ms                                                                    |          |               |                        |
|                          |             | $\downarrow$                                                                  | "Nach ur | ten" drücken  |                        |
|                          | Schwelle 27 | 7.S1 195,5 V 400 ms                                                           |          |               |                        |
|                          |             | Einstellen: *. *                                                              | ***S     |               |                        |

Auf "Nach oben" oder "Nach unten" drücken, um die erste Ziffer zu ändern, dann "OK" drücken, um zur nächsten Ziffer zu gehen. Nachdem alle Ziffern geändert wurden, "OK" drücken.

### 4) Einstellen der QV-Zeit

"4. "QV-Zeiteinstellung" wählen und OK" drücken. Auf dem Bildschirm erscheint Folgendes:

Einstellen: \*\* s

Auf "Nach oben" oder "Nach unten" drücken, um die erste Ziffer zu ändern, dann "OK" drücken, um zur nächsten Ziffer zu gehen. Nachdem alle Ziffern geändert wurden, "OK" drücken.

### 5) Steuerung 81.S1

"5. Kontrolle 81.S1" auswählen und "OK" drücken. Auf "nach oben" oder "nach unten" drücken, um "81.S1 aktivieren" oder "81.S1 deaktivieren" zu wählen, dann "OK" drücken.

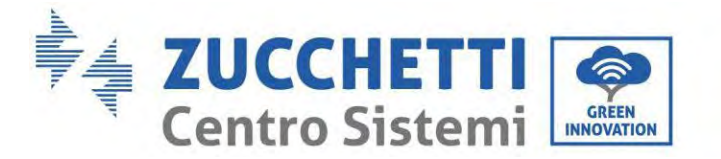

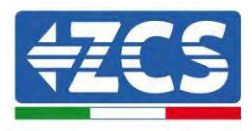

## **10.6.** Erweiterte Einstellungen

| 2. Erweiterte<br>Einstellungen | Das Passwort eingeben: 0715             |  |  |
|--------------------------------|-----------------------------------------|--|--|
|                                | 1. Parameter der Batterie               |  |  |
|                                | 2. Aktivierung der Batterie             |  |  |
|                                | 3. Rückflussschutz                      |  |  |
| "Nach oben" ↑                  | 4. Scan Kurve IV                        |  |  |
|                                | 5. Logikschnittstelle                   |  |  |
| "Nach unten"↓                  | 6. Auf Werkseinstellunger<br>rücksetzen |  |  |
|                                | 7. Parallele Konfiguration              |  |  |
|                                | 8. Rücksetzung von Bluetooth            |  |  |
|                                | 9. CT-Kalibrierung                      |  |  |
|                                | 10. Stromzähler einstellen              |  |  |
|                                | 11. Erdung außerhalb des Netzes         |  |  |

"2. "Erweiterte Einstellungen" wählen und "OK" drücken, es erscheint "Passwort eingeben Das Passwort "0715" eingeben, auf "nach oben" oder "nach unten" drücken, um die erste Ziffer ändern, "OK" drücken, um zur nächsten Ziffer zu gelangen,; wenn auf dem Schirm "0715" erscheint, "OK" drücken, um zur Ansicht "Erweiterte Einstellungen" zu gelangen.

Wenn auf dem Bildschirm "Falsch, nochmals versuchen" erscheint, auf "Zurück" drücken und das Passwort erneut eingeben.

### 10.6.1. Parameter der Batterie

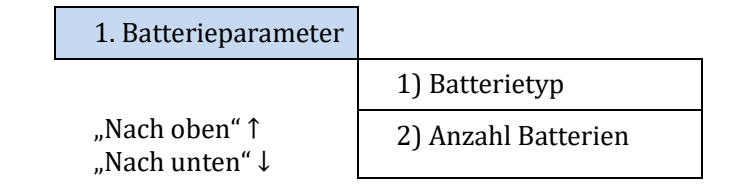

### 10.6.2. Batterienanzahl

Die Gruppe 1 stellt die Anzahl von in Kaskade angeordneten Batteriemodulen für den Port BAT1 des Inverters dar. Die Gruppe 2 stellt die Anzahl der an den Port BAT2 des Inverters angeschlessenen Patteriemodule de

Die Gruppe 2 stellt die Anzahl der an den Port BAT2 des Inverters angeschlossenen Batteriemodule dar. 2 Batterie 1

Benutzerhandbuch 1PH HYD3000-HYD6000-ZP1 Rev. 1.2 12/.04/2024

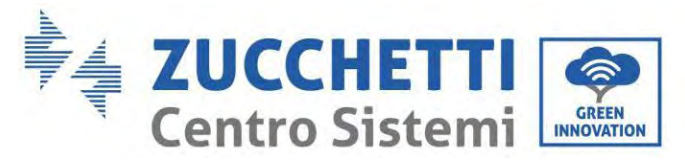

2. Batterie 1

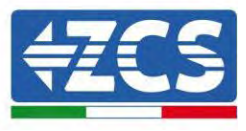

| 1. Ladestrom (A)         | 4.              |
|--------------------------|-----------------|
|                          | ForceChargeTime |
|                          | einstellen      |
| <br>2.Maximale Entladung | 5.Speichern     |
| (A)                      | -               |
| 3. Entladetiefe          |                 |

#### Entladetiefe

Z. B. wenn die Entladetiefe = 50 % und die EPS-Entladetiefe = 80 %,

während das Netz angeschlossen ist: entlädt der Inverter die Batterie nicht, wenn SOC unter 50 % liegt. Im Fall eines Stromausfalls: funktioniert der Inverter im EPS-Modus (wenn der EPS-Modus aktiviert ist) und entlädt die Batterie weiter, bis der SOC der Batterie unter 20 % ist.

| 3. Entladetiefe                  | Entladetiefe<br>50 %<br>EPS-Entladetiefe<br>80 %<br>EPS-Sicherheitspuffer |
|----------------------------------|---------------------------------------------------------------------------|
|                                  | 20 %                                                                      |
| 10.6.3. Aktivierung der Batterie |                                                                           |
| 2. Aktivierung der<br>Batterie   | 1. Selbstkontrolle aktiv                                                  |
|                                  | 2. Forcierung aktiv                                                       |

### 10.6.4. Rückflussschutz

| 5. Steueru     | ing                  | _       |
|----------------|----------------------|---------|
| "Nach oben"↑   | 1. Steuerung         | 5       |
| Nucli obch 1   |                      | Aktiv   |
| ((NT 1         |                      | Inaktiv |
| "Nach unten" ↓ | 2. Rückflussleistung |         |
|                |                      | ***KW   |

Der Benutzer kann die "Steuerung Rückflussschutz" aktivieren, um die maximale Stromeinspeisung in das Netz zu begrenzen. "2. Rückflussleistung" auswählen, um die maximale Einspeisung in das Stromnetz einzugeben.

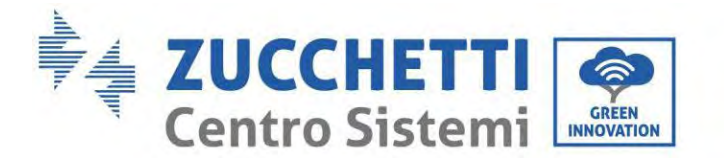

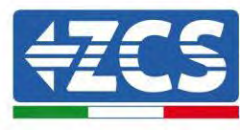

### 10.6.5. Scan Kurve IV

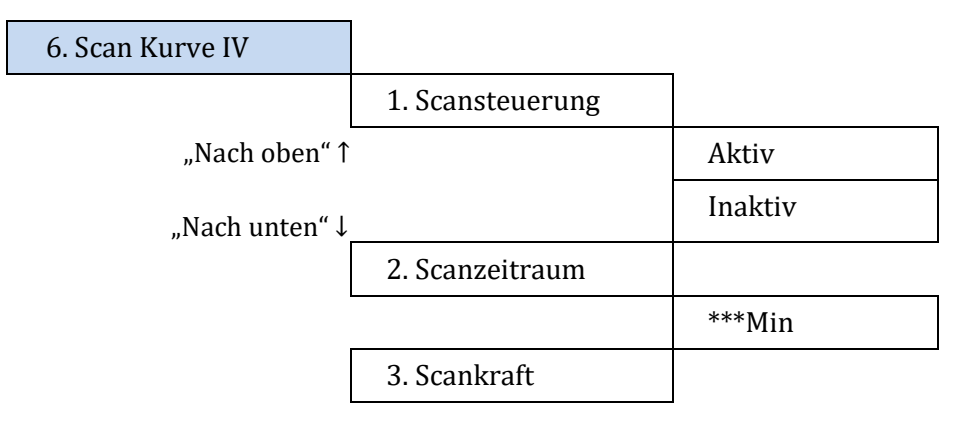

Der Benutzer kann "Scannen Kurve IV" (MPPT- Scannen) aktivieren, damit der Inverter 1PH HYD3000-HYD6000-ZP1 regelmäßig an den Maximalleistungspunkten überprüft, um die maximale Energie von einer teilweise beschatteten Solaranlage zu liefern.

Der Benutzer kann den Scanzeitraum eingeben, oder einen sofortigen Scan erzwingen.

### 10.6.6. Steuerung der Logikschnittstelle

Eine Logikschnittstelle aktivieren oder deaktivieren. Diese Funktion ist nur auf Basis bestimmter Sicherheitsnormen verfügbar.

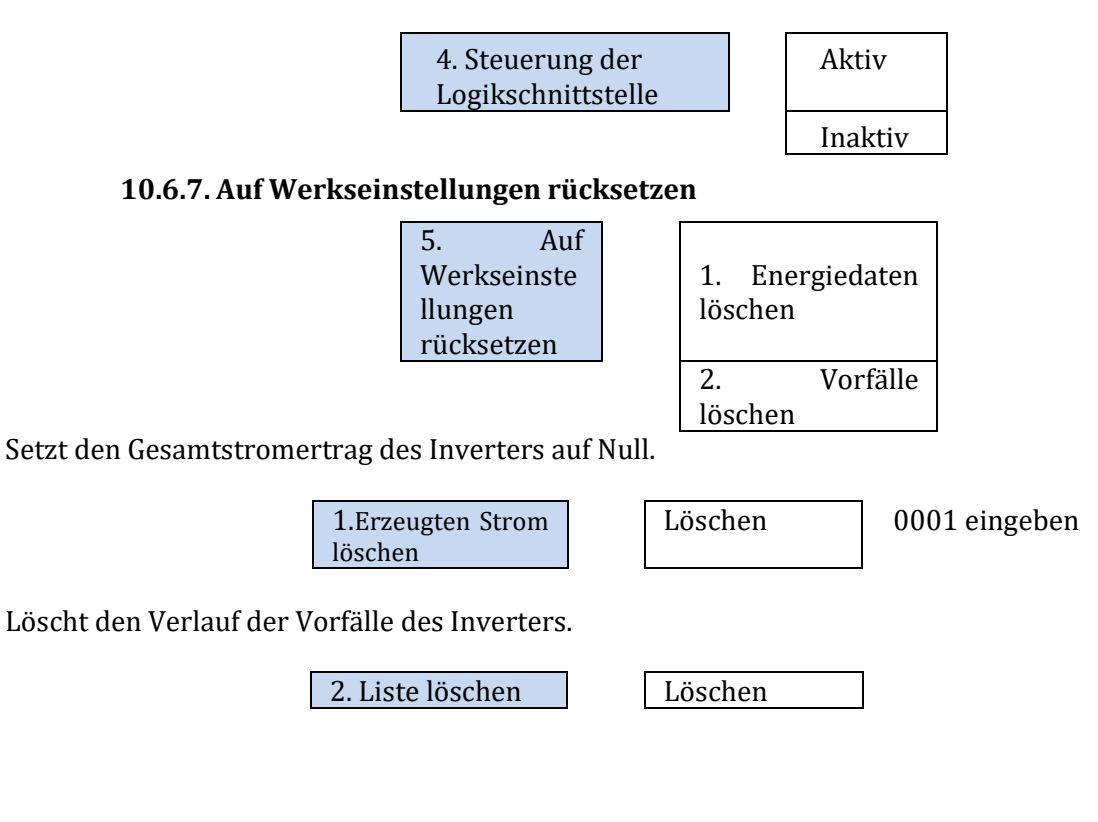

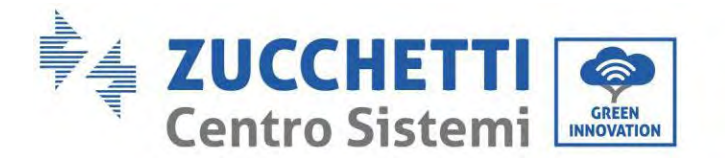

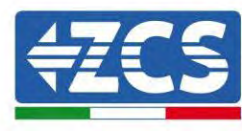

### 10.6.8. Parallele Konfiguration

Für das parallele System auf <4.6 Paralleles System> Bezug nehmen.

|               | 0                   |
|---------------|---------------------|
| 6. Parallele  | 1. Steuerung der    |
| Konfiguration | parallelen Funktion |
|               | 2. Wiederholung-    |
|               | Primäre             |
|               | Parallelschaltung   |
|               | 3. Die parallele    |
|               | Adresse einstellen  |
|               | 4. Speichern        |

- 1. Steuerung der parallelen Funktion: Aktiviert oder deaktiviert die parallele Funktion. Diese Funktion muss sowohl an der Master- als auch an der Slave-Maschine aktiviert werden.
- 2. Master und Slave einstellen: den Master und den Slave einstellen. Einen Inverter als Master und die anderen als Slave-Maschinen auswählen.
- Eine parallele Adresse einstellen: Die parallele Adresse f
  ür jeden Inverter einstellen. In einem parallelen System sollte jeder Inverter eine parallele Adresse haben, welche die von andren Maschinen nicht dupliziert. (Hinweis: Die parallelen Adressen sind von den Kommunikationsadressen verschieden, die f
  ür die Überwachung verwendet werden.)
- 4. Speichern: Sicherstellen, dass die Einstellungen danach gespeichert werden.

### 10.6.9. Rücksetzung von Bluetooth

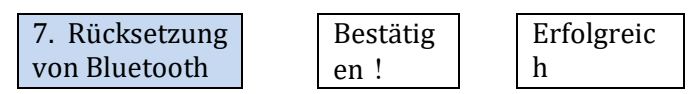

### 10.6.10. CT-Kalibrierung

Gestattet, die Ausrichtung und die Phase des TC zu kalibrieren. Wenn diese Funktion verwendet wird, muss die Batterie geladen oder entladen sein.

Damit der Inverter diesen Vorgang ausführt, ist Folgendes notwendig:

- Das System muss an das Stromnetz angeschlossen sein
- Der Ausgang des Abnehmers darf nicht mit Strom versorgt sein
- Die Batterien müssen vorhanden und eingeschaltet sein und ein maximales SOC zwischen 40 und 80 % (mit Entladetiefe ≤ 20 %) haben.
- Die Abnehmer im System müssen ausgeschaltet sein
- Die Solarstromerzeugung muss ausgeschaltet sein
- Eventuelle andere externe Stromerzeugungsquellen müssen deaktiviert sein

|              |  | <u> </u>      |            |
|--------------|--|---------------|------------|
| 8. TC-       |  | Die TC-       | Erfolgreic |
| Kalibrierung |  | Kalibrierung  | h/gescheit |
|              |  | starten       | ert        |
|              |  | TC-           | ***W       |
|              |  | Leistungsoffs |            |
|              |  | et einstellen |            |

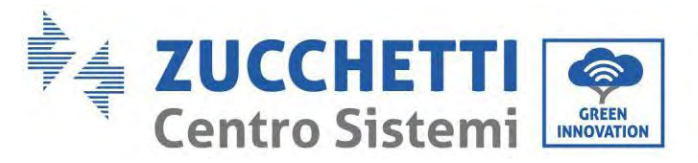

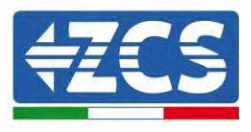

### 10.6.11. Stromzähler einstellen

Diese Funktion ist aktiviert, wenn ein Mter (DDSU oder DTSU) verwendet wird, um den Austausch (Adresse 001) zu lesen.

| 10. Stromzähler |
|-----------------|
| einstellen      |
|                 |

| Inaktiv |  |  |
|---------|--|--|
| Aktiv   |  |  |

### 10.6.12. Erdung außerhalb des Netzes

| 11. Erdung<br>außerhalb des<br>Netzes | Inaktiv |
|---------------------------------------|---------|
|                                       | Aktiv   |

• Sicherheitsparameter (und andere noch nicht beschriebene Funktionen, die auf der Benutzeroberfläche erscheinen)

Wenden Sie sich für weitere Informationen an den technischen Kundendienst von ZCS.

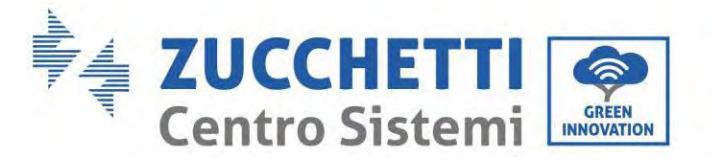

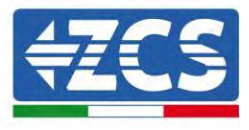

## 10.7. Energiestatistiken

| 5.Energiestatistiken |          |                       |       |
|----------------------|----------|-----------------------|-------|
|                      | 1. Heute |                       |       |
|                      |          | Solaranlage           |       |
|                      |          | ***KWH                |       |
|                      |          | Abnehmer<br>***KWH    |       |
|                      |          | Export<br>***KWH      |       |
|                      |          | Import<br>***KWH      |       |
|                      |          | Laden *               | **KWI |
|                      |          | Entladen<br>***KWH    |       |
|                      | 2. Monat |                       |       |
|                      |          | Solaranlage<br>***KWH |       |
|                      |          | Abnehmer<br>***KWH    |       |
|                      |          | Export<br>***KWH      |       |
|                      |          | Import<br>***KWH      |       |
|                      |          | Laden *               | **KWI |
|                      |          | Entladen<br>***KWH    |       |
|                      | 3. Jahr  |                       |       |
|                      |          | Solaranlage<br>***KWH |       |
|                      |          | Abnehmer<br>***KWH    |       |
|                      |          | Export<br>***KWH      |       |
|                      |          | Import<br>***KWH      |       |
|                      |          | Laden *:              | **KWF |
|                      |          | Entladen<br>***KWH    |       |

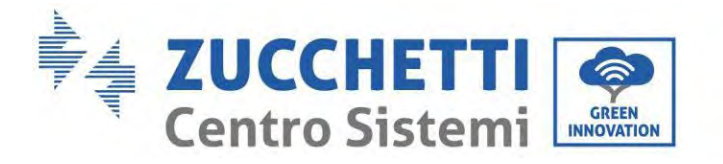

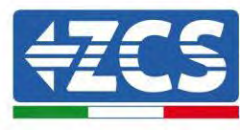

| 3. Gesamt |                       |
|-----------|-----------------------|
|           | Solaranlage<br>***KWH |
|           | Abnehmer<br>***KWH    |
|           | Export<br>***KWH      |
|           | Import<br>***KWH      |
|           | Laden ***KW           |
|           | Entladen<br>***KWH    |

"5. Energiestatistiken" wählen, "OK" drücken, um zur Ansicht Energiestatistiken zu gelangen, welche die Stromerzeugung und den Stromverbrauch in einem bestimmten Zeitraum zeigt. Auf "Nach oben" oder "Nach unten" drücken, um die täglichen, wöchentlichen, monatlichen, jährlichen und die Gesamtenergiestatistiken zu kontrollieren.

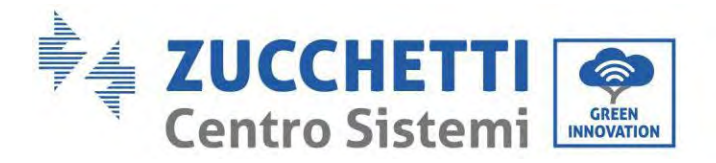

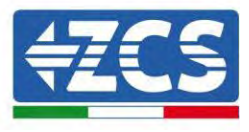

# 10.8. Informationen auf der Benutzeroberfläche des Systems

| 4.<br>Systeminformatione |                           |                               |                                      |
|--------------------------|---------------------------|-------------------------------|--------------------------------------|
| 11                       | Inverterinformatione<br>n |                               |                                      |
| Ľ                        |                           | Inverterinformatione<br>n (1) | Seriennr. des Produkts               |
|                          |                           |                               | Softwareversion                      |
|                          |                           |                               | Hardwareversion                      |
|                          |                           |                               | Leistungsniveau                      |
|                          |                           |                               | Version der<br>Sicherheitsfirmware   |
|                          |                           | Inverterinformatione<br>n (2) | Softwareversion                      |
|                          |                           |                               | Land                                 |
|                          |                           | -                             | Version der<br>Sicherheitsbibliothek |
|                          |                           | Inverterinformatione<br>n (3) | Eingangskanal 1                      |
|                          |                           |                               | Eingangskanal 2                      |
|                          |                           | -                             | Eingangskanal 3                      |
|                          |                           |                               | Eingangskanal 4                      |
|                          |                           | Inverterinformatione<br>n (4) | Stromspeichermodalität               |
|                          |                           |                               | Adresse RS485                        |
|                          |                           |                               | Inverterinformationen<br>(4)         |
|                          |                           |                               | Stromspeichermodalitä<br>t           |
|                          |                           | -                             | Adresse RS485                        |
|                          |                           |                               | Inverterinformationen<br>(5)         |
|                          |                           |                               | Logikschnittstelle                   |
|                          |                           |                               | Leistungsfaktor                      |

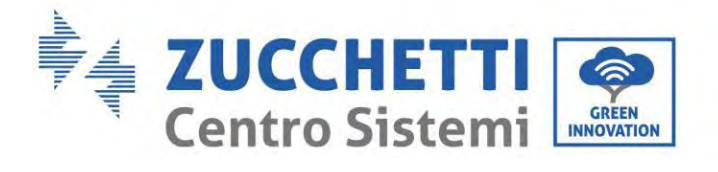

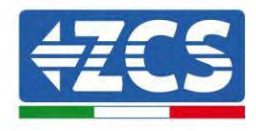

Inverterinformationen

(6)

Rückflussschutz

Isolationswiderstand

| 2. Batterieinformationen   |                              |                                |
|----------------------------|------------------------------|--------------------------------|
|                            | Batterieinformationen<br>(0) | Batterietyp                    |
|                            |                              | Batteriekapazität              |
|                            |                              | Entladetiefe                   |
|                            |                              | EPS-Sicherheitspuffer          |
|                            | Batterieinformationen<br>(1) | Schutz vor<br>Überspannung (V) |
|                            |                              | Ladestrom (A)                  |
|                            |                              | Max. Entladung (A)             |
|                            |                              | Beginn des<br>Ladevorgangs     |
|                            |                              | Ende des Ladevorgangs          |
| 3.<br>Sicherheitsparameter |                              |                                |
|                            | Sicherheitsparameter<br>(0)  | OVP 1                          |
|                            |                              | OVP 2                          |
|                            |                              | UVP 1                          |
|                            |                              | UVP 2                          |
|                            | Sicherheitsparameter<br>(1)  | OFP 1                          |
|                            |                              | OFP 2                          |
|                            |                              | UFP 1                          |
|                            |                              | UFP 2                          |
|                            | Sicherheitsparameter<br>(2)  | OVP 10 Min.                    |

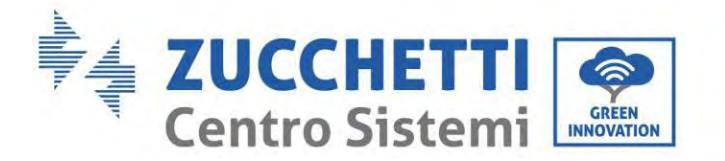

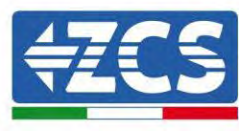

## 10.9. Vorfall-Liste

| 3. Vorfall-Liste |                            |
|------------------|----------------------------|
| "Nach oben" ↑    | 1. Liste aktuelle Vorfälle |
| "Nach unten"↓    | 2. Vorfall-Verlaufsliste   |

Vorfall-Liste des Inverters 1PH HYD3000-HYD6000-ZP1 einschließlich der Listen von aktuellen und vergangenen Vorfällen.

1) Liste aktuelle Vorfälle

"1. Liste der aktuellen Vorfälle" wählen, "OK" drücken, um die laufenden Vorfälle zu kontrollieren.

2) Vorfall-Verlaufsliste

"2. Vorfall-Verlaufsliste" wählen, "OK" drücken, um die vergangenen Vorfälle zu kontrollieren. Wenn mehr als eine Vorfallseite vorhanden ist, auf "Nach oben" oder "Nach unten" drücken, um den Vorfallverlauf zu kontrollieren.

## 10.10. Aktualisierung der Software

Bei der ersten Installation alle Zucchetti Hybridinverter auf die neueste Firmwareversion aktualisieren, die auf der Adresse <u>www.zcsazzurro.com</u> verfügbar ist, falls der Inverter nicht bereits auf die aktuelle Version auf der Website oder auf eine nachfolgende Version aktualisiert worden ist (siehe nachstehendes Bild).

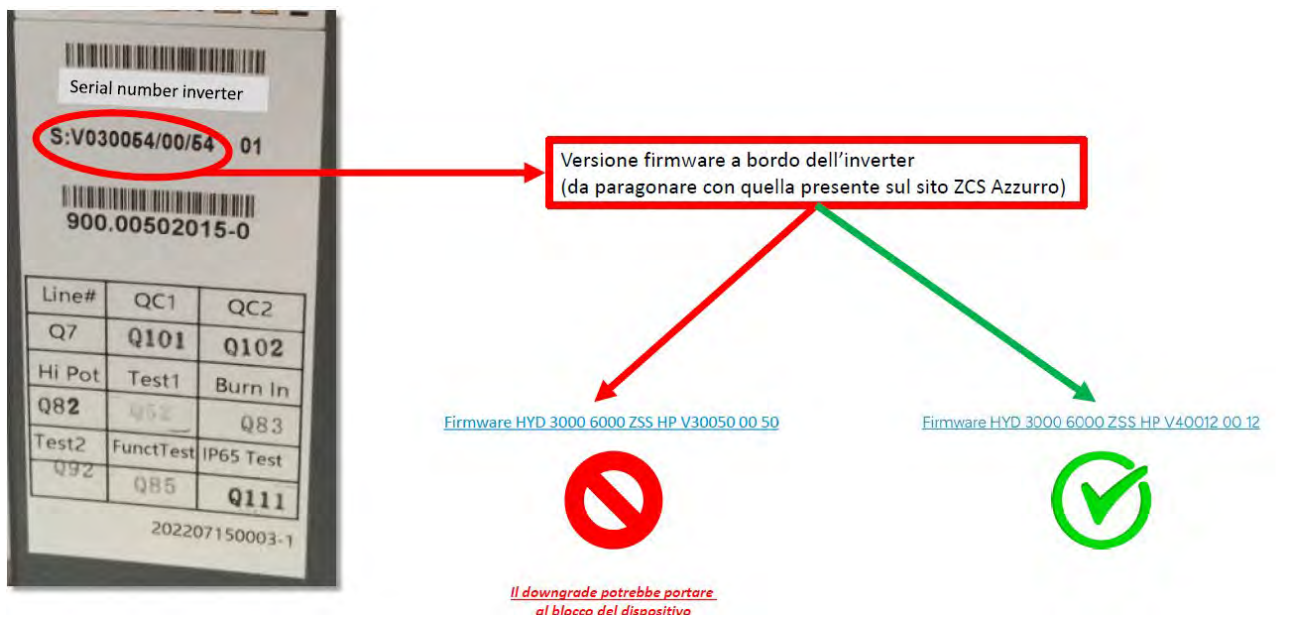

**ACHTUNG! Ein Downgrade der Firmwareversion des Inverters könnte zu einem Störfall führen.** Zum Aktualisieren der Inverter 3PH HYD3000-HYD6000-ZP1 muss ein USB-Stick zu 8 GB verwendet werden.

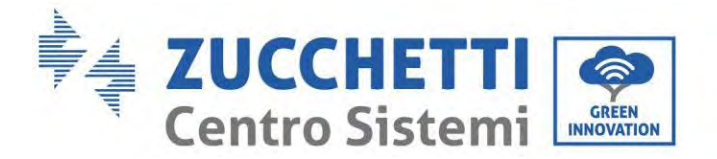

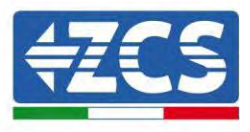

Die Inverter 1PH HYD3000-HYD6000-ZP1 bieten die Aktualisierung der Software mittels eines USB-Sticks, um die Leistungen des Inverters zu maximieren und Betriebsstörungen des Inverters durch Software-Bugs zu vermeiden.

Der Name des Ordners der Aktualisierungsdatei lautet Firmware. Die Aktualisierungsdateien tragen die Namen HYD-EP\_ARM.bin, HYD-EP\_DSPM.bin und HYD-EP\_DSPS.bin.

**Phase 1:** Den USB-Stick am Computer anstecken.

**Phase 2:** Auf der Website <u>https:///www.zcsazzurro.com/it/</u> ist die aktuelle Version der Software zum Durchführen der Aktualisierung verfügbar. Sobald die Datei erhalten wurde, diese dekomprimieren und die Originaldatei auf den USB-Stick kopieren.

Phase 3: Den USB-Stick am USB-/WLAN-Steckplatz anstecken.

Phase 4: Den DC-Trennschalter einschalten.

#### Phase 5:

| 6. Software-   | ОК | Passworteingabe | OK <b>0715</b>     |
|----------------|----|-----------------|--------------------|
| Aktualisierung |    |                 | eingeben           |
|                |    |                 | Die Aktualisierung |
|                |    |                 | wird gestartet     |
|                |    |                 | Aktualisierung     |
|                |    |                 | DSP1               |
|                |    |                 | Aktualisierung     |
|                |    |                 | DSP2               |
|                |    |                 | Aktualisierung     |
|                |    |                 | ARM                |

**Phase 6:** Sollten die nachstehenden Fehler auftreten, die Aktualisierung erneut ausführen. Sollte das Problem mehrmals auftreten, den technischen Kundendienst. Kontaktieren, um Beistand zu erhalten.

| USB-Fehler                   | Fehler MDSP-Datei             | Fehler SDSP-Datei             |
|------------------------------|-------------------------------|-------------------------------|
| Fehler ARM-Datei             | Fehler<br>Aktualisierung DSP1 | Fehler<br>Aktualisierung DSP2 |
| Fehler<br>Aktualisierung ARM |                               |                               |

**Phase 7:** Zu Ende der Aktualisierung den DC-Trennschalter ausschalten, warten, bis der LCD-Bildschirm erlischt, dann die WLAN-Verbindung wiederherstellen und den DC-Trennschalter sowie den AC-Trennschalter wieder einschalten. Der Inverter geht dann in den Betriebsstatus. Der Benutzer kann die aktuelle Softwareversion in Systeminformationen >> Softwareversion überprüfen.

121/194

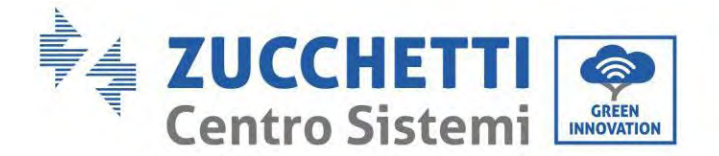

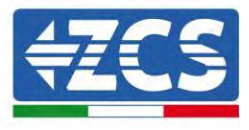

## 10.11. Prüfung des korrekten Funktionierens

Zum Prüfen des korrekten Funktionierens des Inverters folgende Schritte befolgen:

- a) Jede Quelle der Solarstromerzeugung ausschalten, indem Sie den Trennschalter auf OFF stellen.
- b) Den Schutzschalter des Inverters 1PH HYD3000-HYD6000-ZP1 nach unten kippen. Der Inverter bleibt eingeschaltet, aber geht wegen fehlender AC-Stromversorgung in den Fehlerstatus (wenn die EPS-Funktion aktiviert ist, speist er die prioritären Abnehmer).

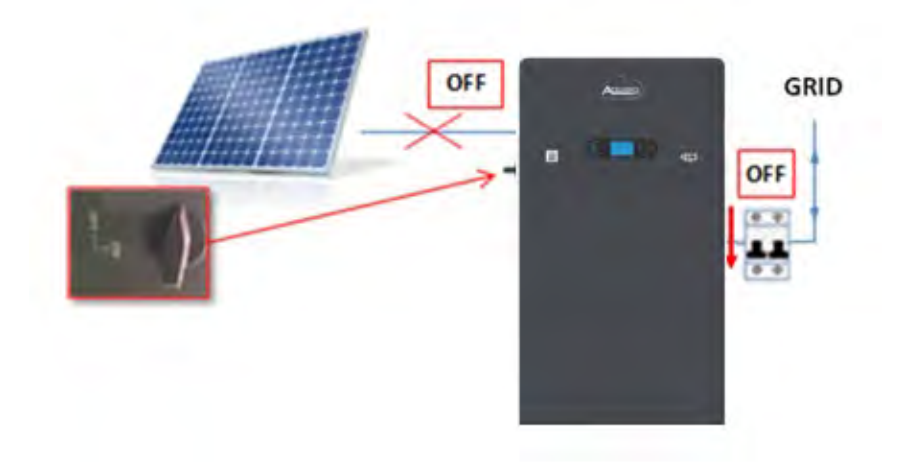

1. Den Inverter einschalten, indem Sie den AC-Trennschalter nach oben kippen.

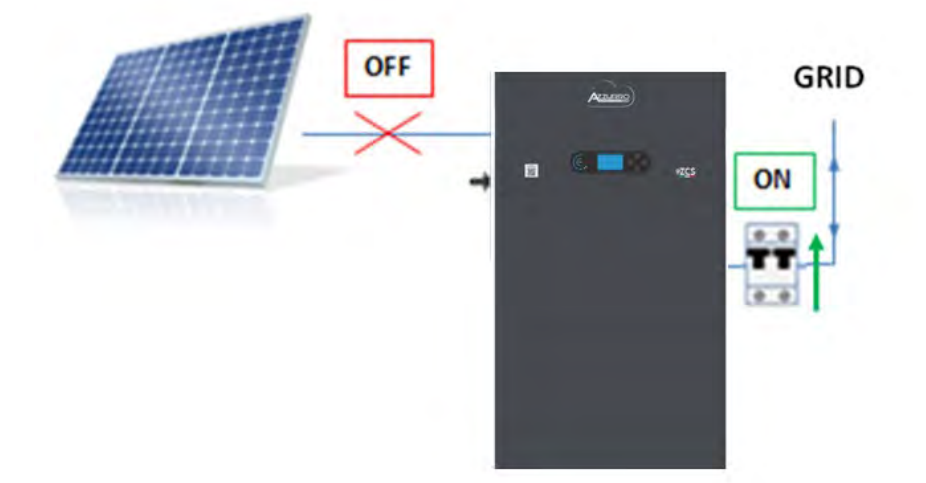

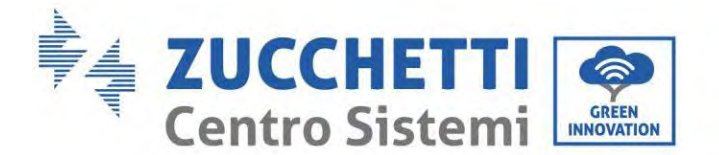

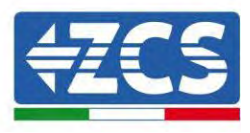

2. Nachdem der AC-Trennschalter nach oben gekippt wurde, beginnt die Zählung umgekehrt auf Grundlage des eingestellten internationalen Präfixes (für CEI021 also bei 300 Sek.), um sich wieder mit dem Netz zu verbinden. Während dieses Zeitraums überprüfen, ob die häuslichen Abnehmer nur aus dem Netz gespeist werden und ob es keine anderen Stromflüsse gibt, weder von der Solaranlage, noch von der Batterie.

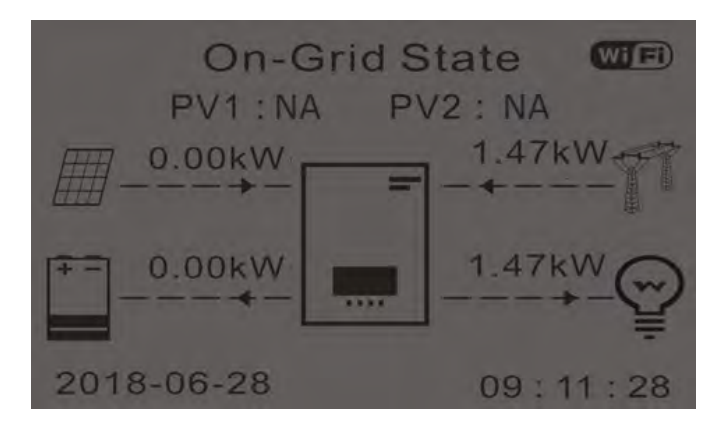

- 2. Sobald umgekehrte Zählung beendet ist, beginnen die Batterien je nach Verfügbarkeit an den Abnehmer Strom abzugeben und suchen, den Verbrauch aus dem Netz auf Null zu bringen. Während dieses Zeitraums , überprüfen, ob der
- 3. Verbrauchswert konstant\* bleibt, wenn der von der Batterie abgegebene Strom während des Entladens ansteigt.
- 4. Die aus dem Netz entnommene Strommenge sollte sich um die Menge verringern, die von der Batterie geliefert wird.

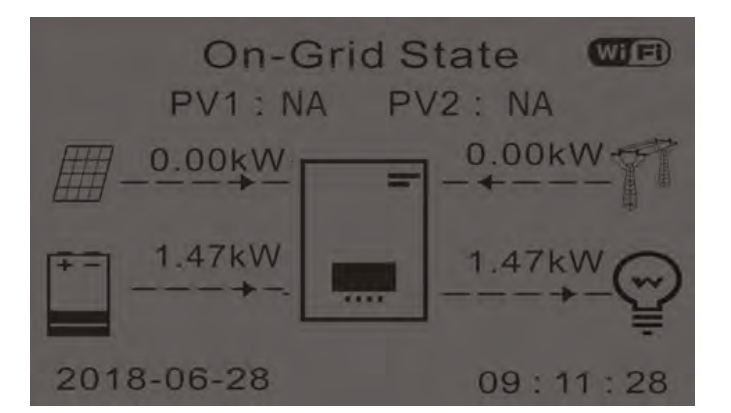

5. Die Solaranlage einschalten, indem der Schalter auf ON gestellt wird.

123/194

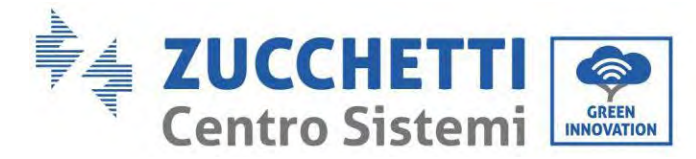

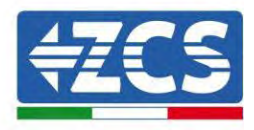

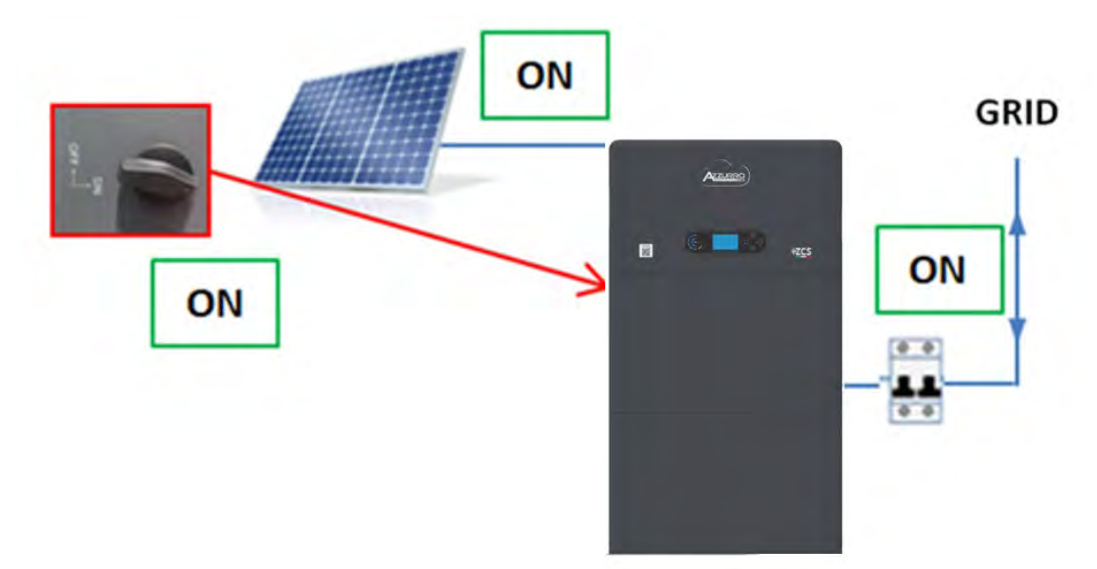

6. Sobald die Solaranlage aktiviert ist, Folgendes überprüfen:

- a. Ob der auf dem Bildschirm angezeigte Verbrauchswert konstant bleibt, wenn die Solarstromzufuhr ansteigt
- b. Ob das System je nach der Solarstromerzeugung gemäß dem betreffenden Betriebsmodus funktioniert
- c. Ob der auf dem Display angezeigte Wert der Solarstromerzeugung der tatsächlichen Solarstromerzeugung entspricht, die auf dem Solaranlageninverter zu sehen ist

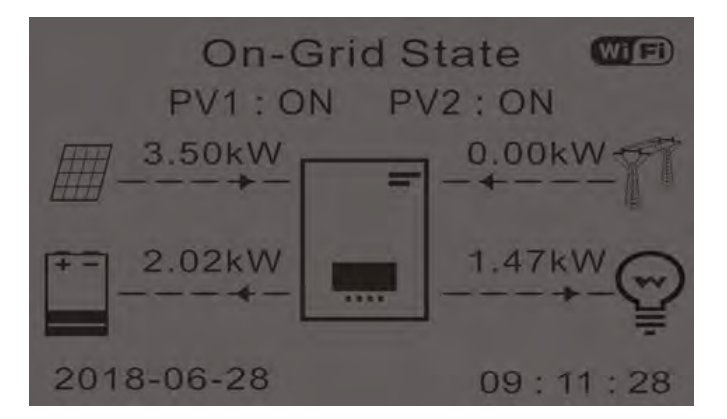

7. Wenn das Obige nicht eingetreten ist, die Positionierung der TC und ihre Ausrichtung überprüfen und dazu die korrekten Verfahren für die Installation und die erste Inbetriebnahme heranziehen.

124/194

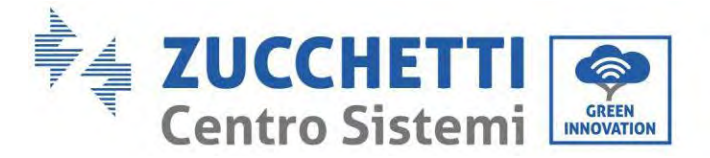

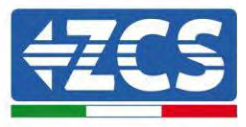

# 11. Technische Daten

| TECHNICAL DATA                            | 1PH HYD 3000<br>ZP1                                      | 1PH HYD 3680<br>ZP1 | 1PH HYD 4000<br>ZP1         | 1PH HYD 4600<br>ZP1         | 1PH HYD 5000<br>ZP1 | 1PH HYD 6000<br>ZP1 |
|-------------------------------------------|----------------------------------------------------------|---------------------|-----------------------------|-----------------------------|---------------------|---------------------|
| DC input data (photovoltaic)              |                                                          |                     |                             |                             |                     |                     |
| Typical DC power*                         | 4500W                                                    | 5400W               | 6000W                       | 6900W                       | 7500W               | 9000W               |
| Maximum DC power for each MPPT            | 2250W                                                    | 2700W               | 3000W                       | 3450W                       | 3750W               | 4500W               |
| No. of independent MPPTs / No. of strings |                                                          |                     | 20                          | 1                           |                     |                     |
| per MPPT                                  |                                                          |                     | - 4/                        | 1                           |                     |                     |
| Maximum input voltage                     | -                                                        |                     | 550                         | W                           |                     |                     |
| Start-up voltage                          |                                                          |                     | 100                         | W                           |                     |                     |
| Rated Input voltage                       |                                                          |                     | 360                         | W                           |                     |                     |
| MPPT DC voltage range                     | 21015501                                                 | JAALUPANU           | 85V-5                       | 20V                         |                     |                     |
| MPPT DC voltage range at full load        | 140V-500V                                                | 1704-5004           | 100-500V                    | 2159-500V                   | 235V-500V           | 280V-500V           |
| Maximum input current for each MPPT       | 164/164                                                  |                     |                             |                             |                     |                     |
| Maximum absolute current for each MPPT    |                                                          |                     | 22.5A/                      | 22.5A                       |                     |                     |
| Battery technical data                    |                                                          |                     |                             |                             |                     |                     |
| Type of compatible battery                |                                                          |                     | HV ZB                       | T,5K                        |                     |                     |
| Rated voltage                             |                                                          |                     | 400                         | W.                          |                     |                     |
| Allowable voltage range                   | 20000111                                                 | avianu/             | 350V-4                      | 135V                        |                     | i ném li            |
| Maximum charge/discharge power            | SCODW                                                    | 368UW               | 4000W                       | 4600/W                      | SOODW               | PODOM               |
| Allowable temperature range               |                                                          | 0.0/+20             | 2"C (Charge) / -10"         | C/+30*C (Discharg           | je)                 |                     |
| Number/capacity of installable batteries  |                                                          |                     | 1-4/ 0.1-2                  | 30.4KW/N                    |                     |                     |
| Charge curve                              |                                                          |                     | Managed by In               | legraled bivio              |                     |                     |
| Diepen of Discharge (DoD)                 |                                                          |                     | 2010 an UP-901              | grammable)                  |                     |                     |
| Uninensions (H X L X D)                   |                                                          |                     | 420mm x /08m                | in x 170mm                  |                     |                     |
| AC autout (mid side)                      |                                                          |                     | 501                         | (g                          |                     |                     |
| Ac output (gna siae)                      | 0000011                                                  | 060000              | (00011)                     | 160000                      | 505041              | 600000              |
| Rated power                               | 300077                                                   | 3080/W              | 400070                      | 4000//                      | SUUUW               | 6600000             |
| Maximum Power                             | -5500VA                                                  | 16.7A               | 204                         | 4000VA                      | JJJJUVA<br>DE A     | 204                 |
| Connection two/Roted unitsec              | 134                                                      | 10.7A               | 20A<br>Single phase I ///// | 20.9A                       | 20 A                | SUA                 |
| AC understand type/kated voltage          | Single-phase L/N/PE 220, 230, 240V                       |                     |                             |                             |                     |                     |
| Ac voltage range                          | 180V-2/0V (according to the local standards)             |                     |                             |                             |                     |                     |
| AC fragmancy control                      | A/Hz 55Hz / 5/Hz 66Hz (according to the local standards) |                     |                             |                             |                     |                     |
| Total harmonic distortion                 | 44H2-33H2/ 34H2-00H2 (abboruing to the local standards)  |                     |                             |                             |                     |                     |
| Dower factor                              | 1 default (Decemenable 1/ 0.0)                           |                     |                             |                             |                     |                     |
| Grid feed in limit                        |                                                          |                     | Programmable                | from display                |                     |                     |
| EPS Output (Emersency Power Supply)       |                                                          |                     | ( rog an maore              | from display                |                     |                     |
| Maximum power supplied in EDS mode***     | 2000/4                                                   | 3680MA              | 400044                      | 4600MA                      | 5000VA              | 60005/4             |
| FDS output unitane and frequency          | 300044                                                   | ansona              | Single-phase 23             | 0V 50Hz/60Hz                | 500004              | GOODER              |
| Current supplied in EDS mode              | 134                                                      | 164                 | 17 4A                       | 204                         | 2174                | 2614                |
| Total harmonic distortion                 |                                                          | 346                 | < 3                         | %                           |                     |                     |
| Switch time                               |                                                          |                     | <10                         | ms                          |                     |                     |
| Efficiency                                |                                                          |                     |                             |                             |                     |                     |
| Maximum efficiency                        |                                                          | 97.7%               |                             |                             | 97.8%               |                     |
| Weighted efficiency (EURO)                |                                                          | 97.0%               |                             |                             | 97.1%               |                     |
| MPPT efficiency                           |                                                          |                     | >99.                        | 9%                          |                     |                     |
| Consumption in stand-by                   |                                                          |                     | < 10                        | W                           |                     |                     |
| Protections                               |                                                          |                     |                             |                             |                     |                     |
| Internal interface protection             |                                                          |                     | Ye                          | 5                           |                     |                     |
| Safety protections                        |                                                          | Anti-i              | slanding, RCMU, Gr          | ound Fault Monito           | aring               |                     |
| Reverse polarity protection DC            |                                                          |                     | Ye                          | s                           |                     |                     |
| DC circuit breaker                        |                                                          |                     | Integr                      | ated                        |                     |                     |
| Overheating protection                    |                                                          |                     | Ye                          | 5                           |                     |                     |
| Overvoltage category/Protection class     |                                                          | Ove                 | rvoltage Category           | III / Protection clas       | 95.1                |                     |
| Integrated dischargers                    |                                                          |                     | AC/DC MOV: Ty               | pe 3 Standard               |                     |                     |
| Battery soft start                        |                                                          |                     | Ye                          | 5                           |                     |                     |
| Standard                                  |                                                          |                     |                             |                             |                     |                     |
| EMC                                       |                                                          | E                   | N 61000-3-2/3/11/           | 12, EN 61000-6-2/           | 3                   |                     |
| Crid connection standard                  |                                                          | Connection contifu  | 727, IEC 01083, IEI         | C 00008-1/2/14/3            | U, IEC 02109-1/2    |                     |
| Communication                             |                                                          | Connection certini  | ates and standard           | s available on www          | w.203822.0/10.00/11 |                     |
| Communication interfaces                  |                                                          | WLEV/C/Ethomat (a   | ntionel) DC405 /www         | international international | CAN 2D PLONART      |                     |
| Additional inclute or connections         |                                                          | wervaa/einemet jo   | plional), RS486 (propi      | leary protocoli, use        | , GAN 20, BILEDOIN  |                     |
| Interfor concert information              |                                                          | mpu                 | a for ourrent senso         | connection or me            |                     |                     |
| Allowable ambient temperature range       |                                                          |                     | 1000 . E010 / como          | - limit shaws (ESO)         |                     |                     |
| Topology                                  |                                                          | Transform           | erless / High-freque        | ency isolation batt         | erv output          |                     |
| Environmental protection class            |                                                          | The store in the    | IP6                         | 5                           | ci y o'atpat        |                     |
| Allowable relative humidity range         |                                                          |                     | 5% - 95% without            | t condensation              |                     |                     |
| Maximum operating altitude                |                                                          |                     | 4000m (derating             | above 2000m                 |                     |                     |
| Norse level                               |                                                          |                     | < 25dB (                    | @ limt                      |                     |                     |
| Cooling                                   |                                                          |                     | Vatural co                  | avection                    |                     |                     |
| Dimensions (H x L x D)                    |                                                          |                     | 410mm x 708m                | m x 170mm                   |                     |                     |
| Data monitoring                           |                                                          |                     | LCD Displa                  | ay + APP                    |                     |                     |
| Warranty                                  | 10 years                                                 |                     |                             |                             |                     |                     |

\* The typical DC power does not represent a maximum applicable power limit. The online configurator available at www.zcsazzurro.com will provide any applicable configurations.
\*\* Standard value for lithium batteries; maximum operating range between +10°C and +40°C;
\*\*\* Power output in EPS mode depends on the number and type of batterice, and the status of the system (e.g. residual capacity, temperature)

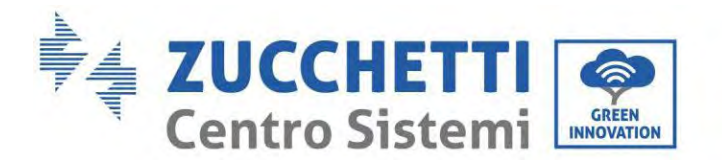

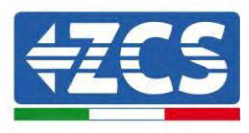

# 12. Problemlösung

Dieser Abschnitt beschreibt die potenziellen Fehler bezüglich dieses Produkts. Die nachstehenden Anregungen bei der Lösung der Probleme aufmerksam durchlesen:

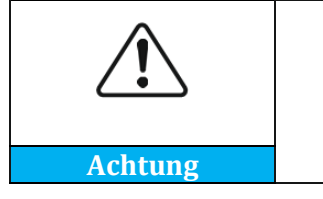

Den folgenden Abschnitt aufmerksam durchlesen. Die auf dem Bildschirm angezeigten Warnungen, Meldungen und Fehlercodes kontrollieren.

Die Informationen zu den Warnungen und den Fehlercodes auf dem Display anzeigen, um alle Informationen zu den Fehlern notieren zu können.

Wenn auf dem LCD-Display keine Fehlermeldung angezeigt wird, die angegebenen Schritte durchführen, um zu prüfen, ob der aktuelle Status der Installation die Betriebsanforderungen des Inverters erfüllt:

- Wurde der Inverter an einem sauberen, trockenen und belüfteten Ort installiert?
- Ist der DC-Schalter ausgeschaltet?
- Erfüllen der Querschnitt und die Länge der Kabel die Anforderungen?
- Sind die Anschlüsse und die Verkabelung von Eingang und Ausgang in gutem Zustand?
- — Sind die Konfigurationseinstellungen für die betreffende Anlage korrekt?
- Ist die Platine des Bildschirms korrekt an das Kommunikationskabel angeschlossen und intakt?

Zum Anzeigen der Informationen über registrierte Störungen wie folgt vorgehen: Auf der Anfangsansicht "XXX", drücken, um zum Hauptmenü zu gelangen. "Vorfälle" auswählen und "XXXX" drücken, um Zugriff zu haben.

### Alarm wegen Erdungsdefekt

Die in dieses Produkt eingebauten Inverter sind mit der Überwachung der Alarme wegen Erdungsdefekt gemäß IEC 62109-2 Klausel 13.9 konform. Wenn ein Alarm wegen Erdungsdefekt auftritt, wird der Defekt auf dem LCD-Bildschirm durch ein leuchtendes rotes Lämpchen angezeigt und außerdem auch im Verlauf der defekte angegeben. Bei der Maschine mit einem WLAN-/4G-Datensammler können die Informationen zu den Alarmen auf der entsprechenden Überwachungswebsite angezeigt oder über die APP auf dem Handy empfangen werden.

126/194

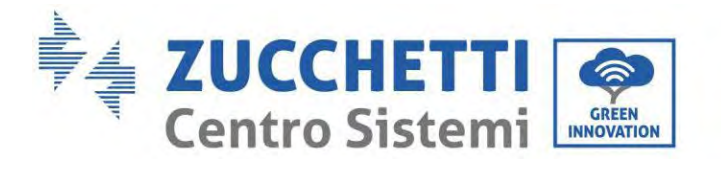

Г

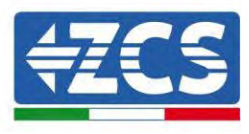

| ID-Nr. | Name                                              | Lösung                                                                                                    |  |
|--------|---------------------------------------------------|----------------------------------------------------------------------------------------------------|--|
| ID001  | Die Netzspannung ist zu hoch                      | Wenn der Alarm nur gelegentlich auftritt, kann es<br>sein, dass das Stromnetz eine gelegentliche<br>Anomalie registriert hat. Der Inverter kehrt                                                                                                    |  |
| ID002  | Die Netzspannung ist nicht ausreichend            | automatisch in den Status Normalbetrieb zurück,<br>sobald die normalen Netzbedingungen<br>wiederhergestellt sind.<br>Wenn der Alarm häufig auftritt, überprüfen, ob                                                                                                    |  |
| ID003  | Die Netzfrequenz ist zu hoch                      | sich die Netzspannung/Netzfrequenz im<br>akzeptierbaren Bereich befindet. In diesem Fall<br>den AC-Trennschalter und die AC-Verkabelung<br>des Inverters überprüfen.<br>Wenn sich die Spannung/Frequenz NICHT im                                                                                                    |  |
| ID004  | Die Netzfrequenz ist unzureichend                 | akzeptierbaren Bereich befindet und die AC-<br>Verkabelung korrekt ist, aber dennoch der Alarm<br>wiederholt auftritt, sich an den technischen<br>Kundendienst von ZCS wenden, um die Punkte<br>für den Schutz vor Überspannung,<br>Unterspannung, Überfrequenz und<br>Unterfrequenz des Netzes zu ändern, nachdem<br>die Genehmigung des lokalen Netzbetreibers<br>dafür eingeholt wurde. |  |
| ID005  | Anomalie Ladestreustrom                           |                                                                                                    |  |
| ID006  | Die OVRT-Funktion ist defekt                      |                                                                                                    |  |
| ID007  | Die LVRT-Funktion ist defekt                      |                                                                                                    |  |
| ID008  | Fehler bei Schutzisolierung                       |                                                                                                    |  |
| ID009  | Transitorische Überspannung der<br>Netzspannung 1 | Interne Defekte des Inverters, den Inverter<br>ausschalten, 5 Minuten warten, dann den                                                                                                    |  |
| ID010  | Transitorische Überspannung der<br>Netzspannung 2 | Inverter wieder einschalten. Prüfen, ob das<br>Problem behoben ist.<br>Andernfalls sich an den technischen                                                                                                    |  |
| ID012  | Spannungsfehler am Inverter                       | Kundendienst von ZCS wenden.                                                                                                    |  |
| ID017  | Abtastfehler der Stromstärke des<br>Stromnetzes   |                                                                                                    |  |
| ID018  | Abtastfehler der DC-Komponente des<br>Stromnetzes |                                                                                                    |  |
| ID019  | Fehler bei Abtastung der Netzspannung             |                                                                                                    |  |

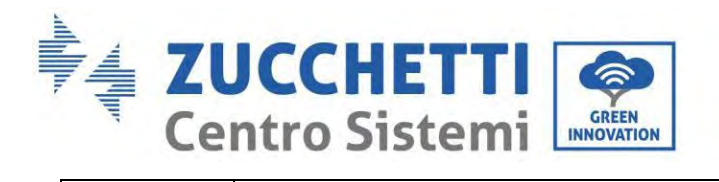

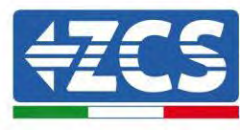

٦

|       | (DC)                                              |                                                                                                    |
|-------|---------------------------------------------------|----------------------------------------------------------------------------------------------------|
| ID020 | Fehler bei Abtastung der Netzspannung<br>(AC)     |                                                                                                    |
| ID022 | Fehler bei Abtastung des Streustroms<br>(AC)      |                                                                                                    |
| ID024 | Fehler bei Abtastung des-Eingangsstroms           |                                                                                                    |
| ID025 | Fehler bei der DCI-Abtastung (AC)                 |                                                                                                    |
| ID026 | Abtastung aktueller Ableitstrom                   |                                                                                                    |
| ID029 | Kohärenzfehler des Streustroms                    |                                                                                                    |
| ID030 | Kohärenzfehler der Netzspannung                   |                                                                                                    |
| ID031 | Fehler DCI-Konsistenz                             |                                                                                                    |
| ID032 | Erdungsstörung außerhalb des Netzes               |                                                                                                    |
| ID034 | Kommunikationsfehler SPI (AC)                     |                                                                                                    |
| ID036 | Chip-Fehler (CA)                                  |                                                                                                    |
| ID038 | Fehler gradueller Start des Inverters             |                                                                                                    |
| ID042 | Niedrige Isolierungsimpedanz                      | Den Isolationswiderstand zwischen der<br>Solaranlage und der Erdung (Masse)<br>kontrollieren; Im Fall eines Kurzschlusses sollte<br>der Defekt rechtzeitig behoben werden.<br>Andernfalls sich an den technischen<br>Kundendienst von ZCS wenden. |
| ID043 | Defekte Masse                                     | Das Erdungskabels am AC-Ausgang für die<br>Erdung kontrollieren                                                                                                    |
| ID044 | Fehler bei der Konfiguration des<br>Eingangsmodus | Die Einstellung des<br>Solaranlageneingangsmodus(paralleler/unabhän<br>giger Modus) für den Inverter kontrollieren.<br>Gegebenenfalls den-Eingangsmodus der<br>Solaranlage ändern.                                                                |
| ID045 | CT-Anomalie                                       | Kontrollieren, ob der CT-Anschluss korrekt ist                                                                                                    |
| ID046 | Fehler einer invertierten<br>Eingangsverbindung   | Kontrollieren, ob der Anschluss des DC-Eingangs<br>korrekt ist                                                                                                    |
| ID047 | Parallelschaltungsfehler                          | Kontrollieren, ob die Parallelschaltung aktiviert                                                                                                    |

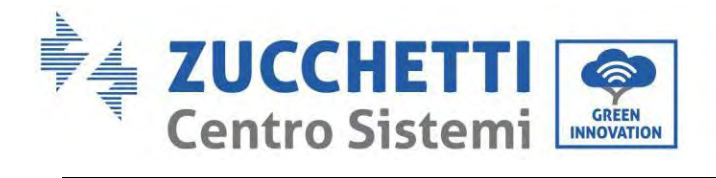

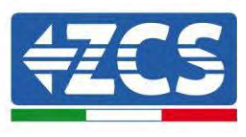

|       |                                                                         | ist<br>Kontrollieren, ob die parallelen Adressen<br>einander überlagern<br>Kontrollieren, ob das parallele Netz korrekt<br>angeschlossen ist                                                                                                    |  |
|-------|-------------------------------------------------------------------------|----------------------------------------------------------------------------------------------------|--|
| ID048 | Die Seriennummer stimmt mit dem Typ<br>nicht überein                    | Den technischen Kundendienst von ZCS<br>kontaktieren.                                                                                                    |  |
| ID050 | Temperaturschutz des Kühlers 1                                          | Sich vergewissern, dass der Inverter vor direkter<br>Sonneneinstrahlung geschützt installiert ist.<br>Sicherstellen, dass der Inverter an einem kühlen<br>/ gut belüfteten Ort installiert ist.<br>Sicherstellen, dass der Inverter senkrecht                                                                                                    |  |
| ID057 | Temperaturschutz 1                                                      | installiert ist und dass die Umgebungstemperatur<br>unterhalb des Temperaturgrenzwertes des<br>Inverters liegt.                                                                                                    |  |
| ID065 | Spannung des RMS-Bus nicht geregelt                                     | Interne Defekte des Inverters, den Inverter                                                                                                    |  |
| ID066 | Die vorübergehendem Spannungswert<br>des Bus ist ungeregelt             | ausschalten, 5 Minuten warten, dann den<br>Inverter wieder einschalten. Prüfen, ob das<br>Problem behoben ist.                                                                                                    |  |
| ID067 | Unterspannung des Bus während des<br>Anschlusses an das Netz            | Andernfalls sich an den technischen<br>Kundendienst von ZCS wenden.                                                                                                    |  |
| ID069 | Überspannung der Solaranlage                                            | Überprüfen, ob die Spannung der<br>Solaranlagenreihe (Voc) höher als die maximale<br>Eingangsspannung des Inverters ist. In diese Fall<br>die Anzahl der in Reihe geschalteten<br>Solaranlagenmodule regulieren und die<br>Spannung der Solaranlagenreihe verringern,<br>sodass sie an den Bereich der Eingangsspannung<br>des Inverters angepasst wird. Nach der Korrektur<br>kehrt der Inverter automatisch zum Status<br>Normal zurück. |  |
| ID070 | Überspannung Batterie                                                   | Kontrollieren, ob die Überspannungseinstellung<br>der Batterie etwa nicht mit den Spezifikationen<br>der Batterie übereinstimmt                                                                                                    |  |
| ID072 | Überspannung der Software des RMS-Bus<br>des Inverters                  | Interne Defekte des Inverters, den Inverter<br>ausschalten, 5 Minuten warten, dann den<br>Inverter wieder einschalten. Prüfen, ob das<br>Problem behoben ist.                                                                                                    |  |
| ID073 | Überspannung Software momentaner<br>Spannungswert des Bus des Inverters | Andernfalls sich an den technischen<br>Kundendienst von ZCS wenden.                                                                                                    |  |

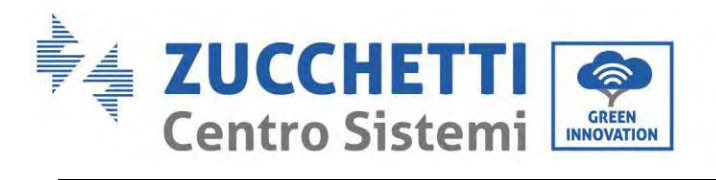

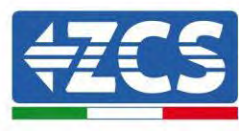

| ID081 | Überstromschutz der Batterie mittels<br>Software |                                                                                                    |
|-------|--------------------------------------------------|----------------------------------------------------------------------------------------------------|
| ID082 | Überstromschutz DCI                              |                                                                                                    |
| ID083 | Schutz momentaner Ausgangsstrom                  |                                                                                                    |
| ID085 | Stromschutz effektiver Wert am Ausgang           |                                                                                                    |
| ID086 | Softwareschutz Überstrom der<br>Solaranlage      |                                                                                                    |
| ID087 | Parallele Solaranlagenflüsse nicht<br>homogen    |                                                                                                    |
| ID098 | Überspannung Hardware Inverter-Bus               |                                                                                                    |
| ID099 | Übermäßige Flüsse Hardware BuckBoost             |                                                                                                    |
| ID100 | Reserviert                                       |                                                                                                    |
| ID102 | Übermäßige Flüsse FV-Hardware                    |                                                                                                    |
| ID103 | Übermäßige Hardware-Flüsse AC-<br>Ausgang        |                                                                                                    |
| ID105 | Kommunikationsfehler beim Zähler                 | Kontrollieren, ob der Zähler aktiviert ist<br>Kontrollieren, ob die Verkabelung des Zählers<br>korrekt ist                                                                                                    |
| ID107 | Fehler Hardwareversion                           | Interne Defekte des Inverters, den Inverter<br>ausschalten, 5 Minuten warten, dann den<br>Inverter wieder einschalten. Prüfen, ob das<br>Problem behoben ist.<br>Andernfalls sich an den technischen<br>Kundendienst von ZCS wenden.                                                                                                    |
| ID110 | Überlastschutz 1                                 |                                                                                                    |
| ID111 | Überlastschutz 2                                 | Kontrollieren, ob der Inverter unter<br>Überlastbedingungen funktioniert.                                                                                                    |
| ID112 | Überlastschutz 3                                 |                                                                                                    |
| ID113 | Temperaturbedingte Drosselung                    | Sich vergewissern, dass der Inverter vor direkter<br>Sonneneinstrahlung geschützt installiert ist.<br>Sicherstellen, dass der Inverter an einem kühlen<br>/ gut belüfteten Ort installiert ist.<br>Sicherstellen, dass der Inverter senkrecht<br>installiert ist und dass die Umgebungstemperatur<br>unterhalb des Temperaturgrenzwertes des |

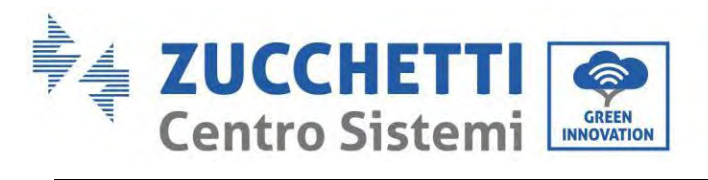

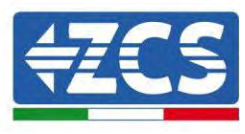

|       |                                                        | Inverters liegt.                                                                                                    |  |
|-------|--------------------------------------------------------|----------------------------------------------------------------------------------------------------|--|
| ID114 | Frequenzdrosselung                                     | Sich vergewissern, dass die Netzfrequenz und die<br>Spannung innerhalb des akzeptierbaren Bereichs<br>sind.                                                                                                    |  |
| ID124 | Unterspannungsschutz der Batterie                      | Kontrollieren, ob die Spannung der Batterie nicht<br>ausreicht oder die Entladetiefe der Batterie zu<br>niedrig ist.                                                                                                    |  |
|       |                                                        |                                                                                                    |  |
| ID130 | Permanenter Fehler Überspannung Bus                    | Interne Defekte des Inverters, den Inverter<br>ausschalten, 5 Minuten warten, dann den                                                                                                    |  |
| ID132 | Permanenter Fehler<br>Stromungleichgewicht Solaranlage | Inverter wieder einschalten. Prüfen, ob das<br>Problem behoben ist.<br>Andernfalls sich an den technischen                                                                                                    |  |
| ID134 | Permanenter Fehler Unausgeglichenheit<br>Ausgangsstrom | Kundendienst von ZCS wenden.                                                                                                    |  |
|       |                                                        | Interne Defekte des Inverters, den Inverter                                                                                                    |  |
| ID138 | Permanenter Fehler Überstrom<br>Hardware am Ausgang    | ausschalten, 5 Minuten warten, dann den<br>Inverter wieder einschalten. Prüfen, ob das<br>Problem behoben ist.<br>Andernfalls sich an den technischen<br>Kundendienst von ZCS wenden.                                                |  |
|       |                                                        | Interne Defekte des Inverters, den Inverter                                                                                                    |  |
| ID140 | Permanenter Fehler des Relais                          | Inverter wieder einschalten. Prüfen, ob das<br>Problem behoben ist.<br>Andernfalls sich an den technischen<br>Kundendienst von ZCS wenden.                                                                                           |  |
| ID142 | Fehler DC-SPD                                          | Interne Defekte des Inverters, den Inverter<br>ausschalten, 5 Minuten warten, dann den<br>Inverter wieder einschalten. Prüfen, ob das<br>Problem behoben ist.<br>Andernfalls sich an den technischen<br>Kundendienst von ZCS wenden. |  |
| ID144 | Permanenter Fehler des Netzrelais                      | Interne Defekte des Inverters, den Inverter<br>ausschalten, 5 Minuten warten, dann den<br>Inverter wieder einschalten. Prüfen, ob das<br>Problem behoben ist.<br>Andernfalls sich an den technischen<br>Kundendienst von ZCS wenden. |  |

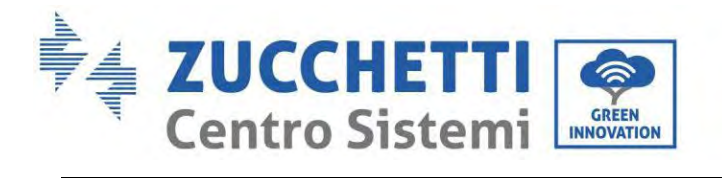

T

Г

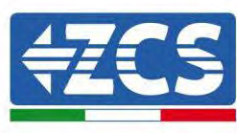

1

| ID152 | Die Softwareversion mit der<br>Sicherheitsversion nicht kohärent | Interne Defekte des Inverters, den Inverter<br>ausschalten, 5 Minuten warten, dann den<br>Inverter wieder einschalten. Prüfen, ob das<br>Problem behoben ist.                                                                                               |
|-------|------------------------------------------------------------------|----------------------------------------------------------------------------------------------------|
| ID153 | Kommunikationsfehler SCI (DC)                                    | Kundendienst von ZCS wenden.                                                                                                    |
| ID156 | Nicht übereinstimmende<br>Softwareversionen                      | Sich an den technischen Kundendienst wenden,<br>um die Aktualisierungssoftware zu erhalten.                                                                                                    |
| ID157 | Kommunikationsfehler der<br>Lithiumbatterie 1                    | Sich vergewissern, dass die Batterie mit dem<br>Inverter kompatibel ist.<br>Es wird die CAN-Kommunikation empfohlen.<br>Kontrollieren, ob das Kommunikationskabel oder<br>der Port zwischen der Batterie und dem Inverter<br>Herstellungsmängel defekt ist. |
| ID161 | Erzwungene Abschaltung                                           | Der Inverter wurde gezwungen, sich<br>abzuschalten.                                                                                                    |
| ID162 | Fernabschaltung                                                  | Der Inverter wurde mittels Fernsteuerung abgeschaltet.                                                                                                    |
| ID163 | Drms0-Stopp                                                      | Der Inverter führt eine Drms0-Abschaltung durch                                                                                                    |
| ID165 | Drosselung per Fernsteuerung                                     | Der Inverter führt eine Drosselung per<br>Fernsteuerung durch                                                                                                    |
| ID166 | Drosselung der Logikschnittstelle                                | Der Inverter führt eine Drosselung der<br>Logikschnittstelle durch                                                                                                    |
| ID167 | Drosselung Rückflussschutz                                       | Der Inverter führt eine Drosselung zum<br>Rückflussschutz durch                                                                                                    |
| ID169 | Defekter Lüfter 1                                                | Kontrollieren, ob der Lüfter 1 des Inverters<br>korrekt funktioniert                                                                                                    |
| ID170 | Defekter Lüfter 2                                                | Kontrollieren, ob der Lüfter 2 des Inverters<br>korrekt funktioniert                                                                                                    |
| ID171 | Defekter Lüfter 3                                                | Kontrollieren, ob der Lüfter 3 des Inverters<br>korrekt funktioniert                                                                                                    |
| ID172 | Defekter Lüfter 4                                                | Kontrollieren, ob der Lüfter 4 des Inverters<br>korrekt funktioniert                                                                                                    |
| ID173 | Defekter Lüfter 5                                                | Kontrollieren, ob der Lüfter 5 des Inverters<br>korrekt funktioniert                                                                                                    |
| ID174 | Defekter Lüfter 6                                                | Kontrollieren, ob der Lüfter 6 des Inverters                                                                                                    |

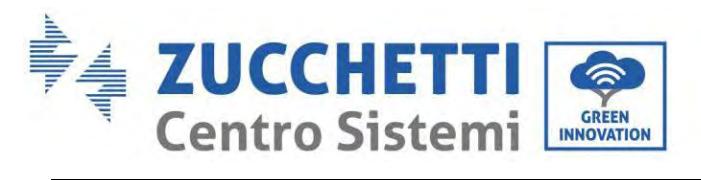

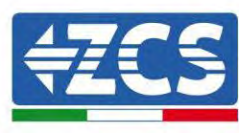

|                     |                                                     | korrekt funktioniert                                                                                                    |  |
|---------------------|-----------------------------------------------------|----------------------------------------------------------------------------------------------------|--|
| ID175               | Defekter Lüfter 7                                   | Kontrollieren, ob der Lüfter 7 des Inverters<br>korrekt funktioniert                                                                                                    |  |
| ID176               | Kommunikationsfehler des Stromzählers               | Sich vergewissern, dass die Batterie mit dem<br>Inverter kompatibel ist.<br>Es wird die CAN-Kommunikation empfohlen.<br>Kontrollieren, ob das Kommunikationskabel oder<br>der Port zwischen der Batterie und dem Inverter<br>Herstellungsmängel defekt ist. |  |
| ID177               | Alarm Überspannung BMS                              |                                                                                                    |  |
| ID178               | Alarm Unterspannung BMS                             |                                                                                                    |  |
| ID179               | Alarm Hohe Temperatur BMS                           |                                                                                                    |  |
| ID180               | Alarm Niedrige Temperatur BMS                       | Die Lithiumbatterie ist defekt. Den Inverter und<br>die Lithiumbatterie ausschalten. 5 Minuten<br>Warten, dann den Inverter und die                                                                                                    |  |
| ID181               | Alarm Überstrom BMS                                 | Lithiumbatterie erneut starten. Prüfen, ob das<br>Problem behoben ist. Wenn das nicht der Fall ist,                                                                                                    |  |
| ID182               | Alarm Kurzschluss BMS                               | sich an den technischen Kundendienst wenden.                                                                                                    |  |
| ID183               | Inkohärente BMS-Version                             |                                                                                                    |  |
| ID184               | Inkohärente BMSCAN-Version                          |                                                                                                    |  |
| ID185               | Zu niedrige CAN BMS-Version                         |                                                                                                    |  |
| ID189               | Kommunikationsfehler Strombogen des<br>Geräts       |                                                                                                    |  |
| ID401<br>~<br>ID432 | Strombogenanomalie                                  | Reserviert                                                                                                    |  |
| ID 801              | Gradueller Start des Ladevorgangs<br>gescheitert    | Die Batterie neu starten. Falls das das Problem                                                                                                    |  |
| ID 802              | Gradueller Start des Entladevorgangs<br>gescheitert | Kundendienst wenden.                                                                                                    |  |
| ID 807              | Inkohärente PCU-Version                             | Kontrollieren, ob die Anzahl an Batterien korrekt<br>eingestellt ist. Wenn die Einstellung korrekt ist,<br>sich an den technischen Kundendienst wenden,<br>um die Software zu aktualisieren.                                                                |  |

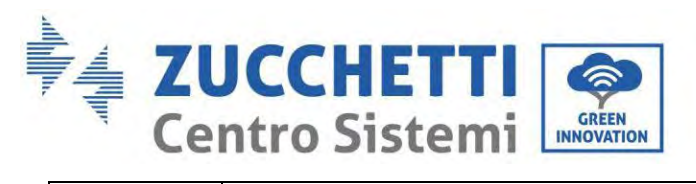

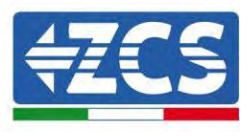

| ID 808 | Alarm Hohe Temperatur Kühler 1                     | Sicherstellen, dass die Batterie an einem kühlen                                                                                                    |
|--------|----------------------------------------------------|----------------------------------------------------------------------------------------------------|
| ID 809 | Alarm Hohe Umgebungstemperatur                     | Batterie korrekt installiert ist, sich an den<br>technischen Kundendienst wenden.                                                                                                 |
| ID 813 | Alarm Ladeverbot                                   | Wenn die Batterie praktisch aufgeladen ist, ist<br>keine weitere Aktion erforderlich. Andernfalls<br>sich an den technischen Kundendienst wenden.                                 |
| ID 814 | Alarm Entladeverbot                                | Wenn die Batterie praktisch leer ist, ist keine<br>weitere Aktion erforderlich. Andernfalls sich an<br>den technischen Kundendienst wenden.                                       |
| ID 864 | Übertemperaturschutz des Kühlers 1                 | Ausschalten und 2 Stunden lang warten. Falls das<br>das Problem damit nicht behoben ist, sich an den<br>technischen Kundendienst wenden.                                          |
| ID 865 | Übertemperaturschutz der<br>Umgebungstemperatur    |                                                                                                    |
| ID 867 | Kommunikationsfehler CAN 1                         |                                                                                                    |
| ID 872 | Überspannung Bus-Software                          |                                                                                                    |
| ID 873 | Unterspannung Bus-Software                         | Wenn diese Störung nur gelegentlich auftritt,<br>einige Minuten warten, um zu überprüfen, ob                                                                                      |
| ID 874 | Überspannung Batterie-Software                     | sich das Problem gelöst hat. Falls sie häufig                                                                                                    |
| ID 875 | Unterspannung Batterie-Software                    | wenden.                                                                                                    |
| ID 876 | Überstrom Batterie-Software                        |                                                                                                    |
| ID 879 | Überstrom Hardware                                 |                                                                                                    |
| ID 880 | Permanente Überspannung Bus                        |                                                                                                    |
| ID 881 | Permanente Unterspannung Batterie                  | Die Batterie neu starten und ein naar Minuten                                                                                                    |
| ID 882 | Permanenter momentaner Überstrom                   | warten. Falls das das Problem damit nicht                                                                                                    |
| ID 883 | Permanenter Überstrom Hardware                     | Kundendienst wenden.                                                                                                    |
| ID 894 | Permanente Aktivierung der Batterie<br>gescheitert |                                                                                                    |
| ID 895 | Permanente inverse Bus-Verbindung                  | Kontrollieren, ob die Verkabelung korrekt ist,<br>und die Batterie neu starten. Falls das das<br>Problem damit nicht behoben ist, sich an den<br>technischen Kundendienst wenden. |

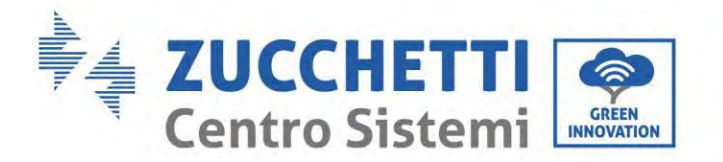

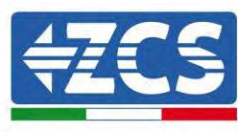

| ID 896 | Statusfehler der Batterie                          | Die Patterie neu starten. Falls das das Problem                                                                                                    |
|--------|----------------------------------------------------|----------------------------------------------------------------------------------------------------|
| ID 897 | Fehler PWM-Modus                                   | damit nicht behoben ist, sich an den technischen                                                                                                    |
| ID 898 | Fehler BMS-Version                                 | Kundendienst wenden.                                                                                                    |
| ID 899 | Störung wegen Überspannung und<br>Überstrom am BMS |                                                                                                    |
| ID 900 | Schutz vor Medien-Überstrom der<br>Batterie        | Wenn diese Störung nur gelegentlich auftritt,<br>einige Minuten warten, um zu überprüfen, ob<br>sich das Problem gelöst hat Falls sie häufig                                      |
| ID 901 | Schutz der Medien vor Überlast                     | auftritt, sich an den technischen Kundendienst                                                                                                    |
| ID 902 | Überstrom der Bus-Software                         | wenden.                                                                                                    |
| ID 903 | Überstromschutz CBC-Software                       |                                                                                                    |
| ID 904 | ID-Fehler Batteriepack                             | Die Batterie neu starten und ein paar Sekunden<br>warten. Falls das das Problem damit nicht<br>behoben ist, sich an den technischen<br>Kundendienst wenden.                       |
| ID 928 | Umkehr der Batterie                                | Kontrollieren, ob die Verkabelung korrekt ist,<br>und die Batterie neu starten. Falls das das<br>Problem damit nicht behoben ist, sich an den<br>technischen Kundendienst wenden. |
| ID 929 | Durchbrennfehler                                   | Die Batterie neu starten. Falls das das Problem<br>damit nicht behoben ist oder häufig auftritt, sich<br>an den technischen Kundendienst wenden.                                  |

## 13. Wartung

Die Inverter brauchen im Allgemeinen keine tägliche bzw. ordentliche Wartung. Für einen langfristigen korrekten Betrieb des Inverters muss man sich jedenfalls vergewissern, dass der Kühlkörper für die Kühlung des Inverters ausreichend Platz hat, um eine angemessene Belüftung zu gewährleisten, und dass er nicht durch Staub oder andere Gegenstände verlegt ist.

### Reinigung des Inverters und des Batteriemoduls

Den Inverter mit Druckluftstrahl, einem trockenen und weichen Tuch, oder mit einer Bürste mit weichen Borsten reinigen. Den Inverter NICHT mit Wasser, ätzenden chemischen Produkten, Reinigungsmitteln usw. reinigen.

### Reinigung des Kühlkörpers

Zur Gewährleistung des normalen Funktionierens und einer langen Nutzungsdauer des Produkts muss

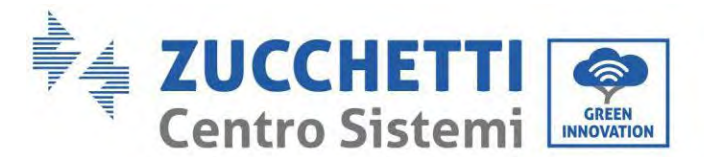

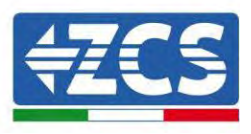

gewährleistet sein, dass genügend Platz für den Luftfluss am Kühler im hinteren Teil des Produkts vorhanden ist und kein Material rund um den Kühler liegt, das den Luftfluss behindern kann, wie etwa Staub oder Schnee. Den Kühler mit Druckluftstrahl, einem weichen Tuch, oder mit einer Bürste mit weichen Borsten reinigen. Kein Wasser, ätzende chemische Produkte, oder aggressive Reinigungsmittel zum Reinigen des Kühlkörpers benutzen.

## 13.1. Aufbewahrung und Aufladen des Batteriemoduls

Lagerungsanforderungen des Batteriemoduls:

- 1. Umgebungstemperatur : -10~50 °C, empfohlene Lagertemperatur : 25~35 °C.
- 2. Relative Luftfeuchtigkeit für die Lagerung : 5~70 %.
- 3. In einer trockenen, sauberen und belüfteten Umgebung vor direktem Sonnenlicht geschützt aufbewahren.
- 4. Wenn das Batteriemodul für einen längeren Zeitraum gelagert wird, regelmäßig wieder aufladen. Anforderungen der Stromversorgung des Batteriemoduls: Der Ladestrom muss unter oder gleich 7 A sein und das Batteriemodul muss auf 50 % SOC aufgeladen werden.

#### Aufladeanforderungen unter normalen Lagerbedingungen

Wenn die Batterie für einen längeren Zeitraum gelagert wird, muss eine regelmäßige Wartung durchgeführt werden. Wenn die Lagerzeit ähnlich wie in der nachstehenden Tabelle angegebenen ist, pro Zeit für eine ergänzende Stromversorgung sorgen.

Aufladebedingungen während der Lagerung

| Temperatur der | Relative          | Lagerzeitraum | SOC                      |
|----------------|-------------------|---------------|--------------------------|
| Lagerungs-     | Luftfeuchtigkeit  |               |                          |
| Umgebung       | für die           |               |                          |
|                | Lagerungsumgebung |               |                          |
| < -10 °C       | /                 | Verboten      | /                        |
| -10∼25 °C.     | 5~70 %            | ≤ 12 Monate   | $30\% \leq SOC \leq 60$  |
|                |                   |               | %                        |
| 25∼35 °C.      | 5~70 %            | ≤ 6 Monate    | $30 \% \leq SOC \leq 60$ |
|                |                   |               | %                        |
| 35∼45 °C.      | 5~70 %            | ≤ 3 Monate    | $30 \% \leq SOC \leq 60$ |
|                |                   |               | %                        |
| < 45 °C        | /                 | Verboten      | /                        |

#### Anforderungen für das Aufladen im Fall einer tiefen Entladung

Die Batterie innerhalb des in der nachstehenden Tabelle angegebene Zeitintervalls aufladen (90 % DOD). Andernfalls wird das übermäßig entladene Batteriemodul beschädigt.

Aufladebedingungen, wenn die Batterie übermäßig entladen ist

| Umgebungstemperatur<br>für die Lagerung | Lagerzeitraum | Hinweis                   |
|-----------------------------------------|---------------|---------------------------|
| -10∼25 °C.                              | ≤ 15 Tage     | /                         |
| 25~45 °C.                               | ≤ 7 Tage      | $30 \% \le SOC \le 60 \%$ |
| -10~45 °C.                              | ≤12 Stunden   | /                         |

136/194

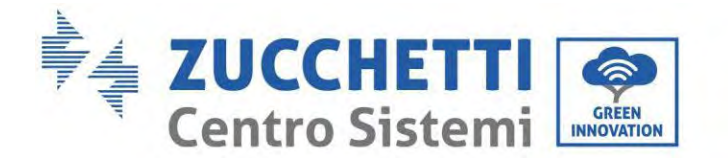

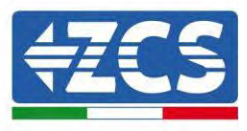

# 14. Deinstallation

### 14.1. Deinstallationsphasen

- Den Inverter vom Wechselstromnetz abklemmen.
- Den (an der Batterie oder an der Wand installierten) DC-Trennschalter abklemmen.
- 5 Minuten warten.
- Zum Entfernen der DC-Steckverbinder vom Inverter
- Die Steckverbinder für die Kommunikation mit den Batterien, den Stromsonden und der NTC-Temperatursonde abziehen.
- Die CA-Klemmen entfernen.
- Den Befestigungsbolzen des Bügels abschrauben und den Inverter von der Wand nehmen.

### 14.2. Verpackung

Das Produkt nach Möglichkeit in seiner Originalverpackung verpacken.

### 14.3. Temperatur der

Den Inverter an einem trockenen Ort mit Umgebungstemperatur zwischen -25 und +60 °C aufbewahren.

### 14.4. Entsorgung

Zucchetti Centro Sistemi S.p.A. haftet nicht für die Entsorgung der Apparatur oder von von Teilen derselben, wenn diese nicht nach den Vorschriften und Normen erfolgt, die im Land der Installation gelten.

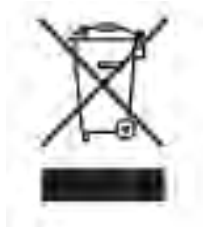

Das Symbol des durchgestrichenen Mülleimers zeigt an, dass die Apparatur zu Ende ihrer Nutzungsdauer getrennt vom Haushaltsmüll entsorgt werden muss.

Dieses Produkt muss an einer örtlichen Müllsammelstelle der Gemeinde zur Wiederverwertung abgegeben werden.

Für weitere Informationen wenden Sie sich an die für die Abfallsammlung zuständigen Behörden Ihres Landes.

Eine unsachgemäße Entsorgung der Abfälle könnte aufgrund von potenziell gefährlichen Stoffen negative Auswirkungen auf die Umwelt und auf die menschliche Gesundheit haben.

Indem Sie an der korrekten Entsorgung dieses Produkts mitwirken, tragen Sie zur Wiederverwendung, zur Wiederverwertung und zur Wiedergewinnung des Produkts bei und schützen so auch die Umwelt.

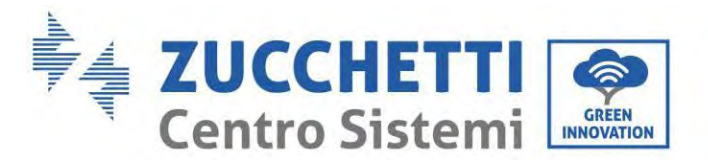

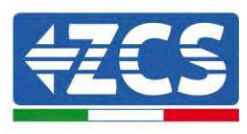

# 15. Überwachungssystem

|                                          | ZCS               | ·Überwachun         | ıg                     |                                                                                                    |
|------------------------------------------|-------------------|---------------------|------------------------|----------------------------------------------------------------------------------------------------|
| Produktcode                              | Foto des Produkts | APP-<br>Überwachung | Portal-<br>Überwachung | Im Fall von technischem Support<br>besteht die Möglichkeit, Befehle<br>an den Inverter von ferne zu<br>senden und ihn von ferne zu<br>aktualisieren. |
| ZSM-WIFI                                 |                   | $\bigcirc$          | $\bigcirc$             | $\bigcirc$                                                                                                    |
| ZSM-ETH                                  |                   | $\bigcirc$          | $\bigcirc$             | $\bigcirc$                                                                                                    |
| ZSM-4G                                   |                   | $\bigcirc$          | $\bigcirc$             | $\bigcirc$                                                                                                    |
| Datenlogger<br>für 4-10<br>Inverter      | Bi ware and       | $\bigcirc$          | $\bigcirc$             | 0                                                                                                    |
| Datenlogger<br>für bis zu 31<br>Inverter |                   | $\bigotimes$        | $\bigotimes$           | 0                                                                                                    |

## **15.1. Externer WLAN-Adapter**

## 15.1.1. Installation

Im Unterschied zur innen gelegenen WLAN-Platine muss der externe Adapter an allen kompatiblen Invertern installiert werden. Die Vorgangsweise dazu ist jedoch schneller und einfacher, weil die vordere Abdeckung des Inverters nicht geöffnet zu werden braucht.

Damit der Inverter überwacht werden kann, muss direkt auf dem Display die Kommunikationsadresse RS485 auf 01 eingestellt werden.

### Werkzeuge für die Installation:

- Kreuzschraubenzieher
- Externer WLAN-Adapter
- 1) Den Inverter gemäß der in diesem Handbuch beschriebenen Vorgangsweise ausschalten.

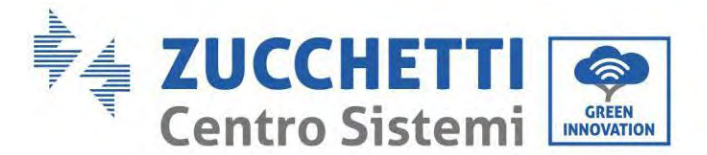

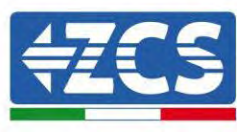

2) Die Abdeckung für den Zugang zum WLAN-Steckverbinder an der Unterseite des Inverters durch Abschrauben der beiden Kreuzschrauben (a) , oder durch Abschrauben der Abdeckung (b), wie auf der Abbildung gezeigt, entfernen.

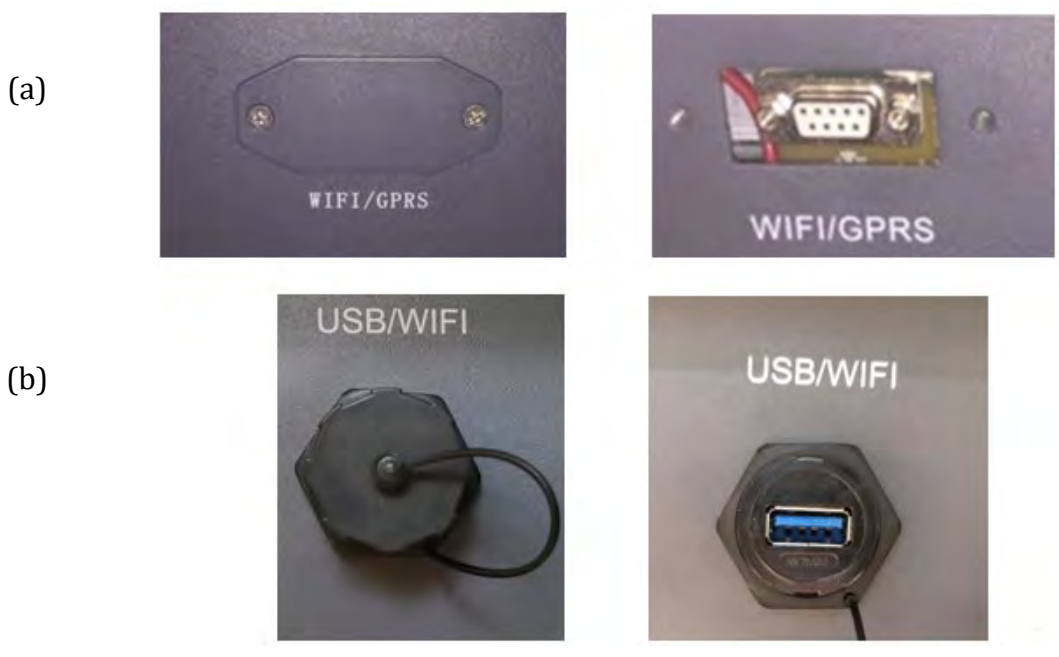

Abbildung 60- Port für externen WLAN-Adapter

3) Den WLAN-Adapter an den vorgesehenen Steckplatz anschließen, dabei sicherstellen, dass die Anschlussrichtung befolgt wird und der korrekte Kontakt zwischen den beiden Teilen gewährleistet ist.

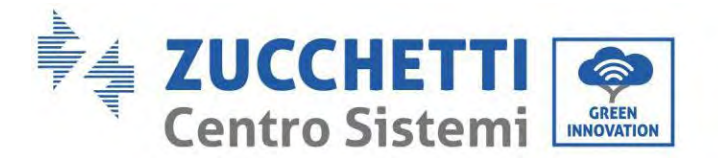

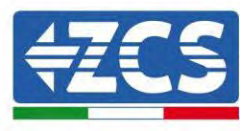

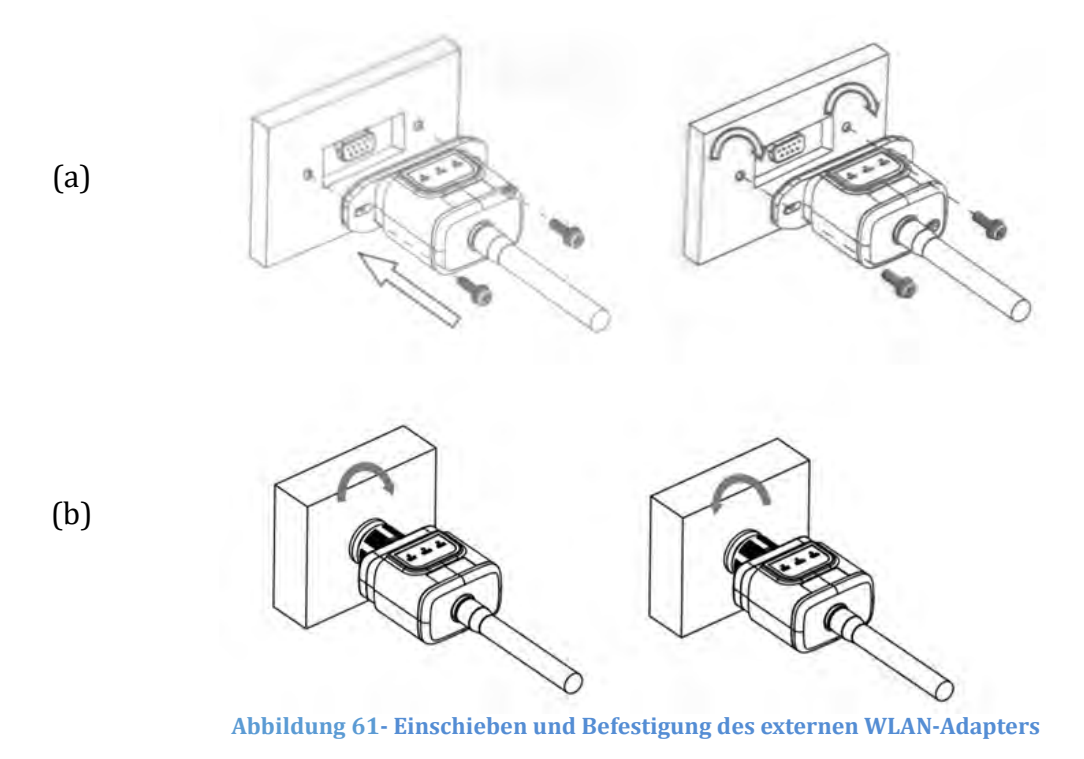

4) Den Inverter gemäß der in diesem Handbuch beschriebenen Vorgangsweise einschalten.

### 15.1.2. Konfiguration

Für die Konfiguration des WLAN-Adapters ist das Vorhandensein eines WLAN-Netzes in Nähe des Inverters erforderlich, um eine stabile Datenübertragung vom Adapter des Inverters zum WLAN-Modem zu erreichen.

### Für die Konfiguration notwendige Werkzeuge:

• Smartphone, PC, oder Tablet

Sich vor dem Inverter aufstellen und mit dem Smartphone, PC, oder dem Tablet das WLAN-Netz suchen, sich dabei vergewissern, dass das Signal des häuslichen WLAN-Netzes den Ort erreicht, an dem der Inverter installiert ist.

Wenn das Signal des WLAN-Netzes am Installationsort des Inverters vorhanden ist, kann mit dem Konfigurationsvorgang begonnen werden.

Wenn das WLAN-Signal den Inverter nicht erreicht, muss ein System zum Verstärken des Signals installiert und an den Installationsort gebracht werden.

1) Die Suche nach den WLAN-Netzen auf dem Telefon oder PC so aktivieren, dass alle für das Gerät sichtbaren Netze angezeigt werden.

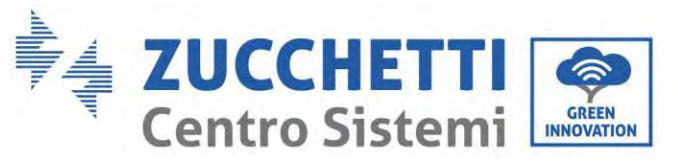

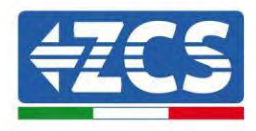

| Impostazioni Wi-Fi                                            |                   | < W      | i-Fi                     | Wi-Fi Direct           | : |
|---------------------------------------------------------------|-------------------|----------|--------------------------|------------------------|---|
| Wi-Fi                                                         |                   | Attivat  | to                       |                        | • |
| Le nuove connessioni Wi-Fi sono state<br>centro di controllo. | a disattivate dal | Reti dis | ponibili                 |                        |   |
| AndroidHotspot3829                                            | <b>₽ 奈 ()</b>     | ((;0     | ZcsWiFi<br>Riconnessione | automatica disattivata |   |
| AP_517331787<br>WLAN                                          | ≎ (j)<br>4 ≈ (j)  | ((;0     | AP_17019                 | 17282                  |   |
| ZcsHotSpot                                                    | - · ⊙<br>≈ (j)    | ((10     | WLAN                     |                        |   |
| ZcsWiFi                                                       | <b>≜</b> ≈ (ì)    |          |                          |                        |   |

Abbildung 62 - Suche nach dem WLAN-Netz auf iOs-Smartphone (links) und Android-Smartphone (rechts)

Hinweis: Die Verbindung zu eventuellen WLAN-Netzen, mit denen Sie verbunden sind, vorher trennen, indem Sie den automatischen Zugriff ausschalten.

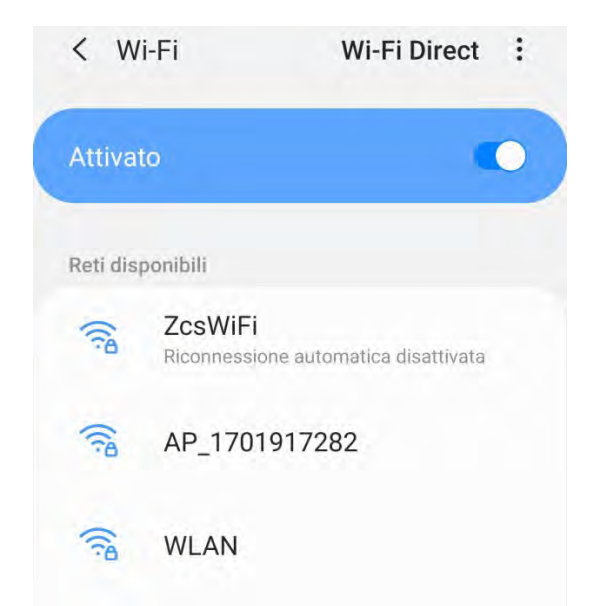

Abbildung 63 - Deaktivierung der automatischen Verbindungsaufnahme zu einem Netz

2) Sich mit einem vom WLAN-Adapter generierten WLAN-Netz verbinden (z.B. AP\_\*\*\*\*\*\*\*\*, wobei \*\*\*\*\*\*\* die Seriennummer des WLAN-Adapters angibt, die auf der Gerätplakette steht), das als Zugangspunkt fungiert.

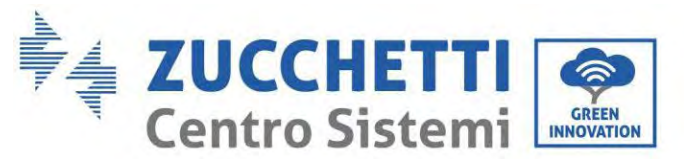

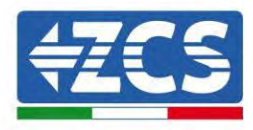

| Impostazioni Wi-Fi                |                    | < w      | /i-Fi Wi-Fi Direct                   |
|-----------------------------------|--------------------|----------|--------------------------------------|
| Wi-Fi                             |                    | Attiva   | to 💽                                 |
| AP_517331787<br>Rete non protetta | <b>∻</b> (j)       |          |                                      |
|                                   |                    | Rete co  | rrente                               |
| SCEGLI UNA RETE                   |                    | -        | AP 1701917282                        |
| AndroidHotspot3829                | ● <del>?</del> (j) | Β.,      | Connesso senza Internet              |
| WLAN                              | a ≑ (j)            | Reti dis | ponibili                             |
| ZcsHotSpot                        | ÷ (j)              | ((10     | ZcsWiFi                              |
| ZcsWiFi                           | <b>₽</b> ₹ (j)     |          | Riconnessione automatica disattivata |
| Altro                             |                    | (10      | WLAN                                 |

Abbildung 64 - Suche nach dem Zugangspunkt für den WLAN-Adapter auf iOS-Smartphone (links) und Android-Smartphone (rechts)

3) Bei Verwendung eines WLAN-Adapters der zweiten Generation wird für die Verbindungsaufnahme zum WLAN-Netz des Inverters ein Passwort verlangt. Verwenden Sie das auf der Packung oder auf dem WLAN-Adapter angegebene Passwort.

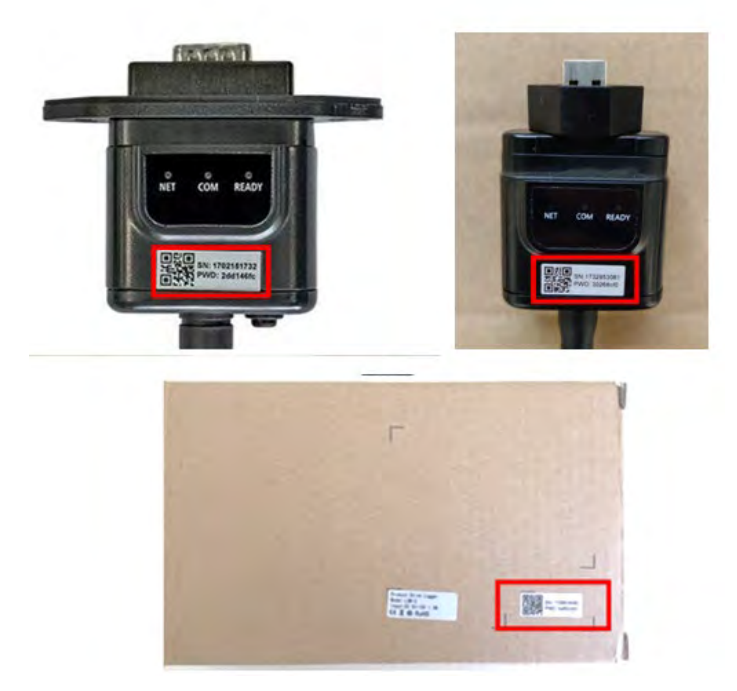

Abbildung 65 - Passwort für den externen WLAN-Adapter

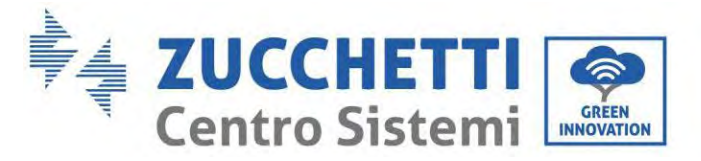

A

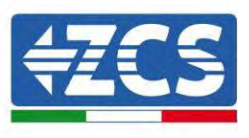

Hinweis: Damit die Verbindung des Adapters zum PC oder zum Smartphone während des Konfigurationsvorgangs gewährleistet ist, die automatische Verbindungsaufnahmen des AP\_\*\*\*\*\*-Netzes aktivieren.

| < AP_1701917282                       |                |
|---------------------------------------|----------------|
| Password                              |                |
| Inserite la password                  | 20             |
| Tipo di indirizzo MAC<br>MAC casuale  |                |
| Riconnessione automatica              |                |
| Avanzate                              |                |
| bildung 66 – Aufforderung zum Eingebe | n des Passwort |

Hinweis: Der Zugangspunkt kann keinen Zugang zum Internet liefern; Bestätigen Sie das Aufrechterhalten der WLAN-Verbindung, auch wenn kein Internet verfügbar ist.

| Intorno     | t non dienonihilo                 |
|-------------|-----------------------------------|
| interne     | r non disponiblie                 |
| Se ora rin  | nanete connessi a questa rete     |
| Wi-Fi, lo s | martphone resterà connesso ogn    |
| volta che   | utilizzate questa rete in futuro. |
| Potete m    | odificare questa opzione in       |
| Impostaz    | ioni > Connessioni > Wi-Fi >      |
| AVANZAT     | FE > Passa a connessione dati >   |
| Eccezion    | i di rete.                        |
|             | Mantieni conn. Wi-Fi              |
|             | Disconnetti                       |

Abbildung 67 – Bildschirmansicht, die angibt, dass kein Zugang zum Internet möglich ist

4) Einen Browser (Google Chrome, Safari, Firefox) öffnen und die IP-Adresse 10.10.100.254 in die Adressleiste im oberen Teil des Bildschirms eingeben.
 In das angezeigte Feld sowohl als Username als auch als Passwort "admin" eingeben.
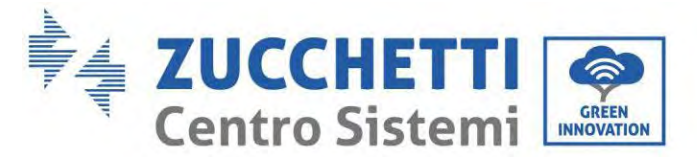

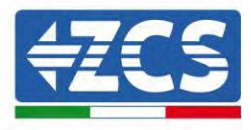

| Accedi                                                     |                              |                   |                  |
|------------------------------------------------------------|------------------------------|-------------------|------------------|
| http://10.10.100.<br>e una password.<br>sito non è privata | 254 richiede<br>La connessio | un nom<br>ne a qu | e utente<br>esto |
| Nome utente                                                |                              |                   |                  |
| admin                                                      |                              |                   | _                |
| Password                                                   |                              |                   |                  |
|                                                            |                              |                   |                  |

Abbildung 68 - Bildschirmansicht für den Zugang zum Web-Server für das Konfigurieren des WLAN-Adapters

5) Es wird die Statusansicht geöffnet, welche die Informationen des Loggers wie etwa die Seriennummer und die Version der Firmware anzeigt.

Überprüfen, ob die Felder für die Inverterinformationen mit den Informationen ausgefüllt sind, die auf dem Inverter angegeben sind.

Die Sprache der Seite kann mit dem Befehl in der rechten oberen Bildschirmecke geändert werden.

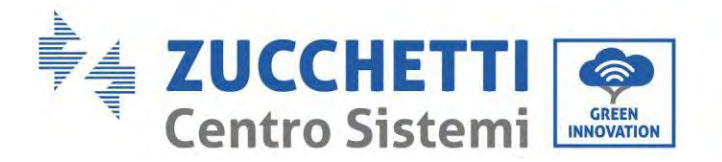

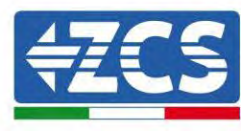

|          |                                                |                              | Help                                                                                                    |
|----------|------------------------------------------------|------------------------------|----------------------------------------------------------------------------------------------------|
| itatus   | - Inverter information                         |                              |                                                                                                    |
| Vizard   | Inverter senal number                          | ZH1E\$160.J3E488             | The device can be used as                                                                                                    |
| uick Set | Firmware version (main)                        | ¥210                         | mode) to facilitate users to                                                                                                    |
| dvanced  | Firmware version (slave)                       |                              | configure the device, or it                                                                                                    |
| ngrade   | Inverter model                                 | ZH1ES160                     | wireless information                                                                                                    |
| ogtarl   | Rated power                                    | — W                          | terminal (STA mode) to                                                                                                    |
| esidit   | Current power                                  | W                            | via wireless router                                                                                                    |
| eset     | Yield today                                    | 11.2 kWh                     | Status of remote server                                                                                                    |
|          | Total yield                                    | 9696.0 kWh                   | <ul> <li>Not connected</li> </ul>                                                                                                    |
|          | Alerts                                         | F12F14                       | Connection to server failed                                                                                                    |
|          | Last updated                                   | 0                            | If under such status, please                                                                                                    |
|          | - Device information<br>Device serial number   | 1701917282                   | <ul> <li>check the issuer all rolling</li> <li>(1) check the device<br/>information to see whether<br/>IP address is obtained or</li> </ul> |
|          | Firmware version                               | LSW3_14_FFFF_1.0.00          | not.                                                                                                    |
|          | Wireless AP mode                               | Enable                       | (2) check if the router is<br>connected to internet or th                                                                                   |
|          | SSID                                           | AP_1701917282                | (3) check if a firewall is set                                                                                                    |
|          | IP address                                     | 10.10.100.254                | on me touter of norg                                                                                                    |
|          | MAC address                                    | 98 d8 63 54 0a 87            | Connected: Connection to                                                                                                    |
|          | Wireless STA mode                              | Enable                       | Server Succession Bar proc                                                                                                    |
|          | Router SSID                                    | AP_SOLAR_PORTAL_M2M_20120615 | Unknown: No connection     to server Please check again                                                                                     |
|          | Signal Quality                                 | 0%                           | in 5 minutes                                                                                                    |
|          | IP address                                     | 0.0.0                        |                                                                                                    |
|          | MAC address                                    | 98 38.63 54 0a 86            |                                                                                                    |
|          | - Remote server information<br>Remote server A | Not connected                |                                                                                                    |
|          | Remote aerver B                                | Not connected                |                                                                                                    |

Abbildung 69 – Bildschirmansicht Status

- 6) Die Schaltfläche Wizard setup (geführte Konfiguration) in der linken Spalte anklicken.
- 7) Auf der dann angezeigten Ansicht das WLAN-Netz aussuchen, mit dem der WLAN-Adapter verbunden werden soll, sich dabei vergewissern, dass die Leistungsanzeige des erhaltenen Signals (RSSI) höher als 30 % ist. Sollte das Netz nicht sichtbar sein, die Schaltfläche Refresh (Aktualisieren) drücken. Hinweis: Überprüfen, ob die Signalstärke über 30 % ist, andernfalls muss entweder der Router angenähert werden, oder es muss ein Relais oder ein Signalverstärker installiert werden. Auf Next (Weiter) klicken.

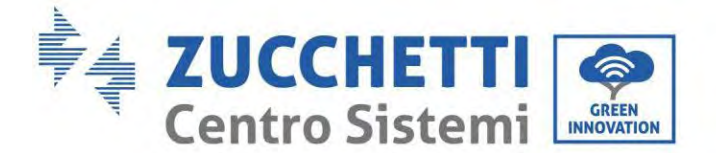

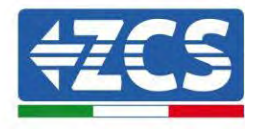

### Please select your current wireless network:

| SSID              | BSSID             | RSSI | Channel |
|-------------------|-------------------|------|---------|
| iPhone di Giacomo | EE:25:EF:6C:31:18 | 100  | 6       |
| ZcsWiFi           | FE:EC:DA:1D:C3:9  | 86   | 1       |
| ZcsHotSpot        | FC:EC:DA:1D:C3:9  | 86   | 1       |
| WLAN              | E:EC:DA:1D:C3:9   | 86   | 1       |
| ZcsHotSpot        | FC:EC:DA:1D:C8:A3 | 57   | 11      |
| WLAN              | E:EC:DA:1D:C8:A3  | 57   | 11      |
| ZcsWiFi           | FE:EC:DA:1D:C8:A3 | 54   | 11      |
| WLAN              | E:EC:DA:1D:C8:8B  | 45   | 1       |
| ZcsWiFi           | FE:EC:DA:1D:C8:8B | 37   | 1       |
| ZcsHotSpot        | FC:EC:DA:1D:C8:8B | 35   | 1       |

★Note: When RSSI of the selected WiFi network is lower than 15%, the connection may be unstable, please select other available network or shorten the distance between the device and router.

| Add | wireless netw                                 | ork man     | ually: |      |
|-----|-----------------------------------------------|-------------|--------|------|
|     | Network name (SSID)<br>(Note: case sensitive) | iPhone di ( |        |      |
|     | Encryption method                             | WPA2PSK     |        |      |
|     | Encryption algorithm                          | AES         | *      |      |
|     |                                               |             |        | Next |
|     |                                               |             |        |      |
|     | 1 2                                           | 3           | 4      |      |

Abbildung 70 - Bildschirmansicht für die Auswahl des verfügbaren WLAN-Netzes (1)

8) Das Passwort des WLAN-Netzes (des WLAN-Modems) eingeben und auf Show Password klicken, um sich zu vergewissern, dass dieses richtig ist. Das Passwort darf keine Sonderzeichen (&, #, %) und keine Leerzeichen enthalten.

Hinweis: In dieser Phase kann das System nicht garantieren, dass das eingegebene Passwort das ist, das vom Modem tatsächlich angefordert wurde, daher muss man sich vergewissern, dass das richtige Passwort eingegeben wurde.

Außerdem überprüfen, ob das nachstehende Kontrollkästchen auf Enable (Aktivieren) eingestellt ist.

Dann auf Next (Weiter) klicken und einige Sekunden auf die Überprüfung warten.

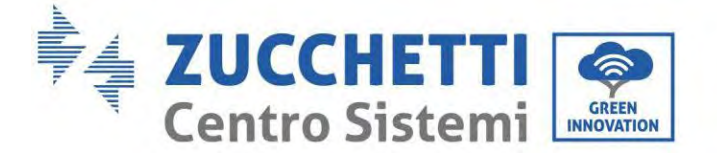

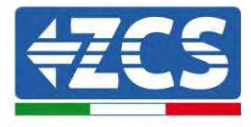

Please fill in the following information:

| Password (8-64 bytes)<br>(Note: case sensitive) | Show Password |        |      |  |  |
|-------------------------------------------------|---------------|--------|------|--|--|
| Obtain an IP address<br>automatically           | Enat          | vele v |      |  |  |
| IP address                                      |               |        |      |  |  |
| Subnet mask                                     |               |        |      |  |  |
| Gateway address                                 |               |        |      |  |  |
| DNS server address                              |               |        |      |  |  |
|                                                 |               | Back   | Next |  |  |
| 1 2                                             | 3             | 4      |      |  |  |

Abbildung 71 - Bildschirmansicht zum Eingeben des Passworts des WLAN-Netzes (2)

9) Erneut auf "Next" (Weiter) klicken, ohne irgendeine der Optionen bezüglich der Systemsicherheit auszuwählen.

| You can enhance y methods | our system security by choos | ing the following |
|---------------------------|------------------------------|-------------------|
| Hide AP                   |                              |                   |
| Change the encryp         | otion mode for AP            |                   |
| change the user h         | ane and password for web s   | liver             |
|                           |                              |                   |

Abbildung 72 - Bildschirmansicht zum Einstellen der Sicherheitsoptionen (3)

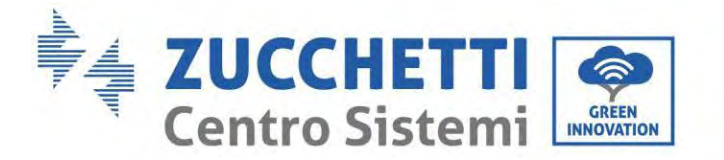

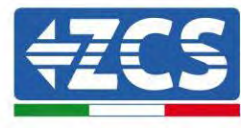

10) Auf "OK" klicken.

Setting complete!

Click OK, the settings will take effect and the system will restart immediately.

If you leave this interface without clicking OK, the settings will be ineffective.

|   |   |   | Back | ОК |
|---|---|---|------|----|
| 1 | 2 | 2 | 1    |    |

**Abbildung 73 – Letzte Bildschirmansicht der Konfiguration (4)** 

- 11) An diesem Punkt erscheint, wenn die Konfiguration des Adapters erfolgreich war, die letzte Bildschirmansicht der Konfiguration und das Telefon oder der PC wird vom WLAN-Netz des Inverters getrennt.
- 12) Die Webseite manuell mit der Schaltfläche Close (Schließen) auf dem PC schließen, um sie vom Hintergrund des Telefons zu entfernen.

| Setti<br>page | ng complete! Please close this<br>manually!                                                                                              |
|---------------|----------------------------------------------------------------------------------------------------|
|               | Please login our management<br>portal to monitor and manage<br>your PV system.(Please register<br>an account if you do not have<br>one.) |
| _             | To re-login the configuration<br>interface, please make sure that<br>your computer or smart phone                                        |
|               | Web (WWST-02-294)                                                                                                    |

Abbildung 74 – Bildschirmansicht der erfolgreichen Konfiguration

Benutzerhandbuch 1PH HYD3000-HYD6000-ZP1 Rev. 1.2 12/.04/2024

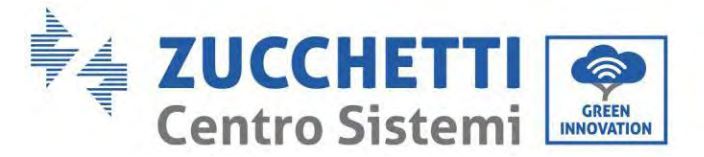

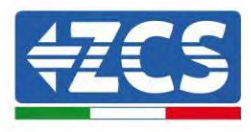

# 15.1.3. Überprüfung

Zum Überprüfen der korrekten Konfiguration nochmals eine Verbindung aufbauen und auf die Statusseite zugreifen. Folgende Informationen überprüfen:

- a. STA-Modus wireless
  - i. SSID des Routers > Name des Routers
  - ii. Qualität des Signals > darf nicht 0 % sein
  - iii. IP-Adresse > darf nicht 0.0.0.0 sein
- b. Informationen zum Remote-Server
  - i. Remote Server A > Verbunden

| Wireless STA mode | Enable            |
|-------------------|-------------------|
| Router SSID       | iPhone di Giacomo |
| Signal Quality    | 0%                |
| IP address        | 0.0.0.0           |
| MAC address       | 98:d8:63:54:0a:86 |

# - Remote server information Remote server A

Not connected

Abbildung 75 – Bildschirmansicht Status

### Status der LEDs auf dem Adapter

1) Anfangsstatus:

NET (linkes LED): erloschen COM (mittleres LED): beständig leuchtend READY (rechtes LED): blinkend

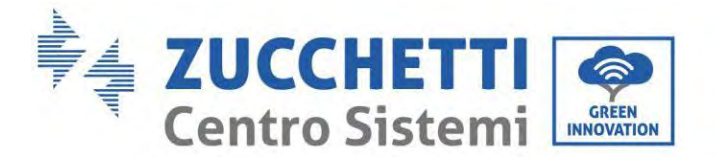

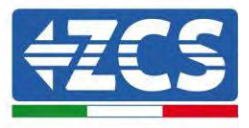

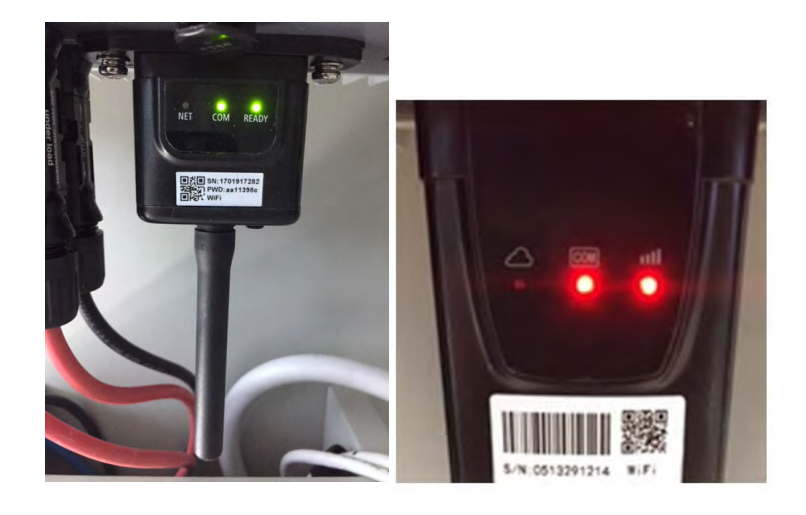

Abbildung 76 - Anfangsstatus der LED

### 2) Endstatus:

NET (Linkes LED): beständig leuchtend COM (mittleres LED): beständig leuchtend READY (rechtes LED): blinkend

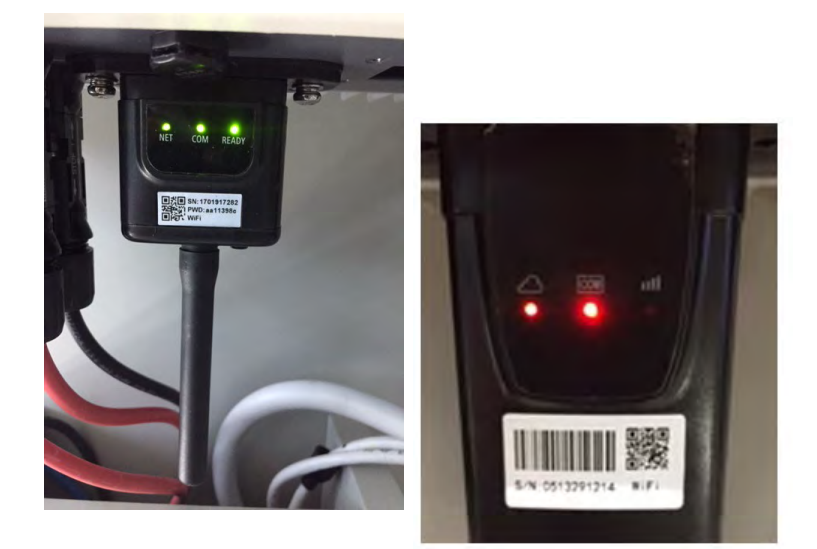

Abbildung 77 - Endstatus der LED

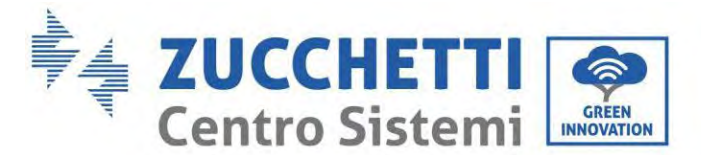

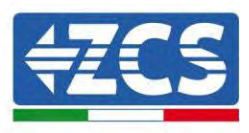

Wenn das LED NET nicht aufleuchtet, oder die Option Remote Server A auf der Statusseite (Status) noch "Not Connected" (Nicht verbunden) anzeigt, ist die Konfiguration fehlgeschlagen, entweder wurde ein falsches Passwort für den Router eingegeben, oder die Vorrichtung wurde während des Verbindungsaufbaus getrennt.

Der Adapter muss dann zurückgesetzt werden:

- Die Schaltfläche Reset 10 Sekunden lang gedrückt halten und sie dann loslassen.
- Nach einigen Sekunden erlöschen die LED und die Aufschrift READY (BEREIT) beginnt rasch zu blinken.
- Der Adapter ist nun in seinen ursprünglichen Zustand zurück gesetzt. An diesem Punkt kann der Konfigurationsvorgang nochmals wiederholt werden.

Der Adapter kann nur bei eingeschaltetem Inverter zurückgesetzt werden.

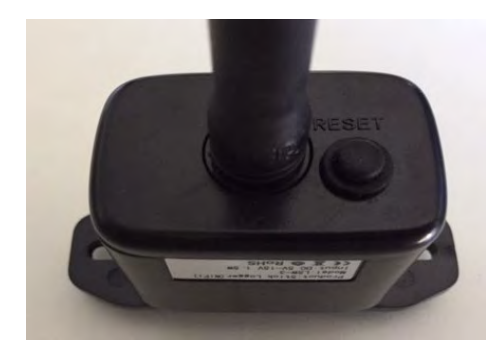

Abbildung 78 - Schaltfläche Reset auf dem WLAN-Adapter

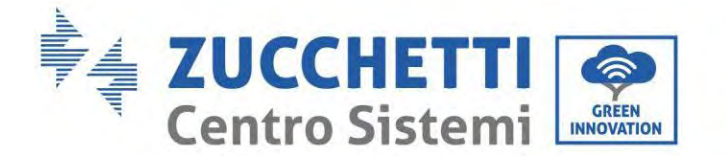

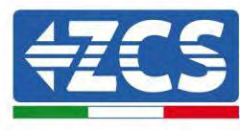

# 15.1.4. Problemlösung

### Status der LEDs auf dem Adapter

1) Unregelmäßige Kommunikation mit dem Inverter

- NET (Linkes LED): beständig leuchtend
- COM (mittleres LED ): erloschen
- READY (rechtes LED): blinkend

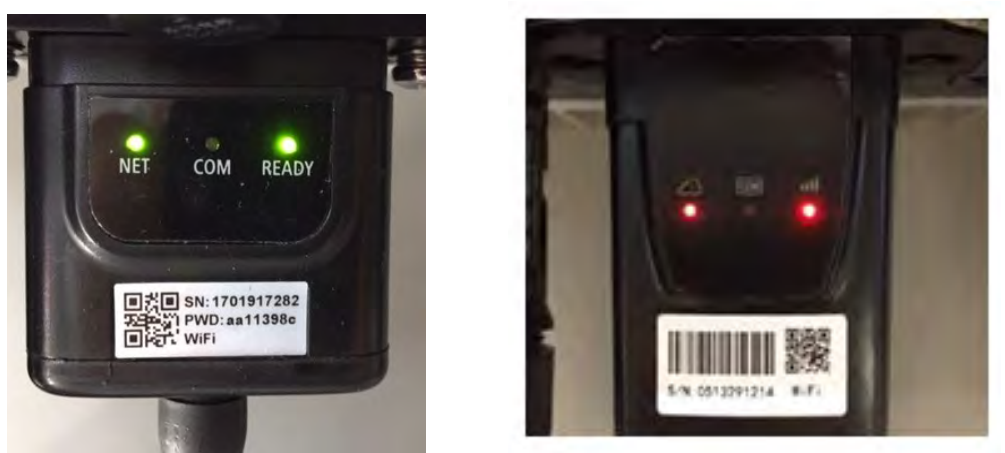

Abbildung 79 - Status unregelmäßige Kommunikation zwischen Inverter und WLAN

- Die am Inverter eingestellte Modbus-Adresse überprüfen:

Mit der Taste ESC (erste Taste von links) zum Hauptmenü gehen, auf SystemInfo (Systeminfo) gehen, dann ENTER (ABSENDEN) drücken, um in das Untermenü zu gelangen. Nach unten scrollen bis zum Parameter Modbus address (Modbus-Adresse) und sich vergewissern, dass sie auf 01 (oder jedenfalls nicht auf 00) eingestellt ist.

Wenn der Wert nicht 01 ist, zu "Einstellungen) gehen (Grundeinstellungen für Hybridinverter) und in das Menü Modbusadresse gehen, wo der Wert 01 eingestellt werden kann.

- Überprüfen, ob der WLAN-Adapter korrekt und fest an den Inverter angeschlossen ist, sicherstellen, dass die beiden mitgelieferten Kreuzschlitzschrauben fest angezogen sind.
- Überprüfen, ob das WLAN-Symbol in der rechten oberen Ecke des Displays des Inverters (beständig leuchtend oder blinkend) vorhanden ist.

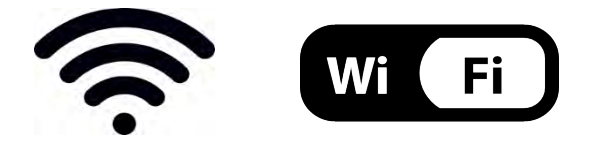

Abbildung 80 - Symbole auf dem Display des einphasigen LITE-Inverters (links) und von dreiphasigen oder Hybrid-

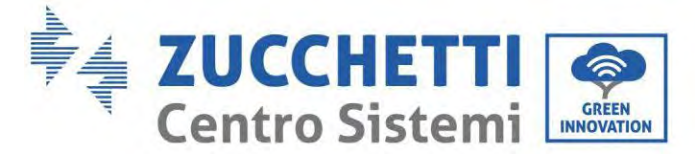

**Invertern (rechts)** 

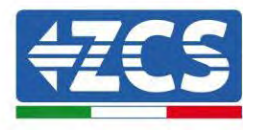

- Den Adapter neu starten:
  - Die Schaltfläche Rücksetzen 5 Sekunden lang gedrückt halten und sie dann loslassen.
  - Nach einigen Sekunden erlöschen die LEDs und beginnen dann rasch zu blinken.
  - Der Adapter wird nun rückgesetzt, ohne die Konfiguration mit dem Router zu verlieren.

2) Unregelmäßige Kommunikation mit dem Remote Server

- NET (linkes LED): erloschen
- COM (mittleres LED): leuchtend
- READY (rechtes LED): blinkend

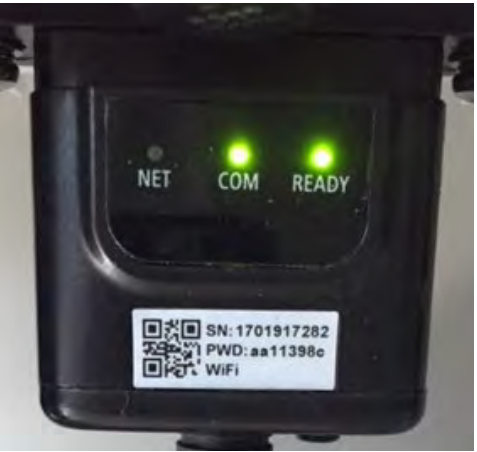

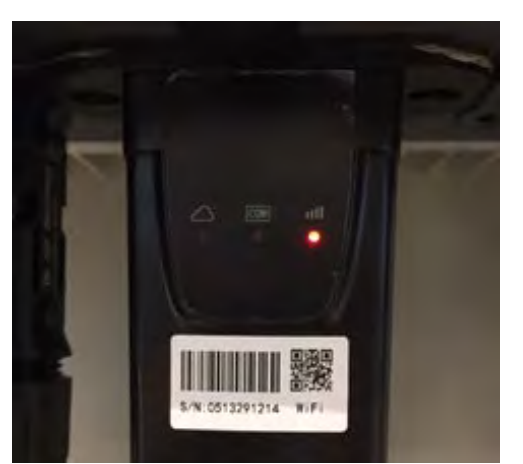

Abbildung 81 - Unregelmäßiger Kommunikationsstatus zwischen WLAN und Remote Server

- Überprüfen, ob der Konfigurationsvorgang richtig ausgeführt worden ist und ob das richtige Netzpasswort eingegeben wurde.
- Sich während der Suche nach dem WLAN-Netz über ein Smartphone oder einen PC vergewissern, ob das WLAN-Signal genügend stark ist (während der Konfiguration ist eine Mindestleistung des RSSI-Signals von 30 % erforderlich). Nötigenfalls muss diese durch Verwendung eines Signalverstärkers oder eines eigenen Routers für die Überwachung des Inverters erhöht werden.
- Überprüfen, ob der Router Zugriff auf das Netz hat und ob die Verbindung stabil ist; Außerdem überprüfen, ob der PC oder das Smartphone auf das Internet zugreifen kann.
- Überprüfen, ob der Port 80 des Routers offen und für die Versendung von Daten aktiviert ist.
- Den Adapter wie im vorhergehenden Abschnitt beschrieben zurücksetzen.

Wenn der Remote Server A nach Abschluss der obigen Überprüfungen und der darauf folgenden Konfiguration immer noch "Not Connected" (Nicht verbunden) sein sollte, oder das LED NET nicht leuchtet, könnte ein Übertragungsproblem auf Ebene des Hausnetzes vorliegen, genauer gesagt, die Daten werden zwischen dem Router und dem Server nicht korrekt übertragen. In diesem Fall wird angeraten, Kontrollen auf Routerebene durchzuführen, damit man die Gewissheit hat, dass es keine Blockaden am Ausgang der Datenpakete zu unserem Server gibt.

Um sich zu vergewissern, dass das Problem am Hausrouter liegt, und um Probleme mit dem WLAN-

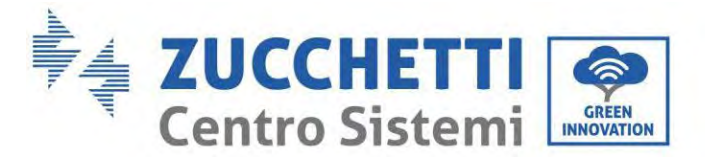

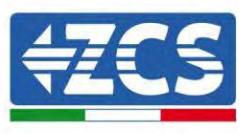

Adapter ausschließen zu können, den Adapter mittels der Funktion WLAN-Hotspot des Smartphones als drahtloses Bezugsnetz konfigurieren.

### • Verwendung eines Android-Smartphones als Modem

- a) Überprüfen, ob die Verbindung 3G/LTE auf dem Smartphone aktiv ist. Zum Menü Einstellungen des Betriebssystems (Zahnradsymbol, das sich auf der Ansicht mit der Liste aller auf dem Telefon installierten Apps befindet) gehen, aus dem Menü WLAN und Netz die Option "Anderes" auswählen und sich vergewissern, dass der Netztyp auf 3G/4G eingestellt ist.
- b) Im Menü der Android-Einstellungen zu WLAN und Netze > Anderes gehen. Mobiler Hotspot/Tethering auswählen, dann die Option mobiler WLAN-Hotspot aktivieren; Einige Sekunden auf den Aufbau des WLAN-Netzes warten. Zum Ändern des Namens des WLAN-Netzes (SSID) oder des PASSWORTS den Menüpunkt WLAN-Hotspot konfigurieren wählen.

| ← Tethering/hotspot p                                                                   | ۹ : | ← Tethering/hotspot p 9. 1                                                     |
|-----------------------------------------------------------------------------------------|-----|--------------------------------------------------------------------------------|
| Hotspot Wi-Fi portatile<br>Hotspot portable AndreidA@ attivu<br>Configura hotspot Wi-Fi |     | Configura hotspot Wi-Fi<br>Norme rete<br>AndroidAP<br>Sicurezza                |
| Tethering Bluetooth<br>Connessione Internet del talosoni non<br>condivisa               |     | Password La password deve essere formats da almeno I cameteri. Mostra password |
|                                                                                         |     | ANNULLA SALVA                                                                  |
|                                                                                         | 1   | ⊲ ० □                                                                          |

Abbildung 82 – Konfiguration eines Android-Smartphones als Hotspot-Router

### • Verwendung eines iPhones als Modem

- a) Zum Teilen der Verbindung des iPhones muss überprüft werden, ob das Netz 3G/LTE aktiv ist, indem man sich zum Menü Einstellungen > Mobiltelefon begibt und sich vergewissert, dass die Option "Voice und Daten" auf 5G, 4G, oder 3G eingestellt ist. Für den Zugang zum Menü der iOS-Einstellungen das graue Zahnradsymbol auf der Startansicht des Telefons anklicken.
- b) In das Menü Einstellungen > persönlicher Hotspot gehen und die Option "persönlicher Hotspot" aktivieren. Der Hotspot ist nun aktiviert. Zum Ändern des Passworts des WLAN-Netzes aus dem Menü des persönlichen Hotspots "WLAN-Passwort" auswählen.

Benutzerhandbuch 1PH HYD3000-HYD6000-ZP1 Rev. 1.2 12/.04/2024

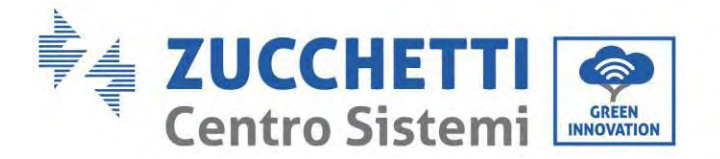

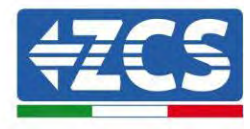

| ••••• 🕈                                            | 09:41                                               | -                         | ***** ?                                                                        | 0                                                                            | 9:41                                                                       |                                   | - |
|----------------------------------------------------|-----------------------------------------------------|---------------------------|--------------------------------------------------------------------------------|------------------------------------------------------------------------------|----------------------------------------------------------------------------|-----------------------------------|---|
| < Impostazioni                                     | Cellulare                                           |                           | < Impostazio                                                                   | oni Hotsp                                                                    | ot personale                                                               |                                   |   |
| Dati cellulare                                     |                                                     | 0                         | Hotspot per                                                                    | sonale                                                                       |                                                                            | C                                 | ) |
| /oce e dati 4G o                                   |                                                     | 4G )                      | Dra introduable.<br>Altri vienti possono cercare la lua rete condivisa framite |                                                                              |                                                                            |                                   |   |
| Roaming dati                                       |                                                     | 0                         | WirFi # Marila                                                                 | illi sotta il re                                                             | ame "Phone di A                                                            | ndrea?                            |   |
| Disattiva i dali cellula<br>Incluse e-mail, naviga | re per limitare tutti i c<br>izione web e notifichi | lati al WI-FI,<br>I puòh. | Password W                                                                     | /i-Fi                                                                        | q4w5dyvi                                                                   | Sch6mu                            | 2 |
| Rete dati cellular                                 | e                                                   | 5                         | PER C<br>1 Scep<br>W-F<br>2 Iowe                                               | ONNETTERS<br>(II "IPhone d)<br>I del comput<br>ritici la pastw               | I VIA WI-FI<br>Andrea" dalle im<br>er o di un altro di<br>vord quando rich | mostazioni<br>syosifivo<br>iesto. |   |
| Hotspot persona                                    | le                                                  | Spento >                  | PER C<br>1 Abbi<br>2 Su R<br>mox<br>3 Con                                      | GNNETTERS<br>na iPhone al<br>Phone, tocca<br>trato aul com<br>nattito a iPho | tua compute:<br>Abbina o interia<br>spilter:<br>ne dai computer            | ci il codice                      |   |
| DURATA CHIAMATE                                    |                                                     |                           |                                                                                |                                                                              | in the company.                                                            |                                   |   |
| Periodo attuale                                    | 11 or                                               | e, 56 minuti              | PER C                                                                          | ONNETTERS<br>(g) (Phone e)                                                   | a VIA USB<br>tuo computer                                                  |                                   |   |
| Durata totale                                      | 11 or                                               | e, 56 minuti              | T 2 dere                                                                       | ali Phone sia<br>assazioni                                                   | Pelanco dei sorv                                                           | izi ili mite cu                   | - |
| USO DATI CELLULAR                                  | E                                                   |                           |                                                                                |                                                                              |                                                                            |                                   |   |
| Abbildung                                          | 83 – Konfigura                                      | ation eines               | iOS-Smartpl                                                                    | nones als                                                                    | Hotspot-Re                                                                 | outer                             |   |

An diesem Punkt musst der WLAN-Adapter mittels eines PCs oder eines anderen Smartphones als dem, das als Modem verwendet wird, neu konfiguriert werden.

Bei diesem Verfahren muss man, wenn zur Auswahl des WLAN-Netzes aufgefordert wird, das vom Smartphone aktivierte auswählen und dann das zugehörige Passwort eingeben (das von den Einstellungen des persönlichen Hotspots geändert werden kann). Wenn zu Ende der Konfiguration neben "Remote Server A" die Aufschrift "Connected" (Verbunden) erscheint, betrifft das Problem den Hausrouter.

Es wird daher angeraten, Marke und Modell des Hausrouters zu überprüfen, der eine Verbindung zum WLAN-Adapter aufzubauen versucht; Manche Routermarken können möglicherweise geschlossene Kommunikationsports aufweisen. In diesem Fall wenden Sie sich an den Kundendienst des Herstellers des Routers und ersuchen Sie um Öffnung des Ports 80 (direkt vom Netz zu den externen Benutzern).

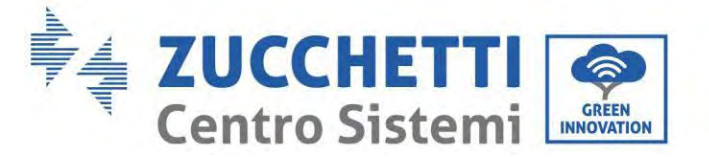

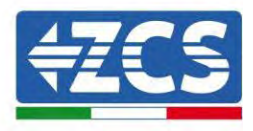

# **15.2. Ethernet-Adapter**

## 15.2.1. Installation

Die Installation muss für alle mit dem Adapter kompatiblen Inverter durchgeführt werden. Die Vorgangsweise dazu ist jedoch schneller und einfacher, weil die vordere Abdeckung des Inverters nicht geöffnet zu werden braucht.

Das korrekte Funktionieren der Vorrichtung erfordert, dass ein korrekt an das Netz angeschlossenes und betriebsbereites Modem vorhanden ist, um eine stabile Datenübertragung vom Inverter zum Server zu gewährleisten.

Damit der Inverter überwacht werden kann, muss direkt auf dem Display die Kommunikationsadresse RS485 auf 01 eingestellt werden.

### Werkzeuge für die Installation:

- Kreuzschraubenzieher
- Ethernet-Adapter
- Abgeschirmtes Netz (Kat. 5 oder 6) mit RJ45-Steckern gecrimpt.
- 1) Den Inverter gemäß der in diesem Handbuch beschriebenen Vorgangsweise ausschalten.
- 2) Die Abdeckung für den Zugang zum WLAN-/Ethernet-Steckverbinder an der Unterseite des Inverters durch Abschrauben der beiden Kreuzschrauben (a), oder durch Abschrauben der Abdeckung (b), je nach Invertermodell, wie auf der Abbildung gezeigt entfernen.

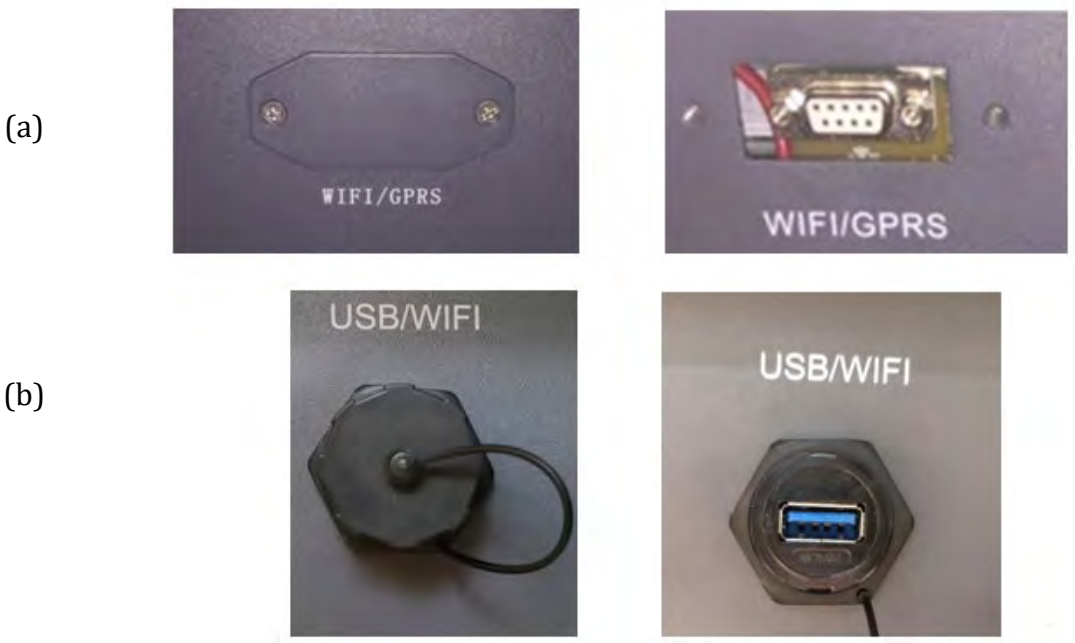

Abbildung 84 – Port des Ethernet-Adapters

3) Den Ring und den wasserdichten Kabeldurchgang vom Adapter entfernen, um das Einführen des Netzkabels zu ermöglichen; Dann das Netzkabel in den dafür vorgesehenen Sitz im Inneren des Adapters

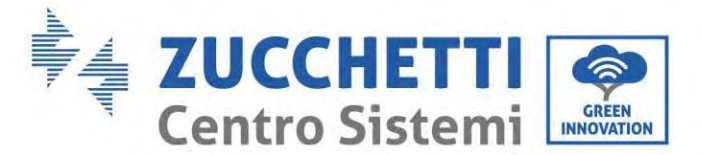

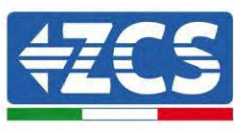

einschieben und den Ring sowie den Kabeldurchgang festziehen, sodass die Stabilität der Verbindung sichergestellt ist.

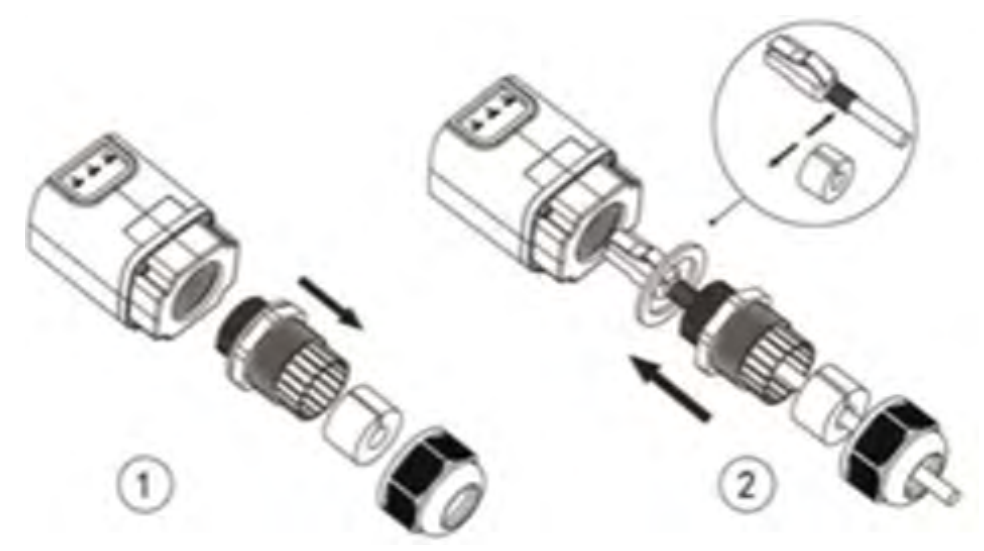

Abbildung 85 – Einschieben des Netzkabels in das Innere der Vorrichtung

4) Den Ethernet-Adapter an den vorgesehenen Steckplatz anschließen, dabei sicherstellen, dass die Anschlussrichtung befolgt wird und der korrekte Kontakt zwischen den beiden Teilen gewährleistet ist.

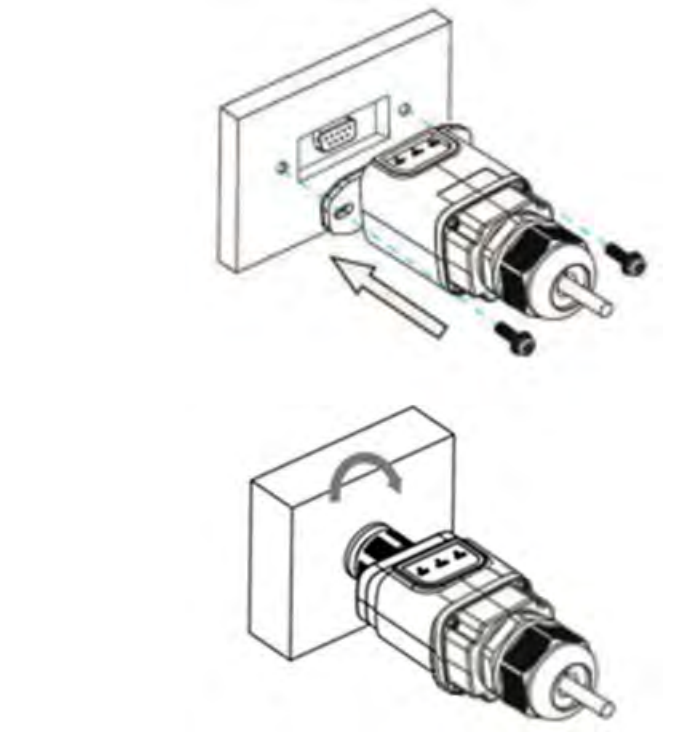

Abbildung 86 - Einschieben und Befestigen des Ethernet-Adapters

(a)

(b)

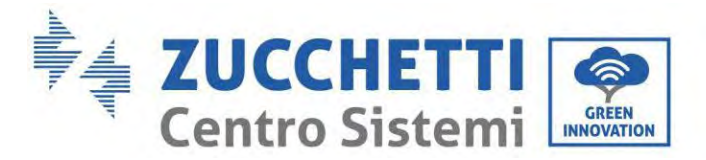

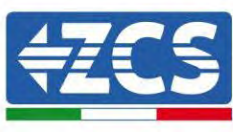

5) Das andere Ende des Netzkabels an den Ausgang ETH (oder einen gleichwertigen) des Modems oder einer geeigneten Datenübertragungsvorrichtung anschließen.

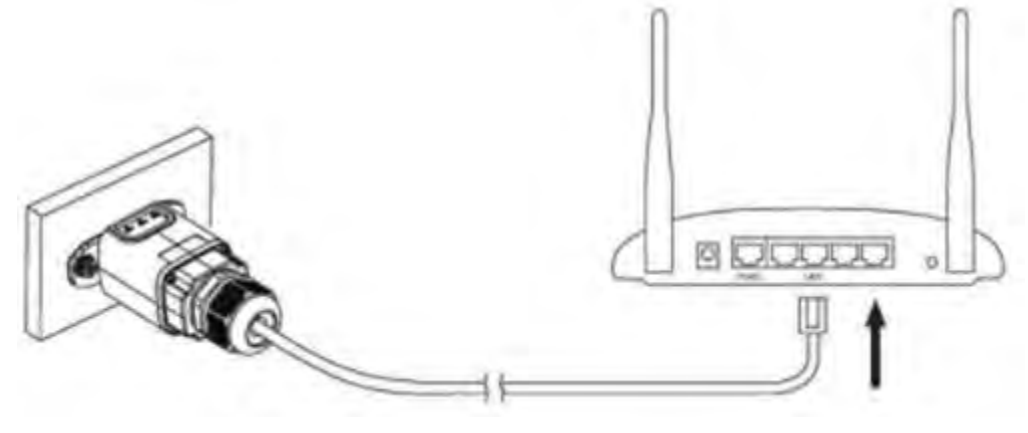

Abbildung 87 – Anschließen des Netzkabels an das Modem

- 6) Den Inverter gemäß der in diesem Handbuch beschriebenen Vorgangsweise einschalten.
- 7) Im Unterschied zu den WLAN-Adaptern braucht der Ethernet-Adapter nicht konfiguriert zu werden und beginnt schon kurz nach dem Einschalten des Inverters mit der Datenübertragung.

# 15.2.2. Überprüfung

Nach Abschluss der Installation des Adapters zwei Minuten warten und den Status der LEDs auf der Vorrichtung kontrollieren.

#### Status der LEDs auf dem Adapter

1) Anfangsstatus:

NET (linkes LED): erloschen COM (mittleres LED): beständig leuchtend SER (rechtes LED): blinkend

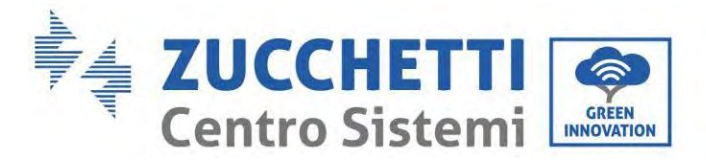

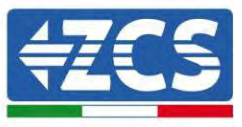

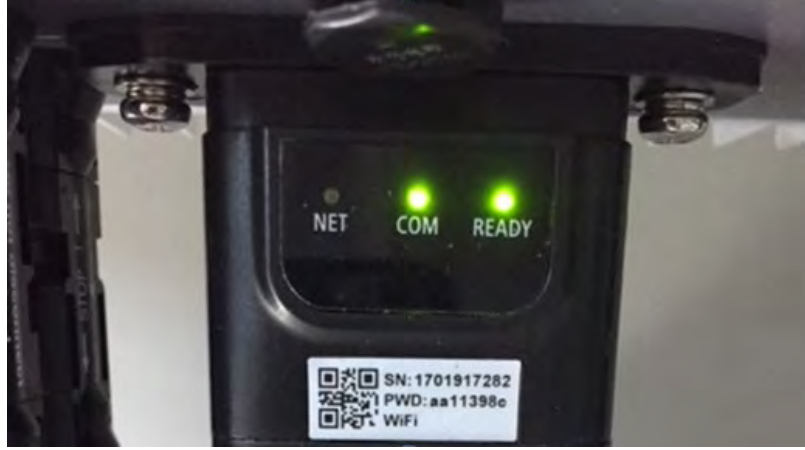

Abbildung 88 - Anfangsstatus der LED

2) Endstatus:

NET (Linkes LED): beständig leuchtend COM (mittleres LED): beständig leuchtend SER (rechtes LED): blinkend

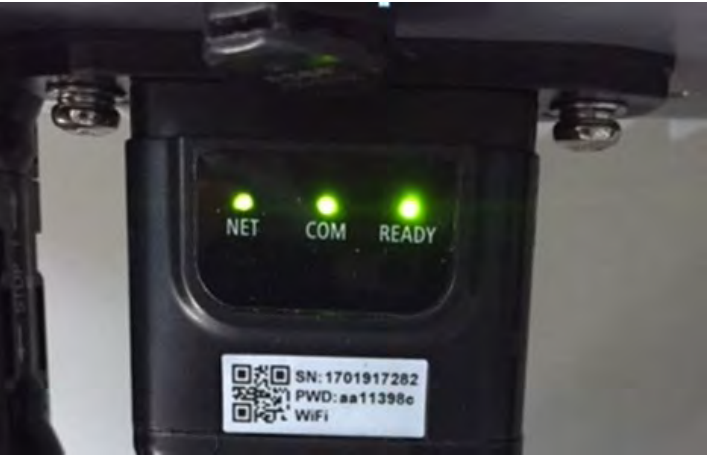

Abbildung 89 - Endstatus der LED

# 15.2.3. Problemlösung

### Status der LEDs auf dem Adapter

- 1) Unregelmäßige Kommunikation mit dem Inverter
  - NET (Linkes LED): beständig leuchtend
  - COM (mittleres LED ): erloschen
  - SER (rechtes LED): blinkend

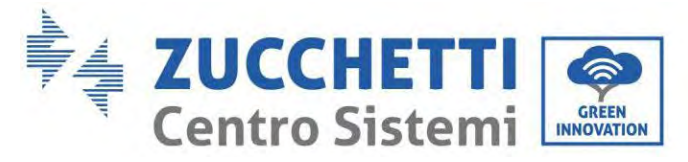

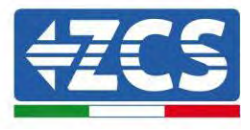

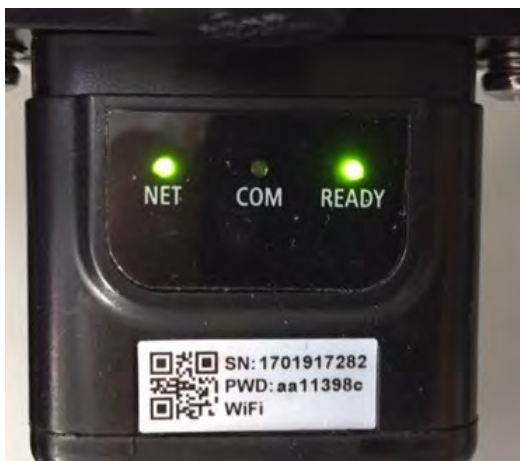

Abbildung 90 - Unregelmäßiger Kommunikationsstatus zwischen Inverter und Adapter

 Die am Inverter eingestellte Modbus-Adresse überprüfen: Mit der Taste ESC (erste Taste von links) zum Hauptmenü gehen, auf SystemInfo (Systeminfo) gehen, dann ENTER (ABSENDEN) drücken, um in das Untermenü zu gelangen. Nach unten scrollen bis zum Parameter Modbus address (Modbus-Adresse) und sich vergewissern, dass sie auf 01 (oder jedenfalls nicht auf 00) eingestellt ist.

Wenn der Wert nicht 01 ist, zu "Einstellungen) gehen (Grundeinstellungen für Hybridinverter) und in das Menü Modbusadresse gehen, wo der Wert 01 eingestellt werden kann.

- Überprüfen, ob der Ethernet-Adapter korrekt und fest an den Inverter angeschlossen ist, sicherstellen, dass die beiden mitgelieferten Kreuzschlitzschrauben fest angezogen sind. Überprüfen, ob das Netzkabel richtig in die Vorrichtung und in das Modem eingeführt ist und ob der RJ45-Stecker richtig gecrimpt ist.
- 2) Unregelmäßige Kommunikation mit Remote Server
  - NET (linkes LED): erloschen
  - COM (mittleres LED): leuchtend
  - SER (rechtes LED): blinkend

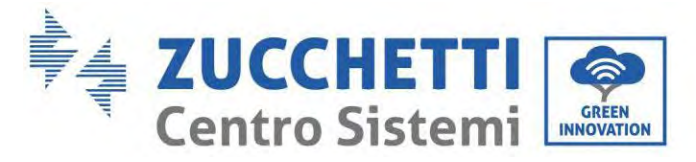

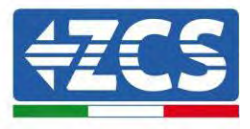

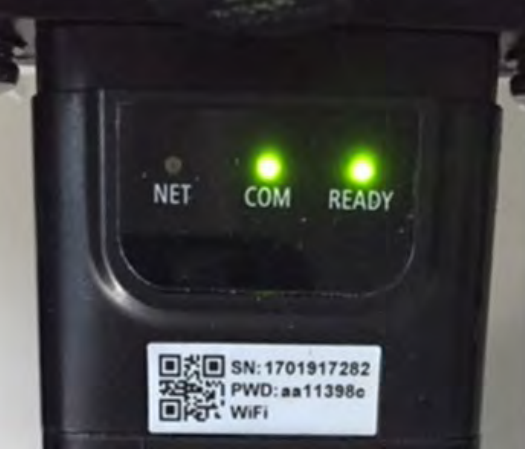

Abbildung 91 - Unregelmäßiger Kommunikationsstatus zwischen Adapter und Remote Server

- Überprüfen, ob der Router Zugriff auf das Netz hat und ob die Verbindung stabil ist; Außerdem überprüfen, ob der PC oder das Smartphone auf das Internet zugreifen kann.

Überprüfen, ob der Port 80 des Routers offen und für die Versendung von Daten aktiviert ist. Es wird angeraten, Marke und Modell des Hausrouters zu überprüfen, der eine Verbindung zum Ethernet-Adapter aufzubauen versucht; Manche Routermarken können möglicherweise geschlossene Kommunikationsports aufweisen. In diesem Fall wenden Sie sich an den Kundendienst des Herstellers des Routers und ersuchen Sie um Öffnung des Ports 80 (direkt vom Netz zu den externen Benutzern).

## 15.3. 4G-Adapter

Die 4G-Adapter von ZCS werden mit einer in das Gerät integrierten virtuellen SIM inklusive eines Datenverkehrstarifs für 10 Jahre verkauft, der für die korrekte Datenübertragung zur Überwachung des Inverters angemessen ist.

Damit der Inverter überwacht werden kann, muss direkt auf dem Display die Kommunikationsadresse RS485 auf 01 eingestellt werden.

### **15.3.1.** Installation

Die Installation muss für alle mit dem Adapter kompatiblen Inverter durchgeführt werden. Die Vorgangsweise dazu ist jedoch schneller und einfacher, weil die vordere Abdeckung des Inverters nicht geöffnet zu werden braucht.

#### Werkzeuge für die Installation:

Benutzerhandbuch 1PH HYD3000-HYD6000-ZP1 Rev. 1.2 12/.04/2024

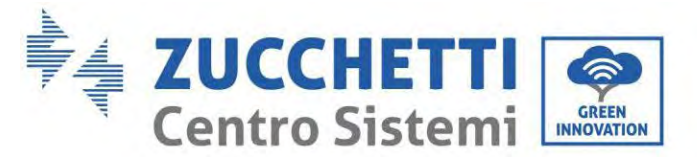

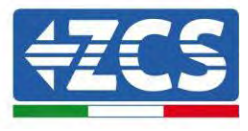

- Kreuzschraubenzieher
- 4G-Adapter
- 4) Den Inverter gemäß der in diesem Handbuch beschriebenen Vorgangsweise ausschalten.
- 5) Die Abdeckung für den Zugang zum WLAN-/Ethernet-Steckverbinder an der Unterseite des Inverters durch Abschrauben der beiden Kreuzschrauben (a), oder durch Abschrauben der Abdeckung (b), je nach Invertermodell, wie auf der Abbildung gezeigt entfernen.

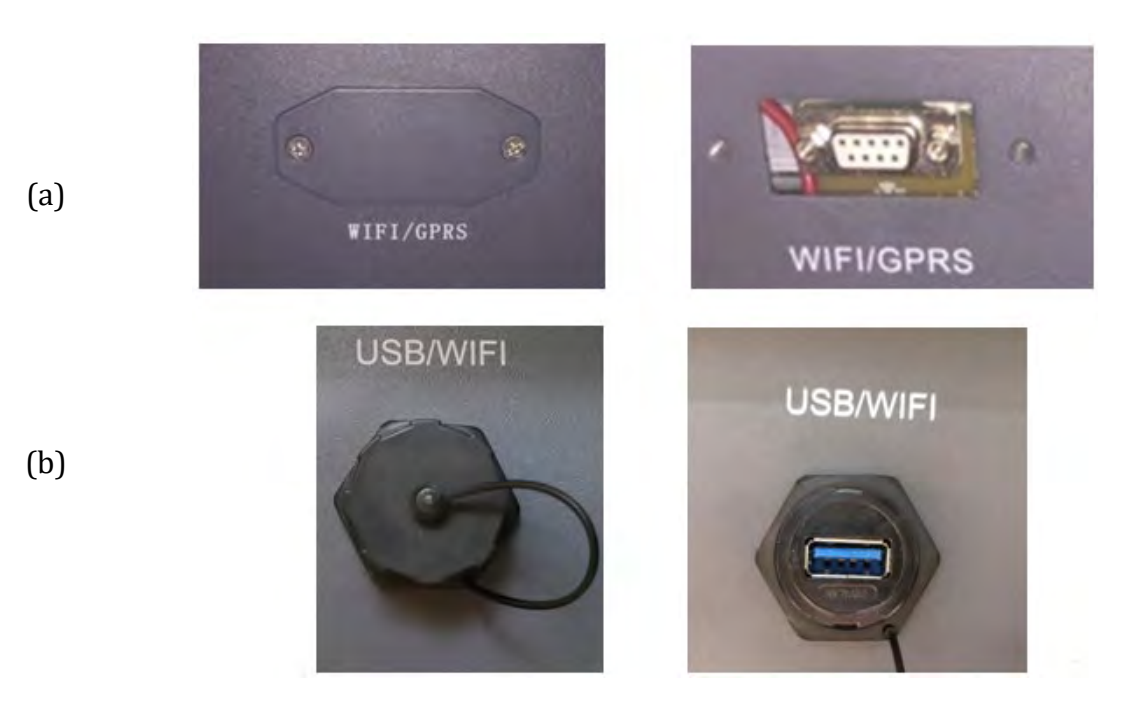

Abbildung 92 - Port des 4G-Adapters

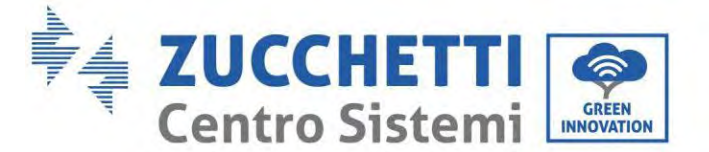

(a)

(b)

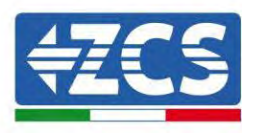

6) Den 4G-Adapter an den vorgesehenen Steckplatz anschließen, dabei sicherstellen, dass die Anschlussrichtung befolgt wird und der korrekte Kontakt zwischen den beiden Teilen gewährleistet ist. Zum Schluss den 4G beiden Schrauben sichern,

Abbildung 93 – Einschieben und Befestigen des 4G-Adapters

- 7) Den Inverter gemäß der in diesem Handbuch beschriebenen Vorgangsweise einschalten.
- 8) Im Unterschied zu den WLAN-Adaptern braucht der 4G Adapter nicht konfiguriert zu werden und beginnt schon kurz nach dem Einschalten des Inverters mit der Datenübertragung.

# 15.3.2. Überprüfung

Nachdem Sie den Adapter installiert haben, in den nächsten 3 Minuten den Status der LEDs auf der Vorrichtung überprüfen, um sich zu vergewissern, dass sie richtig konfiguriert ist.

#### Status der LEDs auf dem Adapter

- 1) Anfangsstatus:
  - NET (linkes LED): erloschen
  - COM (mittleres LED): blinkend

Benutzerhandbuch 1PH HYD3000-HYD6000-ZP1 Rev. 1.2 12/.04/2024

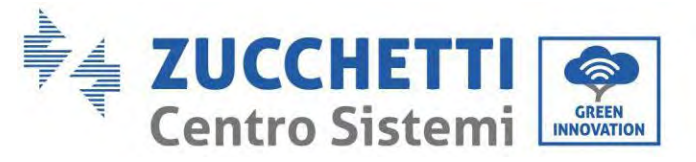

- SER (rechtes LED): blinkend

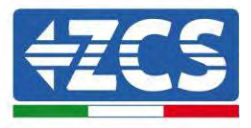

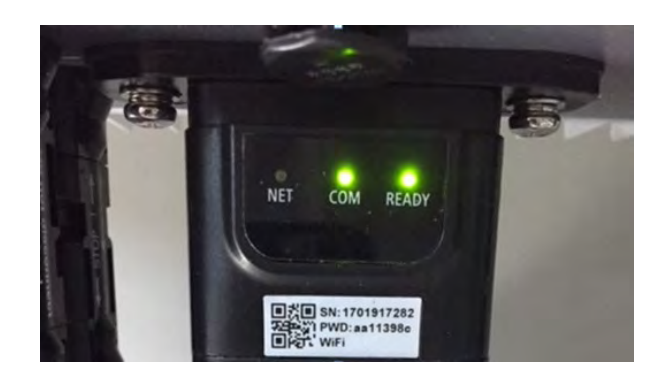

Abbildung 94 - Anfangsstatus der LED

- 2) Registrierung:
  - NET (linkes Led): blinkt etwa 50 Sekunden lang rasch; der Registrierungsvorgang dauert etwa 30 Sekunden
  - COM (mittleres LED): blinkt nach 50 Sekunden 3 Mal rasch
- 3) Endstatus (etwa 150 Sekunden nach dem Einschalten des Inverters):
  - NET (Linkes Led): blinkt (Erlöschen und Aufleuchten in gleichen Zeitabständen)
  - COM (mittleres LED): beständig leuchtend
  - SER (rechtes Led): beständig leuchtend

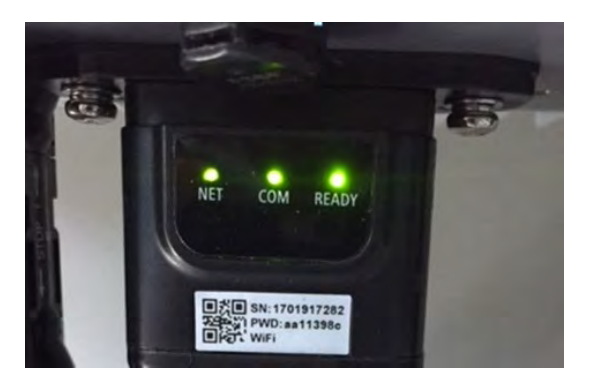

Abbildung 95 - Endstatus der LED

### Status der LEDs auf dem Adapter

- 1) Unregelmäßige Kommunikation mit dem Inverter
  - NET (linkes Led): leuchtend
  - COM (mittleres LED ): erloschen

Benutzerhandbuch 1PH HYD3000-HYD6000-ZP1 Rev. 1.2 12/.04/2024

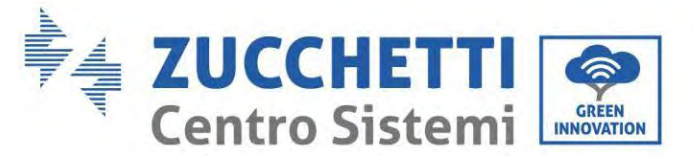

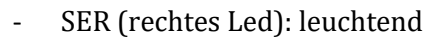

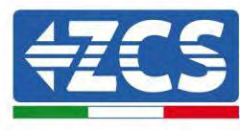

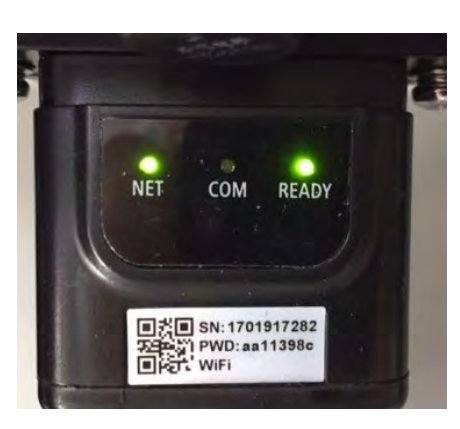

Abbildung 96 - Unregelmäßiger Kommunikationsstatus zwischen Inverter und Adapter

- Die am Inverter eingestellte Modbus-Adresse überprüfen:

Mit der Taste ESC (erste Taste von links) zum Hauptmenü gehen, auf SystemInfo (Systeminfo) gehen, dann ENTER (ABSENDEN) drücken, um in das Untermenü zu gelangen. Nach unten scrollen bis zum Parameter Modbus address (Modbus-Adresse) und sich vergewissern, dass sie auf 01 (oder jedenfalls nicht auf 00) eingestellt ist.

Wenn der Wert nicht 01 ist, zu "Einstellungen) gehen (Grundeinstellungen für Hybridinverter) und in das Menü Modbusadresse gehen, wo der Wert 01 eingestellt werden kann.

- Überprüfen, ob der 4G-Adapter korrekt und fest an den Inverter angeschlossen ist, sicherstellen, dass die beiden mitgelieferten Kreuzschlitzschrauben fest angezogen sind.
- 2) Unregelmäßige Kommunikation mit Remote Server:
  - NET (Linkes LED): blinkend
  - COM (mittleres LED): leuchtend
  - SER (rechtes LED): blinkend

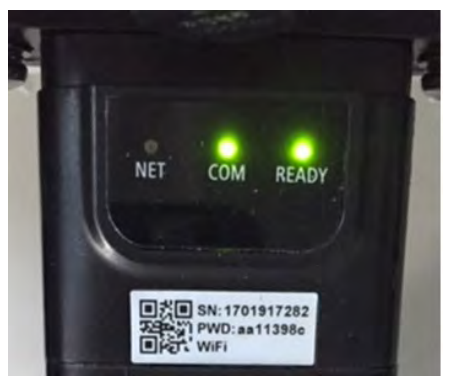

Abbildung 97 - Unregelmäßiger Kommunikationsstatus zwischen Adapter und Remote Server

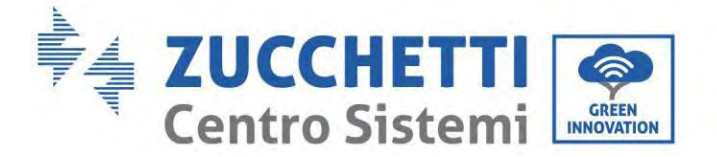

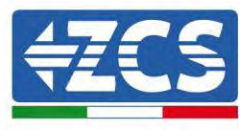

- Überprüfen, ob am Installationsort das 4G-Signal vorhanden ist (der Adapter benutzt für die 4G-Übertragung das Vodafone-Netz; Wenn dieses Netz nicht vorhanden oder das Signal schwach ist, benutzt die SIM-Karte ein anderes Netz oder begrenzt die Geschwindigkeit der Datenübertragung). Sich vergewissern, dass der Installationsort für die Übertragung des 4G-Signals geeignet ist und dass keine Hindernisse vorhanden sind, welche die Datenübertragung beeinflussen könnten.
- Den Zustand des 4G-Adapters auf äußere Anzeichen von Abnutzung oder von Schäden kontrollieren.

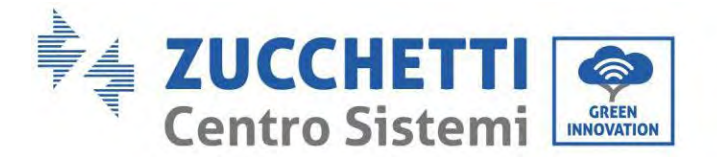

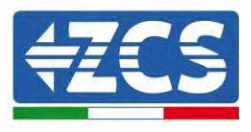

# 15.4. Datenlogger

# 15.4.1. Einleitende Angaben zur Konfiguration des Datenloggers

Die Inverter Azzurro ZCS können mittels eines Datenloggers, der mit einem am Installationsort vorhandenen WLAN-Netz verbunden ist, oder mittels eines Ethernet-Kabels, das an ein Modem angeschlossen ist, überwacht werden.

|                                          | ZCS-              | Überwachun          | ıg                     |                                                                                                    |
|------------------------------------------|-------------------|---------------------|------------------------|----------------------------------------------------------------------------------------------------|
| Produktcode                              | Foto des Produkts | APP-<br>Überwachung | Portal-<br>Überwachung | Im Fall von technischem Support<br>besteht die Möglichkeit, Befehle<br>an den Inverter von ferne zu<br>senden und ihn von ferne zu<br>aktualisieren. |
| ZSM-WIFI                                 |                   | $\bigcirc$          | $\bigcirc$             | $\mathbf{O}$                                                                                                    |
| ZSM-ETH                                  |                   |                     | $\bigcirc$             | $\diamond$                                                                                                    |
| ZSM-4G                                   |                   |                     | $\bigcirc$             | $\diamond$                                                                                                    |
| Datenlogger<br>für 4-10<br>Inverter      |                   |                     |                        |                                                                                                    |
| Datenlogger<br>für bis zu 31<br>Inverter |                   | $\bigotimes$        | $\bigotimes$           | 0                                                                                                    |

Die Inverter sind mittels einer seriellen RS485-Leitung in Reihe an den Datenlogger angeschlossen.

• Datenlogger mit bis zu 4 Invertern (Code ZSM-DATALOG-04): ermöglicht die Überwachung von bis zu 4 Invertern.

Kann mittels eines Ethernet- oder WLAN-Netzes mit dem Netz verbunden sein.

• Datenlogger mit bis zu 10 Invertern (Code ZSM-DATALOG-10): ermöglicht die Überwachung von bis zu 10 Invertern.

Kann mittels eines Ethernet- oder WLAN-Netzes mit dem Netz verbunden sein.

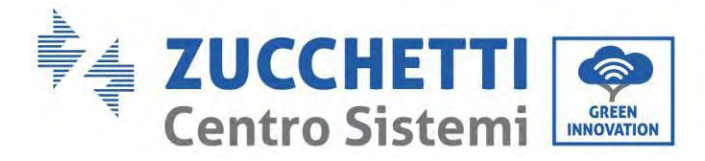

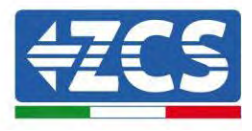

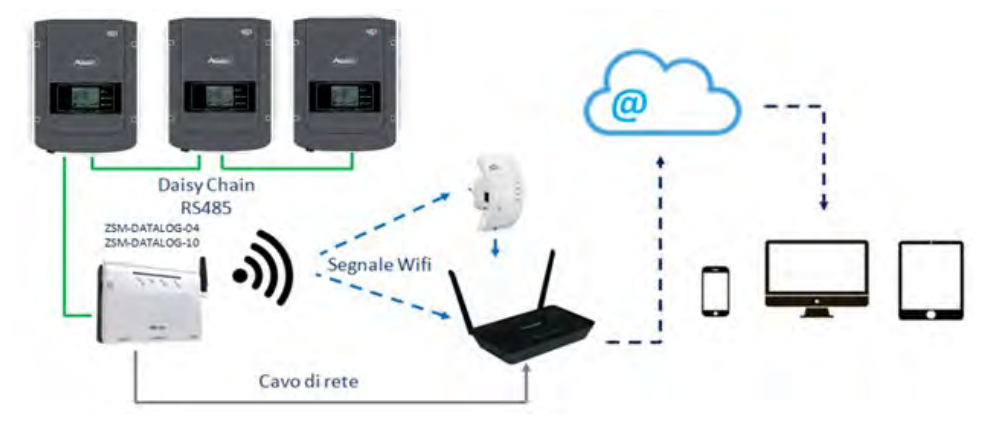

Abbildung 98 - Verbindungsschema des Datenloggers ZSM-DATALOG-04 / ZSM-DATALOG-10

• Datenlogger mit bis zu 31 Invertern (Code ZSM-RMS001/M200): ermöglicht die Überwachung einer Höchstanzahl von 31 Invertern bzw. einer Anlage mit installierter Höchstleistung von 200 kW.

Kann mittels eines Ethernet-Kabels dem Netz verbunden sein.

• Datenlogger mit bis zu 31 Invertern (Code ZSM-RMS001/M1000): ermöglicht die Überwachung einer Höchstanzahl von 31 Invertern bzw. einer Anlage mit installierter Höchstleistung von 1000 kW.

Kann mittels eines Ethernet-Kabels dem Netz verbunden sein.

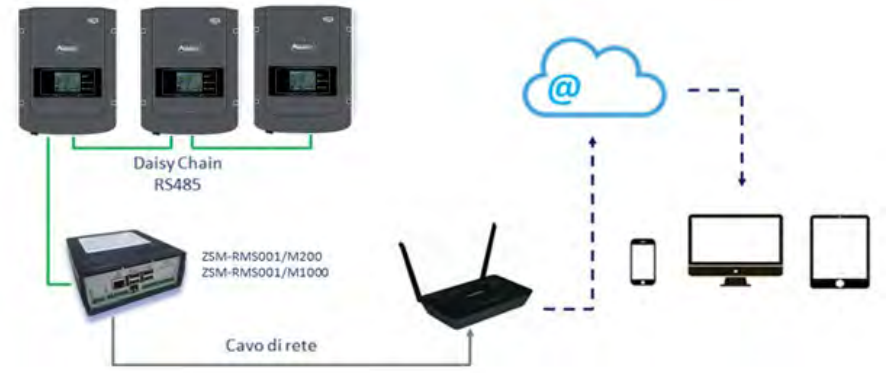

Abbildung 99 - Schema des Betriebs des Datenloggers ZSM-RMS001/M200 / ZSM-RMS001/M1000

Alle diese Vorrichtungen haben die gleiche Funktion, nämlich die, Daten von den Invertern zu einem Webserver zu übertragen, um die Fernüberwachung der Anlage sowohl mittels der App "Azzurro System" als auch über das Internetportal "<u>www.zcsazzurroportal.com</u>" zu ermöglichen.

Mittels des Datenloggers können alle Inverter Azzurro ZCS überwacht werden. Darüber hinaus können auch andere Invertermodelle oder Inverterserien überwacht werden.

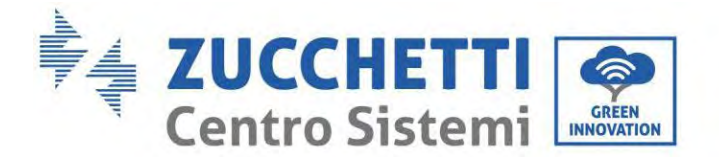

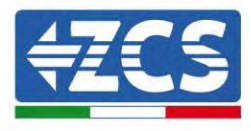

# **15.4.2.** Stromanschlüsse und Konfiguration

Alle Azzurro ZCS-Inverter verfügen mindestens über einen RS485-Anschlusspunkt.

Die Anschlüsse können mittels der grünen Klemmenleiste, oder über den RJ45-Steckplatz im Inneren des Inverters ausgeführt werden.

Positive und negative Leiter verwenden. Für die Erdung braucht kein Leiter benutzt zu werden. Das gilt sowohl für die Klemmenleiste, als auch für den Steckplatz.

Die serielle Leitung kann mit einem geschirmten RS485-zertifizierten Kabel erstellt werden.

Bei der Überwachung mehrerer Wechselrichter fahren Sie mit der Abschirmung der Kabel fort, wenn Sie den Ausgang unter dem COM-Anschluss des Wechselrichters betreten. Schließen Sie die Abschirmung auf der einen Seite (Wechselrichterseite) an die Erde an.

- 4) Bei einem dreiphasigen Inverter kann auch ein entsprechend gecrimptes Netzkabel mit RJ45-Stecker verwendet werden.
  - a. Das blaue Kabel in Position 4 des RJ45-Steckers und das weiß-blaue Kabel in Position 5 des RJ45-Steckers, wie auf der nachstehende Abbildung gezeigt, anbringen.
  - b. Den Stecker an der Klemme 485-OUT anstecken.
  - c. Im Fall von mehreren dreiphasigen Invertern einen weiteren Stecker an der Klemme 485-IN anstecken, mit dem die Verbindung zum Eingang 485-OUT des nächsten Inverters hergestellt wird.

| RJ 45 | Colore     | Monofase | Trifase |
|-------|------------|----------|---------|
| 4     | Blu        | TX+      | 485 A   |
| 5     | Bianco-Blu | TX-      | 485 B   |

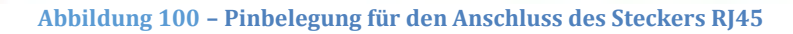

### 5) Anschluss in Reihe

- a. Das blaue Kabel am Eingang A1 und das weiß-blaue Kabel am Eingang B1 einschieben.
- b. Falls mehrere dreiphasige Inverter vorhanden sind, ein blaues Kabel am Eingang A2 und ein weiß-blaues Kabel am Eingang B2 einschieben und jeweils die Verbindung zu den Eingängen A1 und B1 des nächsten Inverters herstellen.

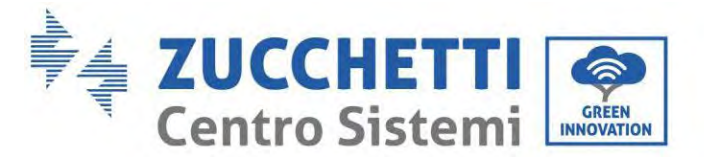

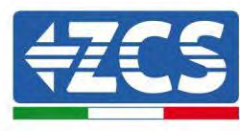

Manche Inverter verfügen sowohl über einen RS485-Klemmenleiste als über RJ45-Steckverbinder. Das wird im Detail auf der nachstehenden Abbildung gezeigt.

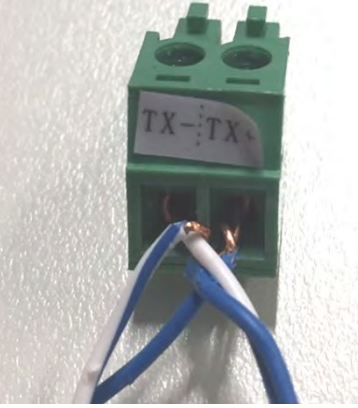

Abbildung 101 – Anschluss des Netzkabels an die RS485-Klemmenleiste

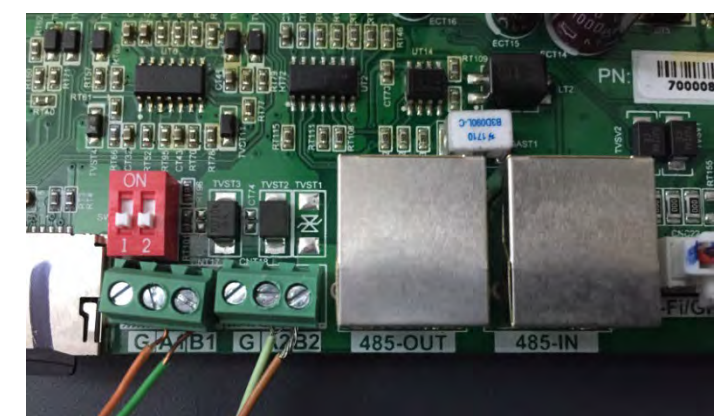

Abbildung 102 - Anschluss der seriellen Leitung mittels Klemmenleiste RS485 und des RJ45-Steckplatzes

Beim dreiphasigen Hybridinverter 3PH HYD5000-HYD20000-ZSS nur ein positives und ein negatives Kabel von den auf der nachstehenden Abbildung gezeigten verwenden.

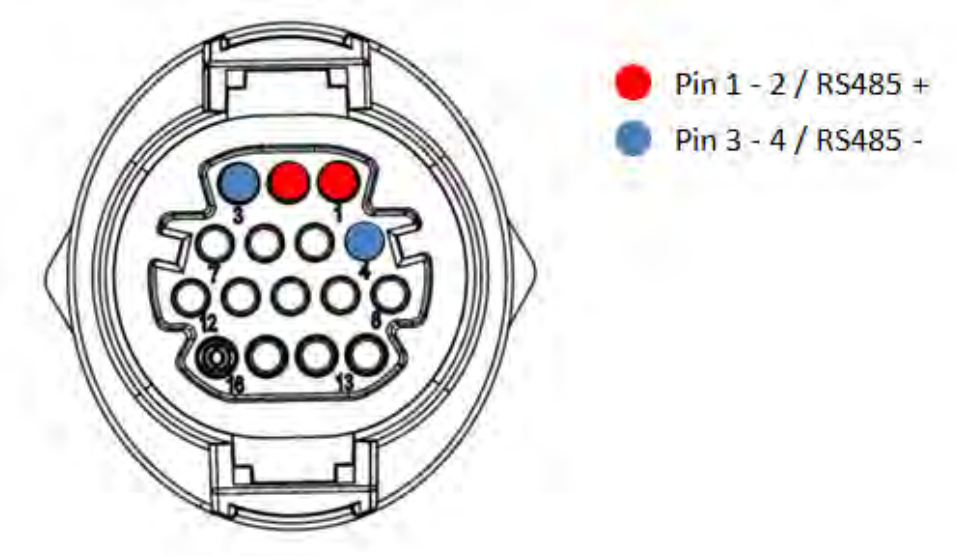

Abbildung 103a- Anschluss der seriellen Leitung zwischen dem Kommunikationsstecker für 3PH HYD5000-HYD20000-ZSS

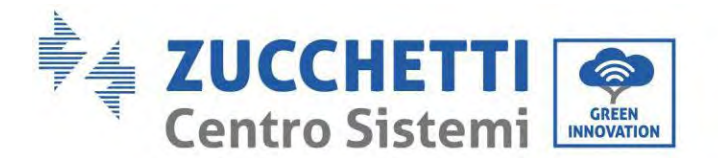

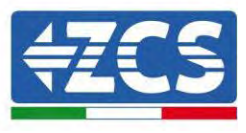

Beim dreiphasigen Hybridinverter 3PH HYD5000-HYD20000-ZSS und beim Solarinverter 3000-6000 TLM-V3 nur ein positives und ein negatives Kabel von den auf der folgenden Abbildung gezeigten verwenden.

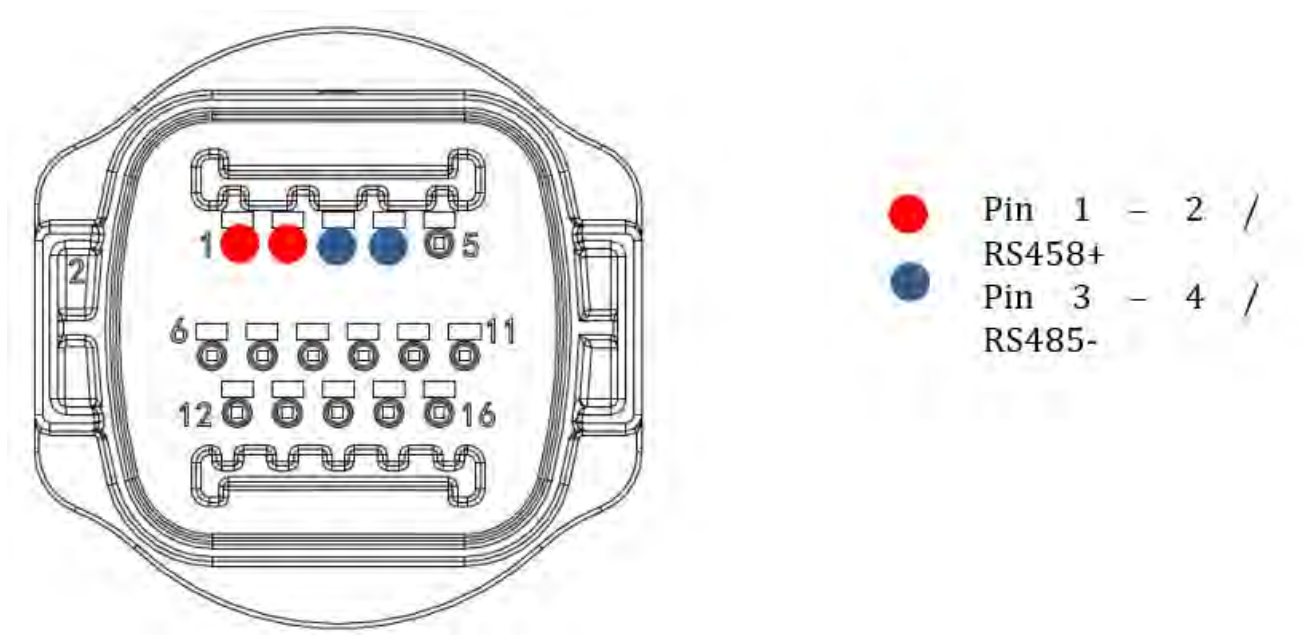

Abbildung 104b – Anschluss der seriellen Leitung mittels Kommunikationsstecker für 1PH 3000-6000 TLM-V3, 3PH HYD5000-HYD20000-ZSS

Beim einphasigen Hybridinverter 1PH HYD3000-HYD6000-ZSS nur ein positives und ein negatives Kabel von den auf der nachstehenden Abbildung gezeigten verwenden.

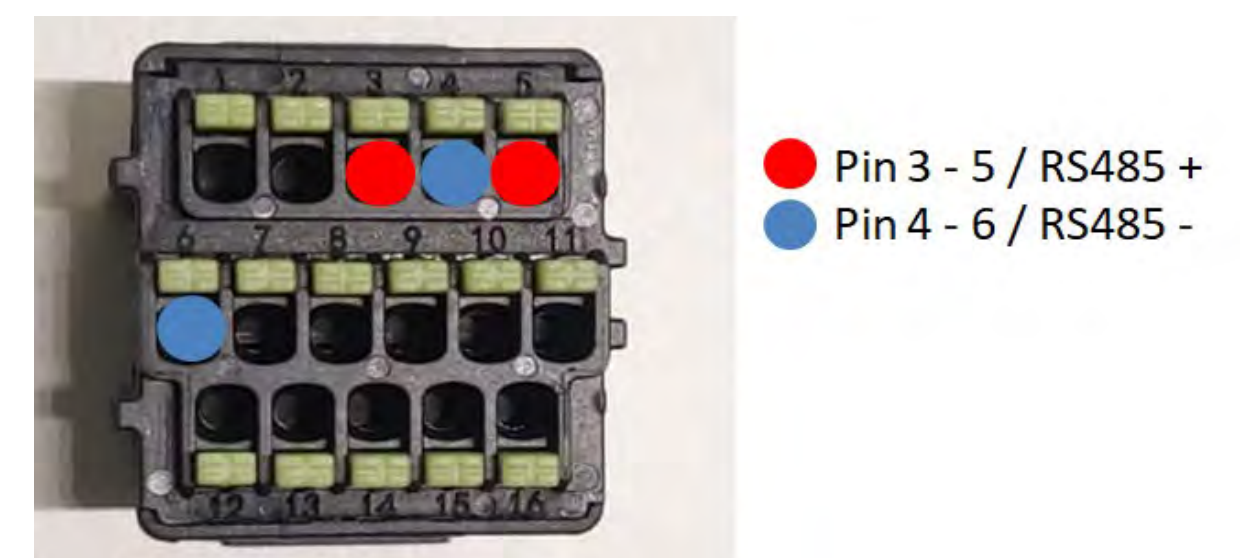

Abbildung 105c- Anschluss der seriellen Leitung mittels Kommunikationsstecker für 1PH HYD3000-HYD6000-HP

Benutzerhandbuch 1PH HYD3000-HYD6000-ZP1 Rev. 1.2 12/.04/2024

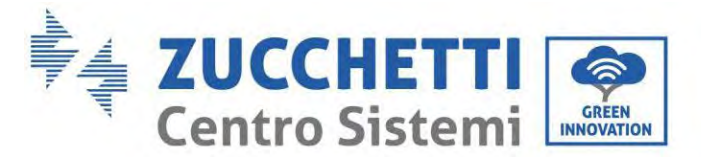

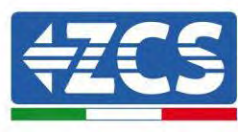

Beim einphasigen Hybridinverter 1PH HYD3000-HYD6000-ZP1 nur ein positives und ein negatives Kabel von den auf der nachstehenden Abbildung gezeigten verwenden.

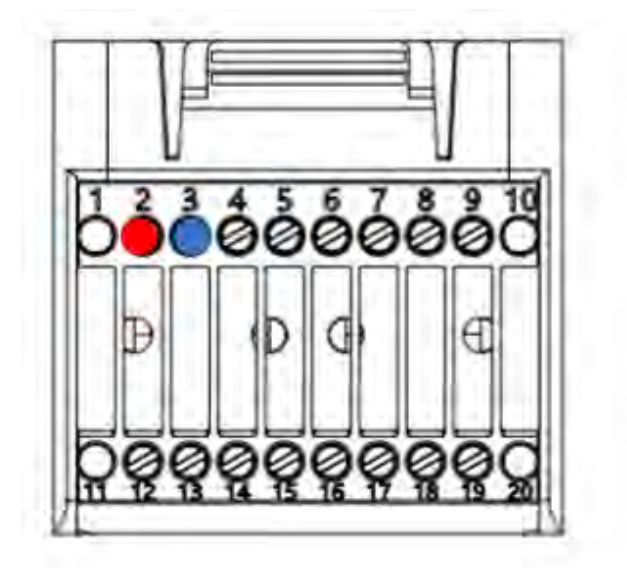

Pin 2 RS485+
 Pin 3 RS485-

Abbildung 106d- Anschluss der seriellen Leitung mittels Kommunikationsstecker für 1PH HYD3000-HYD6000-HP

c. Die Dip-Schalter des letzten Inverters im seriellen Anschluss wie auf der nachstehenden Abbildung angegeben einstellen, um den Widerstand von 120 Ohm zu aktivieren und so die Kommunikationskette zu schließen. Falls keine Trennschalter vorhanden sind, physisch einen Widerstand von 120 Ohm zum Beenden des Bus anschließen.

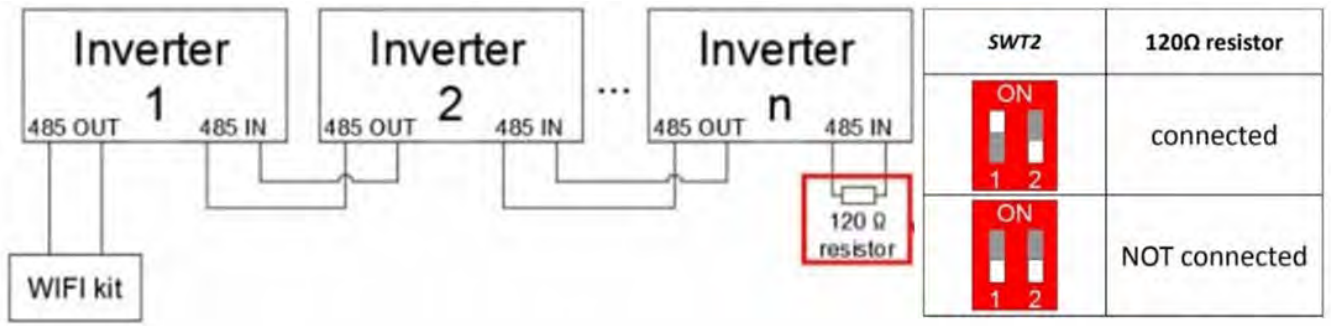

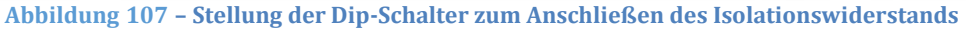

6) Überprüfen, ob auf dem Display aller Inverter das Symbol RS485 angezeigt wird. Das zeigt an, dass die Inverter effektiv mittels der seriellen Leitung angeschlossen sind. Wird dieses Symbol nicht angezeigt, überprüfen, ob der Anschluss wie in diesem Handbuch angegeben korrekt ist.

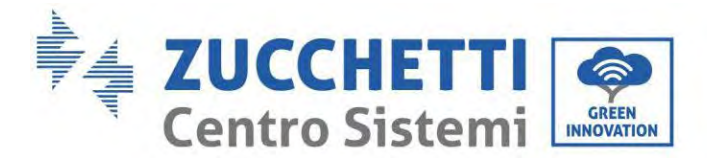

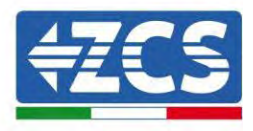

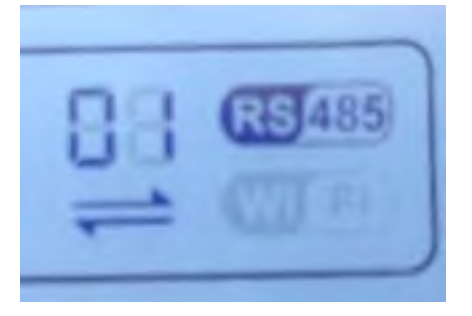

#### Abbildung 108 - RS485-Symbol auf dem Display des Inverters

- 7) An jedem angeschlossenen Inverter eine sequenzielle Modbus-Adresse einstellen:
  - a. Zum Menü "Settings" (Einstellungen) gehen.
  - b. Scrollen, bis das Untermenü "Modbus Address" (Modbus-Adresse) angezeigt wird.
  - c. Die Werte ändern und an jedem Inverter eine ansteigende Adresse einstellen, von 01 (erster Inverter) fortlaufend bis zum letzten angeschlossenen Inverter. Die Modbus-Adresse wird auf dem Display des Inverters neben dem RS485-Symbol angezeigt. Es dürfen keine Inverter mit der gleichen Modbus-Adresse vorhanden sein.

# **15.5. VORRICHTUNGEN ZSM-DATALOG-04 UND ZSM-DATALOG-10**

Der Anfangsstatus der LEDs ist wie folgt:

- POWER beständig leuchtend:
- 485 beständig leuchtend:
- LINK ausgeschaltet
- STATUS beständig leuchtend:

## 15.5.1. WLAN-KONFIGURATION

Zum Konfigurieren des Datenloggers mittels WLAN Bezug auf das Kapitel über die Überwachungssysteme nehmen, da die Konfiguration gleich wie für jeden beliebigen WLAN-Adapter ist.

## 15.5.2. Ethernet-Konfiguration

1) Den Stecker RJ45 des Ethernet-Kabels in den Eingang ETHERNET des Datenloggers einstecken.

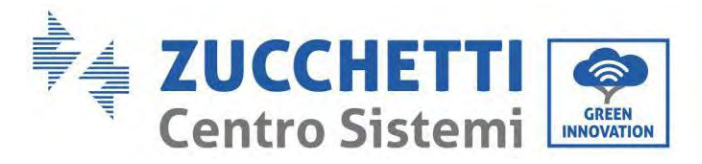

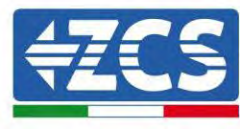

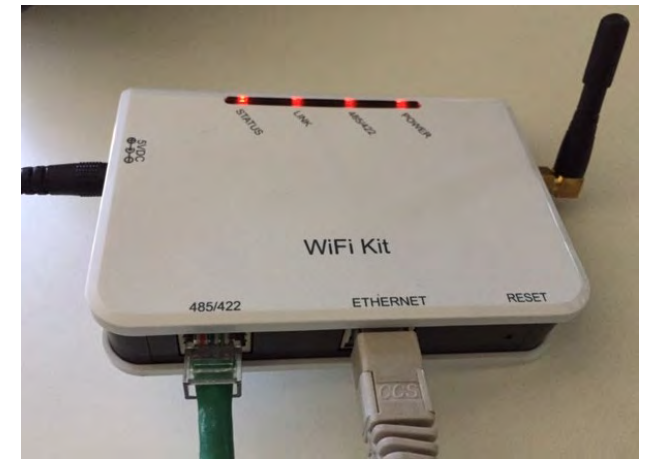

Abbildung 92 – An den Datenlogger angeschlossenes Ethernet-Kabel

- 2) Das andere Ende des Ethernet-Kabels an den Ausgang ETH (oder einen gleichwertigen) des Modems oder einer geeigneten Datenübertragungsvorrichtung anschließen.
- 3) Die Suche nach den WLAN-Netzen auf dem Telefon oder PC so aktivieren, dass alle für das Gerät sichtbaren Netze angezeigt werden.

| CImpostazioni Wi-Fi                                             |                 | < Wi-Fi Wi-F |                          | Wi-Fi Direct             | 1 |
|-----------------------------------------------------------------|-----------------|--------------|--------------------------|--------------------------|---|
| Wi-Fi                                                           |                 | Attivat      | :0                       |                          | 0 |
| Le nuove connessioni Wi-Fi sono state d<br>centro di controllo. | lisattivate dal | Reti dis     | ponibili                 |                          |   |
| AndroidHotspot3829                                              | ∎ 奈 (j)         | ((;0         | ZcsWiFi<br>Riconnessione | e automatica disattivata |   |
| AP_517331787                                                    | <b>≎</b> (i)    | ((;0         | AP_17019                 | 17282                    |   |
| WLAN<br>ZcsHotSpot                                              | • ≎ ()<br>≎ ()  | (()*         | WLAN                     |                          |   |
| ZcsWiFi                                                         | <b>€</b> ≈ (i)  | .0           |                          |                          |   |

Hinweis: Die Verbindung zu eventuellen WLAN-Netzen, mit denen Sie verbunden sind, vorher trennen, indem Sie den automatischen Zugriff ausschalten.

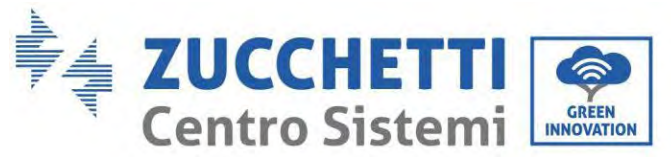

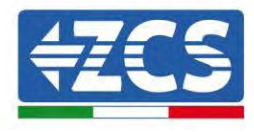

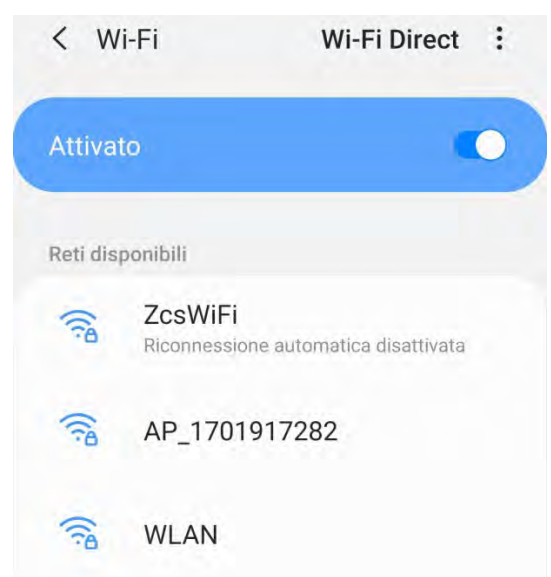

Abbildung 110 - Deaktivierung der automatischen Verbindungsaufnahme zu einem Netz

- 4) Sich mit einem vom Datenlogger generierten WLAN-Netz verbinden (z.B. AP\_\*\*\*\*\*\*\*, wobei \*\*\*\*\*\* die Seriennummer des Datenloggers angibt, die auf der Gerätplakette steht), das als Zugangspunkt fungiert.
- 5) Hinweis: Damit die Verbindung des Datenloggers zum PC oder zum Smartphone während des Konfigurationsvorgangs gewährleistet ist, die automatische Verbindungsaufnahmen des AP\_\*\*\*\*\*-Netzes aktivieren.

| <pre>&lt; AP_1701917282</pre>        |    |
|--------------------------------------|----|
| Password                             |    |
| Inserite la password                 | 20 |
| Tipo di indirizzo MAC<br>MAC casuale |    |
| B                                    | -  |
| Riconnessione automatica             |    |

Abbildung 111 - Aufforderung zum Eingeben des Passworts

Hinweis: Der Zugangspunkt kann keinen Zugang zum Internet liefern; Bestätigen Sie das Aufrechterhalten der

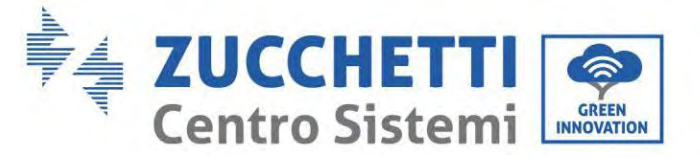

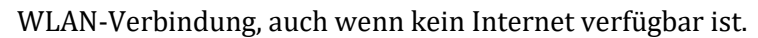

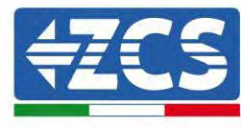

| Interne                                    | t non disponibile                                                                                             |
|--------------------------------------------|----------------------------------------------------------------------------------------------------|
| Se ora rii<br>Wi-Fi, lo<br>volta che       | manete connessi a questa rete<br>smartphone resterà connesso<br>e utilizzate questa rete in futuro            |
| Potete m<br>Imposta:<br>AVANZA<br>Eccezion | nodificare questa opzione in<br>zioni > Connessioni > Wi-Fi ><br>TE > Passa a connessione dati<br>ni di rete. |
|                                            | Mantieni conn. Wi-Fi                                                                                          |
|                                            | Disconnetti                                                                                                   |

Abbildung 112 – Bildschirmansicht, die angibt, dass kein Zugang zum Internet möglich ist

6) Einen Browser (Google Chrome, Safari, Firefox) öffnen und die IP-Adresse 10.10.100.254 in die Adressleiste im oberen Teil des Bildschirms eingeben.

In das angezeigte Feld sowohl als Username als auch als Passwort "admin" eingeben.

| Accedi                                                                |                               |                        |
|-----------------------------------------------------------------------|-------------------------------|------------------------|
| http://10.10.100.254 i<br>e una password. La co<br>sito non è privata | richiede un n<br>onnessione a | ome utente<br>a questo |
| Nome utente                                                           |                               |                        |
| admin                                                                 |                               |                        |
| Password                                                              |                               |                        |
|                                                                       |                               |                        |

Abbildung 113 - Bildschirmansicht für den Zugang zum Webserver für das Konfigurieren des Datenloggers

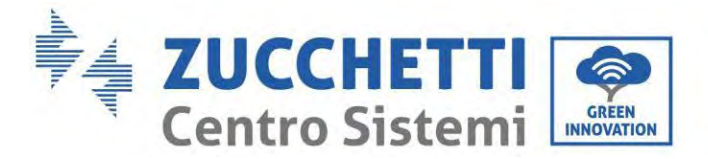

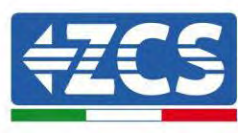

7) Es wird die Statusansicht geöffnet, welche die Informationen des Datenloggers wie etwa die Seriennummer und die Version der Firmware anzeigt.

Überprüfen, ob die Felder für Informationen des Inverters mit den Informationen aller angeschlossenen Inverter ausgefüllt sind.

|       |                      |                                           | Help                                                        |
|-------|----------------------|-------------------------------------------|-------------------------------------------------------------|
| atus  | A Device information |                                           | 1 1 1 1 1 1 1 1 1 1                                         |
| zard  | Device serial number | 808032156                                 | The device can be used as<br>a weeless access point (AP     |
| eless | Fitmware version     | H4 01_51MW.2.01W1.0.65(2018-02-<br>271-D) | mode) to facilitate users to<br>configure the device, or it |
| ancod | Wireless AP mode     | Enable                                    | can also be used as a<br>wireless information termina       |
| ado   | SSID                 | AP_808032155                              | (STA mode) to connect the                                   |
| aue   | IP address           | 10.10,100,254                             | router.                                                     |
| irt   | MAG address          | F0:FE(6B)G4:CC:A8                         |                                                             |
| t     | Wireless STA mode    | Enable                                    |                                                             |
|       | Router SSID          | AP_SOLAR_PORTAL_M2M_20120615              |                                                             |
|       | Signal quality       | 0%                                        |                                                             |
|       | IP address           | 0.0.0.0                                   |                                                             |
|       | MAC address          | F0:FE:6B:C4:CC:A9                         |                                                             |
|       | Cable mode           | Disable                                   |                                                             |
|       | IP address           |                                           |                                                             |
|       | MAC address          |                                           |                                                             |
|       | + Connected Inverter |                                           |                                                             |
|       | Number               | 0                                         |                                                             |
|       | Nomosi               | 4                                         |                                                             |
|       | Remote server infor  | mation                                    |                                                             |
|       | Rémoté server A      | Unpingable                                |                                                             |

Abbildung 114 – Bildschirmansicht Status

- 8) Die Schaltfläche Wizard setup (geführte Konfiguration) in der linken Spalte anklicken.
- 9) Nun die Schaltfläche Start (Beginnen) anklicken, um den geführten Konfigurationsvorgang zu starten.

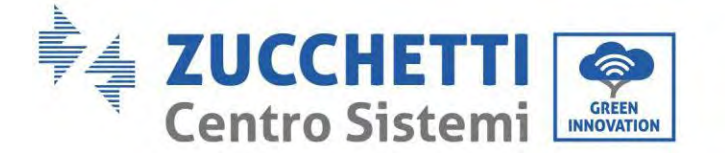

Dear user:

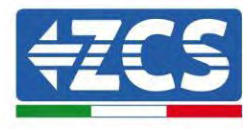

 Thank you for choosing our device.

 Next, you can follow the setup wizard to complete the network setting step by step;

 or you can select the left menu for detailed settings.

 ★Note: Before setting, please make sure that your wireless or cable network is working.

 Start

 1
 2
 3
 4
 5
 6
 7

Abbildung 115 – Bildschirmansicht zum Starten (1) des geführten Vorgangs

10)Die Option "Cable Connection" (Verbindung über Kabel) auswählen und dann auf "Next" (Weiter) klicken.

| Connectio | on Settings:                             |                    |
|-----------|------------------------------------------|--------------------|
|           |                                          |                    |
|           | Wireless connection     Cable connection | Wireless Enabled • |
|           | Wireless connection     Cable connection | Wireless Enabled V |
|           | Wireless connection Cable connection     | Wireless Enabled V |

Abbildung 116 - Ansicht für Auswahl der Verbindung des Netzkabels

11)Sich vergewissern, dass die Option "Enable" (Aktivieren) ausgewählt ist, um die IP-Adresse automatisch vom Router zu erhalten, dann auf "Next" (Weiter) klicken.

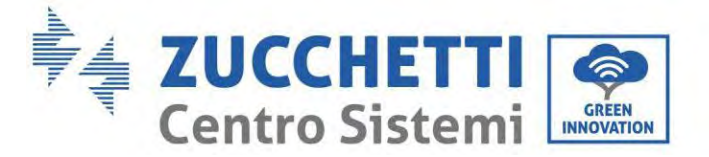

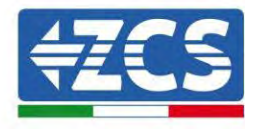

#### Please fill in the following information:

| Obtain an IP address<br>automatically | Enable 🔻 |
|---------------------------------------|----------|
| IP address                            | 0.0.0.0  |
| Subnet mask                           | 0.0.0.0  |
| Gateway address                       | 0.0.0.0  |
| DNS server address                    |          |

Abbildung 117 - Bildschirmansicht für den automatischen Erhalt der IP-Adresse (5)

4

5

6

7

12)Auf "Next" (Weiter) klicken, ohne Änderungen vorzunehmen.

Enhance Security

1

2

3

| methods | 2          |           |          |            |      |      |
|---------|------------|-----------|----------|------------|------|------|
| Hide AP | 8          |           |          |            |      |      |
| Change  | the encry  | ption mod | e for AP |            |      |      |
| Change  | the user n | ame and   | password | for Web se | rver |      |
|         |            |           |          |            |      |      |
|         |            |           |          | Back       |      | Next |

Abbildung 118 - Bildschirmansicht zum Einstellen der Sicherheitsoptionen (6)

13)Den Konfigurationsvorgang durch Anklicken von OK abschließen, wie auf der nachfolgenden Bildschirmansicht gezeigt.
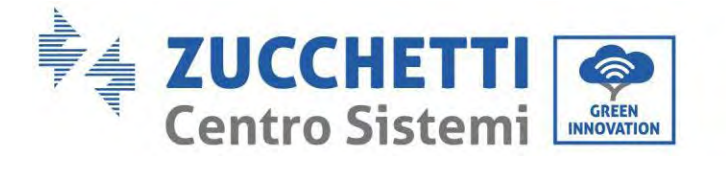

**Configuration completed!** 

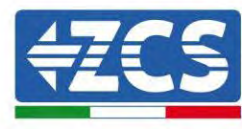

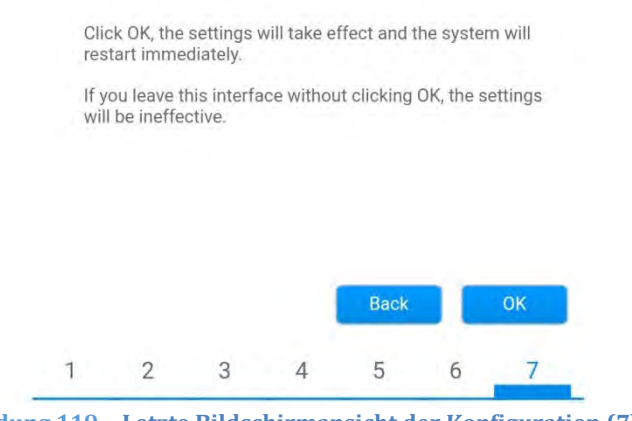

Abbildung 119 – Letzte Bildschirmansicht der Konfiguration (7)

14) Wenn der Konfigurationsvorgang erfolgreich war, wird folgende Bildschirmansicht angezeigt.

Sollte diese Bildschirmansicht nicht angezeigt werden, kann man versuchen, eine Aktualisierung der Browserseite durchzuführen.

Die Bildschirmansicht fordert Sie auf, die Seite manuell zu schließen. Schließen Sie die Seite vom Hintergrund des Smartphones aus oder mittels der Schaltfläche zum Schließen auf dem PC.

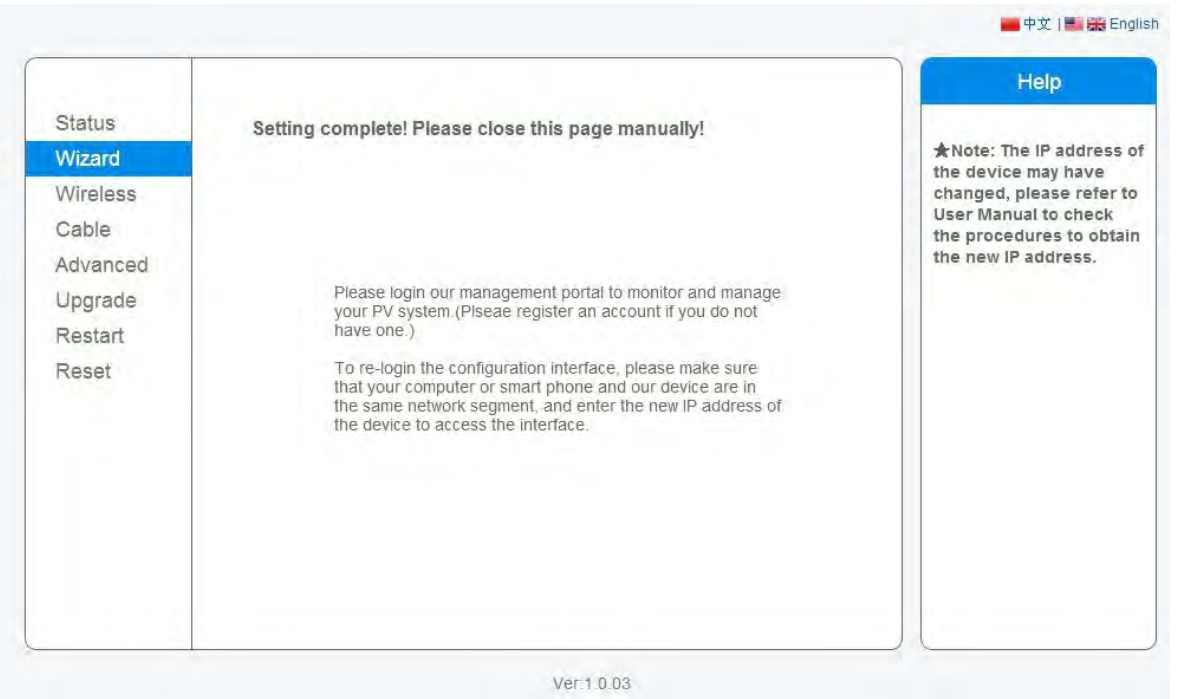

Abbildung 120 - Bildschirmansicht der erfolgreichen Konfiguration

180/194

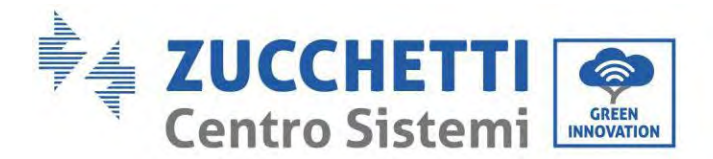

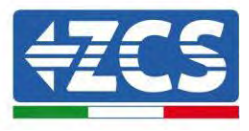

# 15.5.3. Überprüfung der korrekten Konfiguration des Datenloggers

Nach Abschluss der Konfiguration der Vorrichtung zwei Minuten warten. Zuerst überprüfen, ob das LED LINK der Vorrichtung beständig leuchtet.

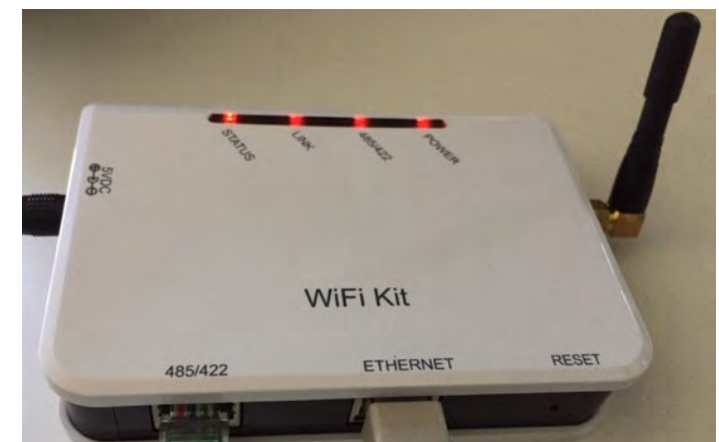

Abbildung 121 - LED, das die korrekte Konfiguration des Datenloggers anzeigt

Wieder IP-Adresse 10.10.100.254 und die Zugangsdaten ("admin" " sowohl als Benutzername als auch als Passwort) eingeben. Sobald der Zugang ausgeführt wurde, wird der Statusbildschirm angezeigt, auf dem folgende Informationen überprüft werden können:

- Den Modus Wireless STA überprüfen (wenn der Datenlogger mittels WLAN konfiguriert wurde)
  - SSID des Routers > Name des Routers
  - Qualität des Signals > darf nicht 0 % sein
  - IP-Adresse > darf nicht 0.0.0.0 sein
- Den Modus verkabelt überprüfen (wenn der Datenlogger mittels Ethernet-Kabel konfiguriert wurde)
  - IP-Adresse > darf nicht 0.0.0.0 sein
- Die Informationen auf dem Remote-Server kontrollieren
  - Remote Server A > Pingable

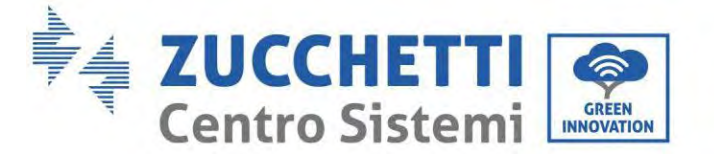

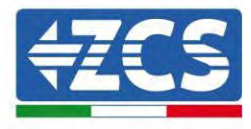

| Firmware version                                                                                                    | H4 01 51MW 2 01W1 0 74/2019-03-143                                                                           |
|----------------------------------------------------------------------------------------------------|----------------------------------------------------------------------------------------------------|
| Tuniware version                                                                                                    | D)                                                                                                    |
| Wireless AP mode                                                                                                    | Enable                                                                                                    |
| SSID                                                                                                    | AP_508263482                                                                                                 |
| IP address                                                                                                    | 10.10.100.254                                                                                                |
| MAC address                                                                                                    | BC:54:F9:F6:B9:74                                                                                            |
| Wireless STA mode                                                                                                    | Enable                                                                                                    |
| Router SSID                                                                                                    | iPhone di Giacomo                                                                                            |
| Signal quality                                                                                                    | 100%                                                                                                    |
| IP address                                                                                                    | 172.20.10.10                                                                                                 |
| MAC address                                                                                                    | BC:54:F9:F6:B9:75                                                                                            |
|                                                                                                    |                                                                                                    |
| Cable mode                                                                                                    | Disable                                                                                                    |
| Cable mode                                                                                                    | Disable                                                                                                    |
| Cable mode<br>IP address<br>MAC address                                                                                                    | Disable                                                                                                    |
| Cable mode<br>IP address<br>MAC address<br>Connected Inverter<br>Type                                                                                                    | Disable                                                                                                    |
| Cable mode<br>IP address<br>MAC address<br>Connected Inverter<br>Type<br>Number                                                                                                    | Disable<br>ZCS<br>1                                                                                          |
| Cable mode IP address MAC address Connected Inverter Type Number Inverter serial number                                                                                                    | Disable<br>ZCS<br>1<br>ZA1ES111G8R273 •                                                                      |
| Cable mode IP address MAC address Connected Inverter Type Number Inverter serial number Firmware version (main)                                                                                                    | Disable<br>ZCS<br>1<br>ZATES111G8R273 ▼<br>VS50                                                              |
| Cable mode IP address MAC address Connected Inverter Type Number Inverter serial number Firmware version (main) Firmware version (slave)                                                                                    | Disable<br>ZCS<br>1<br>ZA1ES111G8R273 •<br>V550                                                              |
| Cable mode  IP address MAC address  Connected Inverter Type Number Inverter serial number Firmware version (main) Firmware version (slave) Inverter model                                                                   | Disable<br>ZCS<br>1<br>ZA1ES111G8R273 •<br>V550<br>–<br>ZA1ES111                                             |
| Cable mode  IP address MAC address  Connected Inverter Type Number Inverter serial number Firmware version (main) Firmware version (ślave) Inverter model Rated power                                                       | Disable<br>ZCS<br>1<br>ZATES111G8R273 ▼<br>VS50<br>                                                          |
| Cable mode  IP address  MAC address  Connected Inverter Type  Number Inverter serial number  Firmware version (main)  Firmware version (slave) Inverter model Rated power  Current power                                    | Disable<br>ZCS<br>1<br>ZATES111G8R273 •<br>V550<br>-<br>ZATES111<br>1 00 W<br>0 W                            |
| Cable mode  IP address MAC address  Connected Inverter Type Number Inverter serial number Firmware version (main) Firmware version (slave) Inverter model Rated power Current power Yield today                             | Disable<br>ZCS<br>ZATES111G8R273 ▼<br>VS50<br>                                                               |
| Cable mode  IP address MAC address  Connected Inverter Type Number Inverter serial number Firmware version (main) Firmware version (slave) Inverter model Rated power Current power Yield today Total yield                 | Disable<br>ZGS<br>1<br>ZATES111G8R273 •<br>V550<br>ZATES111<br>1 00 W<br>0 W<br>0 kWh<br>0 kWh               |
| Cable mode  IP address  MAC address  Connected Inverter  Type  Number Inverter serial number  Firmware version (main)  Firmware version (slave) Inverter model Rated power  Current power  Yield today  Total yield  Alerts | Disable<br>ZCS<br>ZATES111G8R273 •<br>V550<br>ZATES111<br>2ATES111<br>100 W<br>0 W<br>0 W<br>0 kWF<br>F12F14 |

Abbildung 122 - Ansicht Hauptstatus und Überprüfung der korrekten Konfiguration

| Enable            | able mode   |
|-------------------|-------------|
| 192.168.0.177     | IP address  |
| BC:54:F9:F6:B9:77 | MAC address |

#### Abbildung 123 - Ansicht Hauptstatus und Überprüfung der korrekten Konfiguration

Wenn die Option Remote Server A auf der Statusseite (Status) noch "Unpingable" anzeigt, ist die Konfiguration fehlgeschlagen, entweder wurde ein falsches Passwort für den Router eingegeben, oder die Vorrichtung wurde während des Verbindungsaufbaus getrennt.

Die Vorrichtung muss dann rückgesetzt werden:

- Die Taste Reset in der linken Spalte auswählen

Benutzerhandbuch 1PH HYD3000-HYD6000-ZP1 Rev. 1.2 12/.04/2024

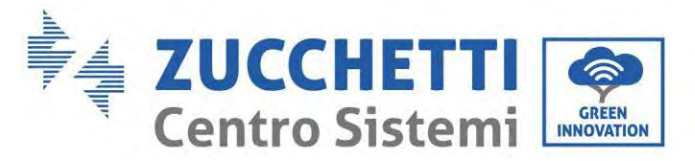

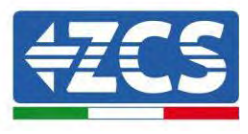

- Zur Bestätigung die Taste OK drücken.
- Die Internetseite schließen und erneut zur Statusseite (Status) gehen. An diesem Punkt kann der Konfigurationsvorgang nochmals wiederholt werden.

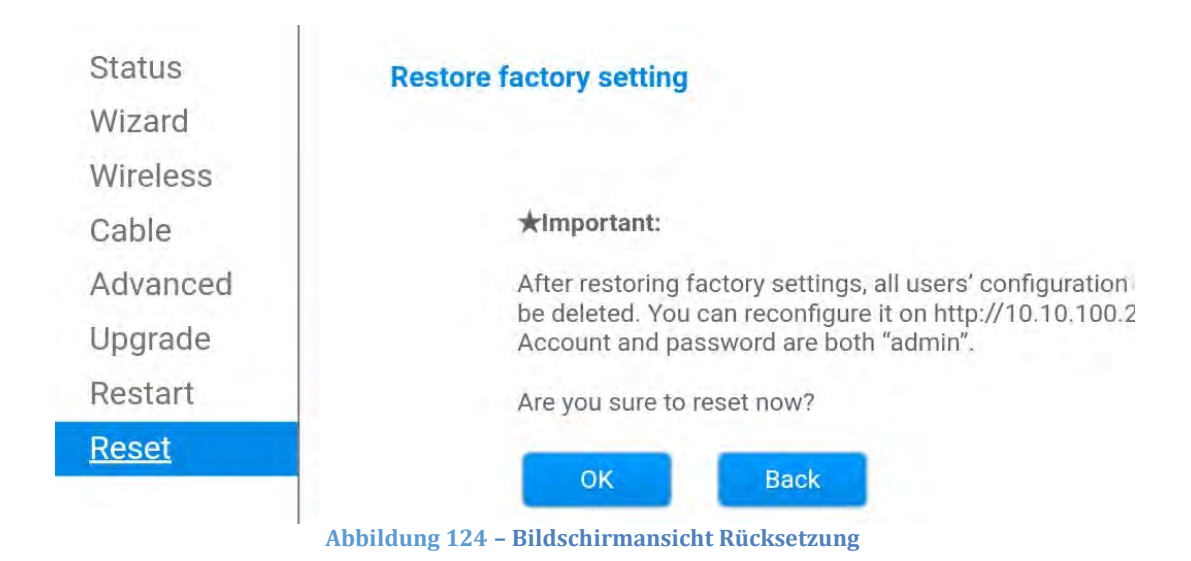

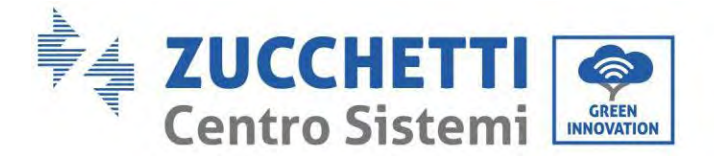

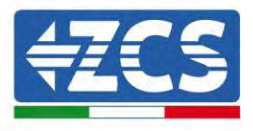

#### 15.6. Die Vorrichtungen ZSM-RMS001/M200 und ZSM-RMS001/M1000

#### 15.6.1. Mechanische Beschreibung und Datenlogger-Schnittstelle

**Mechanische Abmessungen:** 127 x 134 x 52 mm **Schutzgrad** IP20

Die verwendbaren Ports sind nachfolgend angegeben.

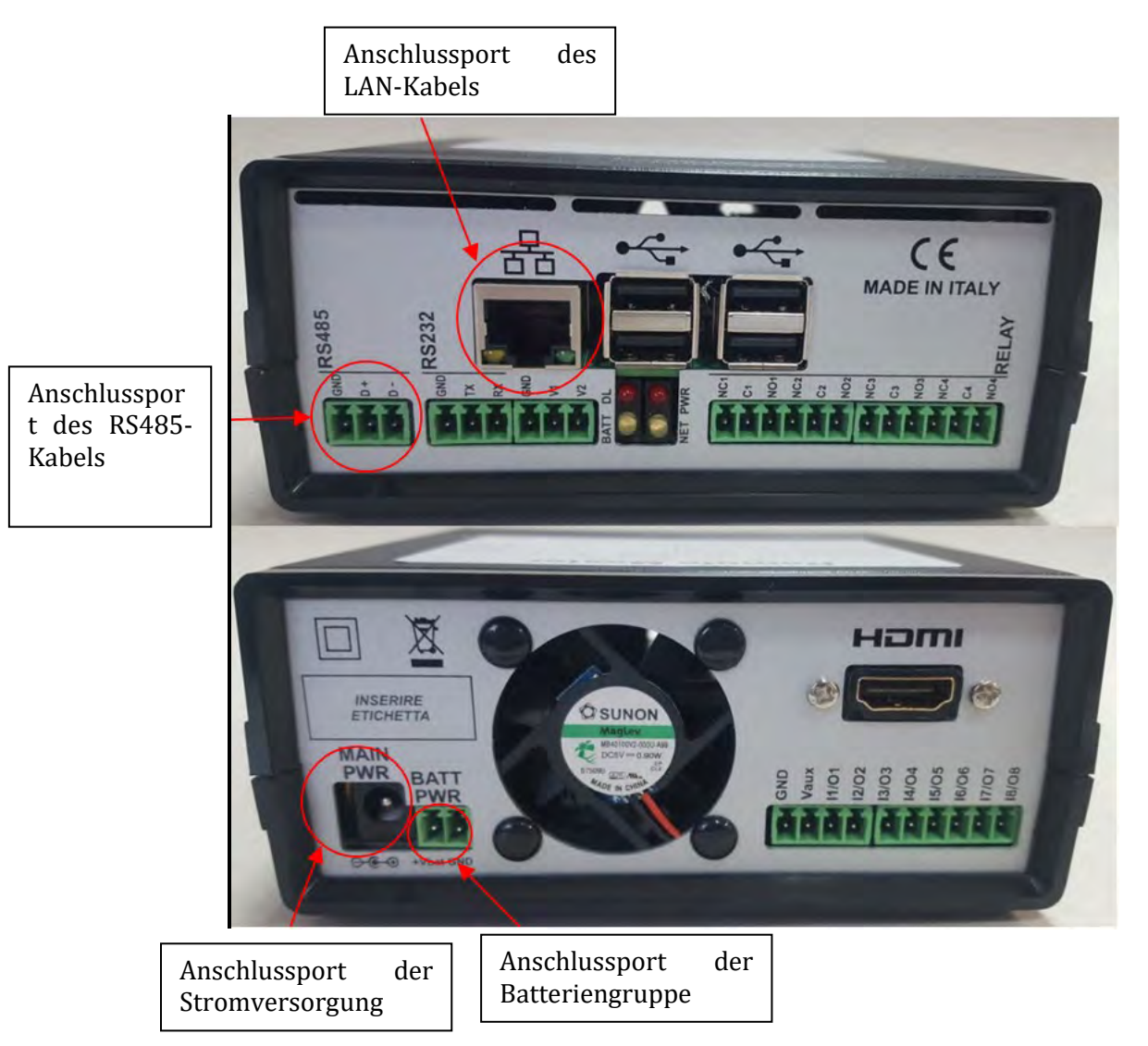

Abbildung 125: Rückwärtige Platte des Datenloggers

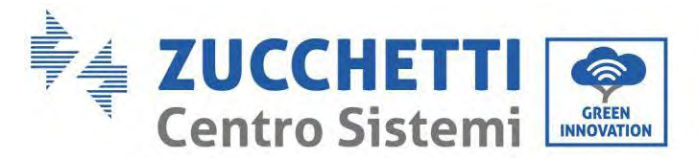

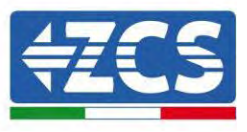

## 15.6.2. Anschluss des Datenloggers an die Inverter

Es ist eine serielle Kommunikation mittels RS485-Kabel für den Anschluss an die Inverter vorbereitet. Das Erdungskabel (GND) braucht nicht an die Inverter angeschlossen zu werden. Die Anschlüsse wie in der nachstehenden Tabelle angegeben befolgen.

| SEITE Datenlogger | Signal BUS | SEITE SENSOR<br>(ZSM-IRR-TEMP-LM2) | SEITE Inverter      |
|-------------------|------------|------------------------------------|---------------------|
| Klemme <b>D</b> + | +          | Klemme RS485+ <b>IB</b>            | Klemme + <i>T</i> x |
| Klemme <b>D</b> – | -          | Klemme RS485- <i>IA</i>            | Klemme - <i>T</i> x |

Tabelle 3: Anschluss des Datenloggers an die Inverter

# 15.6.3. Verbindung mit dem Internet mittels Ethernet-Kabel

Damit die vom Datenlogger gemessenen und ausgewerteten Daten im Portal angezeigt werden, muss eine Verbindung zum Internet über das LAN-Kabel aufgebaut und folgende Ports des Routers müssen geöffnet werden:

- VPN-Port: 22 und 1194
- HTTP-Port: 80
- DB-Port: 3050
- FTP-Port: 20 und 21

Das lokale-Netz der Vorrichtung ist für DHCP konfiguriert und es braucht kein Kommunikationsport am Router aktiviert zu werden. Wenn eine fixe Netzadresse einzustellen gewünscht wird, muss diese bei der Bestellung zusammen mit der Gateway-Adresse geliefert werden.

# 15.6.4. Anschluss des Netzteils und der Batteriengruppe an den Datenlogger

Sobald das Kabel RS485 Half Duplex angeschlossen ist, muss der Datenlogger mit Strom versorgt werden, indem der Stecker des (in mit dem Datenlogger mitgelieferten) Netzteils an den Eingang MAIN PWR (12V DC - 1A) angesteckt wird.

Zum Verhüten eines eventuellen Spannungsabfalls und/oder von Stromausfällen wird angeraten, auch die mit dem Datenlogger mitgelieferte Batteriengruppe anzuschließen. Die Batteriengruppe muss an die Eingänge +V<sub>bat</sub> und GND des Steckers BATT PWR angeschlossen werden, jeweils positiv und negativ (d. h. rot am Eingang +V<sub>bat</sub> und schwarz an den Eingang GND).

Die Batteriengruppe (ZSM-UPS-001) kann separat zugekauft werden.

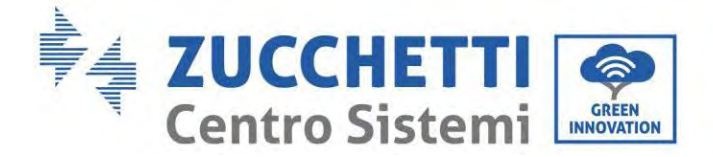

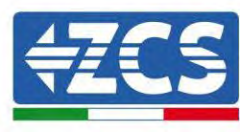

#### 15.6.5. Anschluss des Einstrahlungs- und Temperatursensors der Zelle LM2-485 PRO an den Datenlogger

Für eine korrekte Installation unbedingt das Signalkabel des Sensors und das Stromkabel anschließen.

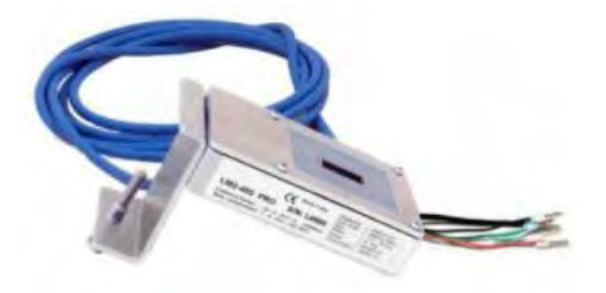

Im Einzelnen muss der Sensor der Signalkabel in Reihe an die übrigen Vorrichtungen am Bus RS485 wie in der nachfolgenden Tabelle gezeigt angeschlossen werden.

| SEITE Datenlogger | Signal BUS | SEITE SENSOR<br>(ZSM-IRR-TEMP-LM2) | SEITE Inverter      |
|-------------------|------------|------------------------------------|---------------------|
| Klemme <b>D</b> + | +          | Klemme RS485+ <b>IB</b>            | Klemme + <i>T</i> x |
| Klemme <b>D</b> – | -          | Klemme RS485- <b>IA</b>            | Klemme - <i>T</i> x |

Für die Stromversorgung des Sensors kann der Datenlogger direkt an das Stromnetz angeschlossen werden, wie in der nachstehenden Tabelle gezeigt, oder auch an ein externes Netzteil + 12 V DC.

| SEITE Datenlogger                      | SEITE SENSOR     |
|----------------------------------------|------------------|
| Klemme <b>V1</b>                       | ROTE Klemme + 12 |
| (Ausgangsspannung 12 V DC)             | V                |
| <b>GND</b> -Klemme                     | SCHWARZE         |
| (GND/RTN)                              | Klemme + OV      |
| Klemme <b>V2</b><br>(Spannung 12 V DC) |                  |

Tabelle 4: Stromanschluss des Sensors an den Datenlogger (Stromversorgung)

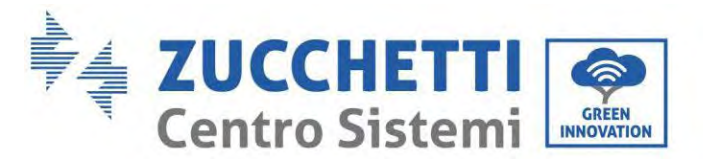

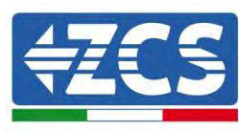

Eine stabile Kommunikation hinsichtlich von Signal und Stromversorgung bis 200 m ist gewährleistet, wenn das RS485-Kabel vom Typ Te.Co. 15166 (2x2x0,22+1x0,22)st/pu verwendet wird.

Für größere Entfernungen wird ein Anschluss an die Signalseite des Datenloggers und ein Anschluss an die Stromversorgung +12 V mittels eines externen Netzteils angeraten.

#### 15.6.6. Konfiguration des Datenloggers

Zur Website dlconfig.it gehen und die Anmeldung durch Eingabe der zeitweiligen Anmeldedaten durchführen: Benutzername = admin und Passwort = admin.

|   | Decrame  |  |  |
|---|----------|--|--|
| 2 | admin    |  |  |
|   | Taxanta  |  |  |
| - | Password |  |  |
|   |          |  |  |

Auf dem angezeigten Bildschirm geben Sie die Seriennummer (S/N) des Datenloggers ein, der konfiguriert werden soll, und klicken auf "SEARCH" (SUCHEN).

| Jatalogger search                        |  |
|------------------------------------------|--|
| Please, enter a datalogger serial number |  |
|                                          |  |
| RMS0000005                               |  |

Danach können Sie auf der Konfigurationsseite die an den Datenlogger angeschlossenen Vorrichtungen suchen (Inverter, Zähler, oder Sensoren), indem Sie wie auf der Abbildung die Schaltfläche +

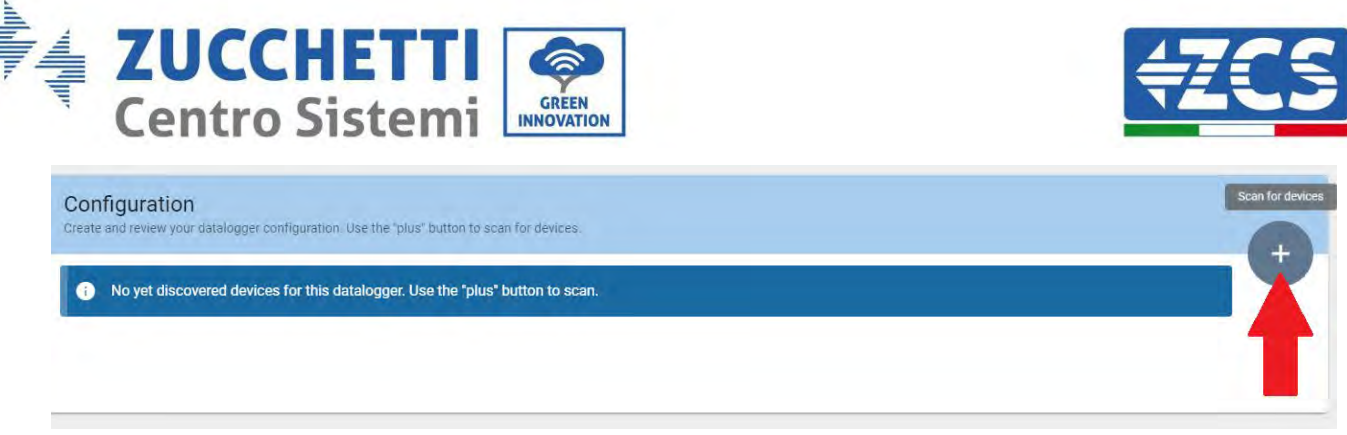

anklicken.

Es wird ein Fenster geöffnet, in dem jeder Typ von an den Datenlogger angeschlossenen Vorrichtungen gesucht werden kann, nachdem der mit den betreffenden Vorrichtungen verbundene Adressenbereich angegeben wurde.

| and old devices. |          |
|------------------|----------|
| Device Type      |          |
| Sensor           | Vendor   |
| Meter            |          |
| Inverter         | Protocol |

Wenn eine der an den Datenlogger angeschlossenen Vorrichtungen ein Zähler ist, den Typ der Kommunikationsschnittstelle Zähler/Datenlogger und das zugehörige Kommunikationsprotokoll auswählen.

| Scan<br>Command the datalogger<br>and old devices. | to perform | a discovery. Find and confirm new | Scan<br>Command the datalog<br>and old devices. | jger to perfor | m a discovery. Find and confirm ner |
|----------------------------------------------------|------------|-----------------------------------|-------------------------------------------------|----------------|-------------------------------------|
| Device Type<br>Meter                               | ÷          | Vendor:<br>Algodue                | Device Type<br>Meter                            | -              | Vendri<br>Algadue                   |
| Interface<br>RS-485<br>TCP                         |            | Protocol                          | Interface<br>RS-485                             | ÷              | Protocol<br>ASCII<br>RTU            |
| TCP                                                | _          | CANCEL NEXT                       |                                                 |                | RTU                                 |

Sobald dieser Vorgang abgeschlossen ist, die neue Konfiguration durch Anklicken von "Confirm" (Bestätigen) aktualisieren, damit die mit dem Datenlogger verbundenen Vorrichtungen registriert werden.

188/194

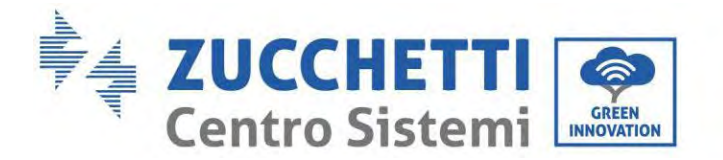

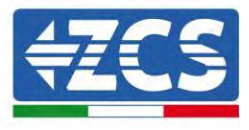

| communications |         |
|----------------|---------|
| State          |         |
| Confirming new | •       |
| Total now      |         |
|                | CONFIRM |

Ab diesem Moment ist der Datenlogger richtig konfiguriert (alle Vorrichtungen müssen im Status "gespeichert" sein), daher kann eine neue Anlage auf dem Portal ZCS Azzurro erstellt werden, um dieser den Datenlogger und die mit ihm verbundenen Vorrichtungen zuzuordnen.

| e and review your d | stalogger configuration. | Use the "plus" button t | o scan for devices. | -        |                |          |        | 4 |
|---------------------|--------------------------|-------------------------|---------------------|----------|----------------|----------|--------|---|
|                     |                          |                         |                     | Devices  |                |          |        |   |
| Device Type         | Direction                | Vendor                  | Interface           | Protocol | Serial number  | Slave Id | Status |   |
| Inverter            |                          | ZCS                     | RS-485              | RTU      | ZM1ES030JC4258 | 1        | Saved  |   |
|                     |                          |                         |                     |          |                |          |        |   |

## 15.6.7. Konfiguration des Datenloggers auf dem Portal ZCS Azzurro

Zum Portal ZCS Azzurro (<u>https://www.zcsazzurroportal.com</u>) gehen. Wenn Sie ein neuer Benutzer sind, klicken Sie auf "Sign up now" (Registrieren Sie sich jetzt), um sich am Portal durch die Eingabe von E-Mail, Benutzername und Passwort zu registrieren. Nachdem Sie Zugang zum Portal erhalten haben, klicken Sie auf "Configuration Panel" (Konfigurationsfeld) und wählen dann die Option "Create field with Datalogger" (Feld mit Datenlogger erstellen). Der Vorgang "Create New Field" (Neues Feld erstellen) ist nur möglich, wenn die Berechtigungen des Benutzers die Aufnahme neuer Felder gestatten (zum Zeitpunkt der Registrierung beträgt das Limit 1, zum Erhöhen des Limits ist ein Upgrade notwendig).

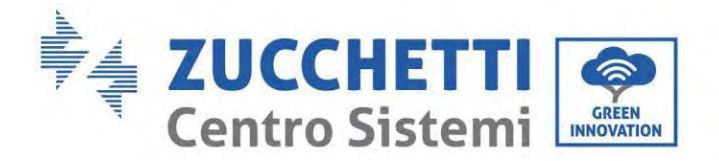

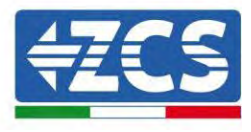

| AZZURR                    | 0<br>C           |                    |
|---------------------------|------------------|--------------------|
| Crea campo con datalogger | Acquisisci Campo | Impostazioni Campo |
| Informazio                | ni datalogger    |                    |
| Serial number: RMS00000   | 007 C            | heck Rms           |

Die Seriennummer (S/N) des Datenloggers eingeben und auf "Check RMS" (RMS prüfen) klicken. Wenn der Datenlogger korrekt konfiguriert wurde, öffnet sich ein Bildschirm für die Eingabe der für das zu installierende Feld erforderlichen Informationen.

| Ŷ       |
|---------|
|         |
|         |
|         |
| ocation |
|         |
|         |
|         |

Sobald der "Standort" des Feldes eingegeben wurde, auf "Calculate Location Information" (Standortinformationen berechnen) klicken, um dem System zu gestatten, die geographische Breite, die Länge und die Zeitzone der Anlage zu ermitteln. Zum Abschließen der Konfiguration des Feldes auf "Confirm" (Bestätigen) klicken. Nach einigen Minuten können Sie den Datenfluss auf dem Portal ZCS Azzurro anzeigen.

ACHTUNG: Die Standortdaten sind für das korrekte Funktionieren des Datenloggers im ZCS-System wesentlich wichtig. Daher ist es grundlegend wichtig, sie äußert sorgfältig zu definieren.

#### 15.6.8. Netzkonfiguration

Zum Zeitpunkt des Kaufs ist der Datenlogger in DHCP konfiguriert, d. h. in einer dynamischen Konfiguration. Wenn dagegen eine statische Konfiguration eingestellt werden soll, kann man über den Link RMSxxxxxx auf die Internetseite zugreifen: 8888, wie auf der Abbildung gezeigt (z. B. RMS00000007).

190/194

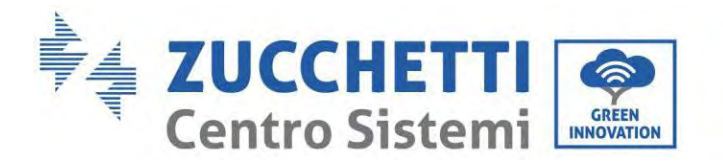

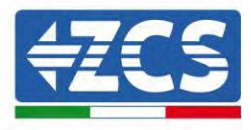

| Sunflower 🕐 Powerbor 🏵 Powe | erstar3 🛞 Riello - RS Monitoring | ZCS Scalar ZCS Betatest | DL-Config | riellotesting | Unix TimeStamp | 🕶 ОУН 🖪 Ви | defender 🔒 Ja | vascript Obfuscator         | O Mx toolbox |
|-----------------------------|----------------------------------|-------------------------|-----------|---------------|----------------|------------|---------------|-----------------------------|--------------|
| LOC<br>Login - Ver          | <b>SIN</b><br>5.9.4              |                         |           |               |                |            |               | Mittlei<br>Mittel<br>BLG TR |              |
| ST.                         | Ch M                             |                         | Ladmin    |               |                |            |               |                             |              |
| 1                           |                                  |                         |           |               | IIIIIcar       |            |               |                             |              |
| S. 5 1.8                    |                                  |                         |           |               |                |            |               |                             |              |

Wenn Sie dort die Anmeldedaten Username = admin und Passwort = admin eingeben, können Sie die Konfiguration von dynamisch auf statisch ändern, indem Sie das Netzfenster (blauer Pfeil) und dann die Option "STATIC" (STATISCH) (grüner Pfeil) wählen.

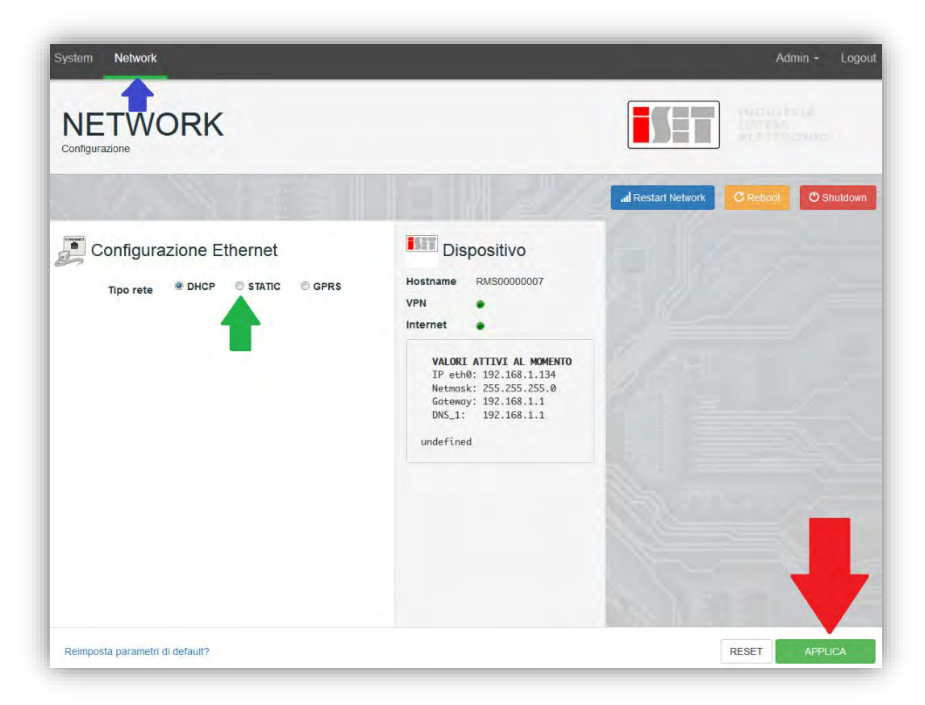

Zum Abschluss des Vorgangs klicken Sie auf "Apply" (Anwenden) (roter Pfeil).

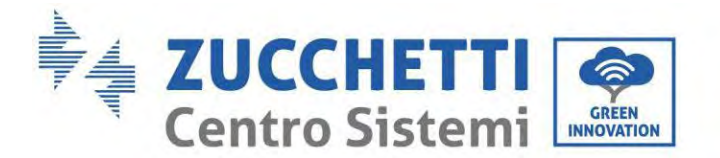

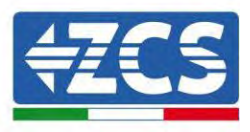

### 15.7. Lokale Überwachung

Der Datenlogger ermöglicht, ein weiteres Überwachungssystem (lokale Überwachung) zu erhalten, das lokal auf einer Webseite (also auch ohne Internetverbindung) genutzt werden kann und von einem beliebigen Gerät aus zugänglich ist, das im lokalen Netz des Datenloggers vorhanden ist.

#### 15.7.1. Voraussetzungen für die Installation der lokalen Überwachung

Damit das lokale Überwachungssystem installiert werden kann, muss sich der Kunde über Folgendes vergewissern:

- Ob der Datenlogger mit dem lokalen Netz und dem Internet verbunden ist (die Verbindung zum Internet ist nur während der Installation und der Konfiguration des lokalen Überwachungssystems erforderlich);
- Ob eine statische Adresse verfügbar ist (die der Kunde liefern muss) mit Gateway und Subnet mask, damit die Seite lokal angezeigt werden kann.

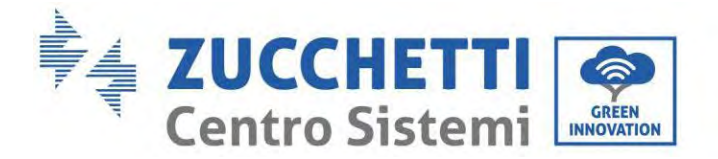

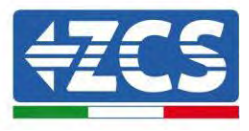

# 15.7.2. Funktionen der lokalen Überwachung

Nach seiner Installation und Konfiguration gestattet die lokale Überwachung, die Grundparameter der Solaranlage auch ohne Internetverbindung von jedem Gerät aus zu überwachen, das mit dem lokalen Netz verbunden ist.

Insbesondere lassen sich damit die Leistung und die Energie der Inverter und der Speichersysteme in den letzten 7 Tagen überwachen. Außerdem können Alarme und andere Informationen angezeigt werden, wie Temperatur, Tagesleistungsspitze, Ertrag und CO<sub>2</sub>- Einsparungen.

Nachfolgend ist hier ein Beispiel einer lokalen Überwachungsseite angeführt.

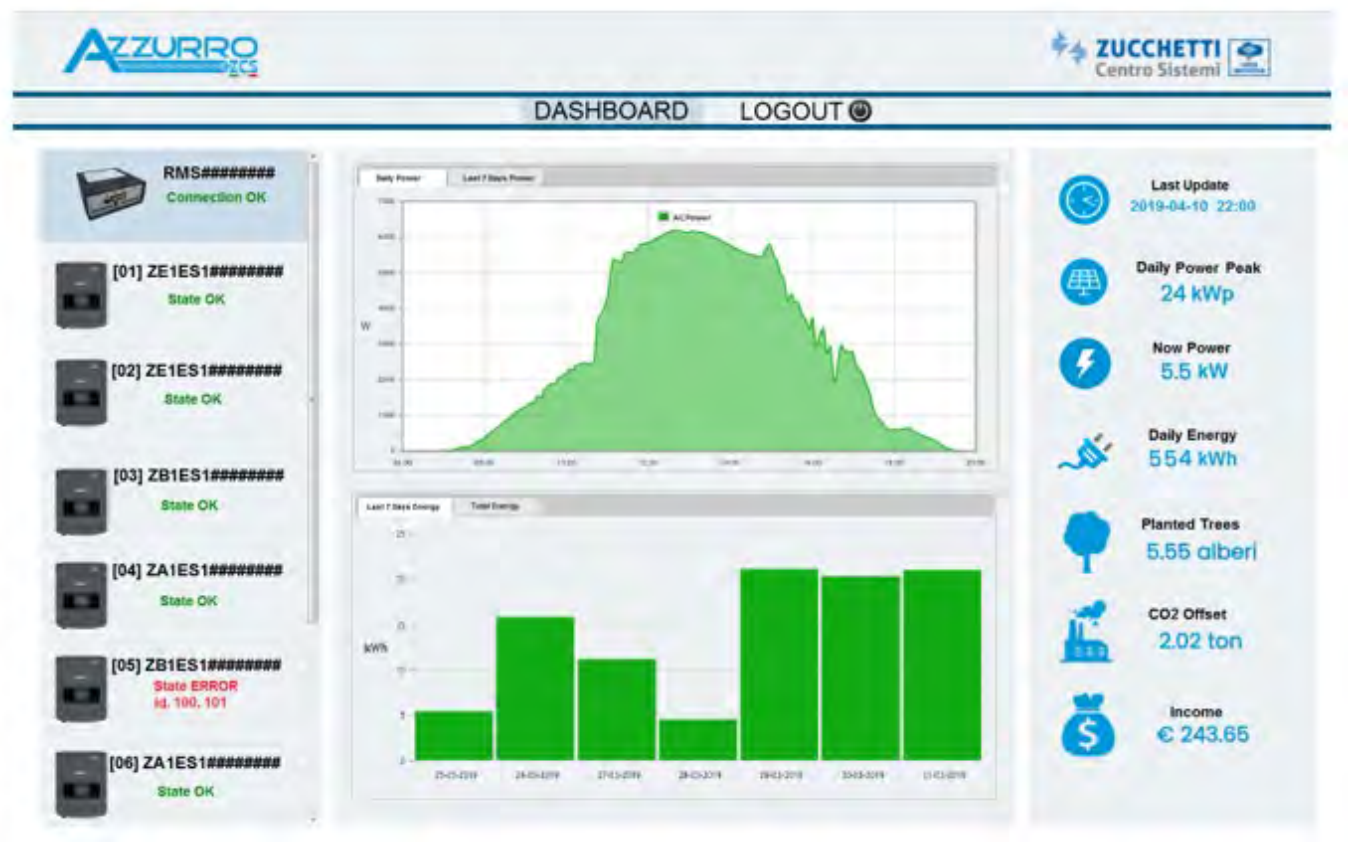

Abbildung 126: Beispiel einer lokalen Überwachungsseite

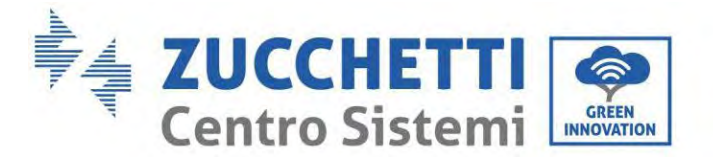

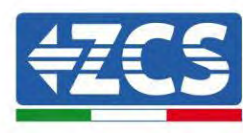

# 16. Garantiebedingungen

Die von ZCS Azzurro angebotenen "Garantiebedingungen" finden Sie in der Dokumentation in der Verpackung des Produkts und auf der Website <u>www.zcsazzurro.com.</u>

Hinsichtlich der Konformität der Installation gestattet der Schutzgrad IP65 keine Installation im Freien.

Um die Aufrechterhaltung der Leistungen über die Zeit zu gewährleisten, darf das Produkt keinen extremen Temperaturen ausgesetzt werden.

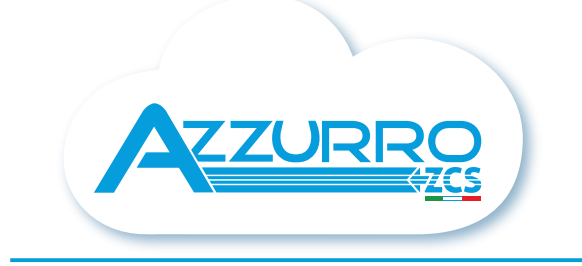

#### THE INVERTER THAT LOOKS AT THE FUTURE

# zcsazzurro.com

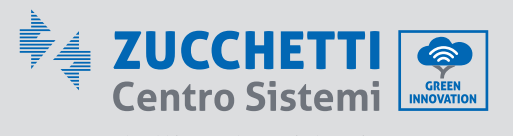

Zucchetti Centro Sistemi S.p.A. Green Innovation Division Palazzo dell'Innovazione - Via Lungarno, 167 52028 Terranuova Bracciolini - Arezzo, Italy zcscompany.com

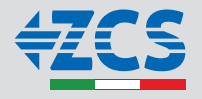